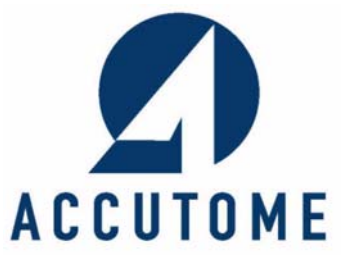

# Accutome B-Scan Plus

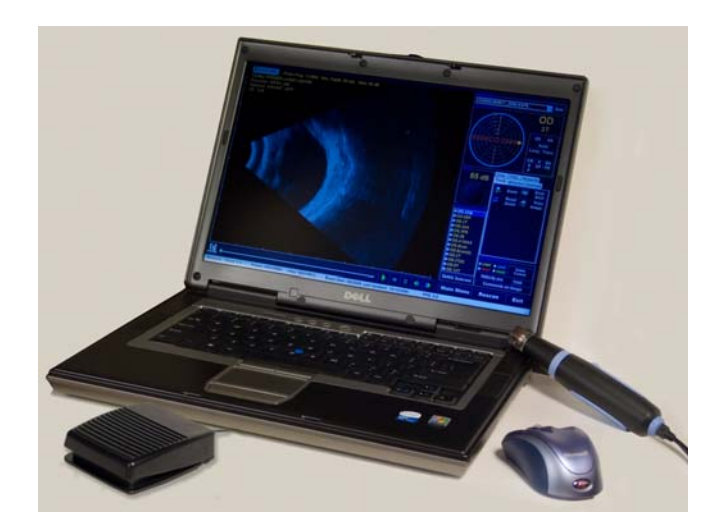

## Manual do Utilizador

24-6113 Rev -

#### A lei federal (EUA) restringe a venda deste aparelho a médicos ou mediante ordem de um médico.

#### COMISSÃO FEDERAL DAS COMUNICAÇÕES (FCC) EMISSOR NÃO INTENCIONAL CONFORME PARTE 15 DA FCC

Este aparelho foi submetido a testes, cujos resultados confirmaram a conformidade deste aparelho com os limites de um aparelho digital de Classe B de acordo com a Parte 15 das normas da FCC. Estes limites foram concebidos de forma a ser fornecida uma protecção razoável contra interferências prejudiciais em instalações de trabalho. Este equipamento gera, utiliza e pode irradiar energia de radiofrequência e pode, caso não seja instalado e utilizado de acordo com as instruções descritas no manual do utilizador, originar interferências prejudiciais à recepção de rádio ou televisão. Não obstante, não há qualquer garantia da não ocorrência de interferências numa determinada instalação. Se este equipamento interferir com a recepção de rádio ou televisão, o que se poderá determinar desligando e voltando a ligar o equipamento, o utilizador deverá tentar corrigir as interferências executando uma ou mais das seguintes acções:

- Reorientar ou mudar a posição da antena receptora.
- Aumentar a distância entre o equipamento e o receptor.
- Ligar o equipamento a uma tomada eléctrica pertencente a um circuito diferente daquele a que está ligado o receptor.
- Pedir ajuda à Accutome Ultrasound, Inc ou a um técnico de televisão/rádio experiente.

Este aparelho está em conformidade com a Parte 15 das normas da FCC. O funcionamento deste produto está sujeito a duas condições: (1) este aparelho não poderá ser a causa de interferências prejudiciais e (2) este aparelho deve aceitar quaisquer interferências recebidas, mesmo as que possam causar um funcionamento inadequado.

#### ATENÇÃO:

Alterações ou modificações não aprovadas expressamente pela Accutome Ultrasound, Inc. podem anular a conformidade com a FCC e invalidar ao utilizador o direito de usar o produto.

Representante autorizado na Europa (apenas para assuntos de regulamentação):

Emergo Europe P.O. Box 18510 2502 EM The Hague Holanda

Tel.: (31) 70 345 8570 Fax: (31) 70 346 7299

#### CE

# Índice

| Introdução                                   | 1    |
|----------------------------------------------|------|
| Aspectos gerais sobre o Accutome             |      |
| B-Scan Plus                                  | 1    |
| Funcionalidades                              | 2    |
| Curvas TGC ajustáveis                        | - 2  |
| Definições Gama                              | - 2  |
| Ajuste do ganho                              | - 2  |
| Identificação automática da orientação       | _ 2  |
|                                              | - 3  |
|                                              | - 3  |
| Armazenamento e recuperação dos dados        |      |
| dos doentes                                  | - 3  |
| Relatórios e impressões                      | - 3  |
| Componentes                                  | 4    |
| Acerca deste manual                          | 4    |
|                                              | 7    |
|                                              | /    |
| Informações sobre segurança                  | 7    |
| Questões de segurança a ter em consideração  | -    |
| durante a utilização do Accutome B-Scan Plus | - /  |
|                                              | - /  |
| Dennições de simbolos do Acculome            | 0    |
|                                              | 0    |
| Esterilização                                | - 8  |
|                                              | - 9  |
| Perigos electricos e segurança               | - 10 |
| Evitar danos no equipamento                  | - 10 |
|                                              | - 10 |

#### Accutome Manual do Utilizador do B-Scan Plus

|                                                    | • | • •      |
|----------------------------------------------------|---|----------|
| Primeiros passos                                   | - | 11       |
| Montar o Accutome B-Scan                           | _ | 11       |
| Componentes necessários                            | _ | 11       |
| PC                                                 | - | 12       |
| Sonda                                              | - | 12       |
| Impressora                                         | - | 13       |
| Interruptor de pé                                  | - | 13       |
| Instalar o software                                | - | 13       |
| Instalação - 1ª fase                               | - | 14       |
| Instalação - 2ª fase                               | - | 15       |
| Instalação - 3ª fase                               | - | 16       |
| Sonda                                              | - | 18       |
| Configuração do interruptor de pé                  | - | 19       |
| Funcionamento básico                               | - | 20       |
| Iniciar o programa Accutome B-Scan Plus            | - | 20       |
| Como iniciar um novo exame de doente               | - | 21       |
| Introduzir informações do exame do doente -        | - | 22       |
| Funcionamento                                      | - | 28       |
|                                                    | _ | ∠כ<br>כב |
| Como quardar os exames dos doentes                 | _ | 33       |
|                                                    |   | 55       |
| Configuração                                       | - | 35       |
| Configurar o B-Scan Plus                           | - | 35       |
| Como aceder à configuração                         | - | 35       |
| Selecções do menu Setup (Configuração)             | - | 36       |
| Facilities (Instituições)                          | - | 37       |
| Como adicionar novas instituições                  | - | 38       |
| Eliminar instituições                              | - | 40       |
| Duplicar instituições a partir de uma selecção     | - | 41       |
| Definir instituição seleccionada como predefinição | - | 41       |
| Save (Guardar)                                     | - | 42       |
| Restore (Restaurar)                                | - | 42       |
| Users (Utilizadores)                               | - | 43       |
| Como adicionar um novo utilizador                  | - | 43       |
| Eliminar utilizadores                              | - | 45       |

## Índice

| Definir utilizador seleccionado como predefinição - | 46 |
|-----------------------------------------------------|----|
| Save (Guardar)                                      | 46 |
| Restore (Restaurar)                                 | 47 |
| Sequences (Sequências)                              | 47 |
| Como criar seguências                               | 48 |
| Como adicionar novas seguências                     | 49 |
| Como definir a aquisição da seguência               | 52 |
| Selecções de edição da vista actual                 | 53 |
| Como adicionar outra aquisição de seguência         | 55 |
| Fliminar sequências                                 | 61 |
| Duplicar sequências a partir de uma seleccão        | 62 |
| Definir sequência seleccionada como predefinição -  | 63 |
| Save (Guardar)                                      | 63 |
| Restore (Restaurar)                                 | 64 |
| Options (Opcões)                                    | 65 |
| Destas de everaç                                    | 60 |
| Pastas de exames                                    | 66 |
|                                                     | 66 |
| Pasta Restored (Restaurados)                        | 68 |
| Exam Name Combinations (Combinações                 |    |
| do nome do exame)                                   | /0 |
| Probe Control (Controlo da sonda)                   | 71 |
| Frequency (Frequência)                              | 72 |
| Depth (Profundidade)                                | 73 |
|                                                     | 74 |
| Start/Stop (Iniciar/Parar)                          | /5 |
| Power (Potencia)                                    | 75 |
| System Defaults (Predefinições do sistema)          | 76 |
| Info On Images (Informações nas Imagens)            | 76 |
| Informações a mostrar                               | 76 |
| Measured Data Posición (Posição dos                 | 70 |
| Gauos Mediaos)                                      | 70 |
| File and Print (Ficheiro e impressao)               | // |
| Show Name on Shapshot Filehame                      |    |
| (Mostrar nome no nome do nomero da                  |    |
| Imagem instantanea)                                 | // |
| Controlos de imagom                                 | 7/ |
|                                                     | 70 |
|                                                     | 79 |

#### Manual do Utilizador do B-Scan Plus

000000

| Definicões Gama                                                                                                    | _                          | _                                                        | 80                                                                                          |
|----------------------------------------------------------------------------------------------------|----------------------------|----------------------------------------------------------|---------------------------------------------------------------------------------------------|
| Preset Gama (Gama predefinido)                                                                                                    | _                          | -                                                        | 80                                                                                          |
| Contraste                                                                                                    | -                          | -                                                        | 82                                                                                          |
| Luminosidade                                                                                                    | -                          | -                                                        | 82                                                                                          |
| Gain (Ganho) -  -  -  -  -  -  -  -  -  -  -  -                                                                                                    | -                          | -                                                        | 83                                                                                          |
| Ajustar o ganho                                                                                                    | -                          | -                                                        | 83                                                                                          |
| Predefinições do sistema Image Controls                                                                                                    |                            |                                                          | 0.5                                                                                         |
| (Controlos da Imagem)                                                                                                    | -                          | -                                                        | 85                                                                                          |
| predefinições)                                                                                                    | _                          | _                                                        | 86                                                                                          |
| Save (Guardar)                                                                                                    | _                          | _                                                        | 86                                                                                          |
| Restore (Restaurar)                                                                                                    | _                          | _                                                        | 87                                                                                          |
| Exit Setup (Sair da configuração)                                                                                                    | _                          | -                                                        | 88                                                                                          |
| Physicians (Médicos) $         -$                                                                                                    | _                          | _                                                        | 89                                                                                          |
| Como adicionar um novo médico                                                                                                    | _                          | _                                                        | 80                                                                                          |
| Fliminar médicos                                                                                                    | _                          | _                                                        | 91                                                                                          |
| Definir médico seleccionado como predefinição                                                                                                    | _                          | _                                                        | 92                                                                                          |
| Save (Guardar)                                                                                                    | _                          | _                                                        | 92                                                                                          |
| Restore (Restaurar)                                                                                                    | _                          | _                                                        | 93                                                                                          |
|                                                                                                    |                            |                                                          |                                                                                             |
|                                                                                                    |                            |                                                          |                                                                                             |
| kealização de exames                                                                                                    |                            | -                                                        | 95                                                                                          |
| Aspectos gerais                                                                                                    | -                          | _                                                        | <b>95</b><br>95                                                                             |
| Aspectos gerais                                                                                                    | -                          | -                                                        | <b>95</b><br>95<br>95                                                                       |
| Aspectos gerais                                                                                                    | -                          | -                                                        | <b>95</b><br>95<br>95<br>96                                                                 |
| Aspectos gerais                                                                                                    | -                          | -                                                        | 95<br>95<br>95<br>96<br>97                                                                  |
| Realização de exames       -       -       -       -       -       -       -       -       -       -       -       -       -       -       -       -       -       -       -       -       -       -       -       -       -       -       -       -       -       -       -       -       -       -       -       -       -       -       -       -       -       -       -       -       -       -       -       -       -       -       -       -       -       -       -       -       -       -       -       -       -       -       -       -       -       -       -       -       -       -       -       -       -       -       -       -       -       -       -       -       -       -       -       -       -       -       -       -       -       -       -       -       -       -       -       -       -       -       -       -       -       -       -       -       -       -       -       -       -       -       -       -       -       -       -       -       - | -<br>-<br>-<br>-           | -                                                        | <b>95</b><br>95<br>95<br>96<br>97<br>97                                                     |
| Aspectos gerais                                                                                                    |                            |                                                          | <b>95</b><br>95<br>96<br>97<br>97                                                           |
| Realização de exames       -       -       -       -       -       -       -       -       -       -       -       -       -       -       -       -       -       -       -       -       -       -       -       -       -       -       -       -       -       -       -       -       -       -       -       -       -       -       -       -       -       -       -       -       -       -       -       -       -       -       -       -       -       -       -       -       -       -       -       -       -       -       -       -       -       -       -       -       -       -       -       -       -       -       -       -       -       -       -       -       -       -       -       -       -       -       -       -       -       -       -       -       -       -       -       -       -       -       -       -       -       -       -       -       -       -       -       -       -       -       -       -       -       -       -       -       - |                            |                                                          | 95<br>95<br>95<br>96<br>97<br>97<br>98<br>98                                                |
| Aspectos gerais                                                                                                    |                            |                                                          | <b>95</b><br>95<br>95<br>96<br>97<br>97<br>98<br>98<br>98                                   |
| Aspectos gerais                                                                                                    | -                          |                                                          | <b>95</b><br>95<br>95<br>96<br>97<br>97<br>98<br>98<br>99                                   |
| Aspectos gerais       -       -       -       -       -       -       -       -       -       -       -       -       -       -       -       -       -       -       -       -       -       -       -       -       -       -       -       -       -       -       -       -       -       -       -       -       -       -       -       -       -       -       -       -       -       -       -       -       -       -       -       -       -       -       -       -       -       -       -       -       -       -       -       -       -       -       -       -       -       -       -       -       -       -       -       -       -       -       -       -       -       -       -       -       -       -       -       -       -       -       -       -       -       -       -       -       -       -       -       -       -       -       -       -       -       -       -       -       -       -       -       -       -       -       -       -       -      |                            |                                                          | 95<br>95<br>96<br>97<br>97<br>98<br>98<br>99<br>99                                          |
| Aspectos gerais                                                                                                    |                            | -<br>-<br>-<br>-<br>-<br>1                               | <b>95</b><br>95<br>96<br>97<br>97<br>98<br>98<br>99<br>99<br>.00                            |
| Aspectos gerais                                                                                                    | -<br>-<br>-<br>-<br>-<br>- | -<br>-<br>-<br>-<br>-<br>1<br>1                          | 95<br>95<br>96<br>97<br>97<br>98<br>98<br>99<br>99<br>.00<br>.00                            |
| Aspectos gerais       -       -       -       -       -       -       -       -       -       -       -       -       -       -       -       -       -       -       -       -       -       -       -       -       -       -       -       -       -       -       -       -       -       -       -       -       -       -       -       -       -       -       -       -       -       -       -       -       -       -       -       -       -       -       -       -       -       -       -       -       -       -       -       -       -       -       -       -       -       -       -       -       -       -       -       -       -       -       -       -       -       -       -       -       -       -       -       -       -       -       -       -       -       -       -       -       -       -       -       -       -       -       -       -       -       -       -       -       -       -       -       -       -       -       -       -       -      |                            | -<br>-<br>-<br>-<br>-<br>1<br>1<br>1                     | <b>95</b><br>95<br>96<br>97<br>97<br>98<br>98<br>99<br>99<br>.00<br>.00                     |
| Aspectos gerais                                                                                                    |                            | -<br>-<br>-<br>-<br>-<br>1<br>1<br>1<br>1<br>1<br>1      | <b>95</b><br>95<br>96<br>97<br>97<br>98<br>99<br>98<br>99<br>90<br>.00<br>.00               |
| Aspectos gerais                                                                                                    |                            | -<br>-<br>-<br>-<br>-<br>1<br>1<br>1<br>1<br>1<br>1<br>1 | <b>95</b><br>95<br>96<br>97<br>97<br>98<br>98<br>99<br>99<br>.00<br>.00<br>.00<br>.00       |
| Aspectos gerais                                                                                                    |                            | -<br>-<br>-<br>-<br>1<br>1<br>1<br>1<br>1<br>1<br>1<br>1 | 95<br>95<br>96<br>97<br>97<br>98<br>99<br>98<br>99<br>99<br>.00<br>.00<br>.00<br>.00<br>.00 |

## Índice

| Probe Info (Informações da sonda)         | <br>_ | - | 103 |
|-------------------------------------------|-------|---|-----|
| Frequency (Frequência)                    | <br>- | - | 103 |
| Default Range (Alcance predefinido)       | <br>_ | - | 103 |
| Gain (Ganho)                              | <br>_ | _ | 103 |
| Sween Angle (Ângulo de varrimento)        | <br>_ | _ | 103 |
| Serial Number (Número de série)           | <br>_ | _ | 103 |
| Evam Info (Informações do evame)          | <br>_ | _ | 103 |
| Exam ID (ID de exame)                     | <br>_ | _ | 104 |
| Excility (Instituição)                    | _     | _ | 104 |
| Dhycician (Módica)                        | <br>- | - | 104 |
| Physiciali (Meulco)                       | <br>- | - | 100 |
| Operator (Operator)                       | <br>- | - | 107 |
| Exam Setup (Configuração do exame)        | <br>- | - | 100 |
| Create Date/Time (Data/nora de criação) - | <br>- | - | 108 |
| Scan Group (Grupo de aquisição)           | <br>- | - | 108 |
| Protocol (Protocolo)                      | <br>- | - | 109 |
| Description (Descrição)                   | <br>- | - | 110 |
| Funcionalidades do ecrá do exame          | <br>- | - | 112 |
| Informações do exame apresentadas por     |       |   |     |
| cima da imagem                            | <br>- | - | 113 |
| Current View (Vista actual)               | <br>- | - | 113 |
| Todas as vistas                           | <br>- | - | 113 |
| Conjunto de ferramentas                   | <br>- | - | 114 |
| Controlos da sonda e aquisição            | <br>- | - | 114 |
| Definições da sonda                       | <br>- |   | 114 |
| Scan/Stop (Adquirir/Parar) e Save Cine    |       |   |     |
| (Guardar cine)                            | <br>- |   | 114 |
| Ajustar a potência                        | <br>- |   | 115 |
| Ajustes TGC                               | <br>- | - | 116 |
| Ajustes Gamma (Gama)                      | <br>- | - | 117 |
| Ajustes Cine/Reprodução                   | <br>- | - | 118 |
| Add View (Adicionar vista)                | <br>- | - | 119 |
| Editar a vista actual                     | <br>- | - | 119 |
| Orientação da sonda                       | <br>- | - | 119 |
| Axial                                     | <br>- |   | 120 |
| Longitudinal                              | <br>- |   | 120 |
| Transversal                               | <br>- |   | 120 |
| Editar informações do exame               | <br>- | - | 120 |
| Analyze (Analisar)                        | <br>- | - | 121 |
|                                           |       |   |     |

#### Manual do Utilizador do B-Scan Plus

00000

| Botões de menu                                     | 121  |
|----------------------------------------------------|------|
| New Exam (Novo exame) -  -  -  -  -  -  -  -  -    | 122  |
| Main Menu (Menu principal)                         | 122  |
| Exit (Sair)                                        | 122  |
| Utilização da sonda na aquisição de imagens        | -122 |
| Como funciona a sonda B-Scan                       | 122  |
| Funcionamento da sonda                             | 123  |
| Alinhamento do marcador                            | 124  |
| Posições da sonda                                  | 125  |
| Posições da sonda axiais                           | 125  |
| Posições da sonda longitudinais                    | 126  |
| Posições da sonda transversais                     | 126  |
| Como realizar a aquisição                          | -127 |
| Utilizar o botão de activação da sonda             | 127  |
| Utilizar o interruptor de pé                       | 128  |
| Aquisição de imagens com um protocolo              |      |
| predefinido                                        | 128  |
| Aquisição de imagens sem um protocolo              | 129  |
| Prosseguir com a aquisição seguinte                | 131  |
| Adicionar uma vista                                | 132  |
| Ajustar o ganho                                    | 133  |
| Alterar a vista de aquisição                       | 134  |
| Aquisições da macula                               | -138 |
| Mácula horizontal                                  | 138  |
| Mácula longitudinal                                | 138  |
| Identificar as aquisições da mácula                | 138  |
| A-Vector                                           | -141 |
| Concluir o exame do doente                         | -143 |
| Main Menu (Menu principal)                         | 143  |
| New Exam (Novo exame)                              | 143  |
| Exit (Sair)                                        | 143  |
| Analyze (Analisar) -  -  -  -  -  -  -  -  -  -  - | 143  |
| Análico do impegano do doonto                      | 145  |
| Analise de imagens do doente                       | 145  |
| Aspectos gerais                                    | -145 |
| Seleccionar imagens para análise                   | -145 |
| Como seleccionar um exame existente                | 146  |
|                                                    |      |

| Ecrã Analyze (Analisar)                                            |
|--------------------------------------------------------------------|
| Funcionalidades do ecrã de análise 148                             |
| Informações do exame apresentadas por                              |
| cima da imagem 149                                                 |
| Vista actual 149                                                   |
| Localizadores orbitarios da vista actual 150                       |
| Editar informações da vista actual 150                             |
| Vistas para rever 150                                              |
| Controlos de reprodução 150                                        |
|                                                                    |
| Ajustes roc 151                                                    |
| Ajustes gallia 151<br>Edit Evam Info (Editar informaçãos do evamo) |
| Eult Exam fino (Eultar monitações do exame) - 151                  |
| Main Monu (Monu principal)                                         |
| Poscan (Posquisicão)                                               |
| Exit (Sair)                                                        |
| Seleccionar um exame existente                                     |
| Como editar informações do exame 155                               |
| Listas pendentes 155                                               |
| Campos de texto 156                                                |
| Restore (Restaurar) 157                                            |
| Cancel (Cancelar) 157                                              |
| Done (Concluir) 157                                                |
| Exams (Exames) 158                                                 |
| Reproduzir um exame                                                |
| Parar um exame 161                                                 |
| Pausa 162                                                          |
| Avançar 163                                                        |
| Retroceder 164                                                     |
| Ajuste TGC                                                         |
| Como ajustar a funcão TGC 166                                      |
| Gamas de melhoramento da imagem                                    |
| Linear 168                                                         |
| S-Curve (Curva S) 169                                              |
| Log (Logaritmo) 170                                                |
| Color (Cor) 171                                                    |
| Alterar as definições gama 172                                     |

#### Manual do Utilizador do B-Scan Plus

|                                     | ~~~ | 200 |   | 99 | 500 | 200 | 600 |      |
|-------------------------------------|-----|-----|---|----|-----|-----|-----|------|
| Como utilizar o zoom                | _   | _   | _ | _  | _   | _   | _   | -173 |
| Peset Zoom (Penor zoom)             | _   | _   | _ | _  | _   | _   | _   | 174  |
|                                     | -   | -   | - | -  | -   | -   | -   | 175  |
|                                     | -   | -   | - | -  | -   | -   | -   | -1/5 |
| Como efectuar uma medição numa      |     |     |   |    |     |     |     | 170  |
| imagem existence                    | -   | -   | - | -  | -   | -   | -   | -1/6 |
| lipos de medições                   | -   | -   | - | -  | -   | -   | -   | 176  |
| Efectuar medições de distancia - ·  | -   | -   | - | -  | -   | -   | -   | 170  |
| Electuar medições da area           | -   | -   | - | -  | -   | -   | -   | 100  |
|                                     | _   | _   | _ | _  | _   | -   | -   | -181 |
|                                     | _   | _   | _ | _  | _   | _   | _   | 107  |
|                                     | -   | -   | - | -  | -   | -   | -   | -102 |
| Imprimir imagens e relatórios       | _   | _   | 2 |    |     | -   | _   | 187  |
| Aspectos gerais                     | _   | _   | _ | _  | _   | _   | _   | -187 |
| Imprimir imagens                    | _   | _   | _ | _  | _   | _   | _   | -187 |
| Como imprimir uma imagem            | _   | _   | _ | _  | _   | _   | _   | -188 |
|                                     | -   | -   | - | -  | -   | -   | -   | 100  |
| Seleccionar um fotograma            | -   | -   | - | -  | -   | -   | -   | 100  |
| Aiustar as imagons                  | _   | _   | _ | -  | -   | -   | -   | 109  |
| Execução da impressão               | _   | _   | _ | _  | _   | _   | _   | 109  |
|                                     | _   | _   | _ | _  | _   | _   | _   | -191 |
| Seleccionar exame do doente         | _   | _   | _ | _  | _   | _   | _   | 192  |
| Captar imagens instantâneas         | _   | _   | _ | _  | _   | _   | _   | 192  |
| Ferramenta de relatórios            | _   | _   | _ | _  | _   | _   | _   | 193  |
| Lista de imagens instantâneas-      | -   | _   | _ | _  | -   | -   | _   | 194  |
| Eliminar imagens instantâneas       | -   | -   | - | -  | -   | -   | -   | 195  |
| Executar a gestão de relatórios -   | -   | -   | - | -  | -   | -   | -   | 197  |
| Criar um relatório novo             | -   | -   | - | -  | -   | -   | -   | 197  |
| Formulário do relatório             | -   | -   | - | -  | -   | -   | -   | 199  |
| Seleccionar imagens instantâneas    | -   | -   | - | -  | -   | -   | -   | 200  |
| Inserir imagens instantâneas - ·    | -   | -   | - | -  | -   | -   | -   | 201  |
| Método alternativo para seleccior   | nai | r e |   |    |     |     |     |      |
| inserir imagens instantâneas -      | -   | -   | - | -  | -   | -   | -   | 202  |
| Imprimir ou guardar o relatório - · | -   | -   | - | -  | -   | -   | -   | 203  |

## Índice

| Arquivo e restauro                                 | 205  |
|----------------------------------------------------|------|
| Aspectos gerais                                    | -205 |
| Ecrã Archive (Arquivo)                             | -206 |
| Arquivar em CD ou DVD                              | -208 |
| Seleccionar exames de doentes                      | 208  |
| Seleccionar exames individuais                     | 209  |
| Seleccionar tudo                                   | 211  |
| Clear All (Limpar tudo)                            | 212  |
| Burn Disc (Gravar disco)                           | 213  |
| Arquivar num disco rígido local/de rede            | -215 |
| Seleccionar exames de doentes                      | 215  |
| Seleccionar a ferramenta de cópia de               |      |
| segurança                                          | 216  |
| Select Destination Folder (Seleccionar             | 217  |
| pasta de destino)                                  | 217  |
|                                                    | 218  |
| Funcionalidades de arquivo adicionais              | -222 |
| Delete Selected Exams (Eliminar exames             | 222  |
| Seleccionados)                                     | 222  |
| DISC 1001 Features (Funcionalidades da             | 223  |
| Save Reports Only (Guardar apenas                  | 225  |
|                                                    | 223  |
| Frase Disc (Apagar disco)                          | 223  |
| Abort Proc. (Abortar proc.) $       -$             | 223  |
| Disc Info (Informações do disco)                   | 224  |
| Verify Burn (Verificar gravação)                   | 225  |
| Check to Fit the Media (Verificar espaço           |      |
| disponível no suporte)                             | 225  |
| Eject Disc (Ejectar disco)                         | 225  |
| Load Disc (Carregar disco)                         | 226  |
| Local/Net Hard Disk (Disco rígido local/de rede) - | 226  |
| Checking System Free Space (Verificar              |      |
| espaço disponível no sistema)                      | 226  |
| Space Required (Espaço necessário)                 | 226  |
| If Name Conflict Found (Em caso de                 |      |
| detecção de conflito de nomes)                     | 226  |

NAMANZ

| Check Name Conflict (Verificar conflito           |     |
|---------------------------------------------------|-----|
| de nome)                                          | 227 |
| Abort Backup (Abortar cópia de segurança)         | 227 |
| Verify (Verificar)                                | 227 |
| Ecrã Restore (Restaurar)                          | 227 |
| Restaurar a partir de um DVD ou CD                | 230 |
| Seleccionar exames de doentes                     | 230 |
| Seleccionar exames individuais                    | 231 |
| Seleccionar tudo                                  | 234 |
| Clear All (Limpar tudo) -  -  -  -  -  -  -  -  - | 235 |
| Restaurar                                         | 236 |
| Restaurar disco rígido local/de rede              | 238 |
| Selecção da ferramenta de disco rígido            | 220 |
| Seleccionar a pasta para o restauro de evames     | 239 |
| Seleccionar exames de doentes                     | 241 |
|                                                   | 244 |
| Funcionalidades de restauro adicionais            | 246 |
| Funcionalidades do senarador de exames            |     |
| com cópia de seguranca                            | 246 |
| Select All (Seleccionar tudo)                     | 246 |
| Clear All (Limpar tudo)                           | 247 |
| Total Space Needed (Éspaço total necessário) -    | 247 |
| Check Conflict (Verificar conflito)               | 247 |
| Overwrite Old Exams (Substituir exames            |     |
| antigos)                                          | 247 |
| Exams on Destination (Exames no destino)          | 248 |
| Select All (Seleccionar tudo)                     | 248 |
| Clear All (Limpar tudo)                           | 248 |
| Remove Selected Exams (Remover exames             |     |
| seleccionados)                                    | 249 |
| Exams on System (Exames no sistema)               | 250 |
| Funcionalidades de DVD/CD                         | 251 |
| Espaço disponível no sistema                      | 251 |
| Select Folder (Seleccionar Pasta)                 | 251 |
| Information of Media (Informações sobre os        |     |
| suportes)                                         | 252 |
| Eject (Ejectar)                                   | 252 |

## Índice

| Load (Carregar)                          | 252<br>253<br>253<br>253<br>253<br>253 |
|------------------------------------------|----------------------------------------|
| exames na pasta)                         | 253                                    |
| Abort (Abortar)                          | 253                                    |
| Main Menu (Menu principal) e Exit (Sair) | -253                                   |
| Manutenção                               | 255                                    |
| Manutenção geral                         | -255                                   |
| Especificações                           | 257                                    |
| Aspectos gerais                          | -257                                   |
| Especificações físicas                   | -257                                   |
| Especificações ambientais                | -259                                   |
| Especificações do computador             | -260                                   |
| Modos de funcionamento                   | -261                                   |
| Especificações de armazenamento/alcance  | -262                                   |
| Saída acústica                           | -263                                   |
| Garantia e reparações                    | 265                                    |
| Garantia                                 | -265                                   |
| Devoluções do produto                    | -266                                   |
| Assistência e reparação                  | 266                                    |
| Todas as outras devoluções               | 266                                    |
| Mercadorias não restituíveis             | 266                                    |
| Componentes de substituição              | -267                                   |
| Documentação                             | -267                                   |

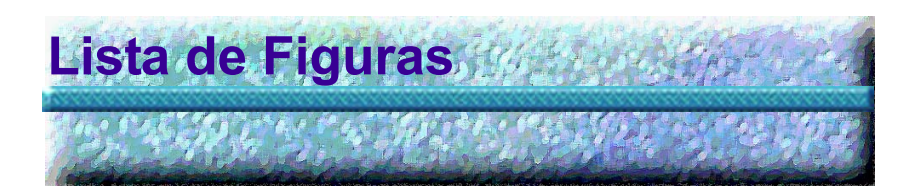

| Figura 1  | Componentes do Accutome B-Scan Plus            | 1  |
|-----------|------------------------------------------------|----|
| Figura 2  | Sonda Accutome B-Scan Plus                     | 18 |
| Figura 3  | Interruptor de pé Accutome B-Scan Plus         | 19 |
| Figura 4  | Atalho no ambiente de trabalho do              |    |
| -         | Accutome B-Scan Plus                           | 20 |
| Figura 5  | Iniciar novo exame a partir do ecrã principal  | 21 |
| Figura 6  | Ecrã de informações do novo exame              | 22 |
| Figura 7  | Introduzir informações do novo doente          | 23 |
| Figura 8  | Seleccionar a instituição                      | 24 |
| Figura 9  | Seleccionar o médico                           | 25 |
| Figura 10 | Seleccionar o grupo de aquisição e protocolo   | 26 |
| Figura 11 | Iniciar um novo exame                          | 27 |
| Figura 12 | Ecrã do exame                                  | 28 |
| Figura 13 | Conjunto de ferramentas e vista actual         | 29 |
| Figura 14 | Separador Probe (Sonda) activo                 | 30 |
| Figura 15 | Separador Cine activo                          | 30 |
| Figura 16 | Separador TGC activo                           | 31 |
| Figura 17 | Separador Gamma (Gama) activo                  | 31 |
| Figura 18 | Selecção da configuração                       | 36 |
| Figura 19 | Separador Facilities (Instituições) do ecrã de |    |
|           | configuração                                   | 37 |
| Figura 20 | Seleccionar uma "nova" instituição             | 38 |
| Figura 21 | Informações sobre a nova instituição activa    | 39 |
| Figura 22 | Guardar nova instituição                       | 40 |
| Figura 23 | Caixa de diálogo Update Restore Point          |    |
|           | (Actualizar ponto de restauro)                 | 42 |
| Figura 24 | Caixa de diálogo Restore Facilities            |    |
|           | (Restaurar instituições)                       | 42 |
| Figura 25 | Ecrã Users (Utilizadores)                      | 43 |
| Figura 26 | Informações sobre o novo utilizador activo     | 44 |
| Figura 27 | Guardar novo utilizador                        | 45 |

|           |                                                | 3.34 |
|-----------|------------------------------------------------|------|
| Figura 28 | Caixa de diálogo Update Restore Point          |      |
| 0         | (Actualizar ponto de restauro)                 | 46   |
| Figura 29 | Caixa de diálogo Restore Users                 |      |
| 0         | (Restaurar utilizadores)                       | 47   |
| Figura 30 | Ecrã Seguences (Seguências)                    | 48   |
| Figura 31 | Adicionar nova sequência                       | 49   |
| Figura 32 | Adicionar nova sequência                       | 50   |
| Figura 33 | Atribuir um nome à nova sequência              | 51   |
| Figura 34 | Nova sequência - Nova vista activa             | 52   |
| Figura 35 | Vista de edição da primeira aquisição          | 54   |
| Figura 36 | Adicionar nova aquisição da sequência          | 56   |
| Figura 37 | Nova aquisição (vista) da sequência adicionada | 57   |
| Figura 38 | Alterar a orientação da sonda                  | 58   |
| Figura 39 | Alterar a orientação da sonda                  | 59   |
| Figura 40 | Guardar a nova sequência                       | 60   |
| Figura 41 | Eliminar uma sequência                         | 61   |
| Figura 42 | Duplicar sequência actual                      | 62   |
| Figura 43 | Caixa de diálogo Update Restore Point          |      |
|           | (Actualizar ponto de restauro)                 | 63   |
| Figura 44 | Caixa de diálogo Restore Sequences             |      |
|           | (Restaurar sequências)                         | 64   |
| Figura 45 | Ecrã Options (Opções)                          | 65   |
| Figura 46 | Seleccionar a pasta de exames Main (Principal) | 66   |
| Figura 47 | Browser do Windows - Localizar pasta de exames | 67   |
| Figura 48 | Seleccionar a pasta de exames Restored         |      |
|           | (Restaurados)                                  | 68   |
| Figura 49 | Browser do Windows - Localizar pasta de exames | 69   |
| Figura 50 | Seleccionar combinações do nome do exame       | 71   |
| Figura 51 | Seleccionar a frequência da sonda              | 72   |
| Figura 52 | Seleccionar a profundidade da sonda            | 73   |
| Figura 53 | Seleccionar a opção cine buffer da sonda       | 74   |
| Figura 54 | Ajustar o nível de potência                    | 75   |
| Figura 55 | Definições da imagem antes do ajuste           | 78   |
| Figura 56 | Ajuste TGC                                     | 79   |
| Figura 57 | Seleccionar um valor gama predefinido          | 81   |
| Figura 58 | Ajustar o contraste e a luminosidade           | 82   |
| Figura 59 | Definições da imagem após os ajustes           | 83   |
| Figura 60 | Seleccionar o ajuste do ganho                  | 84   |
| Figura 61 | Ajustar o ganho                                | 85   |

#### Lista de Figuras

| Figura 62     | Restore All to System Settings (Restaurar tudo |       |
|---------------|------------------------------------------------|-------|
| rigara oz     | segundo a definição do sistema)                | - 86  |
| Figura 63     | Caixa de diálogo Update Restore Point          | 00    |
| i iguia de    | (Actualizar ponto de restauro)                 | - 86  |
| Figura 64     | Caixa de diálogo Restore Options               |       |
| gana e .      | (Restaurar opcões)                             | - 87  |
| Figura 65     | Exit Setup (Sair da configuração)              | - 88  |
| Figura 66     | Ecrã Physicians (Médicos)                      | - 89  |
| Figura 67     | Introdução do nome do médico                   | - 90  |
| Figura 68     | Guardar novo médico                            | - 91  |
| Figura 69     | Caixa de diálogo Update Restore Point          |       |
| Ũ             | (Actualizar ponto de restauro)                 | - 92  |
| Figura 70     | Caixa de diálogo Restore Physicians            |       |
| -             | (Restaurar médicos)                            | - 93  |
| Figura 71     | Iniciar um novo exame                          | - 96  |
| Figura 72     | Mensagem No Probe found (Nenhuma sonda         |       |
|               | encontrada)                                    | - 97  |
| Figura 73     | Ecrã de exame inicial                          | - 98  |
| Figura 74     | Ecrã de exame inicial com o nome do doente     | 101   |
| Figura 75     | Seleccionar o sexo do doente                   | 102   |
| Figura 76     | Seleccionar a instituição                      | 105   |
| Figura 77     | Seleccionar o médico                           | 106   |
| Figura 78     | Seleccionar o operador                         | 107   |
| Figura 79     | Seleccionar o grupo de aquisição               | 109   |
| Figura 80     | Seleccionar o protocolo de aquisição           | 110   |
| Figura 81     | Iniciar novo exame                             | 111   |
| Figura 82     | Disposição do ecrã do exame                    | 112   |
| Figura 83     | Selecção do separador dos controlos da sonda e |       |
|               | de aquisição                                   | 115   |
| Figura 84     | Selecção do separador de ajustes TGC           | 116   |
| Figura 85     | Selecção do separador de ajustes               |       |
|               | Gamma (Gama)                                   | 117   |
| Figura 86     | Selecção do separador de ajustes               |       |
|               | Cine/Reprodução                                | 118   |
| Figura 87     | Janela Edit Exam Information                   | 4.6.4 |
| <b>F</b> ' 00 | (Editar informações do exame)                  | 121   |
| Figura 88     | Exemplo de um B-Scan                           | 123   |
| ⊢ıgura 89     | Alinnamento do marcador da sonda e olho        | 124   |

| 2 SCHOOLS N |     |                                                       |
|-------------|-----|-------------------------------------------------------|
| Figura      | 90  | Novo exame com protocolo seleccionado -               |
|             |     | Primeira aquisição concluída 128                      |
| Figura      | 91  | Novo exame sem protocolo - Primeira aquisição         |
|             |     | seleccionada 129                                      |
| Figura      | 92  | Primeira aquisição concluída do novo exame 130        |
| Figura      | 93  | Segunda aquisição concluída do novo exame 131         |
| Figura      | 94  | Adicionar uma vista 132                               |
| Figura      | 95  | Ajustar o ganho 133                                   |
| Figura      | 96  | Alterar uma vista - Posição da sonda 134              |
| Figura      | 97  | Alterar uma vista - Posição da secção 135             |
| Figura      | 98  | Alterar uma vista - Órbita global 136                 |
| Figura      | 99  | Alterar uma vista - Conclusão 137                     |
| Figura      | 100 | Identificar uma aquisição LMAC 139                    |
| Figura      | 101 | Aquisição LMAC identificada 140                       |
| Figura      | 102 | Seleccionar Show A-Vector (Mostrar A-Vector) 141      |
| Figura      | 103 | Apresentação do A-Vector 142                          |
| Figura      | 104 | Iniciar um exame existente 146                        |
| Figura      | 105 | Ecrã Analyze (Analisar) 147                           |
| Figura      | 106 | Esquema do ecrã Analyze (Analisar) 148                |
| Figura      | 107 | Seleccionar o exame de um doente 153                  |
| Figura      | 108 | Apresentação do exame existente 154                   |
| Figura      | 109 | Janela Edit Exam Information                          |
|             |     | (Editar informações do exame) 156                     |
| Figura      | 110 | Caixa de diálogo Restore Exam Information             |
|             |     | (Restauro das informações alteradas) 157              |
| Figura      | 111 | Caixa de diálogo Exit Edit Exam Info                  |
|             |     | (Sair da edição das informações do exame) 157         |
| Figura      | 112 | Separador de exames 158                               |
| Figura      | 113 | Iniciar reprodução do exame 160                       |
| Figura      | 114 | Aquisição interrompida e reiniciada 161               |
| Figura      | 115 | Sequência do filme de aquisição em pausa 162          |
| Figura      | 116 | Avanço da reprodução da sequência do filme de         |
|             |     | aquisição 163                                         |
| Figura      | 117 | Retroceder a reprodução do filme de aquisição 164     |
| Figura      | 118 | Apresentação dos ajustes TGC 166                      |
| Figura      | 119 | Definição gama de alcance completo linear 168         |
| Figura      | 120 | Definição gama de alcance completo de curva S 169     |
| Figura      | 121 | Definição gama de alcance completo do logaritmo - 170 |
| Figura      | 122 | Definição gama com cor 171                            |

#### Lista de Figuras

| Figura 123       | Seleccionar uma nova definição gama            | <br>172 |
|------------------|------------------------------------------------|---------|
| Figura 124       | Selecção da funcionalidade de zoom             | <br>173 |
| Figura 125       | Alteração do zoom                              | <br>174 |
| Figura 126       | Ícone para mover a imagem                      | <br>175 |
| Figura 127       | Selecção da medição de linha 1                 | <br>177 |
| Figura 128       | Apresentação da medição de linha 1             | <br>178 |
| Figura 129       | Selecção da medição da área 1                  | <br>179 |
| Figura 130       | Apresentação da medição da área 1              | <br>180 |
| Figura 131       | Seleccionar Show A-Vector (Mostrar A-Vector) - | <br>181 |
| Figura 132       | Apresentação do A-Vector                       | <br>182 |
| Figura 133       | Seleccionar a opção Comments on Image          |         |
|                  | (Comentários na imagem)                        | <br>183 |
| Figura 134       | Introduzir comentários                         | <br>184 |
| Figura 135       | Apresentação dos comentários na imagem         | <br>185 |
| Figura 136       | Imprimir um fotograma                          | <br>190 |
| Figura 137       | Seleccionar a ferramenta de relatórios         | <br>193 |
| Figura 138       | Snapshots List (Lista de imagens instantâneas) | <br>194 |
| Figura 139       | Eliminar uma imagem instantânea                |         |
|                  | seleccionada da lista                          | <br>196 |
| Figura 140       | Confirmar a eliminação da imagem instantânea   | <br>196 |
| Figura 141       | Executar a gestão de relatórios                | <br>197 |
| Figura 142       | Criar um relatório novo                        | <br>198 |
| Figura 143       | Formulário do relatório                        | <br>200 |
| Figura 144       | Seleccionar imagens instantâneas               | <br>201 |
| Figura 145       | Inserir imagens instantâneas seleccionadas     | <br>202 |
| Figura 146       | Guardar o relatório de um doente               | <br>203 |
| Figura 147       | Seleccionar o tipo de ficheiro                 | <br>204 |
| Figura 148       | Guardar um relatório                           | <br>204 |
| Figura 149       | Selecção da opção de arquivo                   | <br>206 |
| Figura 150       | Ecrã Archive (Arquivo)                         | <br>207 |
| Figura 151       | Selecção do primeiro exame                     | <br>209 |
| Figura 152       | Selecção do segundo exame                      | <br>210 |
| Figura 153       | Select All (Seleccionar tudo)                  | <br>211 |
| Figura 154       | Todos os exames apresentados - Limpar tudo -   | <br>212 |
| Figura 155       | Gravação do disco                              | <br>213 |
| ⊢igura 156       | Progresso da gravação do disco                 | <br>214 |
| Figura 157       | Selecção das terramentas do disco              |         |
| <b>_</b> , , _ = | rigido local/de rede                           | <br>216 |
| Figura 158       | Apresentação da selecção da pasta de destino   | <br>217 |

| Figura 159 | Browser do Windows - Localização da           |   |
|------------|-----------------------------------------------|---|
|            | pasta de destino 218                          | 8 |
| Figura 160 | Apresentação da pasta de destino 21           | 9 |
| Figura 161 | Execução da cópia de segurança de exames 220  | 0 |
| Figura 162 | Actividade de cópia de segurança 22           | 1 |
| Figura 163 | Delete Selected Exams                         |   |
|            | (Eliminar exams seleccionados) 222            | 2 |
| Figura 164 | Aviso de eliminação de exame 223              | 3 |
| Figura 165 | Disc Info (Informações do disco) 224          | 4 |
| Figura 166 | Verificação dos resultados da gravação 22     | 5 |
| Figura 167 | Selecção do ecrã Restore (Restaurar) 228      | 8 |
| Figura 168 | Ecrã Restore (Restaurar) 229                  | 9 |
| Figura 169 | Selecção do primeiro exame 23                 | 1 |
| Figura 170 | Primeiro exame seleccionado 232               | 2 |
| Figura 171 | Selecção do segundo exame 233                 | 3 |
| Figura 172 | Selecção de todos os exames para              |   |
|            | serem restaurados 234                         | 4 |
| Figura 173 | Exames seleccionados para serem restaurados - |   |
|            | Limpar tudo 23                                | 5 |
| Figura 174 | Restauro de exame a partir do CD 230          | 6 |
| Figura 175 | Progresso do restauro do exame 23             | 7 |
| Figura 176 | Selecção das ferramentas de restauro do       |   |
|            | disco rígido local/de rede 23                 | 9 |
| Figura 177 | Ferramentas de restauro do disco rígido       |   |
|            | local/de rede activas 240                     | 0 |
| Figura 178 | Apresentação da selecção da pasta             |   |
|            | (para restauro) 24                            | 1 |
| Figura 179 | Browser do Windows 242                        | 2 |
| Figura 180 | Localização da pasta de origem 242            | 2 |
| Figura 181 | Apresentação da pasta de origem 243           | 3 |
| Figura 182 | Executar o restauro de exames no disco        |   |
|            | rígido local/de rede 244                      | 4 |
| Figura 183 | Actividade de restauro 24                     | 5 |
| Figura 184 | Separador activo Exams on Backup              |   |
|            | (Exames com cópia de segurança) 246           | 6 |
| Figura 185 | Aviso de substituição 24                      | 7 |
| Figura 186 | Pasta de exames restaurados do separador      |   |
|            | Exams on Destination (Exames no destino) 248  | 8 |
| Figura 187 | Remover exames seleccionados 249              | 9 |

#### xviii

### Lista de Figuras

| • • •  | •    | •  | •  | •   | •  | •   | •   | •   | •   | •   | •   | •    | •    | •   | •   | •   | •  | •   | •  | • | • | • | • | • | •  | •    |
|--------|------|----|----|-----|----|-----|-----|-----|-----|-----|-----|------|------|-----|-----|-----|----|-----|----|---|---|---|---|---|----|------|
|        |      |    |    |     |    |     |     |     |     |     |     |      |      |     |     |     |    |     |    |   |   |   |   |   |    | SCA. |
| Figura | a 18 | 88 | A١ | /is | 0  | de  | re  | m   | зçа | ão  | de  | e ui | m    | ex  | am  | ne  | da | l   |    |   |   |   |   |   |    |      |
|        |      |    | ра | ast | a  | de  | re  | sta | aui | O   |     |      |      | -   |     |     |    |     |    |   |   |   |   |   | 25 | 50   |
| Figura | 18   | 39 | Pa | ast | ta | de  | da  | ad  | os  | de  | e e | xa   | me   | e d | o A | ٩c  | cu | tor | ne |   |   |   |   |   |    |      |
|        |      |    | dc | ) S | ep | ar  | ad  | or  | E   | kai | ms  | 0    | n S  | Sys | ste | m   |    |     |    |   |   |   |   |   |    |      |
|        |      |    | (E | xa  | am | es  | no  | ) S | ist | en  | na  | ) -  |      |     |     |     |    |     |    |   |   |   |   |   | 25 | 50   |
| Figura | 19   | 90 | E  | spa | aç | 0 0 | lis | ро  | ní۱ | /el | no  | ) s  | iste | em  | na  |     |    |     |    |   |   |   |   |   | 25 | 51   |
| Figura | 19   | 91 | In | for | rm | aç  | õe  | s s | sob | ore | e o | s s  | up   | or  | tes | s - |    |     |    |   |   |   |   |   | 25 | 52   |

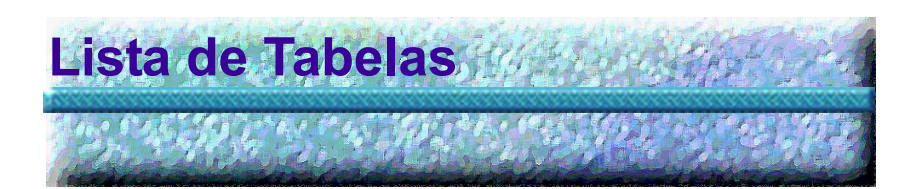

| Tabela 1 | Especificações do computador B-Scan 12             |
|----------|----------------------------------------------------|
| Tabela 2 | Especificações físicas do Accutome B-Scan Plus 257 |
| Tabela 3 | Especificações ambientais 259                      |
| Tabela 4 | Especificações do computador recomendadas 260      |
| Tabela 5 | Modo(s) de funcionamento 261                       |
| Tabela 6 | Especificações de dados 262                        |
| Tabela 7 | Alcance e exactidão 262                            |
| Tabela 8 | Tabela de informações da saída acústica para a     |
|          | pista 1 Modo de exame não automático 263           |
| Tabela 9 | Componentes de substituição da Accutome 267        |

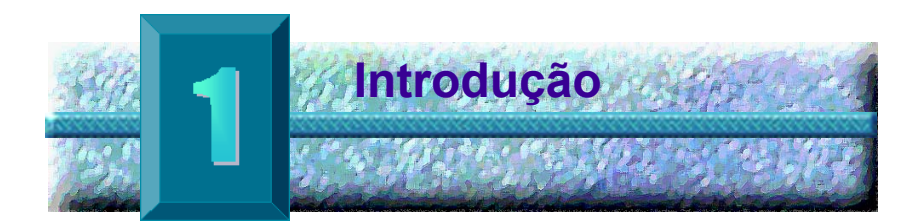

#### Aspectos gerais sobre o Accutome B-Scan Plus

O Accutome B-Scan Plus oferece uma reprodução e imagens B-Scan de alta qualidade, sendo fácil de utilizar e ligar a qualquer tipo de computador disponível. O Accutome B-Scan possui também muitas funcionalidades adicionais que permitem múltiplos métodos de visualização, diagnóstico e impressão das imagens adquiridas.

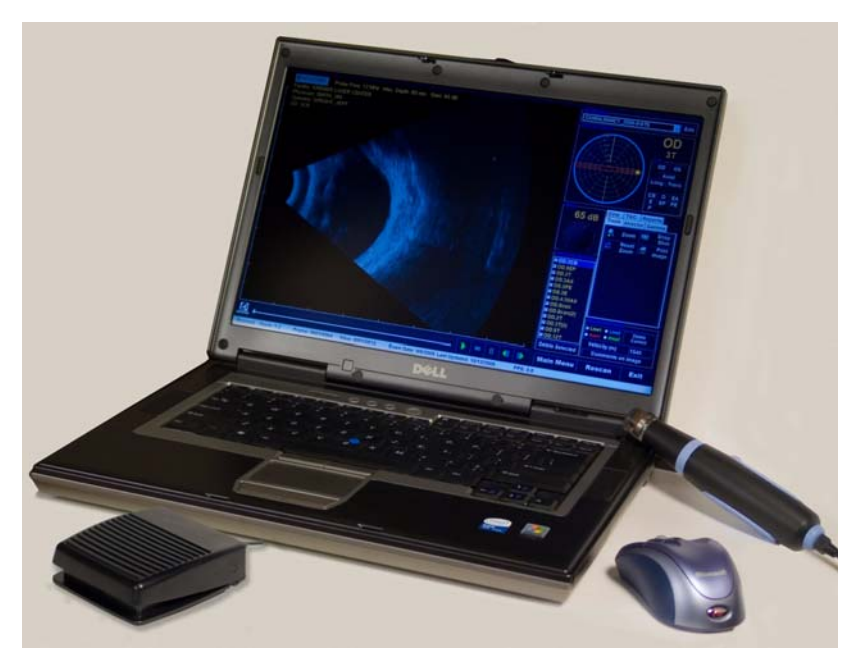

Figura 1 Componentes do Accutome B-Scan Plus

Funcionalidades O Accutome B-Scan Plus capta imagens da estrutura interna dos olhos e foi concebido de forma a proporcionar um fácil acesso a todas as funções.

O B-Scan apresenta as seguintes funcionalidades gerais:

- Curvas TGC (Compensação de ganho de tempo) ajustáveis
- Definições Gama (Processamento posterior da imagem)
- Identificação automática da orientação da imagem
- A-Vector
- Anotação da imagem
- \* Reprodução do filme de imagens
- \* Medições de diagnóstico da imagem -Distância e área
- Armazenamento e recuperação dos dados dos doentes
- Relatórios e impressões dos dados dos doentes

#### Curvas TGC ajustáveis

O Accutome B-Scan Plus permite ajustar o ganho, compensação de ganho de tempo (TGC), como uma predefinição na função Setup (Configuração), ao mesmo tempo que realiza um exame ou num exame existente guardado.

#### Definições Gama

O Accutome B-Scan Plus permite ajustar as definições Gama, como uma predefinição na função Setup (Configuração), ao mesmo tempo que realiza um exame ou num exame existente quardado.

#### Ajuste do ganho

O Accutome B-Scan Plus permite ajustar o ganho do sinal durante a aquisição de imagens ou numa imagem guardada, melhorando a gualidade da imagem.

#### Identificação automática da orientação da imagem

. . . . . . . . . . . .

O Accutome B-Scan Plus permite definir etiquetas de identificação da orientação da imagem como uma predefinição na função Setup (Configuração), ao mesmo tempo que realiza um exame ou num exame existente guardado.

. . . . .

#### Reprodução da imagem

O Accutome B-Scan Plus permite reproduzir imagens em tempo real durante a aquisição ou reproduzir imagens guardadas.

#### Medições

O Accutome B-Scan Plus inclui vários tipos de medições de imagens:

- Ponto a ponto
- Distância
- Área

#### Armazenamento e recuperação dos dados dos doentes

O Accutome B-Scan Plus guarda todos os exames dos doentes numa pasta previamente designada no computador do utilizador, permitindo reproduzir, arquivar e criar uma cópia de segurança de todos e quaisquer exames dos doentes.

#### Relatórios e impressões

O Accutome B-Scan Plus permite preparar relatórios com as informações sobre o exame e imagens instantâneas de vistas de imagens seleccionadas. Além disso, pode imprimir uma imagem instantânea em qualquer altura; durante um exame ou a partir de um exame guardado.

| Componentes            | Os compone<br>instrumento                                                           | entes que fazem no<br>Accutome são:                                                                                          | rmalmente parte do                                                                                                    |
|------------------------|-------------------------------------------------------------------------------------|----------------------------------------------------------------------------------------------------|----------------------------------------------------------------------------------------------------|
|                        | <ul> <li>So</li> <li>Su</li> <li>Int</li> <li>Ra</li> <li>Es</li> <li>CI</li> </ul> | onda de ultra-sons l<br>uporte para a sonda<br>terruptor de pé<br>ato sem fios<br>ste Manual do Utiliz<br>D com o software A | 3-Scan<br>ador<br>ccutome B-Scan                                                                                             |
|                        | Todos os co<br>transporte d<br>como o siste                                         | mponentes são em<br>e plástico. O utiliza<br>ema operativo Wind                                                              | balados numa mala de<br>dor deve possuir um PC<br>ows XP SP2 instalado.                                                      |
| Acerca deste<br>manual | Este manua<br>oftalmologis<br>biométricas                                           | l serve como um gu<br>tas com experiência<br>de ultra-sonografia.                                                            | lia para técnicos e<br>a em técnicas                                                                                         |
|                        | Este manua                                                                          | l está organizado d                                                                                                    | a seguinte forma:                                                                                                    |
|                        | Secção 2                                                                            | Segurança                                                                                                    | Apresenta um resumo<br>das precauções,<br>advertências, símbolos<br>e terminologia relativa<br>à segurança.                  |
|                        | Secção 3                                                                            | Primeiros passos                                                                                                    | Descreve as<br>instruções de<br>instalação e os<br>aspectos gerais do<br>funcionamento básico<br>do Accutome B-Scan<br>Plus. |
|                        | Secção 4                                                                            | Accutome<br>B-Scan Plus                                                                                                    | Descreve as<br>instruções de<br>configuração e como<br>configurar médicos,<br>utilizadores e as<br>funções operacionais      |

do sistema.

e an e an e an e

. . .

. . .

| Secção 5  | Realização de<br>exames            | Apresenta instruções<br>detalhadas sobre como<br>adquirir imagens do<br>exame.                                                                        |
|-----------|------------------------------------|----------------------------------------------------------------------------------------------------|
| Secção 6  | Análise de<br>imagens do<br>doente | Descreve como rever e<br>adicionar comentários<br>em relação a um<br>doente individual.                                                               |
| Secção 7  | Imprimir imagens<br>e relatórios   | Apresenta instruções<br>detalhadas sobre como<br>imprimir as imagens do<br>exame do doente,<br>criar, imprimir ou<br>guardar imagens<br>instantâneas. |
| Secção 8  | Arquivo                            | Apresenta instruções<br>sobre como recuperar<br>os exames do doente e<br>arquivar os exames<br>num CD ou DVD.                                         |
| Secção 9  | Manutenção                         | Apresenta instruções gerais de manutenção.                                                                                                    |
| Secção 10 | Especificações                     | Apresenta as<br>especificações físicas<br>e de funcionamento do<br>Accutome B-Scan<br>Plus.                                                           |
| Secção 11 | Garantia e<br>reparações           | Descreve a informação<br>da garantia e os<br>procedimentos de<br>reparação do<br>Accutome B-Scan<br>Plus.                                             |

(1) (1) (1)

Depois da leitura deste manual, o utilizador estará apto para configurar o Accutome B-Scan Plus, realizar aquisições de imagens, reproduzir, guardar fotogramas como imagens instantâneas, analisar imagens, imprimir imagens instantâneas, criar relatórios e arquivar exames dos doentes.

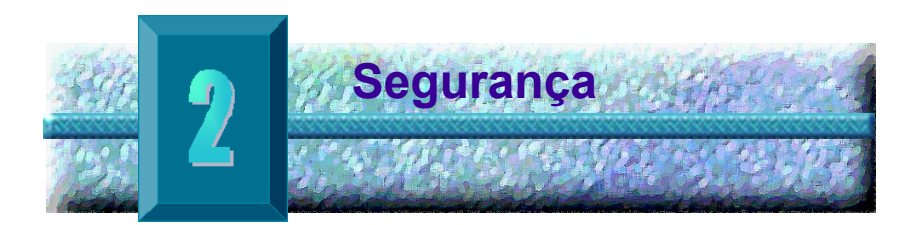

#### Informações sobre segurança

Nesta secção, é apresentada uma lista das:

- Precauções de segurança associadas ao Accutome B-Scan Plus.
- Precauções de segurança de carácter geral

A lei federal (EUA) restringe a venda deste aparelho a médicos ou mediante ordem de um médico.

## Questões de segurança a ter em consideração durante a utilização do Accutome B-Scan Plus

O Accutome B-Scan Plus é um aparelho não invasivo. Durante a aquisição de imagens, a sonda de ultra-sons toca na superfície do olho anestesiado e a energia, sob forma de ultra-sons, é transmitida para dentro do olho. O nível de potência dos impulsos de ultra-sons pode ser controlado pelo software da aplicação e o utilizador tem controlo sobre as definições de potência. A potência máxima permitida para definição no software da aplicação e/ou pelo utilizador é inferior aos limites máximos de potência da FDA, Health Canada e da UE.

A sonda do Accutome B-Scan Plus tem de ser limpa e desinfectada antes da utilização.

#### Indicações de utilização

Este instrumento destina-se à imagiologia da estrutura interna do olho, incluindo opacidade dos meios e patologia posterior com a finalidade de diagnosticar condições patológicas ou traumáticas no olho.

#### Accutome

. . . .

#### Definições de símbolos do Accutome

As declarações, gráficos e símbolos apresentados abaixo são utilizados em componentes do Accutome B-Scan Plus. As descrições e os significados são indicados à direita dos símbolos.

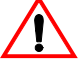

"Atenção! Consultar o manual de instruções."

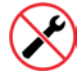

Não contém peças passíveis de serem reparadas pelo utilizador.

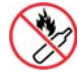

Não utilizar na proximidade de gases inflamáveis.

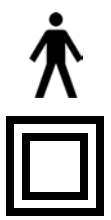

Aparelho médico de Tipo B.

Isolamento de Tipo II

#### Precauções relativas à segurança

Na utilização do Accutome B-Scan Plus há várias áreas que requerem especial atenção, uma vez que podem constituir uma ameaça à segurança.

#### Esterilização

As questões de esterilização limitam-se à ponta da sonda B-Scan que entra em contacto com o olho do doente. De forma a evitar a transmissão de doenças, deverão consultar-se as directrizes da OSHA e do CDC para um controlo adequado da esterilização. Estas directrizes são actualizadas com frequência de modo que o utilizador deverá contactar a OSHA, o CDC, ou o departamento local de controlo de doenças para saber quais as técnicas de esterilização e obter as informações mais recentes.

As técnicas de controlo de infecção compatíveis com a sonda Accutome B-Scan Plus incluem a imersão da ponta da sonda numa solução antibacteriana, como Sporicidin<sup>TM</sup> ou Cidex<sup>TM</sup>

\***Nota:** Siga o protocolo escrito do fabricante da solução antibacteriana utilizada.

#### Desinfecção e limpeza

A técnica de desinfecção recomendada consiste em limpar a sonda e a ponta da sonda com álcool isopropílico (e nenhuma outra substância). É indispensável que o álcool evapore antes de a sonda ser aplicada no olho do doente.

# **AVISO!** NÃO ESTERILIZAR EM AUTOCLAVE!

As questões de desinfecção dizem respeito apenas à ponta da sonda que entra em contacto com o olho do doente. De forma a evitar a transmissão de doenças, deverão consultar-se as directrizes da OSHA e do CDC para um controlo adequado da desinfecção. Estas directrizes são actualizadas com frequência de modo que o utilizador deverá contactar a OSHA, o CDC, ou o departamento local de controlo de doenças para saber qual a técnica de desinfecção e obter as informações mais recentes.

| AVISO! | NÃO MERGULHAR O     |
|--------|---------------------|
|        | CONECTOR DE METAL   |
|        | OU O CABO DA SONDA  |
|        | EM LÍQUIDOS. DEIXAR |
|        | SECAR ANTES DE      |
|        | UTILIZAR.           |

# ATENÇÃO:

As indicações gerais de utilização da sonda Accutome incluem apenas as áreas externas e estruturalmente intactas do globo ocular e da órbita.

#### Perigos eléctricos e segurança

O instrumento, o interruptor de pé e a sonda do Accutome B-Scan Plus são dispositivos eléctricos/ electrónicos. Deverá ter um cuidado razoável ao fazer uma ligação eléctrica e ao manusear dispositivos eléctricos. Evite a utilização de equipamento eléctrico danificado ou cabos eléctricos descarnados. Caso seja necessário efectuar alguma reparação ou manutenção, deverá desligar o equipamento e o cabo eléctrico.

#### Evitar danos no equipamento

O Accutome B-Scan Plus não fornece qualquer protecção contra explosão proveniente de descargas estáticas ou componentes de arco. Não utilize o instrumento na presença de gases explosivos, tais como misturas inflamáveis de anestésico e ar ou óxido nitroso.

#### Princípio ALARA

Durante a utilização deste instrumento, deve seguir-se o princípio ALARA (As Low As Reasonably Achievable, valores tão baixos quanto possível para a realização do exame). A utilização deste princípio tem por fim reduzir a exposição desnecessária e potencialmente perigosa das pessoas, mantendo as doses e a repetição do teste tão baixas quanto possível para conseguir obter as informações de diagnóstico necessárias.

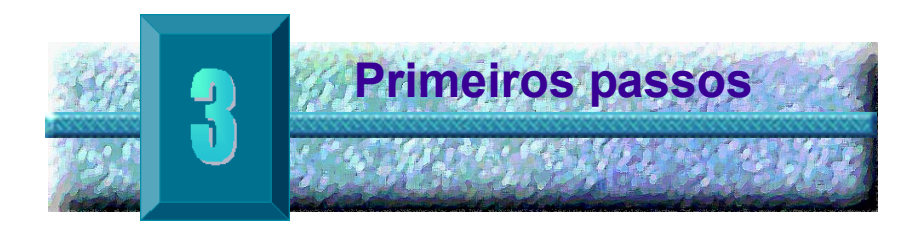

#### Montar o Accutome B-Scan

O B-Scan Plus permite obter imagens precisas das estruturas intra-oculares do olho humano através da utilização de ultra-sons. O produto é composto por uma Sonda de Ultra-sons B-Scan Plus, um suporte para a sonda, um interruptor de pé, um rato sem fios, um Manual do Utilizador e um CD com o software Accutome. Todos os componentes estão embalados numa mala de transporte de plástico. O utilizador deve possuir um PC como o sistema operativo Windows XP SP2 instalado.

O Accutome B-Scan Plus foi concebido para ser utilizado em vários ambientes e é tão fácil de transportar como um portátil e uma sonda.

O instrumento não requer, praticamente, qualquer tipo de montagem. Basta instalar o software e ligar a sonda, o receptor do rato e o interruptor de pé às portas USB do seu computador e proceder à activação destas portas USB.

#### Componentes necessários

Para obter um ambiente Accutome completo irá necessitar dos seguintes componentes:

- Computador pessoal (PC) equipado com o Windows XP - A Accutome recomenda o Dell™ Latitude D820
- Sonda de ultra-sons Accutome B-Scan Plus
- Software Accutome B-Scan Plus
- 4 porta(s) USB
- Rato sem fios
- Impressora
- Interruptor de pé

#### PC

O computador utilizado para o Accutome B-Scan Plus deve satisfazer os requisitos apresentados na Tabela 1 abaixo:

#### Tabela 1 Especificações do computador B-Scan

| PC                                                | Dell™ Latitude D820 com Intel Core™ 2 Duo T7200<br>(2,00 GHz) 4M L2 Cache, 667 MHz Dual Core ou<br>equivalente com portas USB |
|---------------------------------------------------|----------------------------------------------------------------------------------------------------|
| Sistema operativo                                 | Windows <sup>®</sup> XP Professional, SP2 original, com<br>suportes de dados                                                  |
| LCD                                               | Painel LCD WSXGA+ com ecrã panorâmico de 15,4<br>polegadas ou superior                                                        |
| Memória                                           | 2,0 GB, DDR2-667 SDRAM, 2 DIMMS                                                                                               |
| Disco rígido                                      | Disco rígido de 80 GB, 9,5 MM, 7200 RPM                                                                                       |
| Dispositivos nos<br>compartimentos<br>dos módulos | DVD+/-RW 8X c/ Roxio Software™e Cyberlink Power<br>DVD™, sem suportes de dados                                                |
| Placa gráfica                                     | 256 MB NVIDIA <sup>®</sup> Quadro NVS 110M TurboCache™                                                                        |
| Fonte de<br>alimentação                           | Fonte de alimentação para uso médico ou<br>transformador de isolamento                                                        |

\*Nota: Irá necessitar, igualmente, de uma impressora ligada ao computador para imprimir imagens instantâneas ou relatórios.

#### Sonda

A sonda fornecida com o B-Scan Plus constitui um componente essencial do produto. Não devem ser utilizadas quaisquer outras sondas em conjunto com o instrumento.
#### Impressora

O Accutome B-Scan Plus pode utilizar qualquer impressora compatível com PC que esteja ligada ao computador com o B-Scan Plus.

#### Interruptor de pé

. . .

O interruptor de pé pode ser utilizado para iniciar e parar a aquisição da imagem do exame.

Instalar o software O software Accutome B-Scan Plus é enviado num CD que contém todos os programas necessários à instalação para obter um funcionamento adequado do sistema.

## LEIA TODAS AS INSTRUÇÕES NA ÍNTEGRA ANTES DE INSTALAR QUALQUER TIPO DE SOFTWARE!!

## **IMPORTANTE:**

- <u>NÃO</u> ligue a Sonda Accutome à porta USB até que o software da aplicação e todos os controladores tenham sido instalados.
- Ligue o adaptador USB do rato sem fios (localizado na parte inferior do rato) a uma porta USB diferente da utilizada para a Sonda Accutome
- 3. Ligue o computador.
- Siga os passos abaixo para instalar o software do B-Scan Plus da Accutome num computador pessoal.
- O computador tem de ter o Microsoft Windows XP SP2 e o .NET Framework 1.1 instalados para o Accutome B-Scan Plus funcionar correctamente.

## Instalação - 1ª fase

. . .

Siga os passos abaixo para verificar e, se necessário, instalar o .NET Framework 1.1 no seu computador:

- Abra a janela do Painel de controlo, clicando no botão Iniciar localizado no canto inferior esquerdo da janela. Clique em Painel de controlo no lado direito do menu de contexto.
- Na janela Painel de controlo, clique em Adicionar ou remover programas. A janela Adicionar ou remover programas será apresentada no ambiente de trabalho. Percorra a lista para localizar o Microsoft .NET Framework
   1.1 na lista Programas actualmente instalados.

Se <u>MÃO</u> encontrar o Microsoft .NET Framework 1.1 na lista, passe para o passo 3 abaixo. Se <u>ENCONTRAR</u> o Microsoft .NET Framework 1.1 na lista, continue com a instalação do software Accutome B-Scan Plus apresentada em Instalação - 2ª fase na página 15. Certifique-se de que fecha a janela Adicionar ou remover programas e a janela Painel de controlo antes de continuar.

 Instale o programa Microsoft .NET Framework 1.1 incluído no CD de instalação do Accutome B-Scan Plus.

Insira o disco de instalação na unidade de CD-ROM. O processo de instalação será automaticamente iniciado e será apresentada uma janela com a indicação **A preparar para instalar ...** Clique em **Cancelar** para interromper o processo de instalação.

Abra a janela **O meu computador**, clicando no botão **Iniciar** localizado no canto inferior esquerdo do ecrã. Clique em **O meu computador** no lado direito do menu de contexto. Clique com o botão direito no ícone **B-Scan Install** (unidade de CD-ROM) e seleccione **Abrir**. Clique duas vezes no ícone **dotnetfx.exe**.

. . . .

Clique em Sim quando surgir a janela Configurar o Microsoft .NET Framework 1.1. Na janela Contrato de licença, clique em Concordo e, em seguida, em Instalar. Clique em OK para concluir a instalação.

 Depois da instalação do .NET Framework 1.1 estar concluída, clique duas vezes no ícone Setup.exe na janela B-Scan Install (Instalação do B-Scan) e passe, directamente, para o passo 2 de Instalação - 2ª fase na página 15.

## Instalação - 2ª fase

Siga os passos abaixo para instalar o software Accutome B-Scan Plus.

 Insira o disco de instalação na unidade de CD-ROM. O processo de instalação será automaticamente iniciado e será apresentada uma janela com a indicação A preparar para instalar ...

Se o processo de instalação não começar automaticamente, abra a janela **O meu computador**, clicando no botão **Iniciar** localizado no canto inferior esquerdo do ecrã. Clique duas vezes no ícone **B-Scan Install** e faça duplo clique em **Setup**. Serão necessários alguns segundos para descompactar os programas de instalação. Para avançar nas várias janelas clique em **Next** (Seguinte). . . . . .

- Quando surgir a janela Welcome to the InstallShield Wizard for Accutome B-Scan, clique em Next (Seguinte). Clique em I Accept the Terms in the License Agreement na janela License Agreement. Clique em Next (Seguinte) e, em seguida, em Install. Quando a instalação estiver concluída, clique em Finish (Terminar).
- Clique duas vezes no ícone Launch DXSETUP.exe no ambiente de trabalho do computador para instalar o Microsoft DirectX 9.0. Clique em I Accept Agreement, depois em Next (Seguinte) e novamente em Next (Seguinte) para iniciar a instalação do Microsoft DirectX 9.0. Clique em Finish (Concluir) para concluir a instalação do software.

#### Instalação - 3ª fase

. . . . . . . .

Siga os passos abaixo para configurar a sonda **Accutome B-Scan Plus** e a(s) porta(s) USB.

 Introduza a sonda Accutome B-Scan Plus numa porta USB. Seleccione a porta que é mais conveniente para proceder à aquisição de imagens.

A janela **Assistente de novo hardware encontrado** será apresentada no ambiente de trabalho. Seleccione **No, not this time** (Não, não desta vez) e clique em **Seguinte**.

No ecrã seguinte, certifique-se de que selecciona Instalar o software automaticamente (recomendado) e, em seguida, clique em Seguinte. O sistema irá procurar o controlador para a sonda e, em seguida, é apresentada a janela Instalação de hardware. Clique em Continue Anyway (Continuar) e, em seguida, em Concluir. Depois de concluída a instalação do controlador e de todas as janelas estarem fechadas, a janela **Assistente de novo hardware encontrado** será novamente apresentada. Terá que repetir os dois passos acima descritos mais uma vez para concluir a instalação do controlador da sonda para esta porta USB.

 Recomendamos que instale o controlador da sonda Accutome B-Scan Plus em, pelo menos, duas portas USB para o caso de uma porta já estar a ser utilizada por outro dispositivo. A sonda Accutome B-Scan Plus não irá funcionar correctamente noutra porta USB na qual não tenha sido instalada.

Para instalar a sonda Accutome B-Scan Plus noutra porta USB, repita a secção 1. Certifique-se de que desliga a sonda da porta USB actual e que a introduz na nova porta USB para iniciar a configuração da nova porta USB.

- Desligue a sonda Accutome B-Scan Plus da porta USB e ejecte o CD de instalação da unidade de CD-ROM. Reinicie o computador, clicando em Iniciar, depois em Encerrar e, em seguida, em Reiniciar e OK.
- 4. Depois do computador iniciar, inicie a sessão (se necessário) na sua conta. Aguarde até que o ambiente de trabalho seja apresentado no ecrã e, em seguida, ligue a sonda em qualquer uma das portas USB que tenham sido configuradas. Aguarde 10 segundos depois de ligar a sonda Accutome B-Scan Plus e, em seguida, clique duas vezes no ícone Launch Accutome B-Scan.exe no ambiente de trabalho para iniciar o programa Accutome B-Scan Plus. Lembre-se de que a sonda tem de ser ligada a uma porta USB que tenha sido configurada antes de iniciar o programa.

## Sonda

A sonda Accutome B-Scan Plus consiste num componente integrante do produto Accutome B-Scan Plus. A sonda é facilmente instalada através da ligação da extremidade do cabo a uma porta USB do computador do B-Scan. O marcador na parte superior da sonda é facilmente alinhado com os tecidos do olho durante a aquisição de imagem e o botão iniciar/parar simplifica o seu funcionamento. A aquisição de imagem pode também ser iniciada ou interrompida com o interruptor de pé.

\*Nota: Não é possível proceder à aquisição de imagens com o produto Accutome B-Scan Plus sem a sonda Accutome.

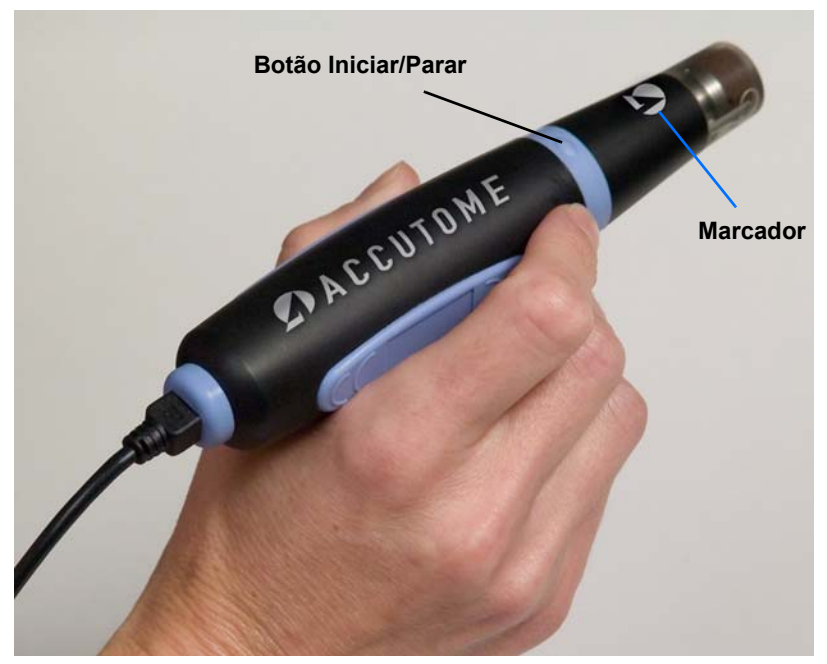

Figura 2 Sonda Accutome B-Scan Plus

## Configuração do interruptor de pé

O interruptor de pé fornecido com o Accutome B-Scan Plus pode ser utilizado para iniciar e parar a aquisição de imagens. O interruptor de pé é fácil de instalar; ligue a extremidade do cabo do interruptor de pé a uma porta USB no computador no qual está a ser executado o Accutome B-Scan Plus.

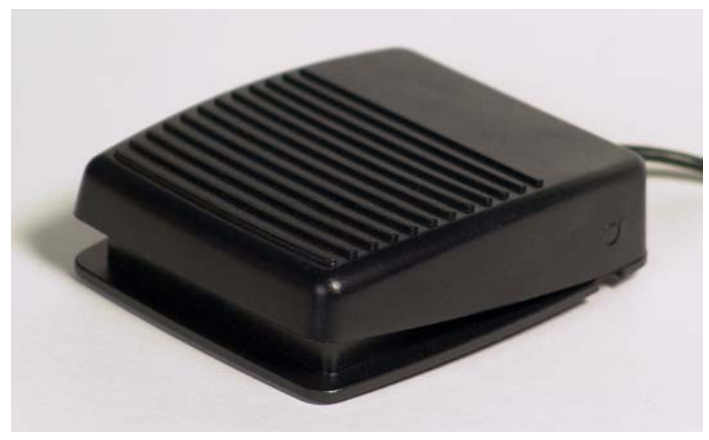

Figura 3 Interruptor de pé Accutome B-Scan Plus

| Funcionamento<br>básico | O fui<br>com                   | ncionamento básico do Accutome B-Scan Plus é<br>posto pelos seguintes passos:                                                                                                    |
|-------------------------|--------------------------------|----------------------------------------------------------------------------------------------------|
|                         | 1.<br>2.                       | Ligue o computador Accutome B-Scan Plus.<br>Inicie o programa Accutome (consulte a secção<br>"Iniciar o programa Accutome B-Scan Plus"<br>abaixo).                                     |
|                         | 3.                             | Inicie um novo exame (consulte "Como iniciar um novo exame de doente" )                                                                                                    |
|                         | 4.                             | Introduza as informações do doente (consulte<br>"Como iniciar um novo exame de doente" na<br>página 21.                                                                                |
|                         | 5.                             | Configure a aguisição de imagens                                                                                                    |
|                         | 6.                             | Proceda à aquisição da imagem do(s) olho(s) do doente                                                                                                    |
|                         | 7.                             | Proceda a quaisquer ajustes da imagem que<br>considere necessários                                                                                                    |
|                         | 8                              |                                                                                                    |
|                         | 9.                             | Imprima ou grave o Relatório do doente.                                                                                                    |
| Iniciar o               | prog                           | rama Accutome B-Scan Plus                                                                                                    |
|                         | O pro<br>outro<br>no a<br>e de | ograma Accutome B-Scan é iniciado como qualquer<br>o programa do Windows, quer através de um atalho<br>mbiente de trabalho quer acedendo ao menu Iniciar<br>pois a Todos os programas. |
|                         | 1.                             | Se pretender iniciar o software B-Scan Plus a partir do ambiente de trabalho, clique no ícone apresentado abaixo. O software B-Scan Plus será apresentado no ecrã principal.           |

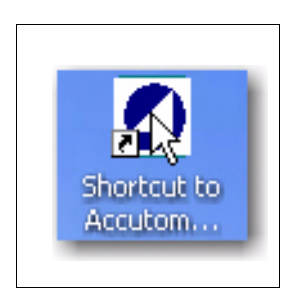

Figura 4 Atalho no ambiente de trabalho do Accutome B-Scan Plus

.

## Como iniciar um novo exame de doente

.

Para iniciar um novo exame de doente:

No ecrã principal do Accutome, clique em 1. New Exam (Novo exame). Consulte a Figura 5 abaixo.

.

. . .

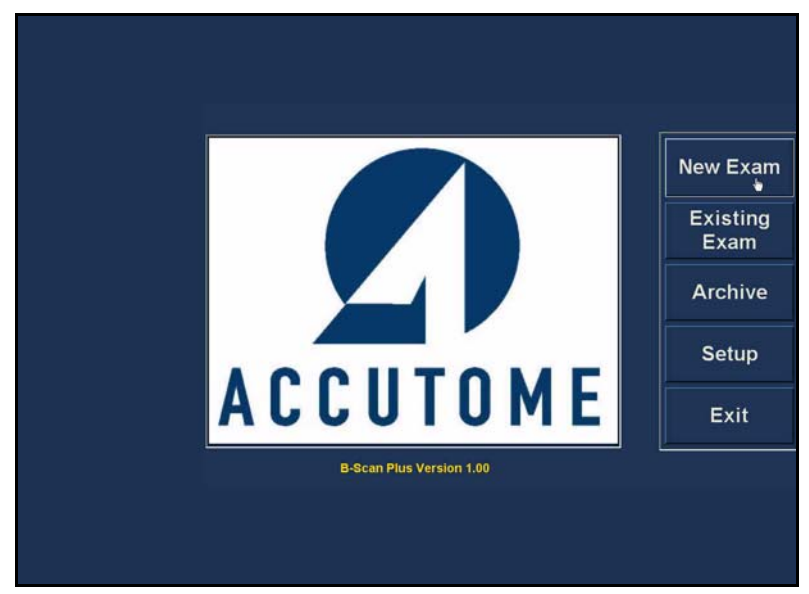

Figura 5 Iniciar novo exame a partir do ecrã principal

## Introduzir informações do exame do doente

. .

Depois de seleccionar New Exam (Novo exame) no ecrã principal do Accutome B-Scan Plus, será exibido o ecrã de exame do doente conforme ilustrado na Figura 6 abaixo. Por predefinição, os campos estão pré-preenchidos com as informações da configuração.

- Quando inicia um novo exame, o Accutome B-Scan irá exibir o ecrã Exam Info (Informações do exame) apresentado abaixo e irá apagar todos os campos.
- \*Nota: O ecrã Patient Info/Exam Info (Informações do doente/Informações do exame) contém listas pendentes que são criadas durante a configuração do B-Scan. Consulte a Secção 4, Configuração para obter mais informações.

| * Last Name :               | Facility : ACCUTOME                                        |
|-----------------------------|------------------------------------------------------------|
|                             | Physician : SMITH, TOM                                     |
| Date of Brith: MM/DD/YY     | Operator : BALDWIN, ROBERT                                 |
| Gender : 🔤 🚽 Age :          |                                                            |
| Indication of Scan:         | Create Date/Time: 1/7/2007 3:10:22 PM                      |
|                             | Scan Group : User Defined                                  |
|                             | Protocol : Free Scan                                       |
|                             | Description : Users have full control of the scan sequence |
| Frequency: 12/15 MHz        |                                                            |
| Default Range : 65 / 100 mm |                                                            |
| Gain: 98 dB                 |                                                            |
| Sweep Angle : 60 degree     |                                                            |
| Serial Number : 000013      |                                                            |
| ACCUTOME                    | Exit Main Menu Start                                       |
|                             |                                                            |

Figura 6 Ecrã de informações do novo exame

 Introduza as informações nos campos de dados, clicando em cada campo e escrevendo em conformidade. Na Figura 7 abaixo, o campo First Name (Nome) acabou de ser preenchido.

. .

Para percorrer os campos pode utilizar a tecla Tab no teclado do computador.

|                                                                                   | Exam ID :                                                                                   |
|-----------------------------------------------------------------------------------|---------------------------------------------------------------------------------------------|
| * Last Name :                                                                     | Facility : ACCUTOME                                                                         |
|                                                                                   | Physician : SMITH, TOM                                                                      |
| Date of Brith: MM/DD/YY                                                           | Operator : BALDWIN, ROBERT                                                                  |
|                                                                                   | Create Date/Time : 1/7/2007 3:10:22 PM<br>Scan Group : User Defined<br>Protocol : Free Scan |
| Probleminio<br>Frequency : 12/15 MHz<br>Default Range : 65/100 mm<br>Gain : 98 dB | Description : Users have full control of the scan sequence                                  |
| Sweep Angle : 60 degree<br>Serial Number : 000013                                 | ,                                                                                           |

Figura 7 Introduzir informações do novo doente

- É necessário introduzir o nome do doente para avançar para o ecrã seguinte. Seleccione o campo First Name (Nome) e introduza o nome do doente.
- Utilize a tecla Tab ou seleccione o campo Last Name (Apelido) e introduza o apelido do doente.
- 5. Continue a introduzir todas as informações relevantes relativas ao doente.

1. 1. 1. 1. 1.

. . . . . . . .

 Se pretender seleccionar uma instituição, seleccione uma a partir da lista pendente Facility (Instituição) predefinida (na Configuração do B-Scan).

Posicione o cursor na seta pequena no lado direito do campo relativo à instituição. Clique com o botão esquerdo do rato para abrir a lista pendente. Posicione o rato sobre as setas para cima/para baixo no lado direito da lista pendente. Clique com o rato para percorrer as instituições guardadas. Depois de localizar a instituição que pretende seleccionar, posicione o cursor do rato sobre a instituição e clique com o botão esquerdo. Os dados da instituição seleccionada serão preenchidos no campo relativo à instituição.

| First Name : JOHN                                                                                                    | Exam ID : SMITH, JOHN_RS1025_2006-12-31T13                            |
|----------------------------------------------------------------------------------------------------|-----------------------------------------------------------------------|
| * Last Name : SMITH                                                                                                   | Facility : ACCUTOME                                                   |
| * Medical Record # : RS1025                                                                                           | ACCUTOME<br>Physician : ROSS LABS                                     |
| Date of Brith: 7/11/1947 MM/DD/YY                                                                                     | Operator : BALDWIN, ROBERT                                            |
| Indication of Scan:                                                                                                   | Create Date/Time : 12/31/2006 1:43:15 PM<br>Scan Group : User Defined |
| Frequency: 12 / 15 MHz<br>Default Range: 65 / 50 mm<br>Gain: 98 db<br>Sweep Angle: 60 degree<br>Serial Number: 000013 | Description : Users have full control of the scan sequence            |
| ACCUTOME                                                                                                    | Exit Main Menu Start                                                  |

Figura 8

Seleccionar a instituição

. .

· •

 Continue com a selecção das opções Physician (Médico) e Operator (Operador) nas listas pendentes localizadas no lado direito de cada campo.

Posicione o cursor na seta pequena no lado direito dos campos relativos ao médico e aos operadores. Clique com o botão esquerdo do rato para abrir a lista pendente. Posicione o rato sobre as setas para cima/para baixo no lado direito da lista pendente. Clique com o rato para percorrer os médicos e operadores guardados. Depois de localizar o nome médico e operadores que pretende seleccionar, posicione o cursor do rato sobre os mesmos e clique com o botão esquerdo. Os dados do médico e operador seleccionados serão preenchidos nos campos Physician (Médico) e Operator (Operador).

| * First Name : JOHN               | Exam ID : SMITH, JOHN_RS1025_2006-12-31T13                 |
|-----------------------------------|------------------------------------------------------------|
| * Last Name : SMITH               | Facility : ACCUTOME                                        |
| * Medical Record # : RS1025       | Physician : SMITH, TOM                                     |
| Date of Brith: 7/11/1947 MM/DD/YY | JONES, WM.<br>Operator : SMITH, JOE                        |
| Gender : Male 🧧 Age : 59          | CERNIN Setur SMITH, JOHN                                   |
| Indication of Scan:               | Create Date/Time: 12/31/2006 1:43:15 PM                    |
| blunt trauma                      | Scan Group : User Defined                                  |
|                                   | Protocol : Free Scan                                       |
|                                   | Description : Users have full control of the scan sequence |
| Frequency: 12/15 MHz              |                                                            |
| Default Range : 65 / 50 mm        |                                                            |
| Gain: 98 db                       |                                                            |
| Sweep Angle : 60 degree           |                                                            |
| Serial Number: 000013             |                                                            |
| ACCUTOME                          | Exit Main Menu Start                                       |
|                                   |                                                            |

Figura 9 Seleccionar o médico

. . . . .

8. Seleccione um grupo de aquisição e protocolo (sequência) predefinidos ou indefinidos no grupo, a partir das listas pendentes Scan Group (Grupo de aquisição) e Protocol (Protocolo). Posicione o cursor na seta peguena no lado direito dos campos Scan Group (Grupo de aquisição) e Protocol (Protocolo). Clique com o botão esquerdo do rato para abrir as listas pendentes. Posicione o rato sobre as setas para cima/para baixo no lado direito das listas pendentes. Clique com o rato para percorrer o grupo de aquisição e protocolos quardados. Depois de localizar o grupo de aguisição e o protocolo que pretende seleccionar, posicione o cursor do rato sobre os mesmos e clique com o botão esquerdo. O grupo de aquisição e o protocolo seleccionados serão preenchidos no campo Scan Group (Grupo de aguisição) e Protocol (Protocolo).

| thist Name                                                          |                                                                           | Example .                                    |                                                                                                    |
|---------------------------------------------------------------------|---------------------------------------------------------------------------|----------------------------------------------|----------------------------------------------------------------------------------------------------|
| * Last Name                                                         | SMITH                                                                     | Facility :                                   | ROSS LABS                                                                                                    |
| * Medical Record #                                                  | RS1025                                                                    | Physician :                                  | JONES, WM.                                                                                                    |
| Date of Brith                                                       | : 7/11/1947 MM/DD/YY                                                      | Operator :                                   | BALDWIN, ROBERT                                                                                                 |
|                                                                     | ication of Scan:                                                          | Create Date/Ti<br>Scan Group :<br>Protocol : | ime : 10/9/2006 11:07:13 PM<br>User Defined<br>Free Scan                                                        |
| Frequen<br>Frequen<br>Default Ran<br>Ga<br>Sweep Ang<br>Serial Numb | cy: 12/15 MHz<br>ge: 65/50 mm<br>in: 98 db<br>je: 60 degree<br>er: 000013 | Description :                                | Free Scan<br>Basic Screening (OD only)<br>Basic Screening (OS only)<br>Basic Screening (both eyes)<br>ROSS LABS |
| C ACCUT                                                             | OME                                                                       | Exit                                         | Main Menu Sta                                                                                                   |

Figura 10 Seleccionar o grupo de aquisição e protocolo

## Primeiros passos

1 B B

.

 Clique no botão Start (Iniciar), localizado na parte inferior direita do ecrã Patient Info/Exam Info (Informações do doente/Informações do exame).

. .

.

| * First Name :          | JOHN               | Exam ID :     | SMITH, JOHN_RS1025_2   | 006-12-31T14 |
|-------------------------|--------------------|---------------|------------------------|--------------|
| • Last Name :           | SMITH              | Facility :    | ROSS LABS              | 1            |
| * Medical Record # :    | R\$1025            | Physician :   | JONES, WM.             | 1            |
| Date of Brith:          | 7/11/1947 MM/DD/YY | Operator :    | BALDWIN, ROBERT        |              |
| Gender : [<br>Indic     | Male Gran:         | Create Date/T | ime: 12/31/2006 2:23:1 | 16 PM        |
|                         |                    | Scan Group :  | User Defined           |              |
|                         |                    | Protocol :    | ROSS LABS              |              |
| Probe Info<br>Frequency | r: 12 / 15 MHz     | Description : |                        |              |
| Default Range<br>Gain   | : 98 db            |               |                        |              |
| Sweep Angle             | : 60 degree        |               |                        |              |
| Serial Number           | : 000013           |               |                        |              |
|                         | ME                 | Exit          | Main Menu              | Start        |

Figura 11 Iniciar um novo exame

. . . . . . . . .

**10.** O Accutome B-Scan Plus irá exibir o ecrã do exame, apresentado abaixo.

. . .

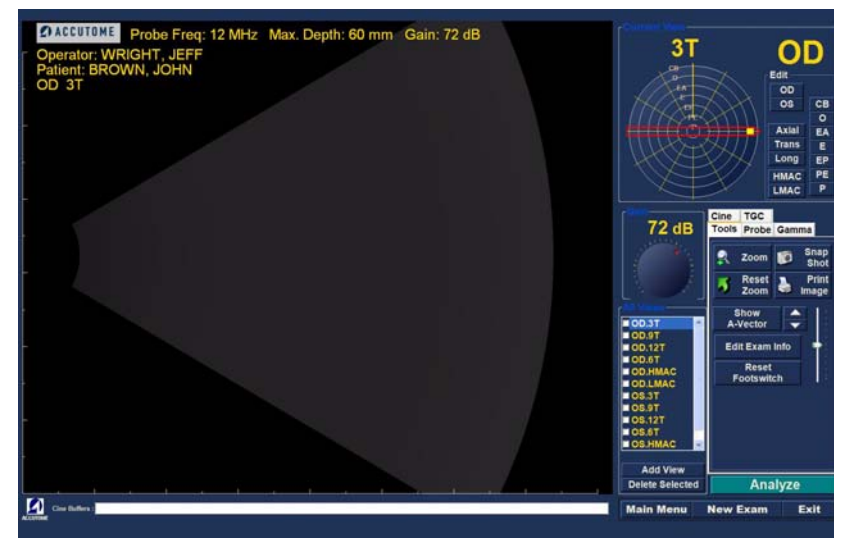

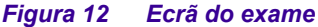

#### **Funcionamento**

Depois de introduzir todas as informações sobre o doente e antes de proceder à aquisição de imagens, deve definir as selecções de imagiologia de acordo com as suas preferências.

É possível alterar as seguintes selecções:

- Vista actual OD/OS, qual o olho que está a ser objecto de medição, OD ou OS? Qual a orientação da sonda, Axial, Transversal ou Longitudinal
- Probe (Sonda) os ajustes disponíveis dizem respeito ao alcance e à potência
- Cine os ajustes disponíveis são: Frame Averaging (Média de fotogramas) e Frame Delay (Atraso de fotograma)

- TGC é necessário ajustar os valores próximos, ao centro e distantes do sistema?
- Gamma (Gama) É necessário ajustar a definição gama?

Todas as selecções de imagiologia (além das apresentadas na vista actual) estão disponíveis no conjunto de ferramentas, bastando seleccionar o separador correspondente. Consulte a Figura 13 abaixo para obter mais informações sobre a localização das ferramentas.

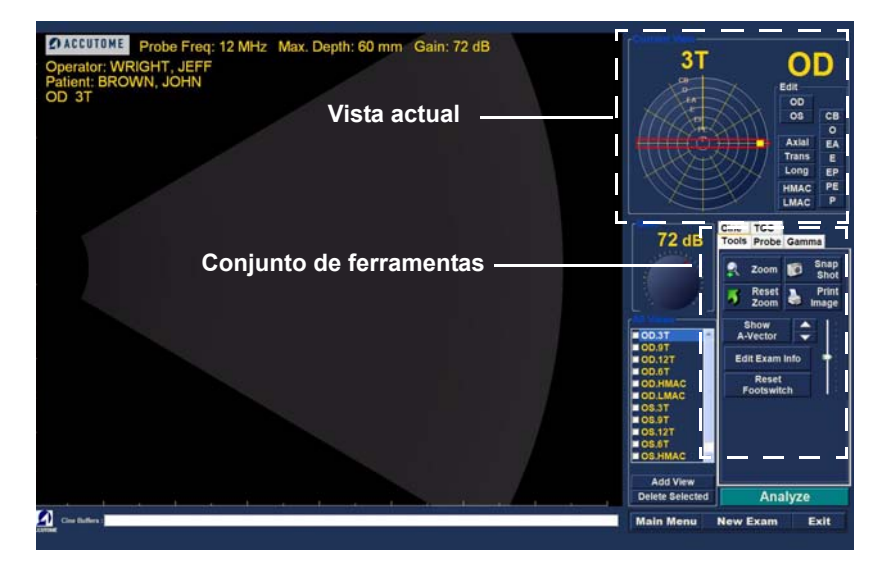

Figura 13 Conjunto de ferramentas e vista actual

.

As figuras que se seguem apresentam as ferramentas de imagiologia nos respectivos separadores; seleccione o separador para apresentar as ferramentas.

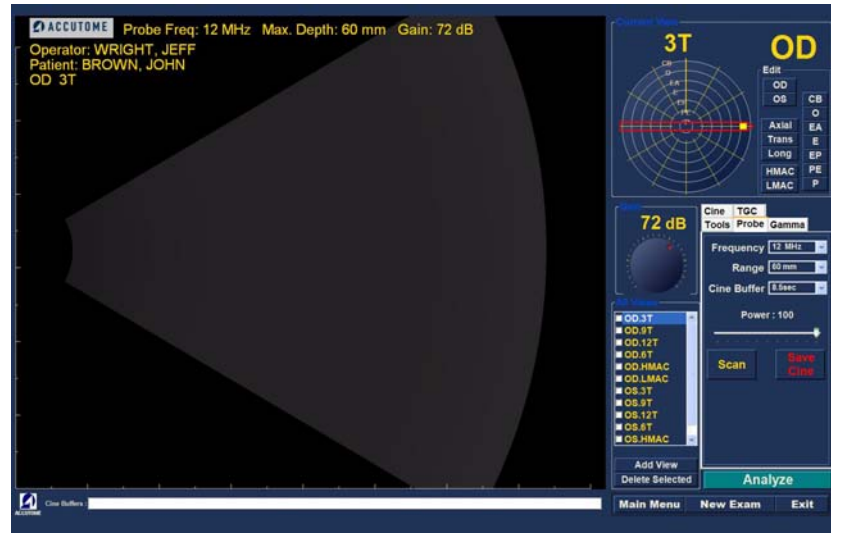

.

Figura 14 Separador Probe (Sonda) activo

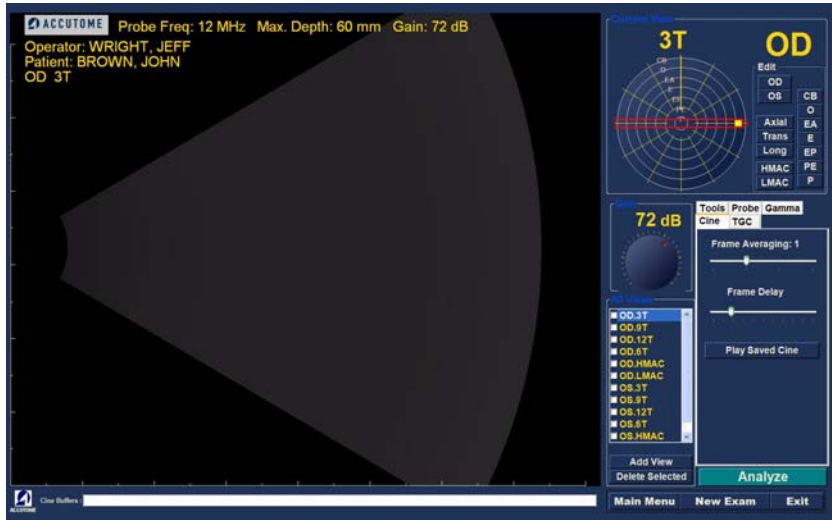

Separador Cine activo Figura 15

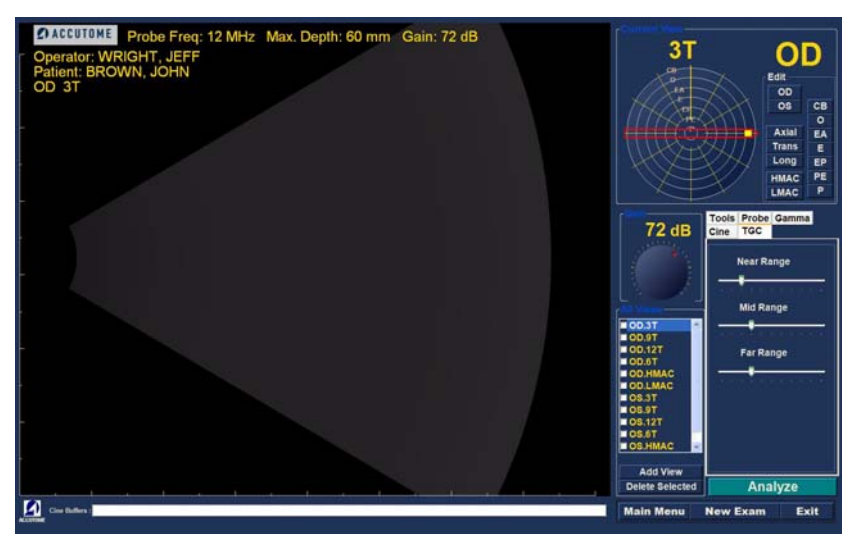

Figura 16 Separador TGC activo

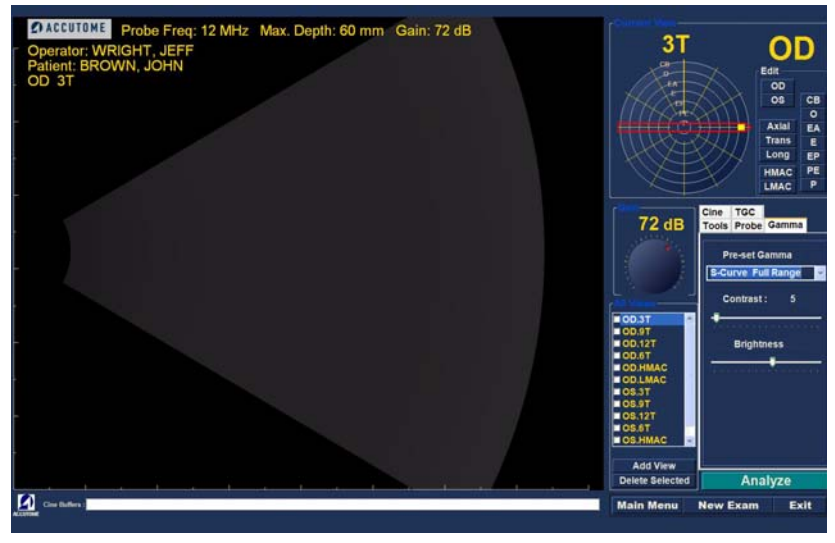

Figura 17 Separador Gamma (Gama) activo

## Aquisição de imagens

Para proceder à aquisição de imagens do doente:

- 1. Ajuste quaisquer definições da sonda, cine, TGC ou gama, utilizando o separador apropriado.
- Clique em Scan (Aquisição) no separador Probe (Sonda) ou prima o botão para iniciar/parar na sonda ou carregue o interruptor de pé para activar a sequência do filme de aquisição de imagem.
- Uma vez iniciada a aquisição, o computador B-Scan Plus irá guardar os últimos "X" segundos de dados de imagem [predeterminados em Setup (Configuração), Cine Buffer].
- 4. Quando pára a aquisição de imagens, utilizando o interruptor na sonda, o interruptor de pé ou clicando em Stop (Parar) no ecrã do exame, o Accutome B-Scan Plus irá parar a sequência do filme de aquisição de imagem. Para passar para a vista seguinte na sequência, tem que carregar o interruptor de pé ou premir o botão iniciar/parar na sonda. O B-Scan Plus irá também criar uma nova vista na sequência, se continuar com a aquisição de imagens depois de concluir todas as etapas da sequência definidas.
- \*Nota: Para mais informações sobre a aquisição de imagens, consulte "Realização de exames" na página 95 deste manual.

## Como imprimir um exame

Após a aquisição e análise do exame de um doente, pode optar por imprimir uma parte do exame.

Para imprimir uma imagem adquirida:

- Com o exame do doente apropriado activo, prima o botão Snapshot (Imagem instantânea) ou Print Image (Imprimir imagem), localizado no lado direito da apresentação da imagem.
- O Accutome B-Scan Plus irá copiar ou imprimir o ecrã. As imagens instantâneas são guardadas como parte do exame do doente.

. . . . . . . .

. . .

- 3. Pode visualizar e rever todas as imagens instantâneas para impressão num exame existente, utilizando o separador Reports (Relatórios) no ecrã Analyze (Analisar).
- \*Nota: Para informações detalhadas sobre impressão e relatórios, consulte "Imprimir imagens e relatórios" na página 187 deste manual.

#### Como guardar os exames dos doentes

O Accutome B-Scan Plus permite guardar os registos dos doentes em qualquer altura durante o exame. Sempre que iniciar/parar uma aquisição, utilizando a sonda ou o interruptor de pé, a aquisição acabada de realizar é guardada na pasta de exames do doente.

Não necessita de fazer mais nada além de utilizar o B-Scan Plus para guardar os exames do doente. Para concluir o exame, é necessário sair do ecrã para o doente activo, seleccionar Main Menu (Menu principal), New Exam (Novo exame), Exit (Sair) ou Analyze (Analisar). O exame do doente activo será fechado e irá conter todas as aquisições realizadas. 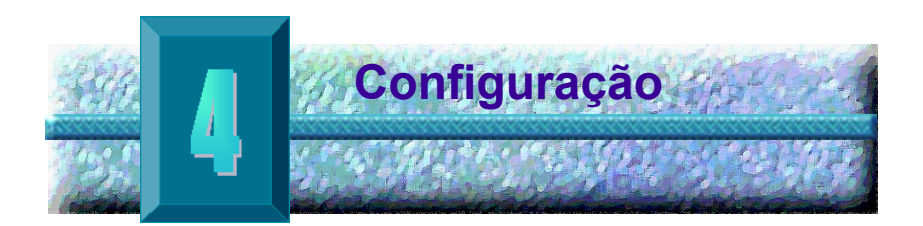

## Configurar o B-Scan Plus

O Accutome B-Scan Plus está equipado com opções de preferências pessoais e oferece a flexibilidade necessária para personalizar o seu instrumento. Pode não só criar novas sequências de aquisição, como também pode configurar muitas predefinições de funcionamento.

As opções de configuração incluem:

- Adicionar utilizadores novos
- Adicionar médicos
- Criar sequências
- Editar sequências
- Configurar novas predefinições de exames, incluindo os ajustes gama, TGC e informações apresentadas
- **Como aceder à configuração** Depois de iniciar o software Accutome, será apresentado o ecrã principal ilustrado na Figura 18 abaixo. Seleccione Setup (Configuração) e clique para apresentar a janela Setup (Configuração).

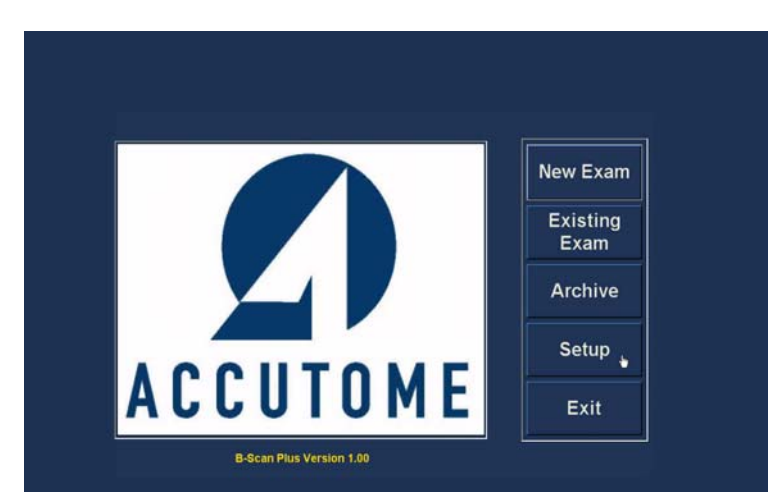

. .

#### Figura 18 Selecção da configuração

## Selecções do menu Setup (Configuração)

Quando seleccionar Setup (Configuração), o Accutome B-Scan Plus exibe a janela de configuração apresentada abaixo. Esta janela possui separadores que correspondem às diversas funcionalidades de configuração. Aquando da selecção, cada separador irá exibir o ecrã correspondente. Por predefinição, o separador predefinido quando se inicia a configuração é Facilities (Instituições), conforme ilustrado na Figura 19.

Os separadores de configuração são os seguintes:

- Facilities (Instituições) local para adicionar, editar e eliminar instituições onde os exames são realizados
- User (Utilizador) local para adicionar, editar e eliminar utilizadores do Accutome B-Scan Plus
- Sequences (Sequências) local para adicionar, editar e eliminar protocolos de sequências de varrimento com a sonda
- Options (Opções) local para editar as opções de controlo da aplicação e imagem
- Physicians (Médicos) local para adicionar, editar e eliminar médicos associados com o Accutome B-Scan Plus

a state and a state at a state at a state

| Country : New Delete                                        | Name :         ACCUTOME           Address : |                                                            |
|-------------------------------------------------------------|---------------------------------------------|------------------------------------------------------------|
| Telephone : Duplicate from Selected Set Selected as Default | Telephone :                                 | New Delete Duplicate from Selected Set Selected as Default |

. . . . .

Figura 19 Separador Facilities (Instituições) do ecrã de configuração

Facilities (Instituições) O separador Facilities (Instituições) (e ecrã relacionado) é o primeiro separador apresentado quando se inicia a configuração. O Accutome B-Scan Plus permite adicionar instituições onde os exames irão ter lugar. A lista de instituições disponíveis é apresentada no lado direito do ecrã e os botões de comando relacionados com as funções da instituição estão localizados por debaixo da lista.

## Como adicionar novas instituições

Para adicionar uma nova instituição:

1. No ecrã Facilities (Instituições) seleccione New (Nova), conforme ilustrado na Figura 20 abaixo.

| Name : ACCUTOME |                         |
|-----------------|-------------------------|
| Address :       |                         |
| Street :        |                         |
| City :          |                         |
| Zip :           |                         |
| State :         |                         |
| Country :       |                         |
|                 | New Nelete              |
| Telephone :     | Duplicate from Selected |
|                 | Set Selected as Default |
|                 | Save Restore            |
| ACCUTOME        | Cancel Done             |

Figura 20 Seleccionar uma "nova" instituição

- Active a área Name (Nome) por baixo da área Facility Information (Informações da instituição), conforme demonstrado em seguida. Os campos informativos disponíveis são:
  - Name (Nome)
  - Address (Endereço)
  - Description (Descrição)

| Name : UNDEFINED                        | ACCUTOME<br>Undefined                                            |
|-----------------------------------------|------------------------------------------------------------------|
| Address : Street : City : Zip : State : |                                                                  |
| Country :                               | New Delete<br>Duplicate from Selected<br>Set Selected as Default |

Figura 21 Informações sobre a nova instituição activa

- 3. Depois de introduzir todos os dados referentes à instituição, clique em Save (Guardar) para guardar as informações.
- Será apresentada a caixa de diálogo Update 4. Restore Point (Actualizar ponto de restauro). Se pretender guardar todas as alterações e se pretender que a configuração das instituições actual se torne no ponto de restauro de dados clique em Yes (Sim). Se pretender manter o ponto de restauro de dados antigo, clique em No (Não).

| Name : ROSS LABS            | ACCUTOME     ROSS LABS  |
|-----------------------------|-------------------------|
| Address :                   |                         |
| Street : 999 Washington St. |                         |
| City : Anytown              |                         |
| Zip : Any zip               |                         |
| State :                     |                         |
| Country :                   |                         |
|                             | New Delete              |
| Telephone :                 | Duplicate from Selected |
|                             | Set Selected as Default |
|                             | Save Restore            |
| ACCUTOME                    | Cancel Done             |

Figura 22 Guardar nova instituição

## Eliminar instituições

Para eliminar uma instituição:

- Seleccione a instituição que pretende eliminar da 1. lista Available Facilities (Instituições disponíveis).
- 2. Clique em Delete (Eliminar).
- 3. A instituição será eliminada da lista de instituições disponíveis.

## Duplicar instituições a partir de uma selecção

a state is a state in the state

Para duplicar as informações de uma instituição:

- Seleccione a instituição que pretende duplicar da lista Available Facilities (Instituições disponíveis).
- 2. Clique em Duplicate (Duplicar).
- A cópia da instituição será apresentada na lista de instituições disponíveis com "(1)" junto ao nome. Se efectuar mais do que uma cópia, o número irá aumentar com cada cópia.
- 4. Pode alterar as informações das instituições conforme necessário.

## Definir instituição seleccionada como predefinição

Para definir uma instituição como a operação B-Scan predefinida:

- Seleccione a instituição que pretende que seja a predefinição da lista Available Facilities (Instituições disponíveis).
- 2. Clique em Set Selected as Default (Definir selecção como predefinição).
- A instituição passará a ser a instituição predefinida que é apresentada aquando do arranque do Accutome B-Scan Plus.

## Save (Guardar)

Para guardar todas as informações da instituição:

1. Clique em Save (Guardar).

. . .

 Será apresentada a caixa de diálogo Update Restore Point (Actualizar ponto de restauro). Se pretender guardar todas as alterações e se pretender que a configuração das instituições actual se torne no ponto de restauro de dados clique em Yes (Sim). Se pretender manter o ponto de restauro de dados antigo, clique em No (Não).

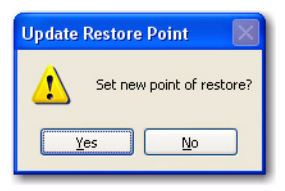

# Figura 23 Caixa de diálogo Update Restore Point (Actualizar ponto de restauro)

## **Restore (Restaurar)**

Para restaurar as informações das instituições anteriormente guardadas:

- 1. Clique em Restore (Restaurar).
- Será apresentada a caixa de diálogo Restore Facilities (Restaurar instituições). Clique em Yes (Sim) para reverter para as informações das instituições anteriormente guardadas.

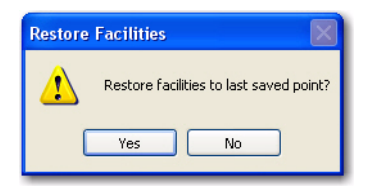

Figura 24 Caixa de diálogo Restore Facilities (Restaurar instituições)

## Users (Utilizadores)

O separador Users (Utilizadores) (e ecrã relacionado) é o segundo separador a contar da esquerda no ecrã de configuração. O Accutome B-Scan Plus permite adicionar utilizadores a uma lista de utilizadores do B-Scan.

## Como adicionar um novo utilizador

Para adicionar um novo utilizador:

1. No ecrã Users (Utilizadores) seleccione New (Novo), conforme ilustrado na Figura 25 abaixo.

| First Name : ROBERT      | © BALDWIN, ROBERT<br>CANNA, NANCY |
|--------------------------|-----------------------------------|
| Last Name : BALDWIN      |                                   |
| Facility: ACCUTOME       | <b>.</b>                          |
| Department : RETINA      |                                   |
| Telephone : 781 447-0016 | New Delete                        |
|                          | Save Restore                      |
| ACCUTOME                 | Cancel Done                       |

Figura 25 Ecrã Users (Utilizadores)

- 2. Active a área Name (Nome) por baixo da área de informações dos utilizadores, conforme demonstrado em seguida. Os campos informativos disponíveis são:
  - First Name (Nome) ÷
  - Last Name (Apelido)
  - Facility (Instituição) seleccione a instituição de admissão a partir do menu pendente
  - Department (Departamento)
  - Telephone (Telefone)

| Last Name : JONES Facility : ACCUTOME ACCUTOME ROSS LABS Department : |
|-----------------------------------------------------------------------|
| Facility : ACCUTOME N<br>ACCUTOME<br>ROSS LABS                        |
| Department :                                                          |
|                                                                       |
| Telephone : New Delete                                                |
| Set Selected as Defau                                                 |
| Save Restor                                                           |

Figura 26 Informações sobre o novo utilizador activo

. . . . . . .

- Depois de introduzir todos os dados referentes ao utilizador, clique em Save (Guardar) para guardar as informações.
- 4. Será apresentada a caixa de diálogo Update Restore Point (Actualizar ponto de restauro). Se pretender guardar todas as alterações e se pretender que a configuração dos utilizadores actual se torne no ponto de restauro de dados clique em Yes (Sim). Se pretender manter o ponto de restauro de dados antigo, clique em No (Não).

| First Name : | BARBARA      | BALDWIN, ROBERT<br>CANNA, NANCY<br>JONES, BARBARA |
|--------------|--------------|---------------------------------------------------|
| Last Name :  | JONES        |                                                   |
| Facility :   |              |                                                   |
| Department : | OPTHAMOLOGY  |                                                   |
| Telephone :  | 555 555-1234 | New Delete<br>Set Selected as Default             |
| ACCUTO       | DME          | Save Restore                                      |

#### Figura 27 Guardar novo utilizador

## **Eliminar utilizadores**

Para eliminar um utilizador:

- 1. Seleccione o utilizador que pretende eliminar da lista Available Users (Utilizadores disponíveis).
- 2. Clique em Delete (Eliminar).
- O utilizador será eliminado da lista de utilizadores disponíveis.

#### Definir utilizador seleccionado como predefinição

Para definir um utilizador como a operação B-Scan predefinida:

- Seleccione o utilizador que pretende que seja a predefinição da lista Available Users (Utilizadores disponíveis).
- Clique em Set Selected as Default (Definir selecção como predefinição).
- O utilizador passará a ser o utilizador predefinido que é apresentado aquando do arranque do Accutome B-Scan Plus.

## Save (Guardar)

Para guardar todas as informações do utilizador:

- 1. Clique em Save (Guardar).
- Será apresentada a caixa de diálogo Update Restore Point (Actualizar ponto de restauro). Se pretender guardar todas as alterações e se pretender que a configuração dos utilizadores actual se torne no ponto de restauro de dados clique em Yes (Sim). Se pretender manter o ponto de restauro de dados antigo, clique em No (Não).

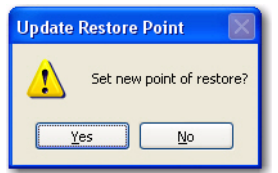

Figura 28 Caixa de diálogo Update Restore Point (Actualizar ponto de restauro)

## **Restore (Restaurar)**

Para restaurar as informações dos utilizadores anteriormente guardadas:

- 1. Clique em Restore (Restaurar).
- Será apresentada a caixa de diálogo Restore Users (Restaurar utilizadores). Clique em Yes (Sim) para reverter para as informações dos utilizadores anteriormente guardadas.

| Restore | Users 🛛 🔀                          |
|---------|------------------------------------|
| ♪       | Restore users to last saved point? |
|         | Yes No                             |

## Figura 29 Caixa de diálogo Restore Users (Restaurar utilizadores)

Sequences (Sequências) O separador Sequences (Sequências) (e ecrã relacionado) é o terceiro separador a contar da esquerda no ecrã de configuração. O ecrã Sequences (Sequências) (consulte a Figura 30 abaixo) permite configurar os protocolos de funcionamento para o Accutome B-Scan Plus. Uma sequência consiste na série de aquisições predefinidas com vistas identificadas, métodos de aquisição e posições que são executados durante a imagiologia de diagnóstico com o B-Scan. Uma sequência é definida da seguinte forma:

- Número de aquisições (ou vistas)
- Olho que está a ser objecto de aquisição OD/ OS durante cada aquisição
- Método de aquisição da sonda para cada aquisição
- Posição da sonda para cada aquisição

a state and state at a state

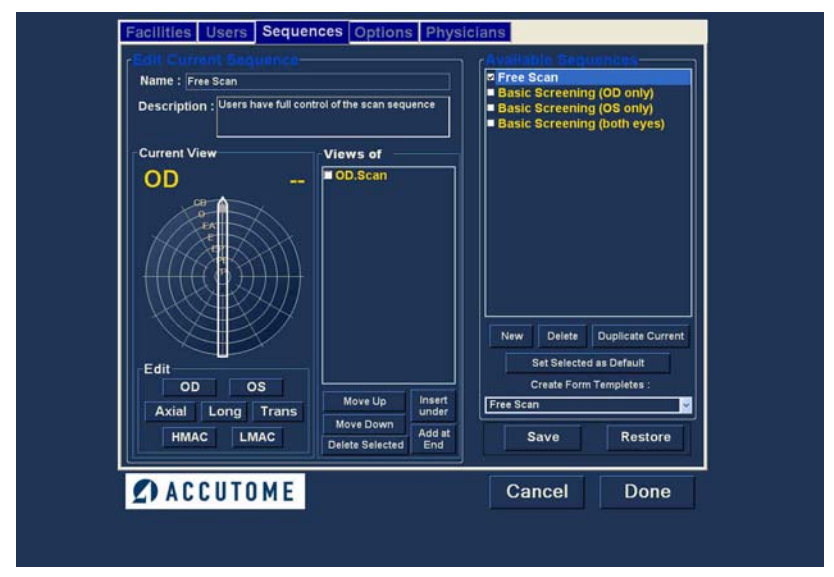

. .

Figura 30 Ecrã Sequences (Sequências)

#### Como criar sequências

O processo para criar sequências consiste em:

- 1. Adicionar uma nova seguência
- 2. Adicionar aquisições para a seguência
- 3. Definir cada aquisição

A lista de sequências disponíveis é apresentada no lado direito do ecrã e os botões de comando relacionados com as sequências disponíveis estão localizados por debaixo da lista.
## Como adicionar novas sequências

Para adicionar uma nova sequência:

 No ecrã Sequences (Sequências) seleccione New (Nova), conforme ilustrado na Figura 31 abaixo.

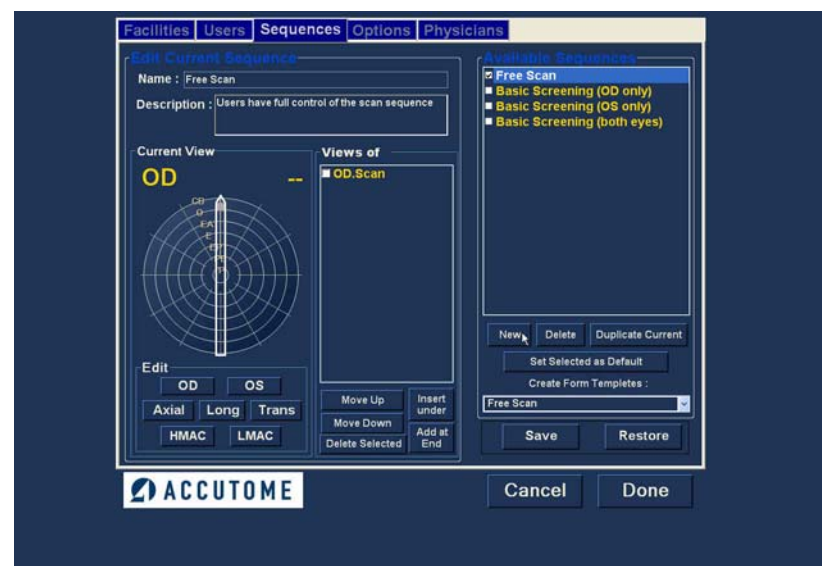

Figura 31 Adicionar nova sequência

and a second second second second second

 O B-Scan Plus irá apresentar a nova sequência como Undefined (Indefinida) na lista Available Sequences (Sequências disponíveis).

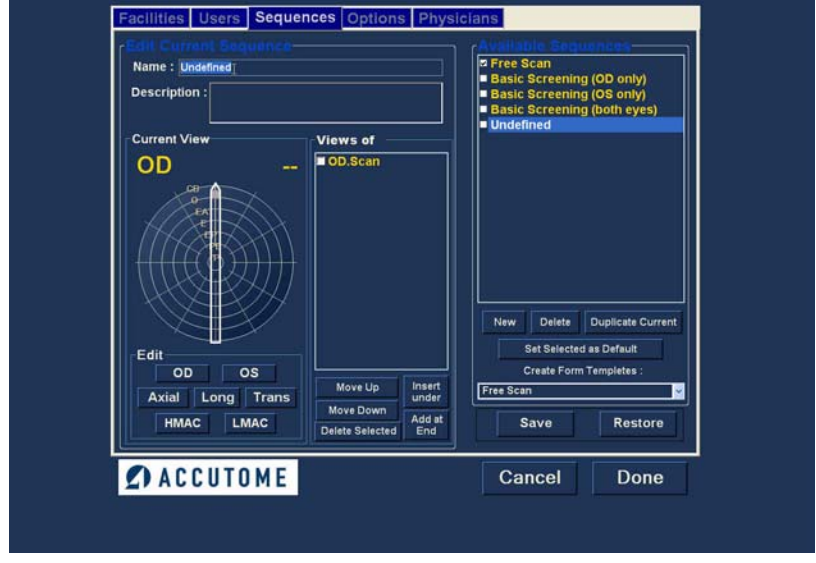

Figura 32 Adicionar nova sequência

3. No campo de nome, localizado por baixo de Edit Current Sequences (Editar sequências actuais), introduza o nome da sequência recém-adicionada. Quando terminar de introduzir o novo nome, o nome da sequência indicado em Available Sequences (Sequências disponíveis) será alterado conforme ilustrado na Figura 33 abaixo. Se necessário, introduza uma descrição da sequência de aquisição de imagens no campo de descrição.

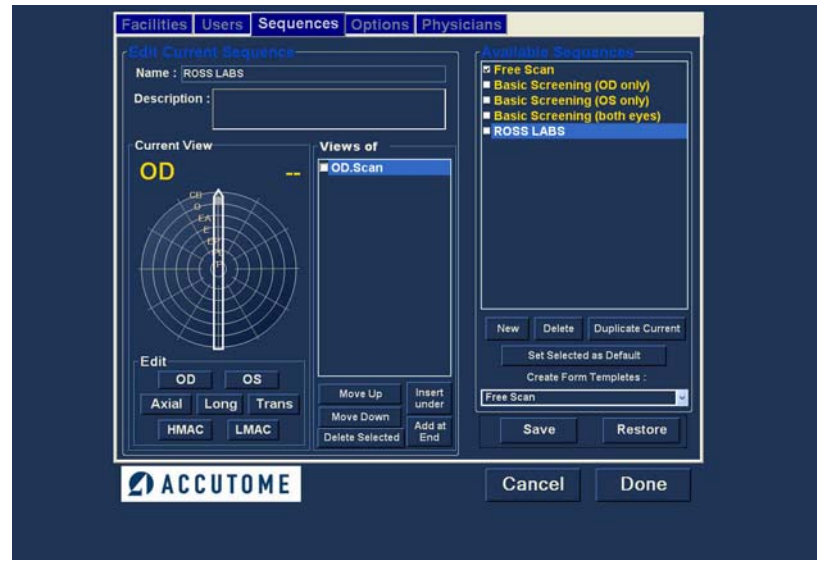

Figura 33 Atribuir um nome à nova sequência

. . . . . .

#### Como definir a aquisição da sequência

Os componentes-chave da definição da aquisição da sequência são o olho (OD/OS), método de aquisição e posição da sonda para a aquisição de imagens.

Para alterar a primeira aquisição da sequência

 Seleccione a primeira vista, ou aquisição, da nova sequência, clicando na caixa de verificação ou clicando duas vezes no título da aquisição (por exemplo, OD.Scan), conforme ilustrado na Figura 34 abaixo.

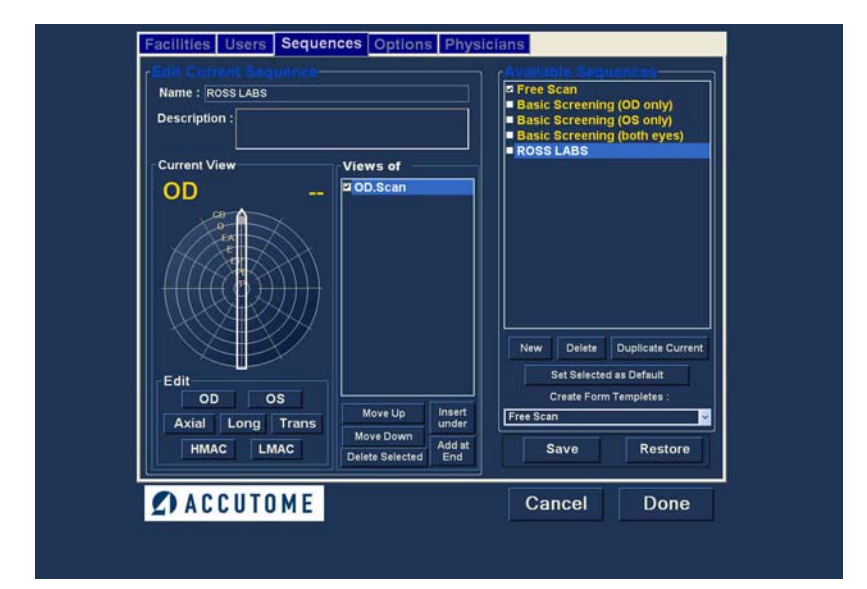

Figura 34 Nova sequência - Nova vista activa

A primeira vista da nova sequência pode ser alterada de acordo com o olho, método de aquisição e posição que pretende, fazendo simplesmente as suas selecções e alterando-as se necessário. Em seguida são apresentadas as selecções que pode fazer e editar.

## Selecções de edição da vista actual

O Accutome B-Scan Plus fornece todas as ferramentas necessárias para alterar a vista da aquisição da sequência. Utilizando as selecções de edição da vista actual, pode alterar:

- Olho OD/OS
- Método de aquisição da sonda Axial, Long (Longitudinal) e Trans (Transversal)
- Aquisição de mácula HMAC (Mácula horizontal), LMAC (Mácula longitudinal)
- Posição da sonda Roda com um indicador que representa as horas do relógio e a posição na qual a sonda deve ser colocada no olho para a aquisição activa. Altere a posição, arrastando o indicador.
- \*Nota: OD.Scan, é uma aquisição de imagem livre do olho direito que, por predefinição, corresponde à primeira aquisição de qualquer sequência nova. Se não pretender utilizar esta opção como primeira aquisição, proceda à respectiva edição.
  - 2. O posicionamento da sonda para uma aquisição é ilustrado de forma gráfica por uma roda que, por sua vez, representa as horas do relógio. Está disponível um indicador com uma seta numa extremidade que indica a posição e que pode ser arrastado para editar a posição da sonda. Quando o utilizador selecciona, inicialmente, a roda da posição para editar a vista actual, a primeira aquisição assume, por predefinição, a posição da sonda 12AX (Axial), sendo que 12 corresponde à posição 12:00 conforme ilustrado na Figura 35 abaixo.

1. 1. 1. 1. 1.

. . .

- Caso pretenda alterar a posição da sonda para a aquisição, seleccione a ponta do indicador de posição e arraste o indicador à volta da roda de posição até à posição ou hora apropriada no relógio.
- Se pretender alterar o método de aquisição de AX (Axial - a predefinição), seleccione Long (Longitudinal) ou Trans (Transversal).
- Se pretender identificar a aquisição da imagem da mácula, seleccione HMAC (MÁCula horizontal utilizada com o método Axial) ou LMAC (MÁCula longitudinal - utilizada com o método Longitudinal).

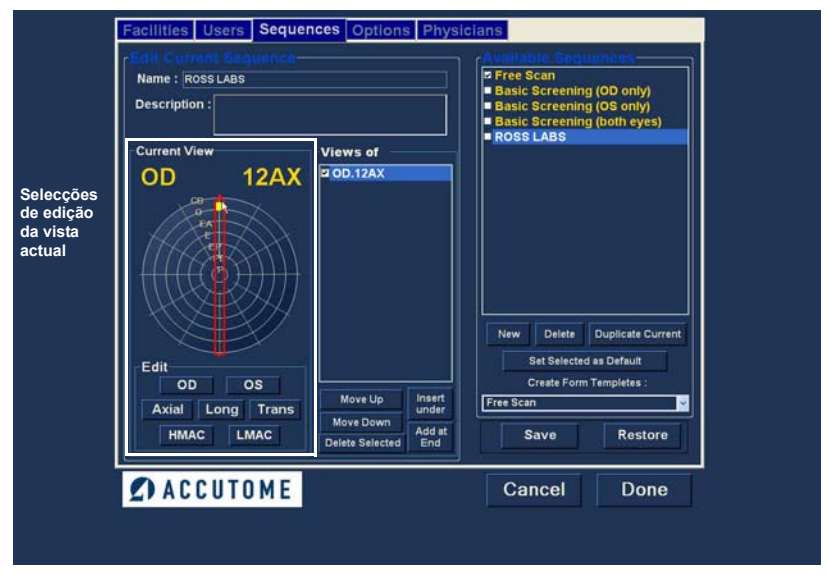

Figura 35 Vista de edição da primeira aquisição

## Como adicionar outra aquisição de sequência

O painel Views of (Vistas de) no ecrã Sequences (Sequências) apresenta uma lista de todas as aquisições disponíveis na sequência actual. Existem vários botões de comando para manipular as aquisições de sequência:

- Insert Under (Inserir abaixo) adiciona uma nova aquisição por baixo da aquisição actualmente seleccionada
- Add at End (Adicionar no fim) adiciona uma nova aquisição ao final da sequência
- Move Up (Mover para cima) move a aquisição seleccionada para cima na ordem da sequência
- Move Down (Mover para baixo) move a aquisição seleccionada para baixo na ordem da sequência
- Delete Selected (Eliminar selecção) elimina a aquisição seleccionada da ordem da sequência

and a second second second second

Para adicionar outra aquisição à nova sequência:

1. Clique em Insert Under (Inserir abaixo), conforme ilustrado na Figura 36 abaixo.

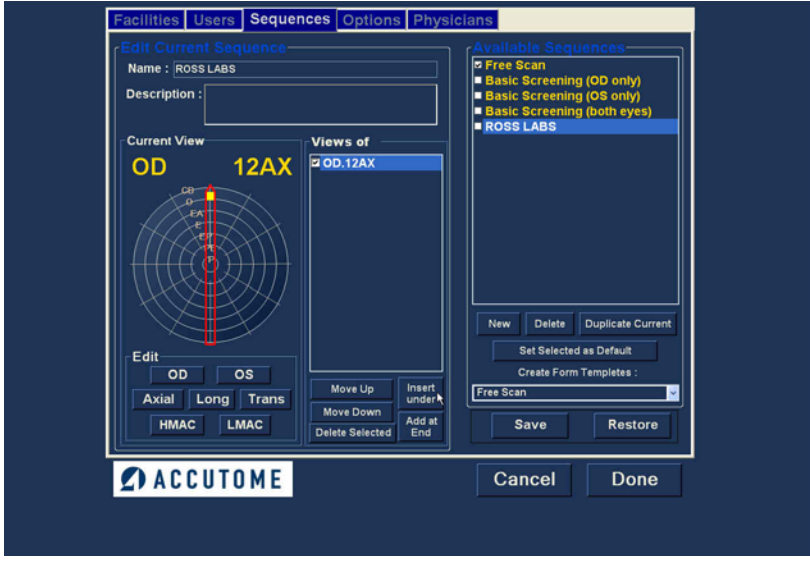

Figura 36 Adicionar nova aquisição da sequência

- A aquisição recém-adicionada será apresentada como Scan (Aquisição), conforme ilustrado na Figura 37 abaixo. A aquisição Scan está activa, é uma vista de aquisição livre e não tem qualquer definição.
- Para atribuir um olho em particular para aquisição à sequência, deve-se seleccionar OD ou OS e clicar no olho adequado. Na Figura 37 abaixo OD é atribuído à aquisição activa.

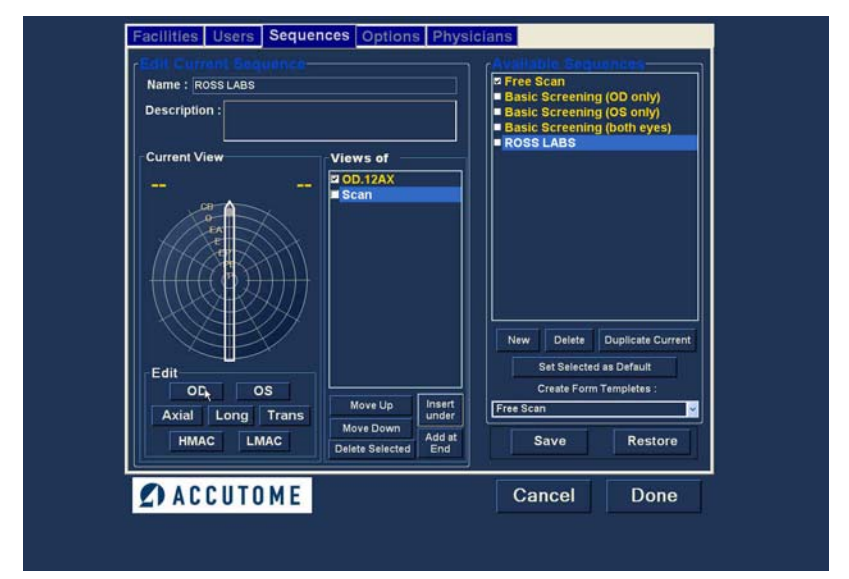

Figura 37 Nova aquisição (vista) da sequência adicionada

a state and state at a state

4. Ajuste a posição para a nova aquisição da sequência, arrastando a ponta do indicador de posição, conforme ilustrado na Figura 38 abaixo. Por predefinição, a nova aquisição assume AX como o método de varrimento com sonda. Se pretender alterar o método de varrimento com sonda, seleccione Long ou Trans.

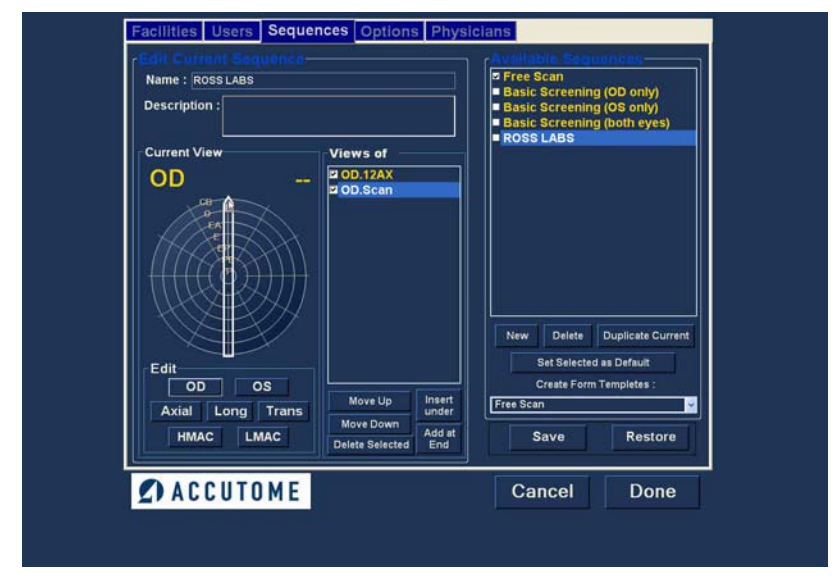

Figura 38 Alterar a orientação da sonda

5. Quando atingir a posição apropriada para a sonda, na aquisição da sequência recém-adicionada, solte o indicador de posição. A nova posição será reflectida na etiqueta da nova aquisição da sequência, conforme ilustrado na Figura 39 abaixo. O indicador parou nas 3:00 AX e a etiqueta da aquisição foi alterada de OD.Scan para OD

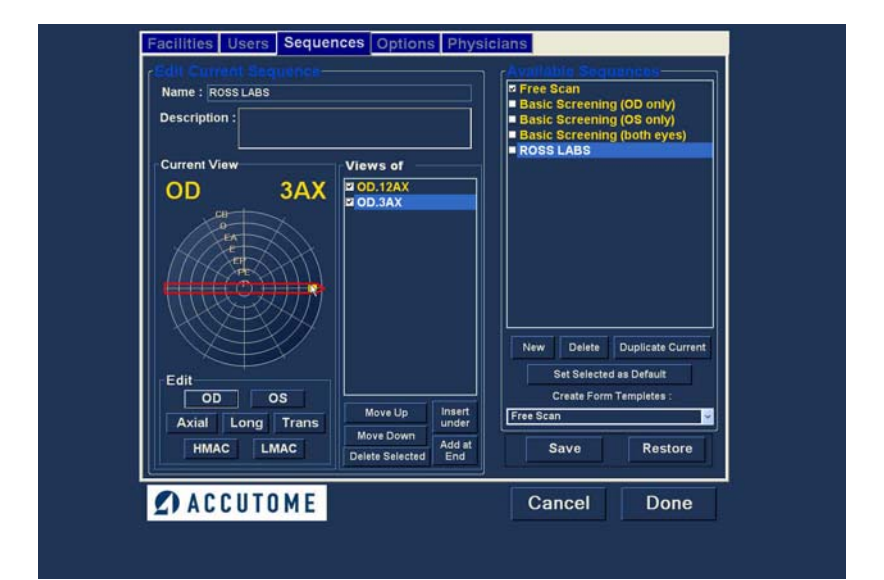

Figura 39 Alterar a orientação da sonda

Continue a adicionar e a definir novas aquisições 6. da sequência, conforme descrito anteriormente. Quando a sua sequência estiver completa e pronta para ser guardada, clique no botão Save (Guardar), conforme ilustrado na Figura 40 abaixo.

| Description : |                                                                                                    | Free Scan     Basic Screening (OD only)     Basic Screening (OS only)     Basic Screening (both eyes)     DOSELABS |
|---------------|----------------------------------------------------------------------------------------------------|----------------------------------------------------------------------------------------------------|
| Current View  | Views of           2 OD.12AX           2 OD.0AX           2 OD.0AX           2 OD.0AX           2 OD.0AX           2 OD.0AX           2 OD.0AX           2 OD.0AX           2 OD.0AX           2 OD.0AX           2 OD.0AX           2 OD.0AX           2 OD.0AX           2 OD.0AX           2 OD.0AT           2 OD.0AT           2 OD.0AT           2 OS.0AX           2 OS.3AX           2 OS.3AX           < | New Delete Duplicate Current<br>Set Selected as Default<br>Create Form Templetes :<br>Free Scan                    |
| 🖉 АССИТОМІ    |                                                                                                    | Cancel Done                                                                                                    |

Figura 40 Guardar a nova sequência

## Eliminar sequências

Para eliminar uma sequência:

- Seleccione a sequência que pretende eliminar da lista Available Sequences (Sequências disponíveis).
- 2. Clique em Delete (Eliminar).

. . . .

 A sequência será eliminada da lista de sequências disponíveis.

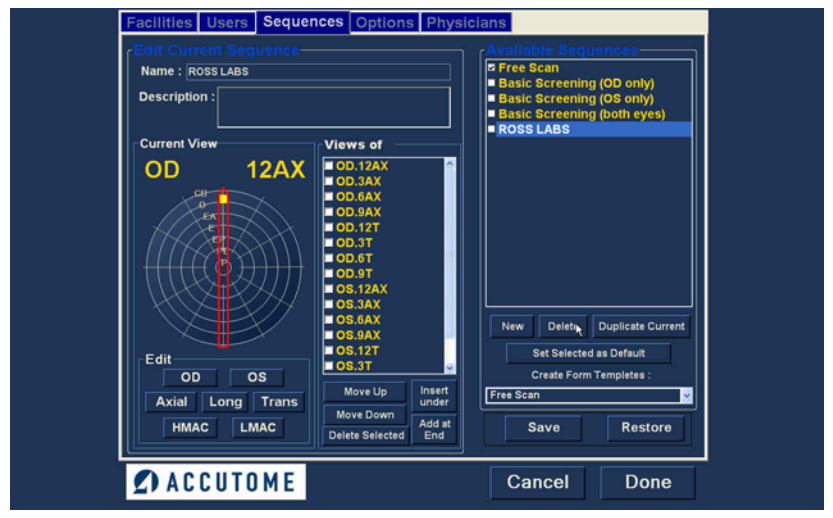

Figura 41 Eliminar uma sequência

1.1.1

. . . . .

## Duplicar sequências a partir de uma selecção

Para duplicar as informações de uma sequência:

- Seleccione a sequência que pretende duplicar da lista Available Sequences (Sequências disponíveis).
- 2. Clique em Duplicate (Duplicar).
- A cópia da sequência será apresentada na lista de sequências disponíveis com "(1)" junto ao nome. Em seguida, pode alterar qualquer tipo de informação para a nova sequência conforme necessário. Se efectuar mais do que uma cópia, o número irá aumentar com cada cópia.

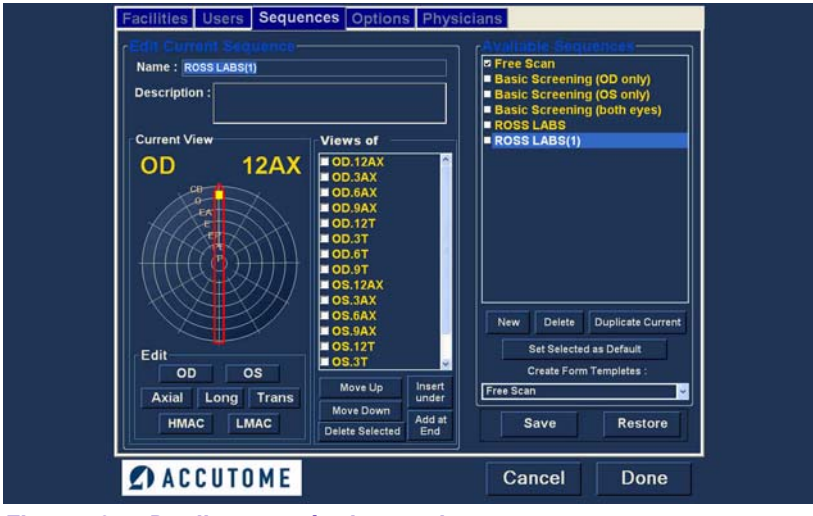

Figura 42 Duplicar sequência actual

## Definir sequência seleccionada como predefinição

Para definir uma sequência como a operação B-Scan Plus predefinida:

- Seleccione a sequência que pretende que seja a predefinição da lista Available Sequences (Sequências disponíveis).
- 2. Clique em Set Selected as Default (Definir selecção como predefinição).
- A sequência passará a ser a sequência predefinida que é apresentada aquando do arranque do Accutome B-Scan Plus.

## Save (Guardar)

Para guardar todas as informações da sequência:

- 1. Clique em Save (Guardar).
- Será apresentada a caixa de diálogo Update Restore Point (Actualizar ponto de restauro). Se pretender guardar todas as alterações e se pretender que a configuração das sequências disponíveis actual se torne no ponto de restauro de dados clique em Yes (Sim). Se pretender manter o ponto de restauro de dados antigo, clique em No (Não).

| Update | Restore Point 🛛 🔣         |
|--------|---------------------------|
| 1      | Set new point of restore? |
| Ľ      | es <u>N</u> o             |

Figura 43 Caixa de diálogo Update Restore Point (Actualizar ponto de restauro)

## **Restore (Restaurar)**

Para restaurar as informações das sequências anteriormente guardadas:

- 1. Clique em Restore (Restaurar).
- Será apresentada a caixa de diálogo Restore 2. Sequences (Restaurar sequências). Clique em Yes (Sim) para reverter para as informações das sequências anteriormente guardadas.

| Restore | Sequences                              |
|---------|----------------------------------------|
| 1       | Restore sequences to last saved point? |
|         | Yes No                                 |

Caixa de diálogo Restore Sequences (Restaurar Figura 44 sequências)

. . . . . . .

### Options (Opções)

O separador Options (Opções) (e ecrã relacionado) é o quarto separador a contar da esquerda no ecrã de configuração. O ecrã Options (Opções) (consulte a Figura 45 abaixo) permite configurar os parâmetros de funcionamento opcionais para a aplicação Accutome B-Scan Plus. É possível definir as seguintes opções:

. . .

- pasta de exames
- combinação do nome do exame
- controlos da sonda
- controlos para iniciar/parar
- informações apresentadas nas imagens e posição do ecrã de medições
- opções de ficheiros e impressão
- controlos de imagem TGC, definições gama e ganho

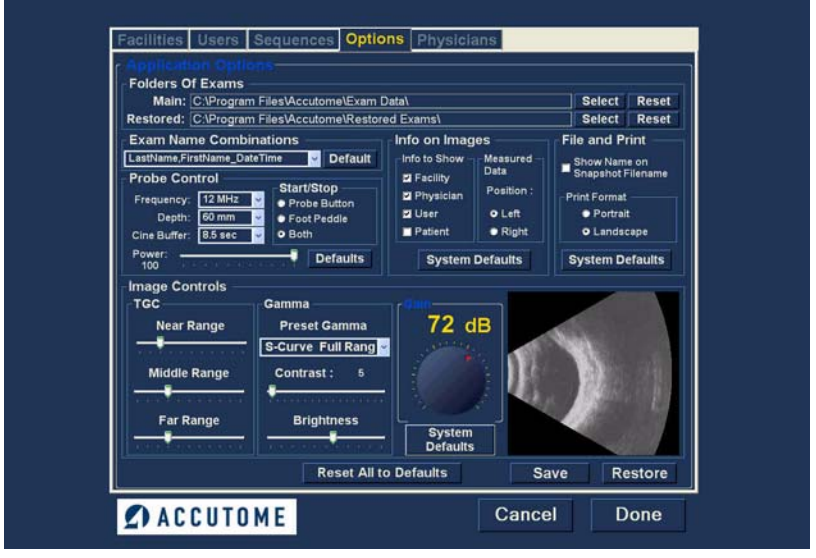

Figura 45 Ecrã Options (Opções)

. . . . .

#### Pastas de exames

Existem duas pastas de selecções; Main (Principal) e Restored (Restaurados). A pasta principal consiste no local no qual guarda todos os exames de doentes novos. A pasta de exames restaurados consiste no local que designa para restaurar os exames de doentes.

#### Pasta Main (Principal)

. . . . . . .

A selecção da pasta de exames permite designar o local da pasta na qual pretende guardar os exames de doentes novos.

A localização predefinida é: C:\Program Files\Accutome\Exam Data. Pode guardar os exames dos doentes em qualquer local no computador à sua escolha. Para alterar o local predefinido:

 Clique em Select (Seleccionar), conforme ilustrado na Figura 46 abaixo.

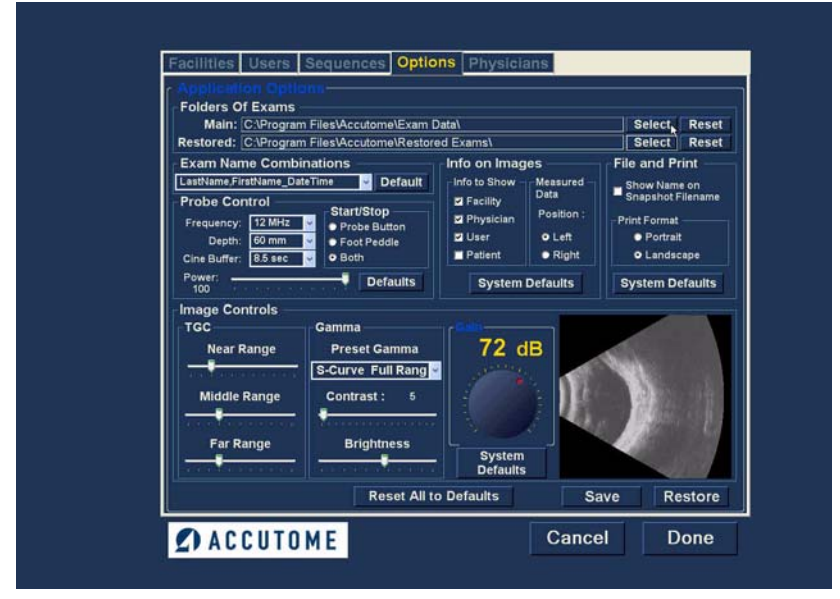

Figura 46 Seleccionar a pasta de exames Main (Principal)

- 2. O Accutome B-Scan Plus irá exibir um browser do Windows, conforme ilustrado na Figura 47 abaixo. Com a ajuda do browser, localize a pasta para guardar os dados dos exames.
- 3. Se pretender restaurar a pasta predefinida para os dados dos exames, clique em Reset (Repor)

| -            |                    |            |  |
|--------------|--------------------|------------|--|
| 🕑 Des<br>E 🛅 | ktop<br>My Documen | lts        |  |
|              | My Computer        | r<br>Diana |  |
| - 3          | Recycle Bin        | Places     |  |
|              |                    |            |  |
|              |                    |            |  |
|              |                    |            |  |

Figura 47 Browser do Windows - Localizar pasta de exames

. . . . .

#### Pasta Restored (Restaurados)

A selecção da opção Restored (Restaurados) permitelhe designar o local da pasta de exames na qual pretende restaurar os exames de doentes a partir da cópia de segurança.

A localização predefinida é:

C:\Program Files\Accutome\Restored Exams. Pode guardar os registos dos doentes em qualquer local no computador à sua escolha. Para alterar o local predefinido:

1. Clique em Select (Seleccionar), conforme ilustrado na Figura 48 abaixo.

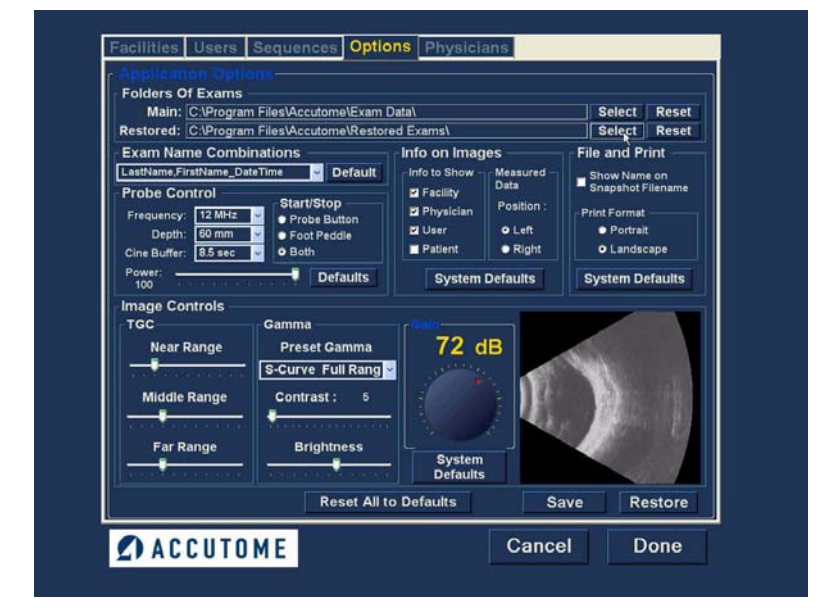

*Figura 48 Seleccionar a pasta de exames Restored (Restaurados)* 

- O Accutome B-Scan Plus irá exibir um browser do Windows, conforme ilustrado na Figura 49 abaixo. Com a ajuda do browser, localize a pasta onde pretende restaurar os dados dos exames.
- 3. Se pretender restaurar a pasta predefinida para os dados dos exames, clique em Reset (Repor)

| Desktop Horizontal My Docum | ents           |  |
|-----------------------------|----------------|--|
| 🗉 🧕 My Compu                | ter            |  |
| My Network                  | rk Places<br>D |  |
| S Nocycle Di                | 27:<br>        |  |
|                             |                |  |
|                             |                |  |
|                             |                |  |

Figura 49 Browser do Windows - Localizar pasta de exames

# Exam Name Combinations (Combinações do nome do exame)

A opção Exam Name Combinations (Combinações do nome do exame) permite seleccionar como as informações dos doentes serão apresentadas no exame do doente e no registo do exame. Existem diversas combinações de vários campos que estão disponíveis para o nome do exame. Os campos disponíveis são:

- LastName (Apelido) apelido do doente
- FirstName (Nome) nome do doente
- MRN número de registo médico
- DateTime (Data/hora) data e hora da ocorrência do exame.

A combinação predefinida da combinação do nome do exame é: Apelido,Nome\_MRN\_DataHora

Para utilizar uma combinação diferente da predefinida, seleccione a combinação da lista pendente, conforme ilustrado na Figura 50 abaixo.

. . . .

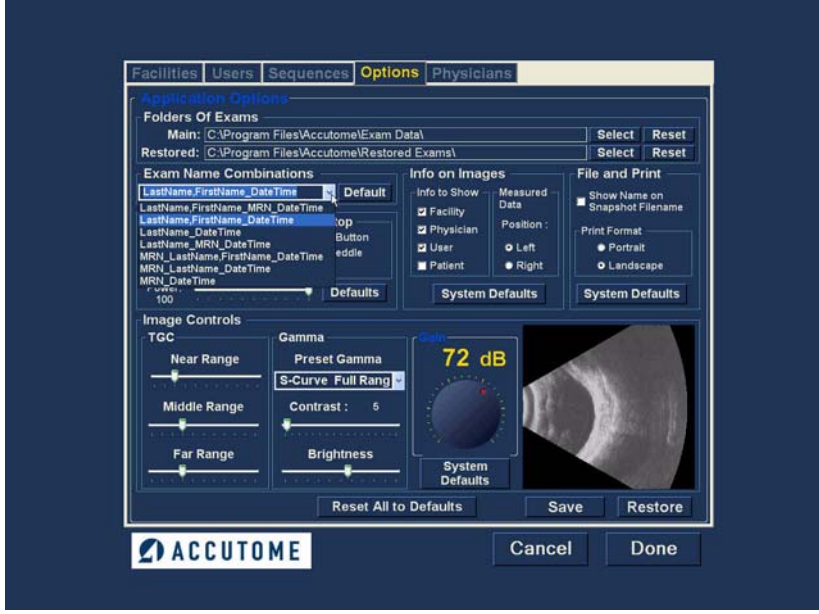

Figura 50 Seleccionar combinações do nome do exame

#### Probe Control (Controlo da sonda)

As opções Probe Control (Controlo da sonda) permitem alterar as predefinições da sonda. As opções são:

- Frequency (Frequência)
- Depth (Profundidade)
- Cine Buffer
- Start/Stop (Iniciar/Parar)
- Power (Potência)

1.1.1

## Frequency (Frequência)

. . . . . . . .

.

.

O campo da freguência da sonda permite seleccionar entre duas frequências: 12 MHz ou 15 MHz. A frequência que escolher para a aquisição de imagem irá determinar quais as definições de profundidade que estão disponíveis para selecção. Se escolher 12 MHz, as opções de profundidade são: 30 mm e 60 mm. Se escolher uma freguência de 15 MHz, as opções de profundidade são: 50 mm e 100 mm. As predefinições da sonda são 12 MHz e 60 mm.

Para alterar a frequência, seleccione o valor apropriado a partir da lista pendente localizada no lado direito do campo da freguência, conforme ilustrado na Figura 51 abaixo.

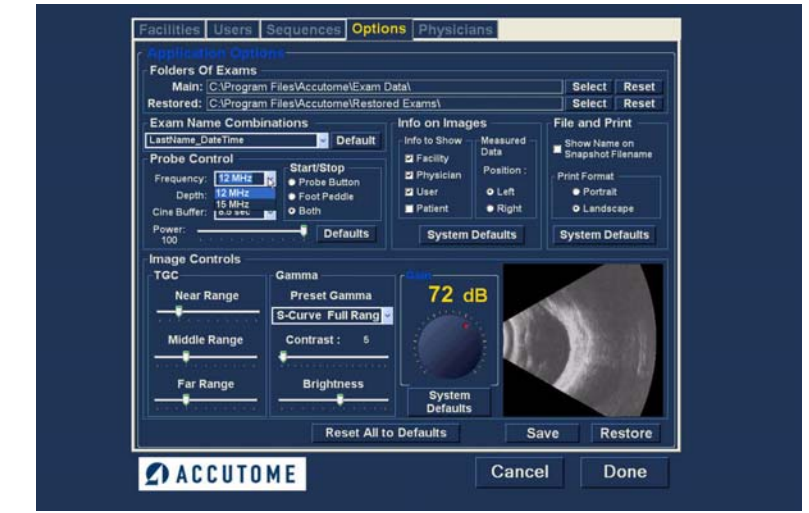

Figura 51 Seleccionar a frequência da sonda

.

## Depth (Profundidade)

O campo de profundidade permite alterar a profundidade do sinal da sonda. As opções de profundidade dependem da freguência seleccionada:

> ٠ 12 MHz - as profundidades disponíveis são 30 mm e 60 mm

. . . .

15 MHz - as profundidades disponíveis são ٠ 50 mm e 100 mm

As predefinições da sonda são 12 MHz a 60 mm. Para alterar a profundidade, seleccione o valor apropriado a partir da lista pendente localizada no lado direito do campo da profundidade, conforme ilustrado na Figura 52 abaixo.

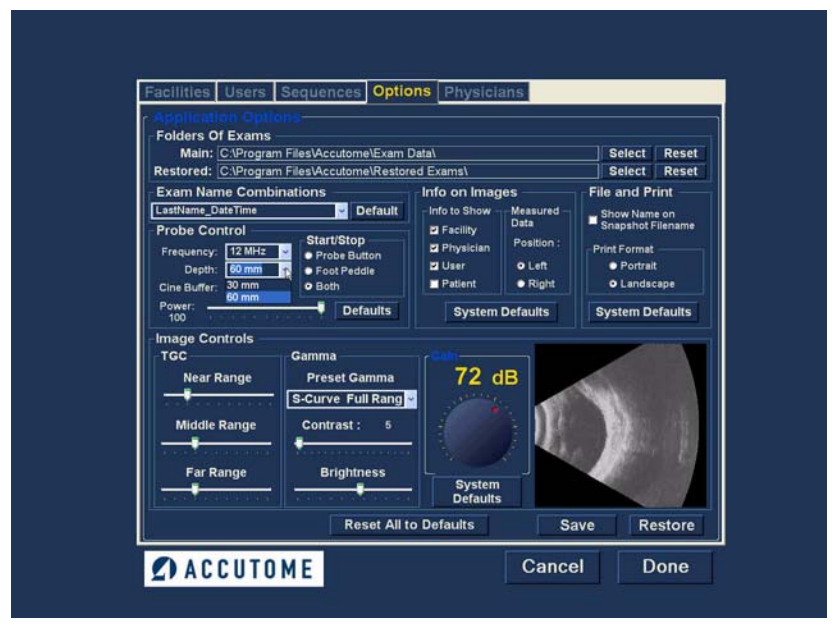

Figura 52 Seleccionar a profundidade da sonda

. . . .

## **Cine Buffer**

1 1 1 1

A opção cine buffer corresponde ao período de tempo durante o qual os dados são guardados para cada imagem adquirida. Por exemplo, com uma definição de 8,5 segundos, os últimos 8,5 segundos do tempo de aquisição são guardados como a imagem adquirida.

As opções de cine buffer são:

- ✤ 4,5 seg
- ✤ 8,5 seg
- 17 seg
- ✤ 34 seg

A predefinição de cine buffer é 8,5 seg.

Para alterar a opção cine buffer, seleccione o valor apropriado a partir da lista pendente localizada no lado direito do campo Cine Buffer, conforme ilustrado na Figura 53 abaixo.

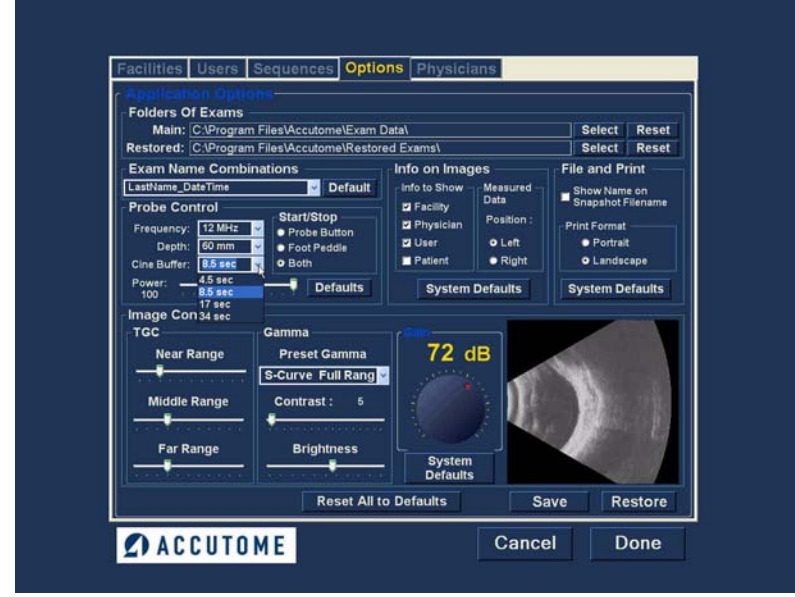

Figura 53 Seleccionar a opção cine buffer da sonda

## Start/Stop (Iniciar/Parar)

A selecção para iniciar/parar permite escolher o método de início/paragem da sonda. As opções são:

. . . .

- Probe Button (Botão da sonda)
- Foot Pedal (Pedal)
- Both (Ambos)

Para escolher uma opção de início/paragem, basta clicar no botão de opção junto à selecção apropriada. A predefinição é Both (Ambos).

#### Power (Potência)

A selecção de potência permite ajustar o nível de potência do sinal através da sonda B-Scan. O nível de potência é indicado por um número (uma percentagem de 0 a 100) localizado por baixo da etiqueta Power (Potência) e pela localização da seta de regulação na escala. Para ajustar a potência, seleccione o indicador da seta e faça-o deslizar, conforme ilustrado na Figura 54 abaixo, até atingir o valor apropriado.

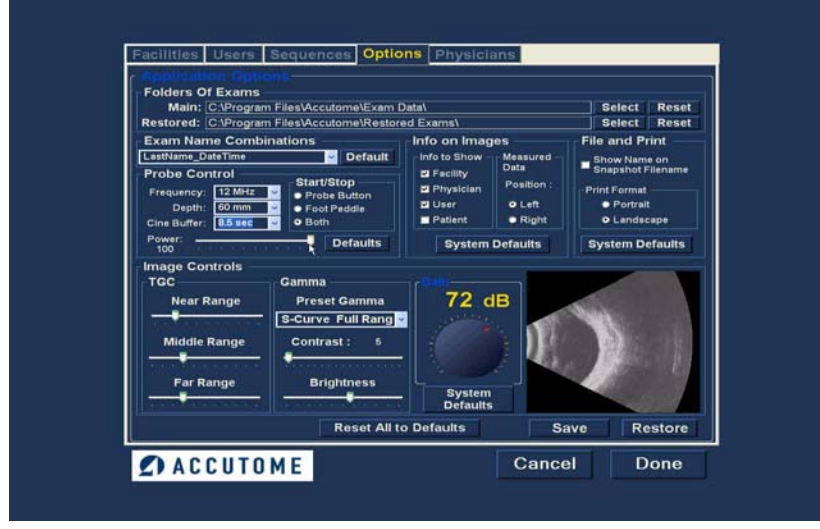

Figura 54 Ajustar o nível de potência

## System Defaults (Predefinições do sistema)

Quando selecciona System Defaults (Predefinicões do sistema) na área de controlo da sonda, todas as definições da sonda serão repostas de acordo com as predefinições.

#### Info On Images (Informações nas imagens)

As selecções Info on Images (Informações nas imagens) permitem-lhe escolher quais as informações que são apresentadas nas imagens dos doentes e a posição dos dados medidos. As opções são:

- Info to Show (Informações a mostrar) \*
- Measured Data Position (Posição dos dados \* medidos)

#### Informações a mostrar

Os campos que se seguem estão disponíveis para serem mostrados em gualquer imagem do doente:

- Facility (Instituição)
- Physician (Médico)
- User (Utilizador)
- Patient (Doente)

Se pretender que qualquer um dos campos acima mencionados sejam apresentados numa imagem, clique na caixa de verificação para activar o campo. A predefinição é mostrar apenas a instituição, o médico e o utilizador.

## Measured Data Position (Posição dos dados medidos)

A selecção da opção Measured Data Position (Posição dos dados medidos) determina em que lado do ecrã os dados medidos irão aparecer; por predefinição, os dados são apresentados no lado esquerdo. Para alterar a posição, seleccione o botão de opção do lado esquerdo ou do lado direito.

## File and Print (Ficheiro e impressão)

. . . . . . .

As selecções da opção File and Print (Ficheiro e impressão) permitem-lhe mostrar o nome no nome do ficheiro da imagem instantânea do registo médico e seleccionar um formato da página de impressão.

# Show Name on Snapshot Filename (Mostrar nome no nome do ficheiro da imagem instantânea)

Ao seleccionar a opção Show Name on Snapshot Filename (Mostrar nome no nome do ficheiro da imagem instantânea), sempre que captar uma imagem instantânea de uma imagem do doente, o nome do ficheiro da imagem será guardado com o nome do doente (introduzido no início de um exame), como a primeira parte do nome do ficheiro. Para seleccionar/ desmarcar esta opção, basta clicar na caixa de verificação. A predefinição é mostrar o nome do doente no nome do ficheiro da imagem instantânea.

## Print Format (Formato de impressão)

A opção Print Format (Formato de impressão) determina o esquema de página aquando da impressão da imagem de um doente; Portrait (Retrato) ou Landscape (Paisagem). A predefinição é Landscape (Paisagem). Para alterar o formato de impressão, seleccione o botão de opção correspondente. . . . .

#### Controlos da imagem

Uma das funcionalidades mais importantes do Accutome B-Scan Plus consiste na capacidade de visualizar em tempo real os ajustes reais aos controlos da imagem, ao mesmo tempo que se altera as definições. À medida que o utilizador efectua os ajustes de controlo da imagem, a janela da imagem pequena, localizada na parte inferior direita do ecrã (consulte a Figura 55 abaixo), mostra como as alterações irão afectar a aquisição da imagem. Os controlos da imagem no ecrã Options (Opcões) da configuração, permitemlhe ajustar:

- ÷ TGC
- Gamma (Gama) ٠

.

. . .

٠ Gain (Ganho)

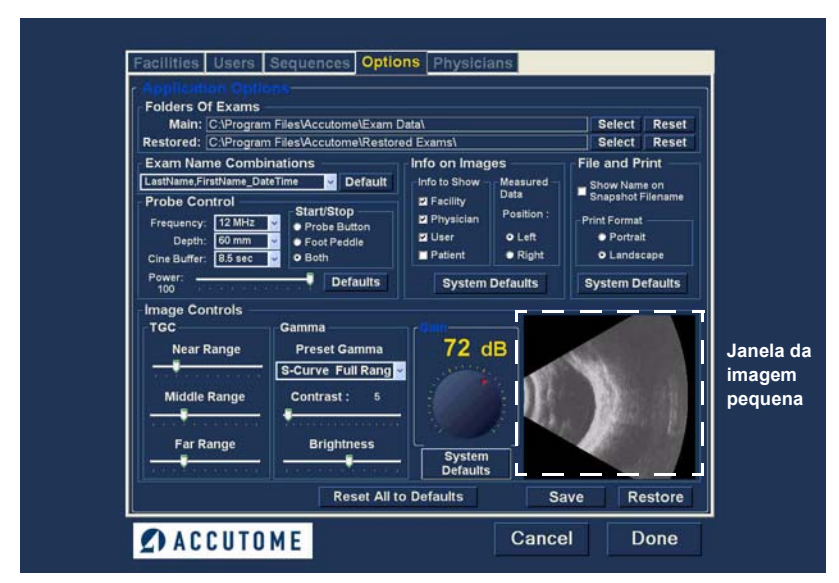

Figura 55 Definições da imagem antes do ajuste

## TGC

.

A opção TGC (Compensação de ganho de tempo) consiste na capacidade de ajustar o ganho do sinal de forma segmentada, à medida que a distância da sonda aumenta.

. .

Existem três opções de configuração da opção TGC:

- Near (Próximo) aumenta o ganho para a parte 1. anterior do olho na imagem B-Scan, junto à sonda
- 2. Middle (Centro) - aumenta o ganho para a parte central do olho
- 3. Far (Distante) - aumenta o ganho para a parte distante do olho

Para ajustar as predefinições da aquisição de imagem TGC, desloque os indicadores de definição apropriados conforme ilustrado na Figura 56 abaixo.

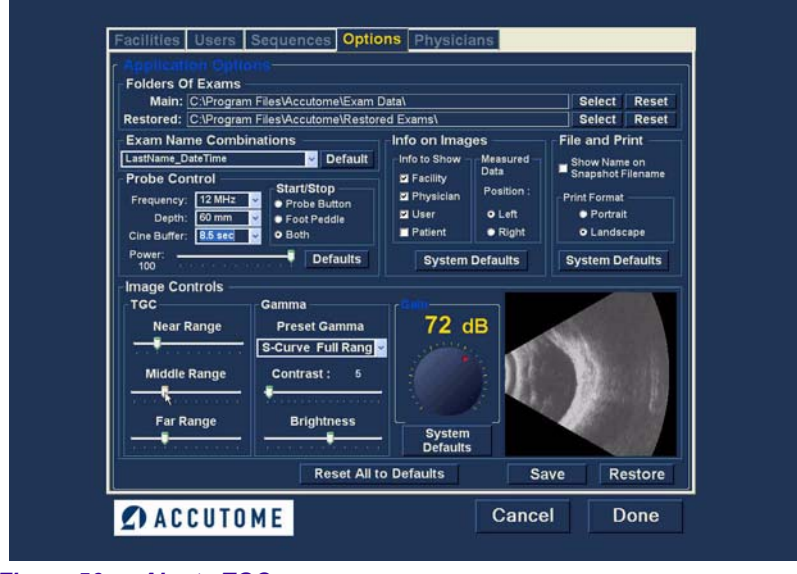

Figura 56 Ajuste TGC

## **Definições Gama**

A função Gamma (Gama) da configuração dos controlos da imagem permite escolher um valor gama predefinido para aquisição e ajustar a luminosidade e o contraste das imagens captadas.

### Preset Gama (Gama predefinido)

O ajuste das definições gama faz com que certas partes da imagem adquirida tenham mais luminosidade e outras menos. Estão disponíveis 12 predefinições gama:

- Linear Full Range (Alcance completo linear) \*
- S-Curve Full Range (Alcance completo de curva S)
- Log Full Range (Alcance completo do logaritmo)
- Color (Cor)
- Linear Low Range (Alcance baixo linear)

A predefinição gama é S-Curve Full Range (Alcance completo de curva S). Para alterar a predefinição gama, seleccione o valor apropriado a partir da lista pendente localizada no lado direito do campo de profundidade, conforme ilustrado na Figura 57 abaixo.

. . . .

**Options (Opções)** 

1. A. B. A. B.

. .

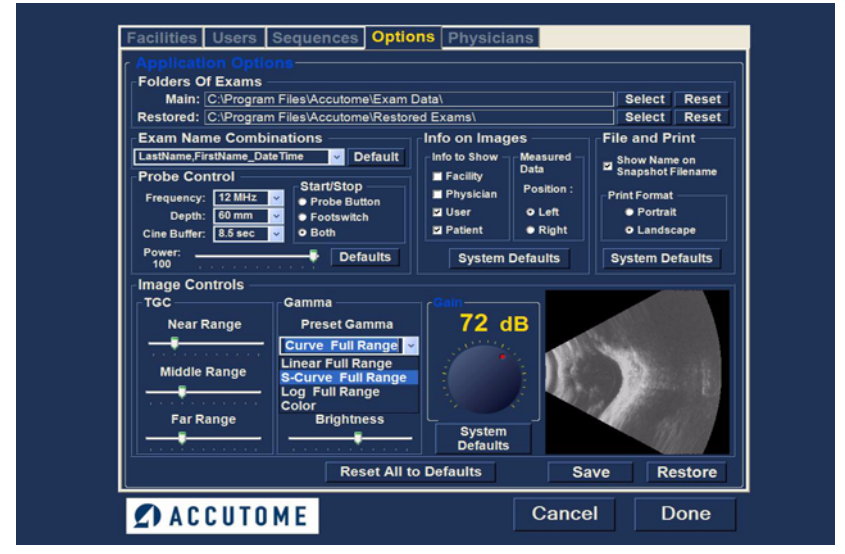

Figura 57 Seleccionar um valor gama predefinido

1. 1. 1. 1. 1.

#### Contraste

. . . . . . . .

Pode ajustar o contraste entre as áreas com luz e escuras da imagem adquirida captada, arrastando o indicador deslizante conforme ilustrado na Figura 58 abaixo.

#### Luminosidade

Pode ajustar a luminosidade da imagem adquirida captada, arrastando o indicador deslizante conforme ilustrado na Figura 58 abaixo.

A Figura 59 na página 83 apresenta as alterações efectuadas aos controlos da imagem e os respectivos efeitos na aquisição.

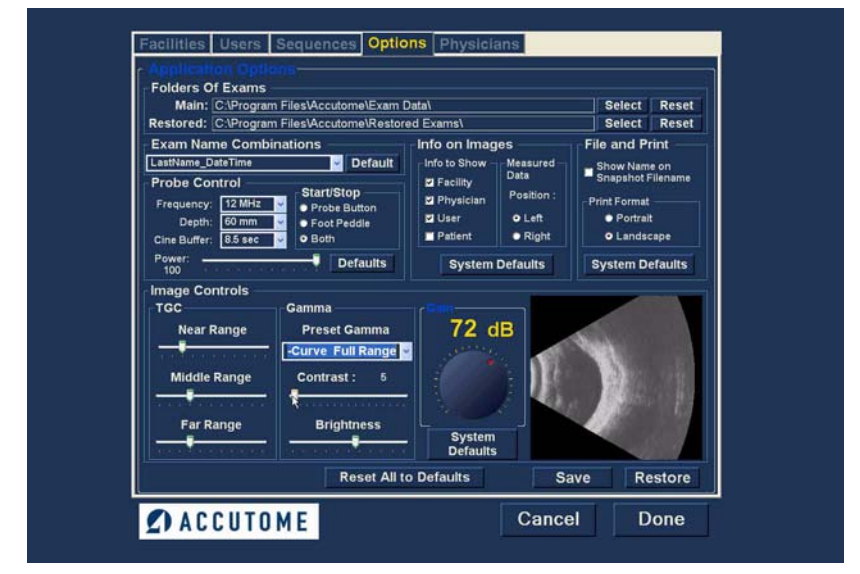

Figura 58 Ajustar o contraste e a luminosidade

. . .

. .

. . .

#### Configuração

A. A. A. A. A. A.

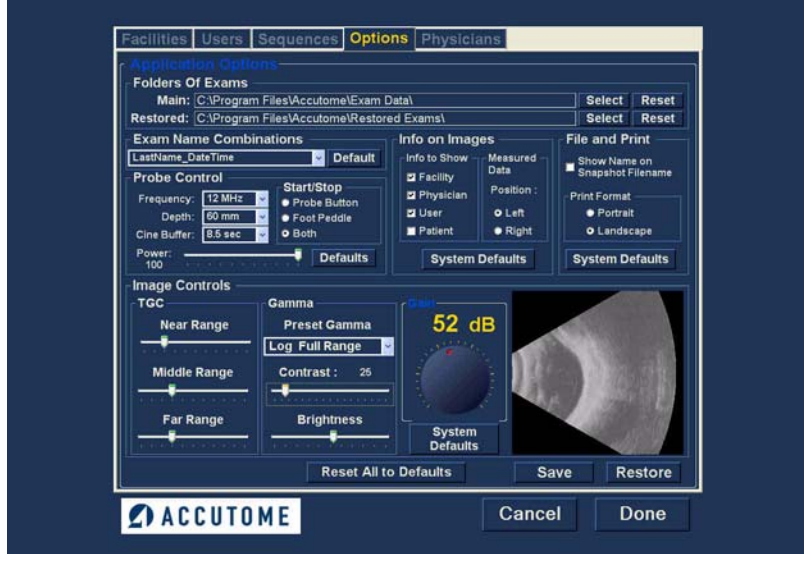

Figura 59 Definições da imagem após os ajustes

## Gain (Ganho)

A funcionalidade de ganho do Accutome B-Scan Plus permite ajustar a intensidade do sinal à medida que este se desloca através do olho, aumentando desta forma a luminosidade da imagem captada.

### Ajustar o ganho

O Accutome B-Scan Plus inclui uma funcionalidade de ganho ajustável pelo utilizador. No lado esquerdo da janela da imagem pequena, existe um botão com um ponto de arrastamento vermelho. Para ajustar o ganho, basta arrastar o botão. À medida que ajusta o ganho, pode observar a diferença na janela da imagem pequena.

. . . . . . . . . . . . .

Para ajustar o ganho do controlo da imagem:

 Seleccione o ponto de arrastamento vermelho no botão de ajuste do ganho, conforme ilustrado na Figura 60 abaixo.

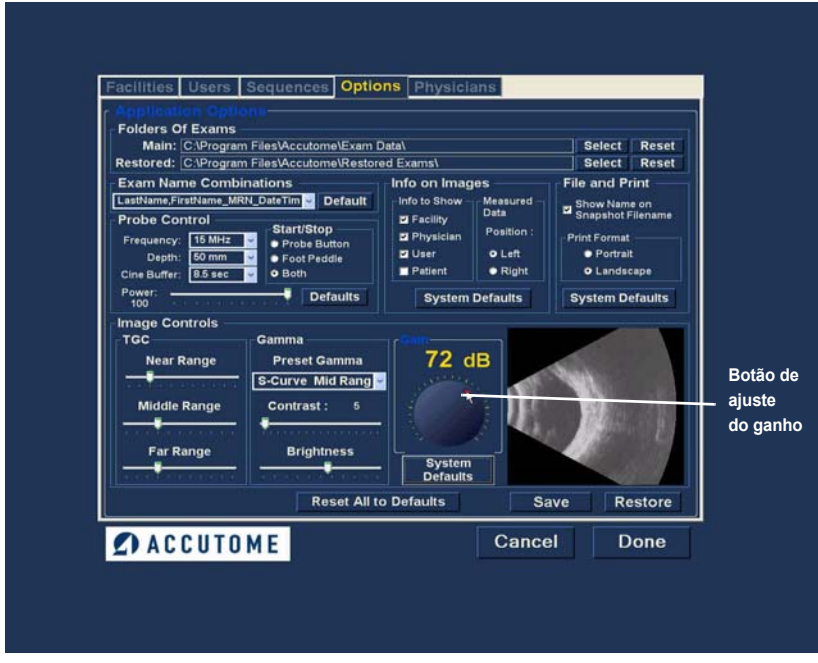

Figura 60 Seleccionar o ajuste do ganho

 Arraste o botão até que o nível dB (e o aspecto visual da imagem) atinja o nível apropriado, conforme ilustrado na Figura 61 na página 85.
. . . . . . .

. . .

1. 1. 1. 1.

.

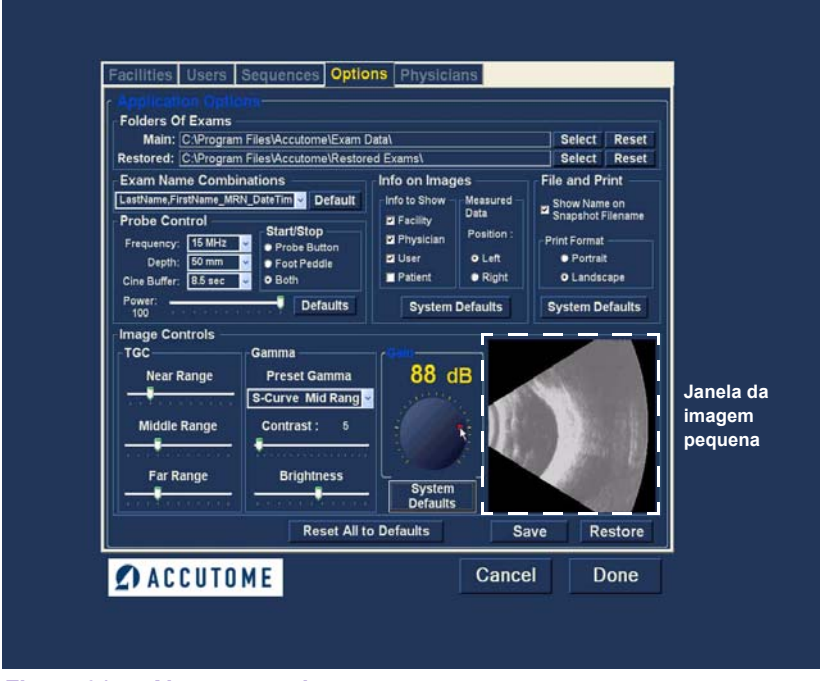

Figura 61 Ajustar o ganho

# Predefinições do sistema Image Controls (Controlos da imagem)

Se pretender restaurar todos os ajustes efectuados aos controlos da imagem para as predefinições do sistema, seleccione System Defaults (Predefinições do sistema) por baixo do botão de ajuste do ganho.

#### Reset All to Defaults (Repor todas as predefinições)

. . . .

Se pretender restaurar todos os ajustes de definição das opções para as predefinições do sistema:

- 1. Clique em Reset all to Defaults (Repor todas as predefinições).
- Será exibida a caixa de diálogo Restore All to System Setting (Restaurar tudo segundo a definição do sistema). Se pretender restaurar todas as definições de opções e não guardar as alterações, clique em Yes (Sim). Se pretender manter as alterações efectuadas às definições de opções, clique em No (Não).

| Restore All to Sy | stem Setting 🛛 🔀                             |
|-------------------|----------------------------------------------|
| All change        | ALL to system defaults?<br>ges will be lost. |
| ОК                | Cancel                                       |

# Figura 62 Restore All to System Settings (Restaurar tudo segundo a definição do sistema)

#### Save (Guardar)

Para guardar todas as informações das opções:

- 1. Clique em Save (Guardar).
- Será apresentada a caixa de diálogo Update Restore Point (Actualizar ponto de restauro). Se pretender guardar todas as alterações e se pretender que a configuração das opções actual se torne no ponto de restauro de dados clique em Yes (Sim). Se pretender manter o ponto de restauro de dados antigo, clique em No (Não).

| Update Restore P | oint of Options 🔣 |
|------------------|-------------------|
| Set new po       | pint of restore?  |
| Yes              | No                |

Figura 63 Caixa de diálogo Update Restore Point (Actualizar ponto de restauro)

# **Restore (Restaurar)**

Para restaurar as informações das opções anteriormente guardadas:

- 1. Clique em Restore (Restaurar).
- Será apresentada a caixa de diálogo Restore Options (Restaurar opções). Clique em Yes (Sim) para reverter para as informações das opções anteriormente guardadas.

| Rest     | ore Options   | 5                | ×        |
|----------|---------------|------------------|----------|
| <u>.</u> | Restore Optio | ons to last save | d point? |
|          | Na            | Ne               |          |

Figura 64 Caixa de diálogo Restore Options (Restaurar opções)

Exit Setup (Sair da configuração)

1.1.1

Quando pretender sair da função de configuração do B-Scan, tem de seleccionar uma das opções seguintes:

- Done (Concluir) Se seleccionar a opção Done (Concluir) fecha a janela de configuração e o utilizador regressa ao ecrã principal do Accutome B-Scan Plus.
- Cancel (Cancelar) Permite rejeitar quaisquer alterações que possam ter sido efectuadas na configuração. Se seleccionar Cancel (Cancelar), será exibida a caixa de diálogo ilustrada na Figura 65 abaixo. Seleccione OK se pretender cancelar todas as alterações efectuadas e regressar ao menu principal do B-Scan Plus.

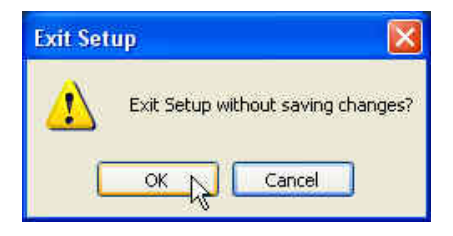

Figura 65 Exit Setup (Sair da configuração)

. . . . . . . .

# Physicians (Médicos)

O separador Physicians (Médicos) (e ecrã relacionado) é o quinto separador a contar da esquerda no ecrã de configuração. O Accutome B-Scan Plus permite adicionar médicos a uma lista de médicos do B-Scan Plus.

# Como adicionar um novo médico

. . . . . . . . .

Para adicionar um novo médico:

1. No ecrã Physicians (Médicos) seleccione New (Novo), conforme ilustrado na Figura 66 abaixo.

| Last Name : SMITH        |              |
|--------------------------|--------------|
|                          |              |
|                          |              |
| Department : RETINA      |              |
| Telephone : 123 234-4567 | New Nelete   |
|                          | Save Restore |

Figura 66 Ecrã Physicians (Médicos)

- 2. Active a área Name (Nome) por baixo da área de informações Physicians (Médicos), conforme demonstrado em seguida. Os campos informativos disponíveis são:
  - First Name (Nome) ÷
  - Last Name (Apelido)
  - Facility (Instituição) seleccione a instituição de admissão a partir do menu pendente
  - Department (Departamento)
  - Telephone (Telefone)

| First Name : | John                   |   | Joh | n Smith  |               |  |
|--------------|------------------------|---|-----|----------|---------------|--|
|              |                        |   |     |          |               |  |
| Last Name :  | Smith                  |   |     |          |               |  |
| Facility :   | Undefined              |   | 8   |          |               |  |
|              | Ross Labs<br>Undefined | _ |     |          |               |  |
| Department : |                        |   |     |          |               |  |
| Telephone :  |                        |   |     | ew       | Delete        |  |
|              |                        |   | S   | t Select | ed as Default |  |
|              |                        |   | 5   | ave      | Restore       |  |
|              |                        |   |     |          | -             |  |

Figura 67 Introdução do nome do médico

. . . . . . .

- Depois de introduzir todos os dados referentes ao médico, clique em Save (Guardar) para guardar as informações.
- 4. Será apresentada a caixa de diálogo Update Restore Point (Actualizar ponto de restauro). Se pretender guardar todas as alterações e se pretender que a configuração dos médicos actual se torne no ponto de restauro de dados clique em Yes (Sim). Se pretender manter o ponto de restauro de dados antigo, clique em No (Não).

| Facilities Users Sequences Options Physic | lans                                                                          |
|-------------------------------------------|-------------------------------------------------------------------------------|
| First Name : JOHN                         | Available Physicians<br>JONES, WM.<br>SMITH, JOE<br>SMITH, TOM<br>SMITH, JOHN |
| Last Name : SMITH                         |                                                                               |
| Facility: ROSS LABS                       |                                                                               |
| Department : OPTHAMOLOGY                  |                                                                               |
| Telephone : 555 555-5555                  | New Delete<br>Set Selected as Default<br>Save Restore                         |
| ACCUTOME                                  | Cancel Done                                                                   |
| <b>EVACCOTOME</b>                         |                                                                               |

. . . . . . . .

#### Figura 68 Guardar novo médico

### Eliminar médicos

Para eliminar um médico:

- Seleccione o médico que pretende eliminar da lista Available Physicians (Médicos disponíveis).
- 2. Clique em Delete (Eliminar).
- 3. O médico será eliminado da lista de médicos disponíveis.

. . . . .

#### Definir médico seleccionado como predefinição

Para definir um médico como a operação B-Scan Plus predefinida:

- Seleccione o médico que pretende que seja a predefinição da lista Available Physicians (Médicos disponíveis).
- Clique em Set Selected as Default (Definir selecção como predefinição).
- O médico passará a ser o médico predefinido que é apresentado aquando do arranque do Accutome B-Scan Plus.

### Save (Guardar)

Para guardar todas as informações do médico:

- 1. Clique em Save (Guardar).
- Será apresentada a caixa de diálogo Update Restore Point (Actualizar ponto de restauro). Se pretender guardar todas as alterações e se pretender que a configuração dos médicos actual se torne no ponto de restauro de dados clique em Yes (Sim). Se pretender manter o ponto de restauro de dados antigo, clique em No (Não).

| Update Restore Point 🛛 🔛  |
|---------------------------|
| Set new point of restore? |
| Yes <u>N</u> o            |

Figura 69 Caixa de diálogo Update Restore Point (Actualizar ponto de restauro)

# **Restore (Restaurar)**

. . . . . . .

Para restaurar as informações dos médicos anteriormente guardadas:

- 1. Clique em Restore (Restaurar).
- Será apresentada a caixa de diálogo Restore Physicians (Restaurar médicos). Clique em Yes (Sim) para reverter para as informações dos médicos anteriormente guardadas.

| Restore | Physicians 🛛 🔀                          |
|---------|-----------------------------------------|
| ♪       | Restore Physicians to last saved point? |
|         | Yes No                                  |

Figura 70 Caixa de diálogo Restore Physicians (Restaurar médicos)

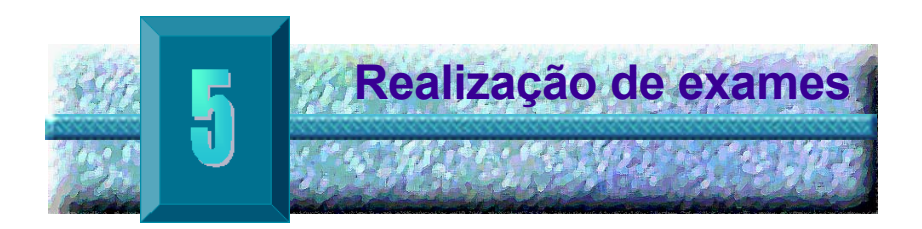

# Aspectos gerais

O Accutome B-Scan Plus é muito simples de utilizar e possui funcionalidades avançadas para o ajudar a obter as melhores imagens possíveis.

O Accutome B-Scan Plus cria imagens do olho enviando um sinal através do olho a partir da sonda de ultra-sons. O sinal ecoa pelas várias partes do olho (córnea, cristalino, retina) e devolve um sinal à sonda. O sinal devolvido é convertido pelo Accutome B-Scan Plus e apresentado como a imagem do doente.

O Accutome B-Scan Plus oferece muitos controlos ao utilizador para obter imagens de diagnóstico de alta qualidade. Nomeadamente: a sonda, TGC e ajustes gama. Este capítulo fornece-lhe informações sobre a aquisição, controlo e revisão das imagens.

### Passos do exame

Os passos básicos para realizar um exame são:

- 1. Inicie um novo exame em New Exam, a partir do ecrã principal do Accutome B-Scan Plus.
- Introduza todas as informações necessárias no ecrã de exame inicial, ou seja, doente, exame e informações de configuração do exame.
- 3. Inicie o exame no ecrã de exame inicial.
- **4.** Se necessário, configure a sonda.
- Se estiver a utilizar uma sequência predefinida, efectue a primeira aquisição na sequência.
- 6. Se não estiver a utilizar uma sequência predefinida, efectue a primeira aquisição e identifique-a se necessário.
- 7. Durante a aquisição de imagens proceda a quaisquer ajustes da imagem que considere necessários.
- 8. Se necessário, adicione vistas de aquisição.
- 9. Analise o exame ou inicie um exame novo.

#### Como iniciar um novo exame

. . . . . . . .

Todas as funções do Accutome B-Scan Plus podem ser facilmente acedidas a partir do ecrã principal. Para iniciar um novo exame, clique em "New Exam" (Novo exame), conforme apresentado na Figura 71 abaixo.

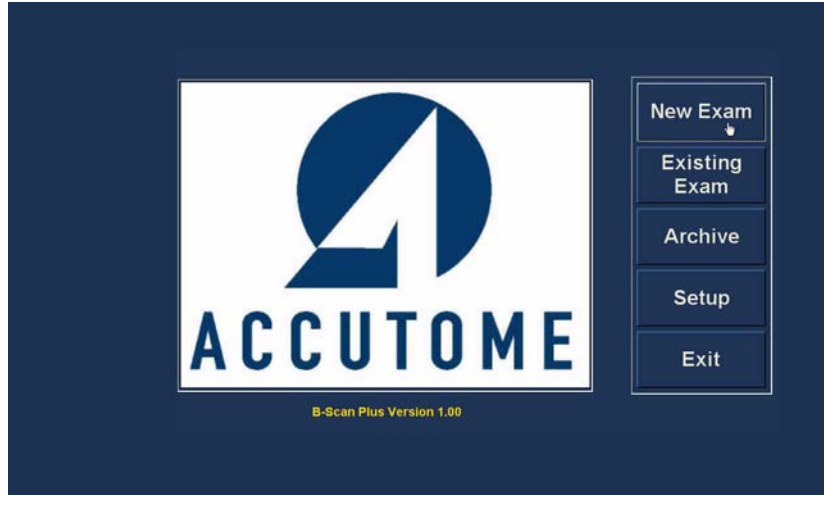

•

Figura 71 Iniciar um novo exame

.

. . . . . . .

# No Probe Found (Nenhuma sonda encontrada)

Se a sonda do Accutome B-Scan Plus não estiver ligada, se estiver mal ligada ou, se por qualquer outra razão, não for reconhecida receberá a mensagem apresentada na Figura 72 abaixo. Se sair do programa, reintroduzir a sonda e continuar a receber a mensagem, **contacte o Departamento de Apoio ao Cliente da Accutome para** obter ajuda.

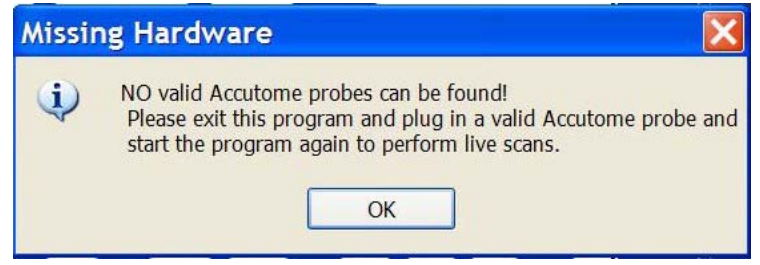

Figura 72 Mensagem No Probe found (Nenhuma sonda encontrada)

Ecrã de exame inicial Depois de iniciar um novo exame (seleccionando a opção de novo exame em New Exam, a partir do ecrã principal do Accutome B-Scan Plus), o Accutome B-Scan Plus inicia o ecrã de exame inicial apresentado na Figura 73 abaixo. Neste ecrã, pode iniciar um exame de um doente novo introduzindo os dados do doente e fazendo as selecções adequadas relativas ao novo doente. O ecrã está dividido nas seguintes áreas:

- Patient Info (Informações do doente) é necessário introduzir os dados do doente actual
- Probe Info (Informações da sonda) apresenta as especificações de funcionamento da sonda actual
- Exam Info (Informações do exame) apresenta a ID de exame gerada pelo Accutome B-Scan Plus e exibe selecções para instituições, médico e operador
- Exam Setup (Configuração do exame) apresenta a data e hora de criação do exame e exibe selecções para o exame a ser realizado.

. . . . . . . . . . . . . . .

|                                                                                                    | Informações do exame                                       |
|----------------------------------------------------------------------------------------------------|------------------------------------------------------------|
| * First Name :                                                                                                    | Exam ID :                                                  |
| * Last Name :                                                                                                    | Facility : ACCUTOME                                        |
| • Medical Record #-                                                                                                    | Physician : SMITH, TOM                                     |
| Date of Brith: MM/DD/YY                                                                                                    | Operator : BALDWIN, ROBERT                                 |
| Gender : 🔤 🤟 Age :                                                                                                    |                                                            |
| Indication of Scan:                                                                                                    | Create Date/Time: 1/7/2007 3:10:22 PM                      |
|                                                                                                    | Scan Group : User Defined                                  |
|                                                                                                    | Protocol : Free Scan                                       |
| Problem de<br>Frequency : 12/15 MHz<br>Default Range : 65/100 mm<br>Gain : 98 dB<br>Sweep Angle : 60 degree<br>Serial Number : 000013 | Description : Users have full control of the scan sequence |
| S ACCUTOME                                                                                                    | Exit Main Menu Start                                       |
| Informações da sonda                                                                                                    | Configuração do exame                                      |

Figura 73 Ecrã de exame inicial

### Introduzir informações no ecrã de exame inicial

O ecrã de exame inicial é configurado como uma aplicação típica do Windows<sup>®</sup> e o utilizador introduz informações, percorre os campos e selecciona os itens das listas pendentes como quando utiliza qualquer outra ferramenta de software.

# Introduzir dados

Quando se pretende aceder a um campo como, por exemplo, First Name (Nome), basta colocar o cursor no campo pretendido e escrever as informações apropriadas.

#### **Percorrer os campos**

Para percorrer os campos pode clicar no novo campo ou utilizar a tecla Tab. A ordem de tabulação dos campos no ecrã de exame inicial funciona numa sequência intuitiva.

#### Seleccionar itens de listas pendentes

Muitos dos campos no ecrã de exame inicial contêm listas pendentes no lado direito do ecrã. Para seleccionar um item da lista pendente:

1. Seleccione a seta pendente e percorra a lista

ou

**2.** Utilize as teclas das setas  $\uparrow \downarrow$  para percorrer a lista

ou

**3.** Escreva a primeira letra do item que pretende seleccionar e percorra a lista.

. . . . . . .

### Patient Info (Informações do doente)

A área de informações do doente apresenta as informações relativas ao doente e possui campos que exigem a introdução de dados, conforme descrito abaixo.

#### Campos obrigatórios

Os únicos campos que exigem a introdução de dados na área de informações do doente são os campos First Name (Nome) e Last Name (Apelido). Ambos estes campos são utilizados para criar um registo de exame único do doente.

#### First Name (Nome)

Nos campos relativos ao nome na área de informações do doente é necessário introduzir, no mínimo, três caracteres alfanuméricos. Não é necessário introduzir nomes tanto no campo de nome como no campo de apelido, se optar por introduzir apenas o nome não tem que introduzir o apelido.

#### Last Name (Apelido)

Nos campos relativos ao nome na área de informações do doente é necessário introduzir, no mínimo, três caracteres alfanuméricos. Não é necessário introduzir nomes tanto no campo de nome como no campo de apelido, se optar por introduzir apenas o apelido não tem que introduzir o nome.

#### Medical Record # (N.º de registo médico)

A apresentação do número de registo médico é determinada pela combinação do nome do exame seleccionada no separador Setup (Configuração), Options (Opções). Se a opção de número de registo médico estiver incluída na combinação do nome do exame, o número de registo médico é introduzido pelo utilizador. Em seguida, o B-Scan gera uma ID de exame com base na combinação do nome do exame escolhida. No campo relativo ao registo médico é necessário introduzir, no mínimo, cinco caracteres alfanuméricos. Realização de exames

A data de nascimento do doente não é um campo obrigatório. Se optar por introduzir a data, esta deverá seguir o formato MM/DD/AA.

| * First Name : JOHN                                                                                                    | Exam ID :                                                                                   |
|----------------------------------------------------------------------------------------------------|---------------------------------------------------------------------------------------------|
| * Last Name :                                                                                                    | Facility : ACCUTOME                                                                         |
|                                                                                                    | Physician : SMITH, TOM                                                                      |
| Date of Brith: MM/DD/YY                                                                                                    | Operator : BALDWIN, ROBERT                                                                  |
| Indication of Scan:                                                                                                    | Create Date/Time : 1/7/2007 3:10:22 PM<br>Scan Group : User Defined<br>Protocol : Free Scan |
|                                                                                                    |                                                                                             |
| Probe Info                                                                                                    | Description : Users have full control of the scan sequence                                  |
| Probe Into<br>Frequency: 12/15 MHz<br>Default Range: 65/100 mm<br>Gain: 98 dB<br>Sweep Angle: 60 degree<br>Berial Number: 000013 | Description : Users have full control of the scan sequence                                  |

Figura 74 Ecrã de exame inicial com o nome do doente

# Gender (Sexo)

O campo do sexo do doente inclui uma opção pendente para seleccionar Male (Masculino) (M) ou Female (Feminino) (F), conforme indicado na Figura 75 abaixo. Não é obrigatório introduzir o sexo do doente.

Posicione o cursor na seta pequena no lado direito do campo relativo ao sexo do doente. Clique com o botão esquerdo do rato para abrir a lista pendente. Posicione o rato sobre as setas para cima/para baixo no lado direito da lista pendente. Clique com o rato para percorrer as opções de sexo do doente. Para seleccionar M ou F, posicione o cursor do rato e clique com o botão esquerdo.

#### Indication of Scan (Indicação da aquisição)

O campo Indication of Scan (Indicação da aquisição), na área de informações do doente, pode ser editado com todas as informações relacionadas com a aquisição do doente. Para adicionar informações, clique no campo e escreva o que pretende.

| * First Name : JOHN                                                                       | Exam ID : SMITH JOHN 2007.4.7745                                                            |
|-------------------------------------------------------------------------------------------|---------------------------------------------------------------------------------------------|
| First Name : Sonn                                                                         | Example SMITHJOHN_2007-1-7115                                                               |
| * Last Name : SMITH                                                                       | Facility : ACCUTOME                                                                         |
|                                                                                           | Physician : SMITH, TOM                                                                      |
| Date of Brith: 7/11/1945 MM/DD/YY                                                         | Operator : BALDWIN, ROBERT                                                                  |
| Gender : [] Age : 61<br>Indi Pemale in:                                                   | Create Date/Time : 1/7/2007 3:10:22 PM<br>Scan Group : User Defined<br>Protocol : Free Scan |
|                                                                                           | Description - Users have full control of the scan sequence                                  |
| Frequency: 12/15 MHz<br>Default Range: 65/100 mm<br>Gain: 98 0B<br>Sweep Angle: 60 degree |                                                                                             |

Figura 75 Seleccionar o sexo do doente

### Probe Info (Informações da sonda)

.

As informações da sonda apresentadas no ecrã de informações iniciais do novo exame têm apenas um carácter informativo e são determinadas pela configuração da sonda do Accutome B-Scan Plus.

#### Frequency (Frequência)

O campo Frequency (Frequência) indica a frequência do sinal da sonda através do olho.

### Default Range (Alcance predefinido)

O campo Default Range (Alcance predefinido) apresenta o alcance de profundidade predefinido indicado no ecrã. O alcance pode ser ajustado na configuração do B-Scan. (Consulte o Capítulo 4 deste manual.)

# Gain (Ganho)

O campo Gain (Ganho) apresenta o ganho do sinal da imagem.

# Sweep Angle (Ângulo de varrimento)

O campo Sweep Angle (Ângulo de varrimento) apresenta o ângulo no qual a sonda percorre o olho durante o procedimento de imagiologia.

#### Serial Number (Número de série)

O campo Serial Number (Número de série) apresenta o número de série da sonda ligada ao Accutome B-Scan Plus.

# Exam Info (Informações do exame)

A área Exam Info (Informações do exame) apresenta as informações relativas ao exame e doente actuais.

### Exam ID (ID de exame)

O B-Scan gera uma ID de exame com base neste número de registo médico introduzido, em conjunto com a data e número de controlo.

#### Facility (Instituição)

No campo Facility (Instituição) pode seleccionar a instituição para o exame do doente, seleccionando o nome na lista pendente. Os nomes das instituições são introduzidos na configuração do B-Scan. (Consulte o Capítulo 4 deste manual.)

Posicione o cursor na seta pequena no lado direito do campo relativo à instituição. Clique com o botão esquerdo do rato para abrir a lista pendente. Posicione o rato sobre as setas para cima/para baixo no lado direito da lista pendente. Clique com o rato para percorrer as instituições guardadas. Depois de localizar a instituição que pretende seleccionar, posicione o cursor do rato sobre a instituição e clique com o botão esquerdo. Os dados da instituição seleccionada serão preenchidos no campo relativo à instituição.

. . . .

| * First Name : JOHN                                                                                                    | Exam ID : SMITH, JOHN_RS1025_2006-12-31T13                                                                          |
|----------------------------------------------------------------------------------------------------|----------------------------------------------------------------------------------------------------|
| * Last Name : SMITH<br>* Medical Record # : R\$1025<br>Date of Brith: 7/11/1947 MM/DDIYY<br>Gender : Male Age : 59<br>Indication of Scan:<br>blint trauma | Facility : ACCUTOME<br>ACCUTOME<br>Physician : ROSS LABS<br>Operator : BALDWIN, ROBERT                              |
| Frequency: 12/15 MHz<br>Default Range: 65/50 mm<br>Gain: 98 db<br>Sweep Angle: 60 degree                                                                  | Scan Group : User Defined v<br>Protocol : Free Scan v<br>Description : Users have full control of the scan sequence |

Figura 76 Seleccionar a instituição

# Physician (Médico)

No campo Physician (Médico) pode seleccionar o médico para o exame do doente, seleccionando o nome na lista pendente. Os nomes dos médicos são introduzidos na configuração do B-Scan. (Consulte o Capítulo 4 deste manual.)

Posicione o cursor na seta pequena no lado direito do campo relativo ao médico. Clique com o botão esquerdo do rato para abrir a lista pendente. Posicione o rato sobre as setas para cima/para baixo no lado direito da lista pendente. Clique com o rato para percorrer os médicos guardados. Depois de localizar o nome do médico que pretende seleccionar, posicione o cursor do rato sobre o mesmo e clique com o botão esquerdo. Os dados do médico seleccionado serão preenchidos no campo relativo ao médico.

| * Last Name :              | SMITH              | Facility :    | ACCUTOME                                              |                 |
|----------------------------|--------------------|---------------|-------------------------------------------------------|-----------------|
| * Medical Record # :       | R\$1025            | Physician :   | SMITH, TOM                                            |                 |
| Date of Brith:<br>Gender : | 7/11/1947 MM/DD/YY | Operator :    | JONES, WM.<br>SMITH, JOE<br>SMITH, TOM<br>SMITH, JOHN |                 |
| Ind                        | ication of Scan:   |               | Children Contra                                       |                 |
| blunt trauma               | cution of ocum.    | Create Date/T | ime: 12/31/2006 1:43:                                 | 15 PM           |
| Didire u adina             |                    | Scan Group :  | User Defined                                          |                 |
|                            |                    |               |                                                       |                 |
|                            |                    | Protocol :    | Free Scan                                             |                 |
|                            |                    | Description : | Users have full control of th                         | e scan sequence |
| Frequence                  | y: 12/15 MHz       |               |                                                       |                 |
| Default Rang               | je: 65 / 50 mm     |               |                                                       |                 |
| Gai                        | n : 98 db          |               |                                                       |                 |
| Sweep Ang                  | le : 60 degree     |               |                                                       |                 |
| Serial Numb                | er : 000013        |               |                                                       |                 |
|                            |                    |               | I management                                          | Start           |

Figura 77 Seleccionar o médico

# **Operator (Operador)**

No campo Operator (Operador) pode seleccionar o operador para o exame do doente, seleccionando o nome na lista pendente. Os nomes dos operadores são introduzidos na configuração do B-Scan, no separador Users (Utilizadores). (Consulte o Capítulo 4 deste manual.)

Posicione o cursor na seta pequena no lado direito do campo relativo ao operador. Clique com o botão esquerdo do rato para abrir a lista pendente. Posicione o rato sobre as setas para cima/para baixo no lado direito da lista pendente. Clique com o rato para percorrer os operadores guardados. Depois de localizar o nome do operador que pretende seleccionar, posicione o cursor do rato sobre o mesmo e clique com o botão esquerdo. Os dados do operador seleccionado serão preenchidos no campo relativo ao operador.

| * Last Name : SMITH               | Facility : ACCUTOME                                        |
|-----------------------------------|------------------------------------------------------------|
| * Medical Record # : R\$1025      | Physician : JONES, WM.                                     |
| Date of Brith: 7/11/1947 MM/DD/YY | Operator : BALDWIN, ROBERT                                 |
| Gender : Male Gender : 59         | BALDWIN, ROBERT<br>CANNA, NANCY<br>JONES, BARBARA          |
| blunt trauma                      | Create Date/Time: 12/31/2006 1:43:15 PM                    |
|                                   | Scan Group : User Defined                                  |
|                                   | Protocol : Free Scan                                       |
|                                   | Description : Users have full control of the scan sequence |
| Frequency: 12/15 MHz              |                                                            |
| Default Range : 65 / 50 mm        |                                                            |
| Gain: 98 db                       |                                                            |
| Sweep Angle : 60 degree           |                                                            |
| Serial Number: 000013             |                                                            |
|                                   | Exit Main Menu Start                                       |

Figura 78 Seleccionar o operador

# Exam Setup (Configuração do exame)

A área Exam Setup (Configuração do exame) apresenta informações relacionadas com a data e a hora nas quais o exame actual foi criado e exibe selecções para os grupos de aquisição do exame, protocolos e um campo descritivo referente ao protocolo seleccionado.

#### Create Date/Time (Data/hora de criação)

O campo Create Date/Time (Data/hora de criação) apresenta o carimbo de data e hora criado pelo Accutome B-Scan Plus relativo à altura em que o exame do doente actual foi iniciado.

#### Scan Group (Grupo de aquisição)

O B-Scan Plus permite configurar protocolos de sequências de imagiologia e seleccionar protocolos para exames. Os protocolos configurados passam a ser protocolos definidos pelo utilizador. Quando selecciona um grupo de aquisição, pode optar entre seleccionar User Defined (Definido pelo utilizador) ou System Defaults (Predefinições do sistema). Se pretender executar um protocolo personalizado, deve seleccionar a opção User Defined (Defingido pelo utilizador).

# Ecrã de exame inicial

# Realização de exames

| * First Name : JOHN                             | Exam ID : SMITH, JOHN_2007-1-7T15                                                                                 |
|-------------------------------------------------|----------------------------------------------------------------------------------------------------|
| * Last Name : SMITH                             | Facility : ACCUTOME                                                                                               |
|                                                 | Physician : SMITH, TOM                                                                                            |
| Date of Brith: 7/11/1945 MM/DD/YY               | Operator : BALDWIN, ROBERT                                                                                        |
| Gender : Male Gender : 61                       | Eram Satup                                                                                                    |
| blunt trauma                                    | Create Date/Time : 1///2007 3:10:22 PM<br>Scan Group : User Defined<br>User Defined<br>Protocol : Suctan Defaulte |
| rohe Into-                                      |                                                                                                    |
| Frequency: 12/15 MHz                            | Description : Carrs have full control of the scall sequence                                                       |
| Default Range : 65 / 100 mm                     |                                                                                                    |
| Gain: 98 dB                                     |                                                                                                    |
| Sweep Angle: 60 degree<br>Serial Number: 000013 |                                                                                                    |
| ACCUTOME                                        | Exit Main Menu Start                                                                                              |

1 1 1 1 1

.

.

.

#### Figura 79 Seleccionar o grupo de aquisição

#### **Protocol (Protocolo)**

Todos os protocolos de sequências criados na configuração do B-Scan Plus estão listados na lista pendente de protocolos. Se seleccionou System Defaults (Predefinições do sistema) na opção Scan Group (Grupo de aquisição), todos os protocolos predefinidos do sistema serão apresentados na lista. Se seleccionou User Defined (Definido pelo utilizador) na opção Scan Group (Grupo de aquisição), todos os protocolos de sequências personalizados serão apresentados na lista.

Para mais informações sobre os protocolos de sequências, consulte o Capítulo 4, Configuração, deste manual. . . . . . . . . . .

# **Description (Descrição)**

O campo Description (Descrição) na área Exam Info (Informações do exame) apresenta uma descrição do protocolo de aquisição que está a ser realizado com o Accutome B-Scan Plus.

and a second second second second second second second second second second second second second second second

| * Last Name : SMITH<br>* Medical Record # : RS1025<br>Date of Brith: 7/11/1947<br>Gender : Male Age : 59 | Facility : ROSS LABS Control Control C |
|----------------------------------------------------------------------------------------------------|----------------------------------------------------------------------------------------------------|
| Indication of Scan:                                                                                      | Create Date/Time : 10/9/2006 11:07:13 PM<br>Scan Group : User Defined Protocol : Free Scan Free Scan Basic Screening (OD only) Basic Screening (OS only) Basic Screening (both eyes) ROSS LABS                                                                                                    |
| ACCUTOME                                                                                                 | Exit Main Menu Start                                                                                                    |

Figura 80 Seleccionar o protocolo de aquisição

. . . . . . . . . . . . .

.

• • •

# Iniciar exame

Depois de ter preenchido todos os campos necessários no ecrã de exame inicial e de ter efectuado todas as selecções apropriadas clique em Start (Iniciar).

1 1 1 1 1 1

| and the second second se |                                         |
|----------------------------------------------------------------------------------------------------|-----------------------------------------|
| * Last Name : SMITH                                                                                                    | Facility : ROSS LABS                    |
| * Medical Record # : R\$1025                                                                                                    | Physician : JONES, WM.                  |
| Date of Brith: 7/11/1947 MM/DD/YY                                                                                                    | Operator : BALDWIN, ROBERT              |
| Gender : Male 🚽 Age : 59                                                                                                    |                                         |
| Indication of Scan:                                                                                                    | Create Date/Time: 12/31/2006 2:23:16 PM |
|                                                                                                    | Scan Group : User Defined               |
|                                                                                                    | Protocol : ROSS LABS                    |
|                                                                                                    | Description :                           |
| Frequency: 12/15 MHz                                                                                                    |                                         |
| Default Range : 65 / 50 mm                                                                                                    |                                         |
| Gain : 98 db                                                                                                    |                                         |
| Sweep Angle : 60 degree                                                                                                    |                                         |
| Serial Number: 000013                                                                                                    |                                         |
| ACCUTOME                                                                                                    | Exit Main Menu Start                    |
|                                                                                                    |                                         |

Figura 81 Iniciar novo exame

# Funcionalidades do ecrã do exame

Após o início do exame, o Accutome B-Scan Plus exibe o ecrã do exame. O ecrã do exame apresenta:

- Informações do exame
- Vista actual
- Todas as vistas
- Conjunto de ferramentas com separadores seleccionáveis para sonda e controlos de aquisição
- Ajustes TGC
- Ajustes gama
- Controlos de zoom
- Mostrar A-Vector
- Editar informações do exame
- Analisar
- Apresentação de cine buffers
- Botões de menu
- Impressão e imagem instantânea

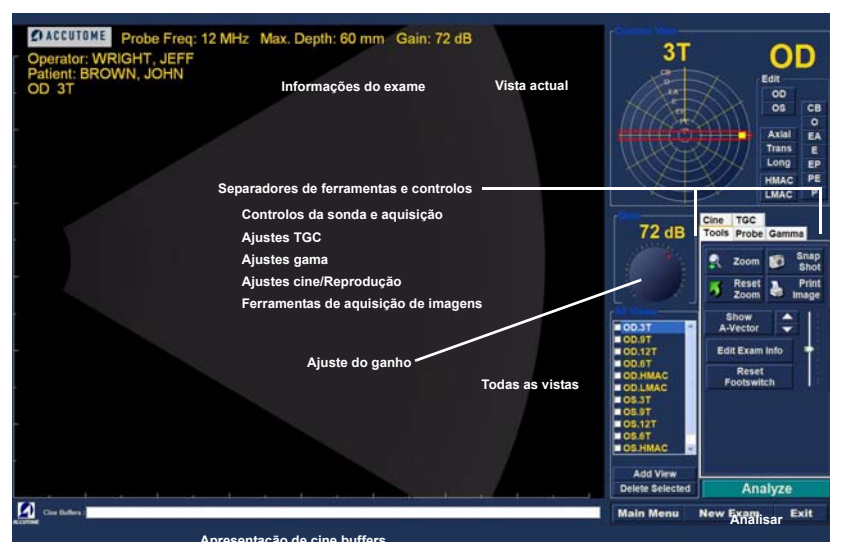

Figura 82 Disposição do ecrã do exame

### Informações do exame apresentadas por cima da imagem

Por cima da área de imagiologia do ecrã do exame, no canto superior direito ou esquerdo, existe uma área que contém parte ou a totalidade dos seguintes campos:

- Frequência da sonda (Prob Freq)
- Profundidade máxima do sinal da sonda (Max. Depth)
- Número de registo médico (MRN)
- Data de criação do exame (Date)
- Instituição A apresentação da opção Facility pode ser activada ou desactivada no separador de opções da configuração do B-Scan Plus
- Médico A apresentação da opção Physician pode ser activada ou desactivada no separador de opcões da configuração do B-Scan Plus
- Operador A apresentação da opção Operator pode ser activada ou desactivada no separador de opcões da configuração do B-Scan Plus
- Vista actual no protocolo de seguências de imagens

Os campos informativos apresentados e a posição das informações no ecrã são determinados de acordo com as definições em Options (Opções) na configuração.

# **Current View (Vista actual)**

A área da vista actual apresenta a posição da etapa actualmente activa na sequência de imagiologia. A posição é apresentada tanto no formato de texto como gráfico. Também é possível editar a vista actual nesta área. Existe, igualmente, uma Vista que permite visualizar fotogramas de imagens das etapas das sequências anteriores.

# Todas as vistas

A área de todas as vistas apresenta todas as vistas em todas as etapas da seguência de imagiologia actual.

. . . . . . .

#### Conjunto de ferramentas

O conjunto de ferramentas contém todas as ferramentas necessárias ao ajuste e controlo das aquisições. O conjunto contém separadores para:

- Sonda
- TGC
- Gama
- Cine
- Ferramentas

#### Controlos da sonda e aquisição

Os controlos da sonda e aquisição apresentados na Figura 83 na página 115 permitem-lhe ajustar as definições da sonda e iniciar e parar as aquisições de imagens. Nesta área pode ainda ajustar o nível de potência da sonda para aquisição de imagens.

#### Definições da sonda

As definições da sonda permitem-lhe ajustar:

- Frequência 12 MHz ou 15 MHz
- Alcance 6 cm ou 3 cm para 12 MHz; 10 cm ou 5 cm para 15 MHz
- ✤ Cine buffers 4,5 seg, 8,5 seg, 17 seg ou 34 seg.

#### Scan/Stop (Adquirir/Parar) e Save Cine (Guardar cine)

Por baixo dos ajustes da sonda estão localizados os botões para executar e parar a aquisição de imagens da sonda. Quando estiver pronto para iniciar uma etapa de sequência, o botão irá exibir Scan (Adquirir). Para iniciar o processo de aquisição de imagens clique em Scan (Adquirir) e, em seguida, o botão muda para Stop (Parar). Quando estiver satisfeito com a imagem adquirida, clique em Stop (Parar) e Save (Guardar) para guardar a aquisição de imagem da etapa activa.

Esta é outra localização onde pode iniciar e parar as aquisições, além do interruptor de pé e do botão na sonda.

.

#### Ajustar a potência

.

Realização de exames

. . . . . . .

Por cima dos botões Scan/Stop (Adquirir/Parar) e Save (Guardar), está disponível um indicador ajustável deslizante relativo à potência da sonda. Para aumentar ou diminuir a potência da sonda, arraste o indicador para a direita ou para a esquerda.

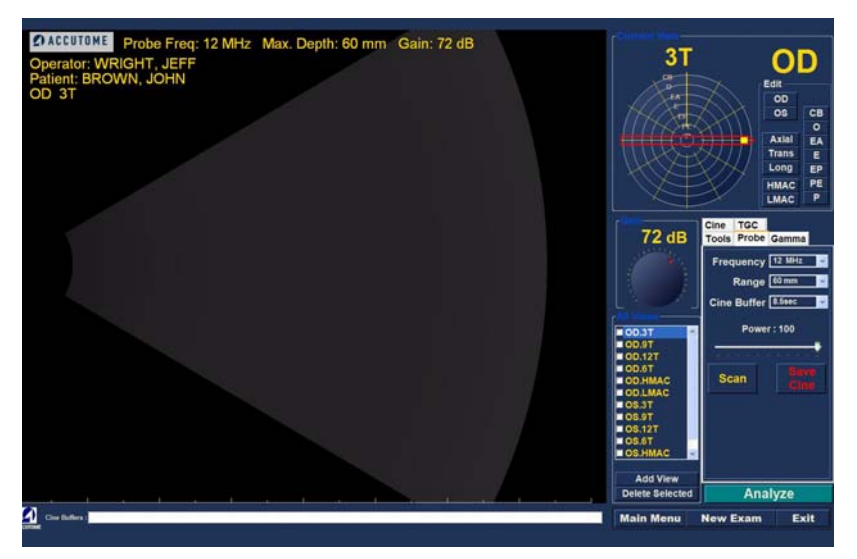

Figura 83 Selecção do separador dos controlos da sonda e de aquisição

# **Ajustes TGC**

TGC (Compensação de ganho de tempo) consiste num ajuste destinado a compensar a intensidade do sinal através do olho. Os ajustes de TGC são:

- Near (Próximo) ajuste para o sinal próximo da sonda
- Mid (Centro) ajuste para o centro do sinal
- Far (Distante) ajuste para a parte do sinal mais distante da sonda.

O TGC é explicado em maior pormenor no Capítulo 6, Análise de imagens do doente.

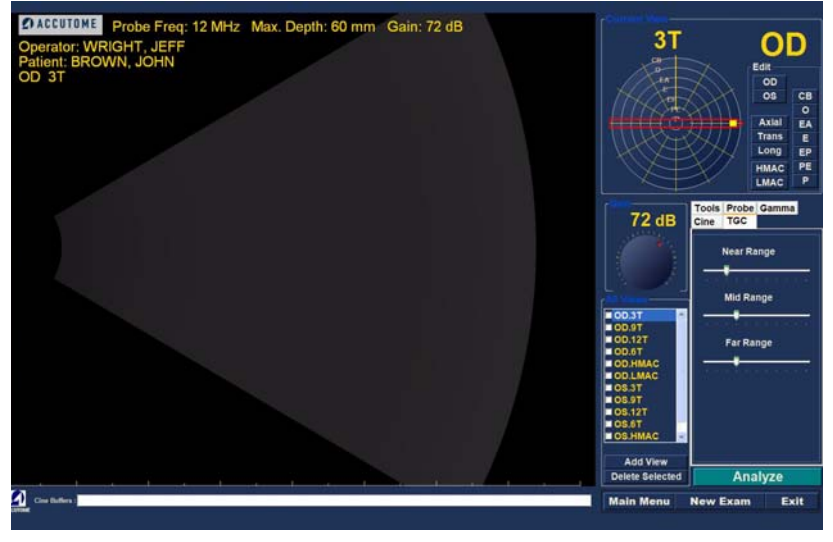

Figura 84 Selecção do separador de ajustes TGC

.

•

# Ajustes Gamma (Gama)

As curvas gama consistem num tipo de ajuste de contraste que favorece, de forma selectiva, o limite baixo, o limite alto ou o limite central do gradiente de contraste. Não existe nenhum valor gama correcto, apenas aquele que melhor delineia o objecto de interesse. Os ajustes gama permitem-lhe ajustar o mapeamento da luminosidade da imagem do B-Scan. A área de ajustes contém uma lista pendente de definições gama previamente configuradas e os controlos de contraste e luminosidade gama que podem ser ajustados por meio de arrastamento do cursor. O ajuste gama é explicado em maior pormenor no Capítulo 6, Análise de imagens do doente.

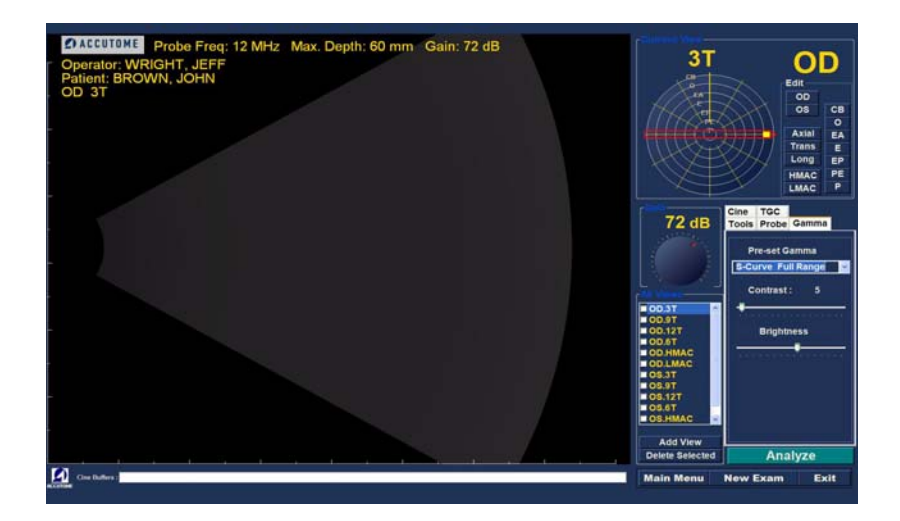

#### Figura 85 Selecção do separador de ajustes Gamma (Gama)

. .

# Ajustes Cine/Reprodução

Os ajustes cine permitem-lhe controlar a forma como uma imagem é captada e apresentada. A opção de cálculo da média de fotogramas é utilizada para suavizar uma imagem. Uma aquisição obtém fotogramas individuais e calcula a média de, no máximo, três fotogramas antes de apresentar a imagem no ecrã. A opção de atraso de fotograma refere-se à velocidade à qual a sequência de filme é reproduzida.

. .

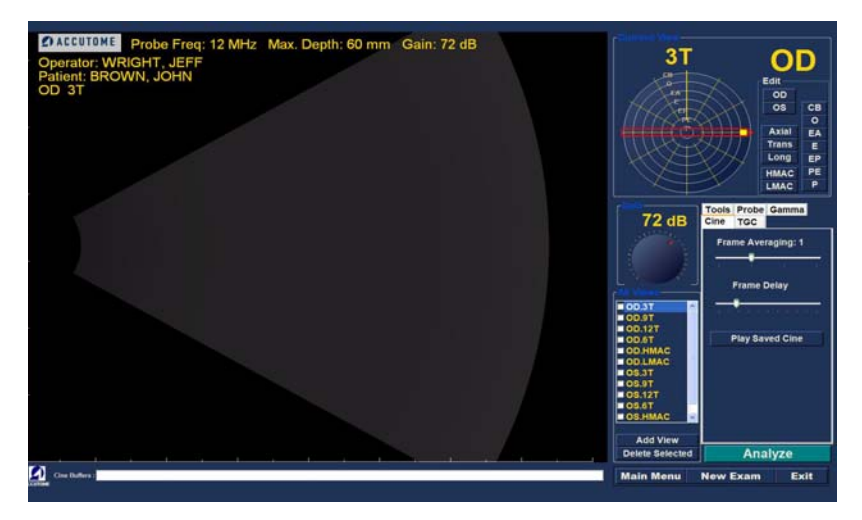

Figura 86 Selecção do separador de ajustes Cine/Reprodução

# Add View (Adicionar vista)

A função Add View (Adicionar vista) permite adicionar novas vistas de aguisição à seguência de aguisição de imagens. Para adicionar uma nova vista à sequência de aquisição de imagens actual:

- 1. Na área de todas as vistas, seleccione Add View (Adicionar vista)
- 2. Identifique a nova vista de aguisição.
- 3. Na área da vista actual, seleccione OD ou OS para a nova etapa.
- 4. A aquisição recém-adicionada ficará activa e será apresentada como OD.Scan ou OS.Scan.
- 5. Ajuste as novas definições de aquisição. Seleccione a orientação da sonda para a etapa: Axial, Longitudinal (Long) ou Transversal (Trans).
- Seleccione o indicador de posição da vista na área 6. da vista actual e arraste a ponta do indicador para a posição pretendida.

# Editar a vista actual

Quando selecciona Edit (Editar) na área da vista actual, o B-Scan Plus permite que sejam efectuadas alterações à etiqueta da vista da aquisição actualmente activa. Edite a etiqueta para a vista. Efectue ajustes na orientação ou posições da sonda, arrastando o indicador de posição. As alterações serão reflectidas no novo nome da etapa. Por exemplo, se alterou a orientação de varrimento com a sonda para OD.12AX para transversal, o novo nome da aquisição é "OD.12T"

# Orientação da sonda

Estão disponíveis três orientações da sonda:

- Axial
- Long (Longitudinal)
- Trans (Transversal)

# Axial

A orientação axial corresponde ao centro da córnea e é utilizada para indicar uma aquisição com a sonda perpendicular à córnea.

#### Longitudinal

Numa imagem longitudinal, a sonda pode ser mantida em qualquer ângulo em relação ao limbo do doente.

#### Transversal

Numa imagem transversal, a sonda é mantida em ângulo em relação ao eixo óptico do olho, sem estar directamente sobre a córnea como na imagem axial, de forma que a sonda cruza ou fica numa posição transversal ao eixo óptico.

#### Editar informações do exame

Quando selecciona a opção Edit Exam Info (Editar informações do exame), o Accutome B-Scan Plus apresenta uma janela com as informações relativas ao doente e ao exame, que foram introduzidas no ecrã de exame inicial (consulte "Ecrã de exame inicial" na página 97). Pode editar e guardar quaisquer informações apresentadas nesta janela.
a management of the second second second second second second second second second second second second second

| Edit Exam : VITREOUS,BLOOD_2006-11                 | 3T8                   |  |
|----------------------------------------------------|-----------------------|--|
| Facility : ACCUTOME                                | Indication for Scan : |  |
| Name : ACCUTOME                                    | blunt trauma          |  |
| Physician : SMITH, JOE                             |                       |  |
| First Name : JOE                                   |                       |  |
| Last Name : SMITH                                  |                       |  |
| Operator : BALDWIN, ROBERT                         | Diagnosis ·           |  |
| First Name : JEFF                                  |                       |  |
| Last Name : WRIGHT                                 |                       |  |
|                                                    | ř.                    |  |
| First Name : BLOOD                                 |                       |  |
| Last Name : VITREOUS                               |                       |  |
| Medical Record #                                   |                       |  |
| Date of Brith : (MM/DD/YYYY)   Gender Male   Age : |                       |  |
| DACCUTOME                                          | Restore Cancel Done   |  |

.

## Figura 87 Janela Edit Exam Information (Editar informações do exame)

## Analyze (Analisar)

Quando selecciona a opção Analyze (Analisar), o Accutome B-Scan Plus apresenta o ecrã de análise de imagens onde pode reproduzir, retroceder e avançar, realizar medições e fazer zoom em partes seleccionadas de uma imagem para um diagnóstico altamente bem sucedido. As funcionalidades de análise de imagens do B-Scan são explicadas em pormenor no Capítulo 6, Análise de imagens do doente, deste manual.

## Botões de menu

Os três botões localizados na parte inferior do ecrã do exame; New Exam (Novo exame), Main Menu (Menu principal) e Exit (Sair) executam as funções de menu do Accutome B-Scan Plus.

#### New Exam (Novo exame)

Quando clica em New Exam (Novo exame), o Accutome B-Scan Plus irá exibir o ecrã de exame inicial onde poderá iniciar um exame de doente novo.

#### Main Menu (Menu principal)

Quando clica em Main Menu (Menu principal), o Accutome B-Scan Plus regressa ao menu principal, no nível superior.

#### Exit (Sair)

. . . . . . . . . . . . . .

Quando clica em Exit (Sair), o programa Accutome B-Scan Plus fecha-se.

Utilização da sonda na aquisição de imagens O Accutome B-Scan Plus fornece todas as funcionalidades necessárias para obter aquisições precisas e de elevada qualidade. Pode colocar a sonda em qualquer ângulo, em qualquer elevação no olho do doente, e captar sempre uma imagem nítida.

## Como funciona a sonda B-Scan

A sonda Accutome B-Scan Plus consiste numa sonda de ultra-sons e envia uma onda sonora através do olho que está a ser examinado. À medida que a onda sonora se desloca através dos diversos tecidos oculares, a onda sonora é impelida nestes tecidos e produz um eco com uma amplitude variável determinada pela densidade do tecido. Quanto mais denso for o tecido, maior será o eco e mais intenso será o sinal que é devolvido. Uma maior densidade do tecido e um eco mais forte são representados como uma região de maior luminosidade na imagem.

Um A-Scan consiste num feixe sonoro que passa por um pequeno ponto dentro do olho. O eco recebido à medida que o sinal passa através dos diversos tecidos oculares é representado como picos que surgem de uma linha de referência. Um A-Scan consiste, portanto, numa aquisição de amplitude. Um B-Scan consiste num A-Scan oscilante que passa através de uma secção de tecido em vez de um ponto, e os ecos que são recebidos representam pontos que formam uma imagem. Quanto maior for a densidade do tecido na qual a onda do B-Scan atinge, mais forte será o eco devolvido ou mais brilhante será o ponto na imagem. Um B-Scan consiste, portanto, numa aquisição de brilho. Por exemplo, a retina é uma superfície macia, altamente densa e quando examinada a imagem devolvida será brilhante, conforme apresentado na Figura 88 na página 123.

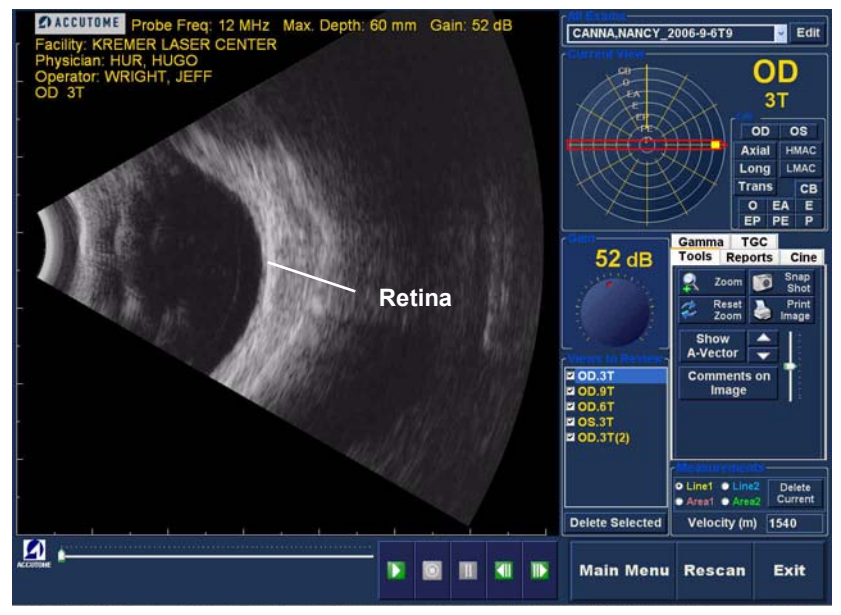

Figura 88 Exemplo de um B-Scan

## Funcionamento da sonda

O Accutome B-Scan Plus emite um feixe sonoro oscilante que pulsa, pára e pulsa novamente. A pausa permite que o B-Scan Plus receba, processe e apresente o eco devolvido. O impulso-eco é repetido milhares de vezes por segundo, resultando numa apresentação "em tempo real". O feixe sonoro "divide" uma secção do tecido intra-ocular, abrangendo cerca de sessenta graus.

# Alinhamento do marcador

Existe um marcador no final da sonda Accutome B-Scan Plus, o logótipo Accutome, (consulte a Figura 2 na página 18 deste manual) que indica a direcção da "secção" cuja imagem está a ser captada pela sonda. Consulte a Figura 89 abaixo para ver exemplos de posicionamento do marcador para uma secção vertical e horizontal.

Tem de conhecer sempre a direcção da secção para produzir uma aquisição precisa. Na Figura 89 abaixo existem duas secções muito diferentes, com a mesma posição da sonda; o marcador é rodado de uma posição de secção vertical para uma posição de secção horizontal. As posições das secções, aquando da definição da vista de uma sonda, estão indicadas como horas no mostrador de um relógio.

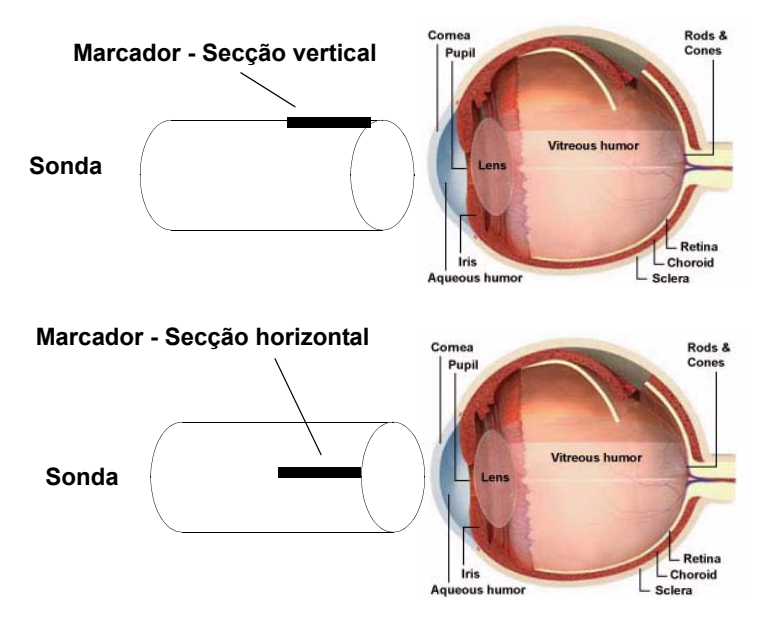

Figura 89 Alinhamento do marcador da sonda e olho

## Posições da sonda

Uma das funcionalidades mais importantes do Accutome B-Scan Plus consiste na capacidade de utilizar a sonda em qualquer posição e no facto de permitir identificar de forma rápida e fácil a vista da aquisição.

Existem três posições principais para segurar a sonda durante a aquisição. Nestas posições, existem secções que correspondem às horas de um relógio. A etiqueta de uma posição é composta pela posição da sonda e pela posição da secção. As três posições da sonda são as seguintes:

- Axial
- Longitudinal
- Transversal

A finalidade da sua aquisição; por exemplo, aquisição básica vs. aquisição de imagens para uma patologia, irá determinar a posição da sonda que deve ser utilizada. Durante a aquisição de imagens, a sonda é deslocada à volta do olho dentro de uma destas posições. Segue-se um breve resumo das três posições.

## Posições da sonda axiais

Um B-Scan axial consiste numa secção alinhada ao longo do centro do cristalino com a sombra do nervo óptico centrada no lado direito da aquisição.

As aquisições axiais são identificadas de acordo com a orientação do marcador, seguida por "AX". Se a aquisição for realizada com o marcador direccionado superiormente ou na vertical, a aquisição pode ser identificada como 12AX. Para uma aquisição horizontal, o marcador deve ser direccionado nasalmente e identificado como 3AX para o olho direito ou 9AX para o olho esquerdo. Para uma aquisição oblíqua, direccione o marcador na hora do relógio oblíqua (que irá colocar esse meridiano no topo do ecrã de visualização), ao mesmo tempo que mantém o olhar fixo do doente e a superfície da sonda centrados na córnea; ou seja, 2:00, 9:30 etc.

## Posições da sonda longitudinais

As aquisições longitudinais consistem em exames radiais que englobam apenas um relógio por secção, desde o pólo posterior à periferia anterior. Desta forma, a sombra do nervo óptico (o centro do "relógio") irá situar-se na parte inferior de cada aquisição longitudinal, desde que esteja correctamente alinhada.

Todas as aquisições longitudinais devem ser identificadas com um "L" e a hora do relógio do meridiano alvo de exame; ou seja, L10, L3 etc.

#### Posições da sonda transversais

As posições da sonda transversais demonstram a extensão lateral da patologia, abrangendo aproximadamente seis horas do relógio numa secção. O olhar fixo do doente é direccionado para a área de interesse e a sonda é colocada na esclerótica oposta com o marcador orientado de forma paralela ao limbo.

Nas abordagens horizontais transversais, o marcador é direccionado nasalmente de forma a que a parte superior do ecrã representa a secção nasal do globo ocular (a parte superior do ecrã será sempre 3:00 no lado direito ou 9:00 no olho esquerdo.

Nas abordagens verticais, o marcador é direccionado superiormente, de forma a que a parte superior do ecrã representa a parte superior do globo ocular (12:00 em OD ou OS).

Nas abordagens oblíquas transversais, o marcador é direccionado para a parte superior do globo ocular, de forma a que a parte superior é representada no topo do ecrã.

A identificação com etiquetas das aquisições transversais é realizada de acordo com a parte do globo ocular que está a ser examinada (para a qual o som está a ser direccionado), e não pela posição na qual a sonda é mantida no globo ocular. Em primeiro lugar, identifique a parte do globo que está a ser examinada no centro do visor, registando a hora do relógio que representa o meridiano que reside no centro do ecrã, seguido pelo localizador que indica a distância a que distância está na periferia na hora do relógio, ou seja, 3P, 3EP etc.

Os localizadores são:

- CB Corpo ciliar
- ♦ O Ora serrata
- EA Equador anterior
- E Equador
- EP Equador posterior
- PE Equador posterior
- P Pólo posterior

#### Como realizar a aquisição O processo de iniciar e interromper uma aquisição com o Accutome B-Scan Plus é tão simples como premir o botão iniciar/parar na sonda ou carregar no interruptor de pé. É possível utilizar tanto a sonda como o interruptor de pé para iniciar/parar a operação, se a configuração estiver predefinida para utilizar ambos. (Consulte "Start/Stop (Iniciar/Parar)" na página 75 deste manual.)

Se estiver a utilizar tanto a sonda como o interruptor de pé para a acção de iniciar/parar, cada um destes dispositivos irá realizar a operação oposta à última operação executada. Por exemplo, se iniciar a aquisição de imagens carregando o interruptor de pé e premir o botão de activação na sonda, a aquisição será interrompida.

## Utilizar o botão de activação da sonda

O botão de activação da sonda comuta entre as funções iniciar/parar. Quando o utilizador está a efectuar a aquisição e prime o botão, a aquisição é interrompida. Se tiver interrompido a aquisição e premir o botão, o B-Scan Plus irá prosseguir para a etapa seguinte na sequência de aquisição ou irá adicionar uma nova vista de aquisição.

.

## Utilizar o interruptor de pé

O interruptor de pé do Accutome B-Scan Plus é intercambiável com o botão de activação da sonda. O interruptor de pé comuta entre as funções iniciar/parar. Para iniciar ou parar a aquisição de imagens, carregue o interruptor de pé.

Depois de concluir a primeira aguisição, a imagem captada será apresentada na área de imagens do ecrã.

#### Aquisição de imagens com um protocolo predefinido

A Figura 90 abaixo abaixo apresenta a primeira etapa de uma aguisição, concluída através da utilização de um protocolo de grupo de aquisição. Depois de concluir a primeira aguisição e de ter parado a sonda, deve deslocar a mesma de acordo com a próxima etapa na seguência. Por exemplo, na Figura 90 abaixo a primeira aquisição está identificada como "OD.12AX" e a segunda como "OD.3AX". Quando terminar a primeira aguisição, deve deslocar a sonda no olho do doente da secção axial 12:00 para a secção axial 3:00.

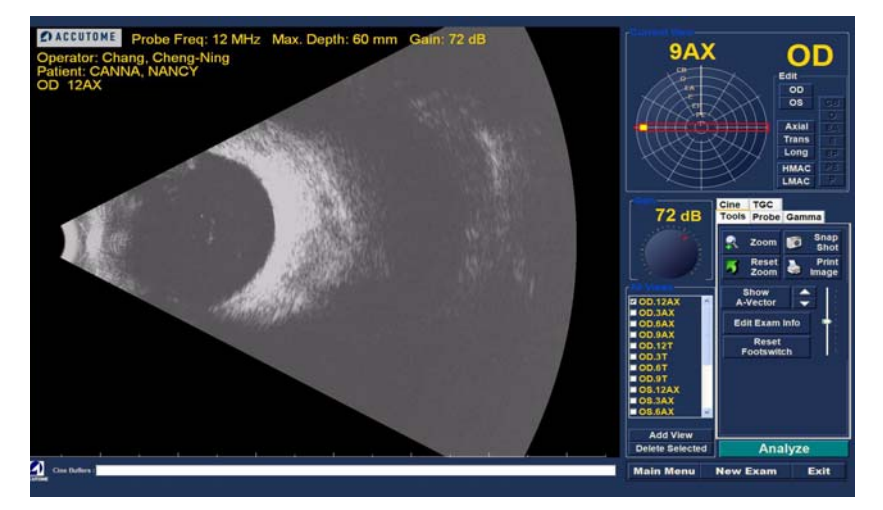

Figura 90 Novo exame com protocolo seleccionado - Primeira aquisição concluída

# Aquisição de imagens sem um protocolo

Quando não estiver a seguir um protocolo predefinido de aquisição, a primeira aquisição é sempre predefinida como OD.Scan. Se estiver a realizar uma aquisição livre do olho direito, deve alterar a etiqueta de identificação da vista para esta aquisição (consulte "Editar a vista actual" na página 119).

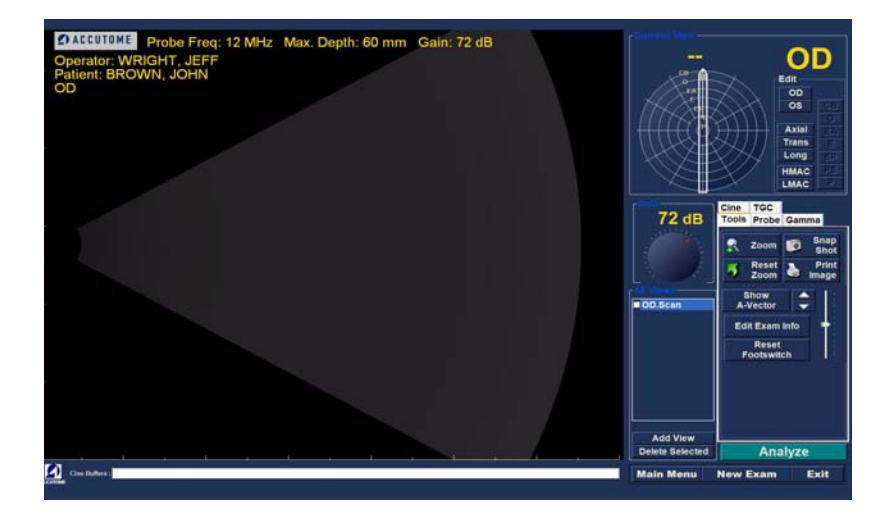

Figura 91 Novo exame sem protocolo - Primeira aquisição seleccionada

Inicie e pare a aquisição, utilizando o botão de activação da sonda ou o interruptor de pé. Uma vez captada a imagem da primeira aquisição, conforme ilustrado na Figura 92 abaixo, prossiga com a segunda aquisição.

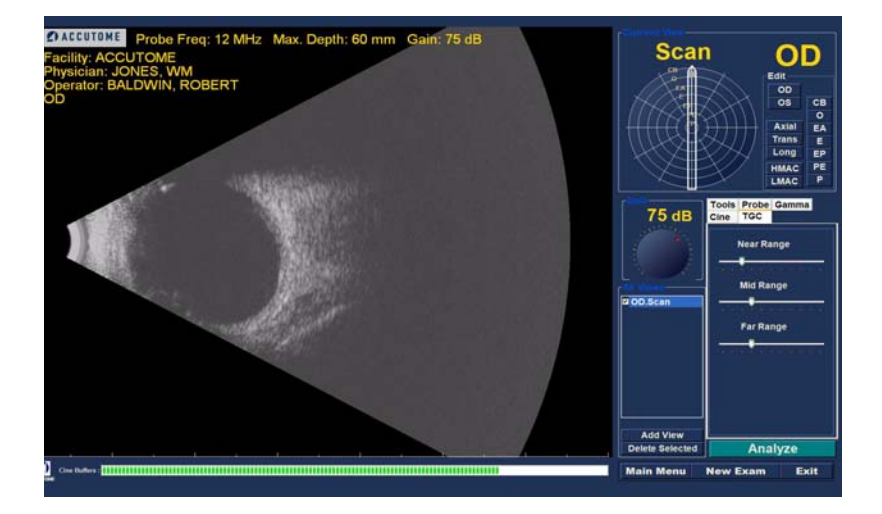

Figura 92 Primeira aquisição concluída do novo exame

# Prosseguir com a aquisição seguinte

Uma vez concluída a primeira aquisição e depois de premir o botão de activação da sonda ou de carregar o interruptor de pé, o B-Scan Plus irá adicionar automaticamente outra aquisição à lista All Views (Todas as vistas). Por predefinição, a etiqueta da segunda aquisição será OD.Scan(2).

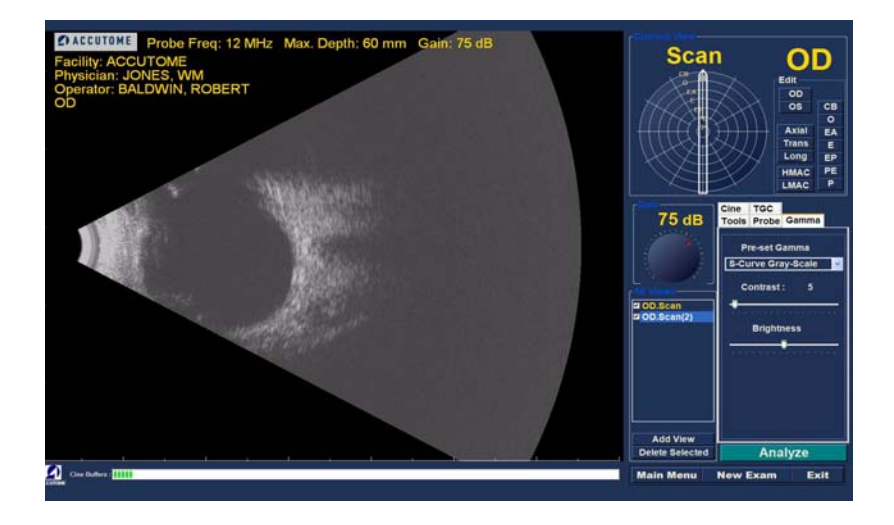

Figura 93 Segunda aquisição concluída do novo exame

## Adicionar uma vista

Durante o processo de aquisição, pode chegar à conclusão de que necessita de proceder à aquisição de outra vista do olho do doente.

Para adicionar outra vista:

1. Clique no botão Add View (Adicionar vista), conforme ilustrado na Figura 94 abaixo.

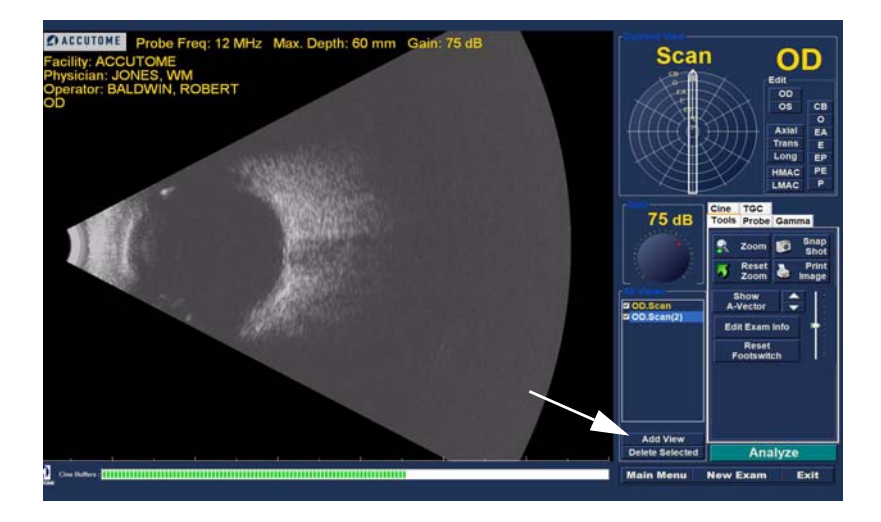

Figura 94 Adicionar uma vista

# Ajustar o ganho

Pode chegar à conclusão que o ganho do sinal para nova vista é demasiado forte ou não é suficientemente forte. Para ajustar o ganho do sinal:

- 1. Seleccione o ponto vermelho no botão de ganho ajustável com o cursor do rato.
- Com o botão esquerdo do rato premido, arraste o botão até obter o valor do ganho que pretende.
- Se o rato que está a utilizar tiver uma roda de deslocamento, pode deslocar a roda em vez de arrastar o botão para obter o valor do ganho.

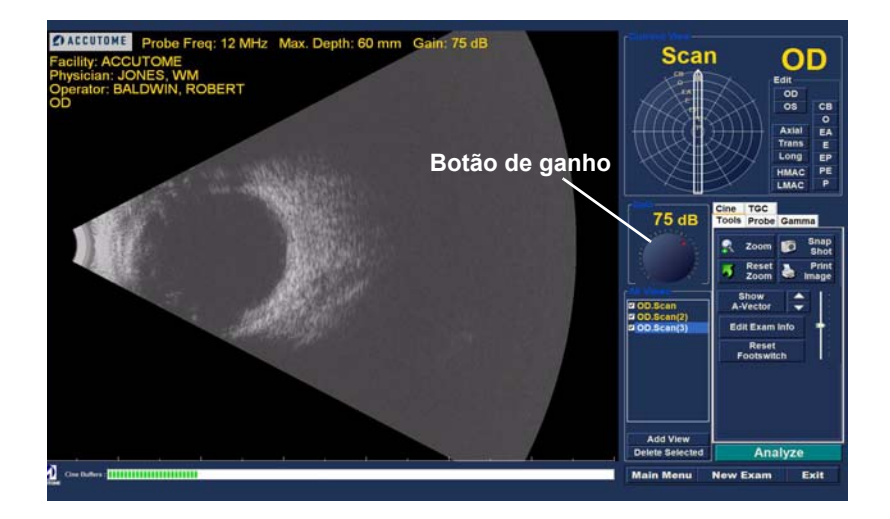

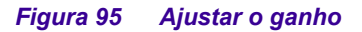

. .

## Alterar a vista de aquisição

Depois de ter adicionado uma nova aguisição à lista de todas as vistas, pode optar por alterar a etiqueta da vista se a nova aquisição se destinar a um fim específico. Por exemplo, se a nova aquisição se destinar a captar uma vista transversal do olho, irá identificar a vista como transversal.

Para alterar uma vista de aquisição:

. .

- 1. Active a aquisição, clicando no nome da vista da aquisição ou clicando na caixa de verificação junto ao nome da vista de aquisição.
- 2. Avance para a área "Editar vista actual" do ecrã do exame e seleccione a posição da sonda correcta, conforme ilustrado na Figura 96 abaixo

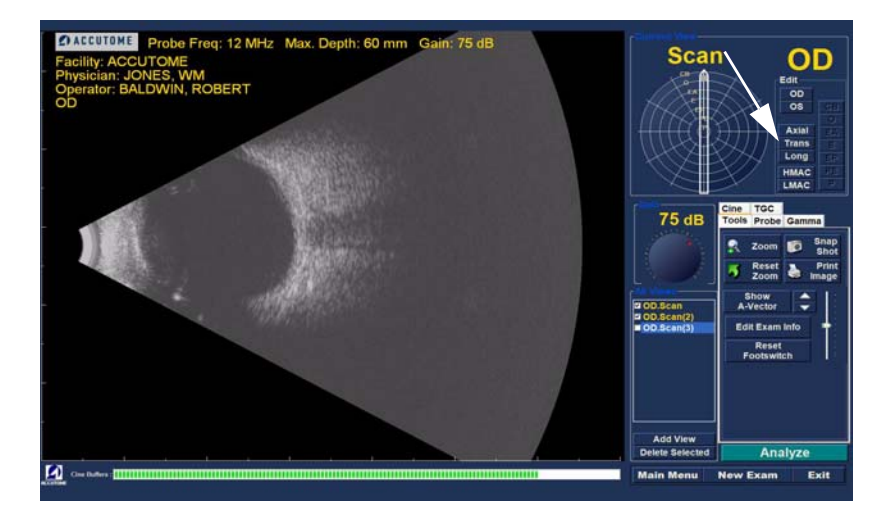

Figura 96 Alterar uma vista - Posição da sonda  Altere a posição da secção, arrastando o indicador da seta no sentido dos ponteiros do relógio até obter a posição da secção correcta.

.

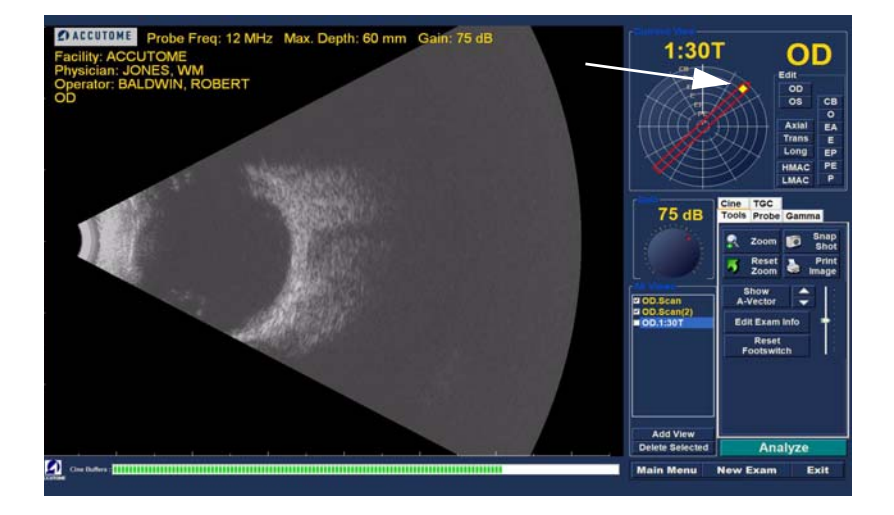

Figura 97 Alterar uma vista - Posição da secção

Realização de exames

. . . . . . . . . .

Para as aquisições transversais, é necessário 4. seleccionar também a órbita adequada para a nova aquisição. Coloque o cursor do rato dentro da roda da órbita. Clique na órbita correcta para a nova aquisição.

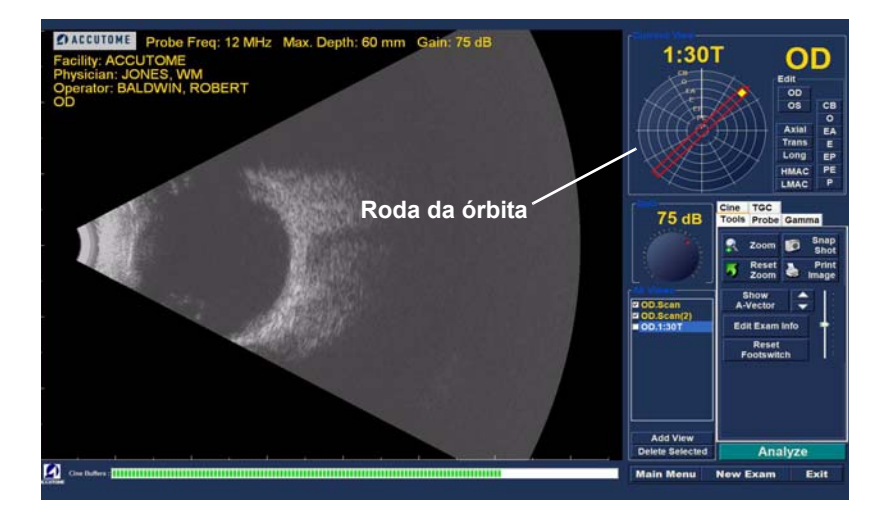

.

Alterar uma vista - Órbita global Figura 98

 A vista actual editada será apresentada na lista de "Todas as vistas", conforme ilustrado na Figura 99 abaixo.

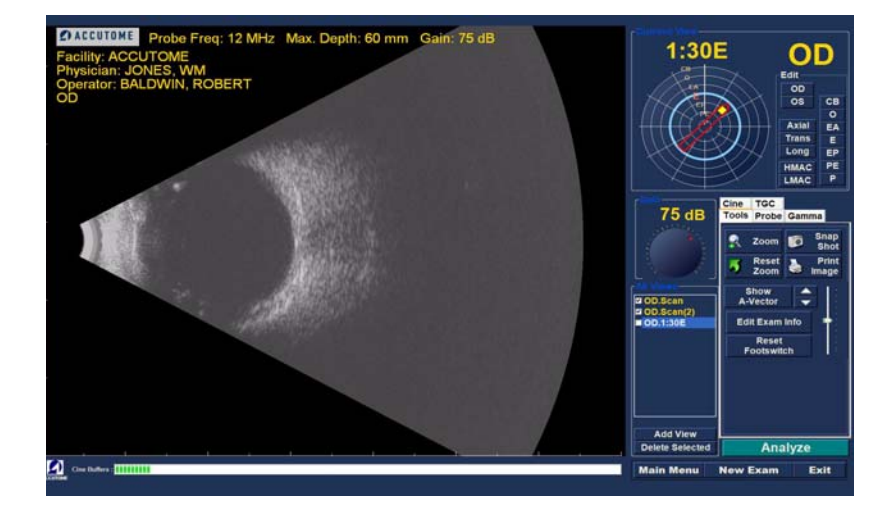

.

.

Figura 99 Alterar uma vista - Conclusão

Realização de exames

. . . . . . . . . .

## Aquisições da mácula

. . . . . . . . . .

A mácula pode ser examinada com o Accutome B-Scan Plus de várias formas. Duas destas formas são a aquisição Horizontal (HMAC) e a aquisição Longitudinal (LMAC).

# Mácula horizontal

A aquisição da mácula horizontal é realizada da seguinte forma: em primeiro lugar, alinha-se uma aquisição axial horizontal e centra-se a mácula, direccionando a secção directamente por cima do eixo visual, em vez de inclinar nasalmente. O marcador deve ser direccionado para 3:00 para o olho direito (OD) e para 9:00 para o olho esquerdo (OS).

### Mácula longitudinal

A aquisição da mácula longitudinal consiste numa aquisição através do meridiano temporal. O marcador deve ser direccionado para 9:00 para o olho direito (OD) e para 3:00 para o olho esquerdo (OS).

## Identificar as aquisições da mácula

O processo de identificação das aquisições da mácula com o Accutome B-Scan Plus é tão simples como seleccionar HMAC (MÁCula horizontal) ou LMAC (MÁCula longitudinal) e, em seguida, seleccionar o olho direito (OD) ou o olho esquerdo (OS).

Quando identifica uma vista de aquisição como uma aquisição de mácula e selecciona OD ou OS, o Accutome B-Scan Plus posiciona, automaticamente, o indicador da seta do relógio na hora correcta. Para identificar uma aquisição como uma aquisição de mácula:

1. Seleccione "HMAC" ou "LMAC"

No exemplo apresentado na Figura 100 abaixo, a aquisição identificada é uma aquisição LMAC.

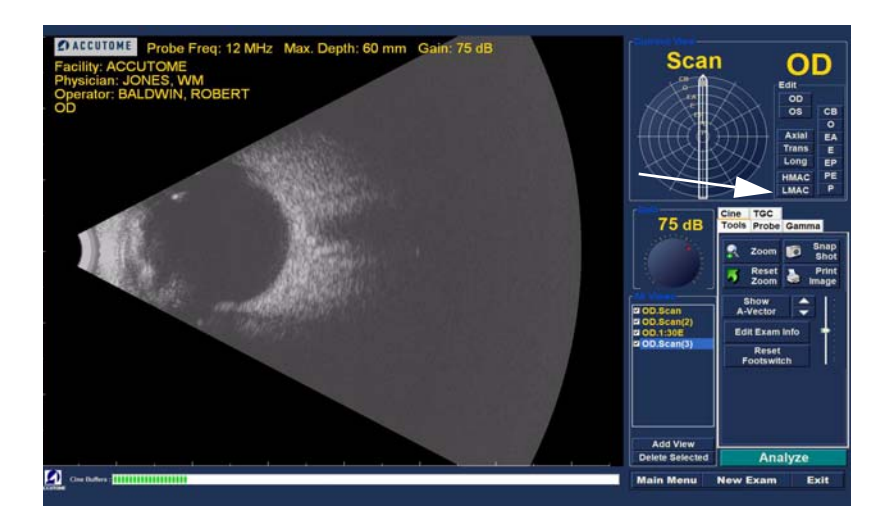

Figura 100 Identificar uma aquisição LMAC

 A aquisição da mácula será apresentada na lista Todas as vistas, com a etiqueta com a qual identificou a aquisição. Na Figura 101 abaixo, a nova aquisição identificada é OD.LMAC

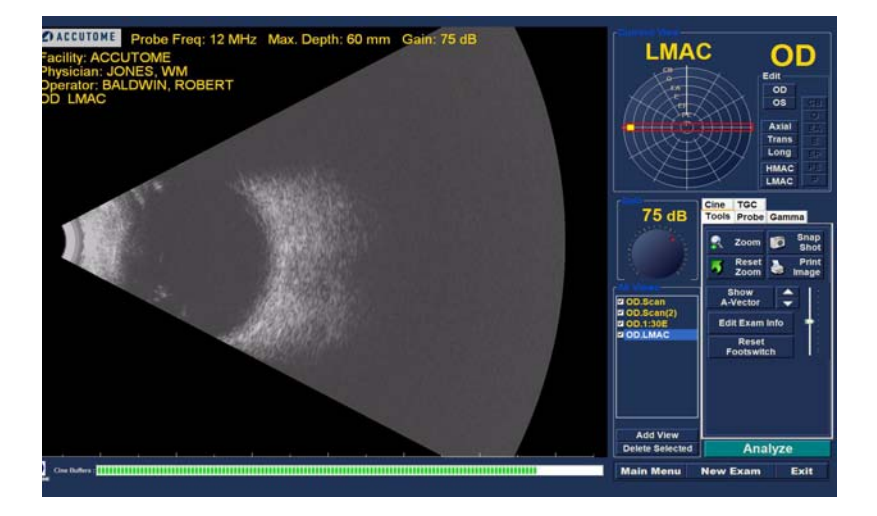

Figura 101 Aquisição LMAC identificada

.

. .

.

**A-Vector** A função A-Vector apresenta uma aquisição A-Scan equivalente da imagem captada pelo B-Scan Plus. A observação da função A-Vector permite obter uma imagem gráfica dos ecos recebidos através do olho a partir da sonda de ultra-sons.

> Os ecos são representados como picos que surgem de uma linha de base e indicam a deslocação do feixe sonoro ao longo dos vários tecidos intra-oculares.

Para activar a função A-Vector:

1. Seleccione Show A-Vector (Mostrar A-Vector) a partir do separador Tools (Ferramentas), conforme ilustrado na Figura 102 abaixo.

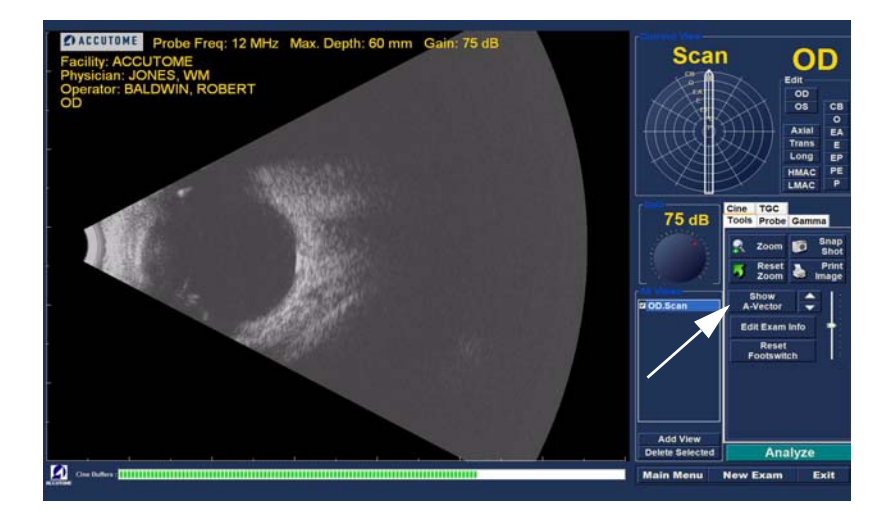

#### Figura 102 Seleccionar Show A-Vector (Mostrar A-Vector)

.

 O A-Vector será apresentado sob a imagem em tempo real, conforme ilustrado na Figura 103 abaixo. Para fechar o A-Vector, seleccione Hide A-Vector (Ocultar A-Vector).

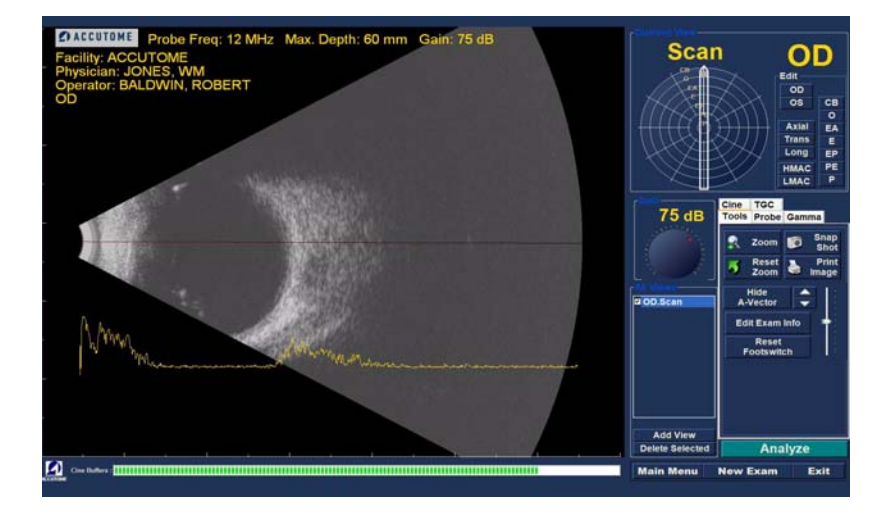

Figura 103 Apresentação do A-Vector

#### Concluir o exame do doente

Uma vez concluído o exame do doente, existem várias opções para sair do ecrã.

## Main Menu (Menu principal)

Se seleccionar a opção Main Menu (Menu principal), irá regressar ao ecrã principal do Accutome B-Scan Plus.

### New Exam (Novo exame)

Se seleccionar a opção New Exam (Novo exame), irá fechar o exame do doente actual e regressar ao ecrã de exame inicial do doente (consulte a Figura 73 na página 98). Introduza as informações sobre o novo doente e dê início a um novo exame.

## Exit (Sair)

Se seleccionar a opção Exit (Sair), irá fechar o software Accutome B-Scan Plus.

## Analyze (Analisar)

Se seleccionar a opção Analyze (Analisar), irá apresentar o ecrã Analyze (Analisar) com o doente actual activo. Neste ecrã poderá efectuar ajustes à imagem, realizar medições e gerar listas de imagens instantâneas e relatórios. Para mais informações sobre a análise de imagens, consulte "Análise de imagens do doente" na página 145 deste manual. Accutome Manual do Utilizador do B-Scan Plus I INCOMENT

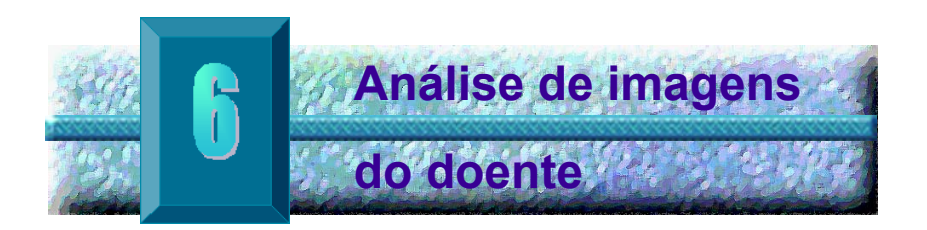

# Aspectos gerais

O Accutome B-Scan Plus oferece muitas funcionalidades para uma captação e análise de imagens de alta qualidade e personalizadas. O Accutome B-Scan Plus permite analisar as imagens durante um exame ou, posteriormente, num exame existente guardado.

#### Seleccionar imagens para análise

Existem dois métodos para seleccionar uma imagem para ser analisada:

- Seleccionando Analyze (Analisar) no ecrã do novo exame depois de ter sido feita a aquisição da imagem de exame do doente.
- 2. Seleccionando um exame existente guardado e apresentando-o no ecrã Analyze (Analisar).

## Como seleccionar um exame existente

Para seleccionar um exame existente:

 No nível superior do Accutome B-Scan Plus, no ecrã principal, seleccione Existing Exam (Exame existente), conforme ilustrado na Figura 104 abaixo.

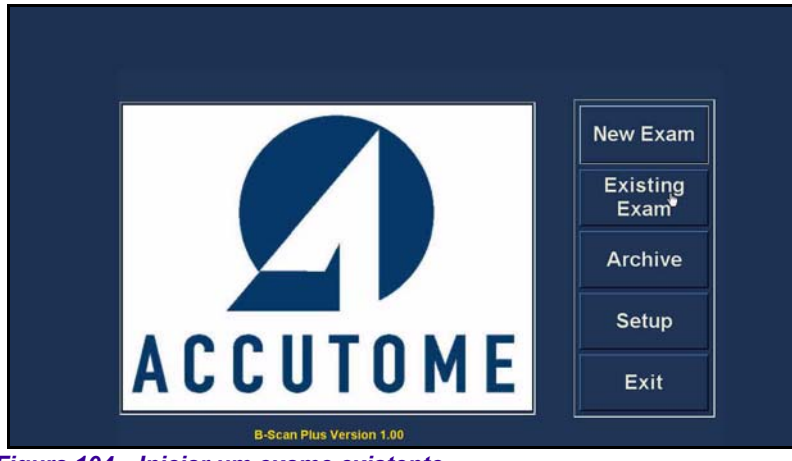

Figura 104 Iniciar um exame existente

2. Será apresentado o ecrã Analyze (Analisar) ilustrado na Figura 105 abaixo.

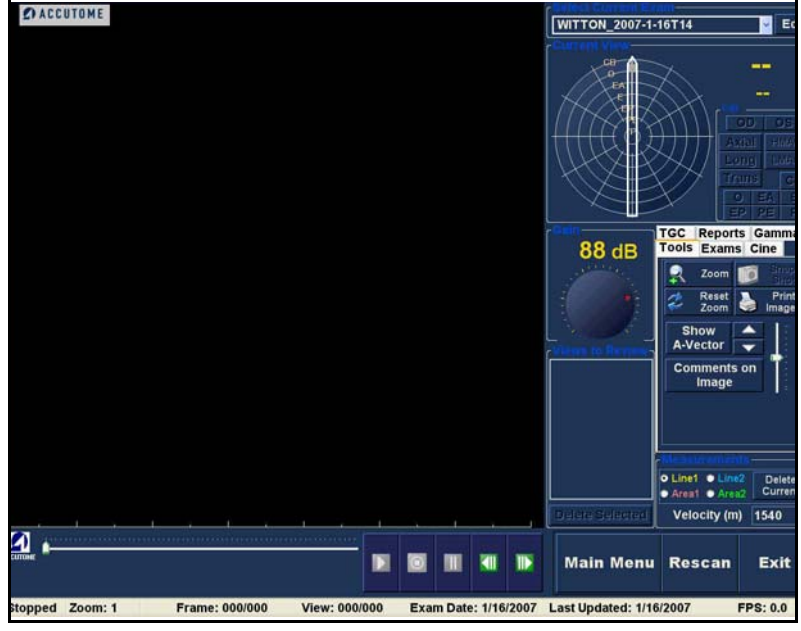

Figura 105 Ecrã Analyze (Analisar)

Análise de imagens do doente

. .

.

. . . . . . . . . .

Ecrã Analyze (Analisar) contém diversas (Analisar) O ecrã Analyze (Analisar) contém diversas funcionalidades destinadas a melhorar o diagnóstico imagiológico .

# Funcionalidades do ecrã de análise

Após o início do exame, o Accutome B-Scan Plus exibe o ecrã de análise. Este ecrã apresenta:

- Informações do exame ٠
- Todos os exames (lista pendente para • seleccionar um exame existente)
- Vista actual (apresentação activa da sequência de aquisições)
- Controlo de reprodução (para visualização das \* seguências do filme de aguisição de imagens)
- Ajustes TGC ÷
- \* Conjunto de ferramentas - incluindo os controlos de zoom, A-Vector, comentários, impressão de imagem, imagem instantânea
- Ajustes gama ٠
- Editar informações do exame ٠

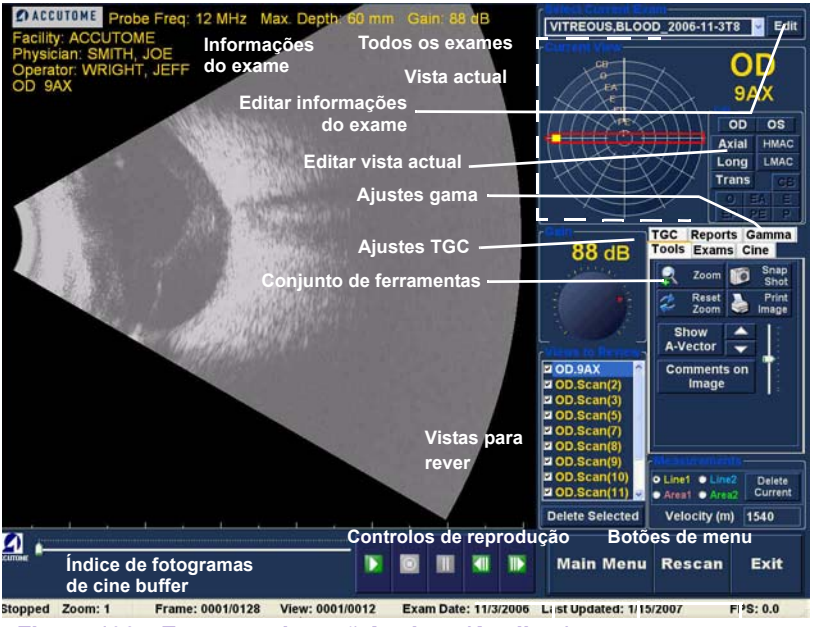

Figura 106 Esquema do ecrã Analyze (Analisar)

# Informações do exame apresentadas por cima da imagem

Por cima da área de imagiologia do ecrã do exame, existe uma área que contém parte ou a totalidade dos seguintes campos:

- Frequência da sonda (Prob Freq)
- Profundidade máxima do sinal da sonda (Max. Depth)
- Número de registo médico (MRN)
- Data de criação do exame (Date)
- Instituição A apresentação da opção Facility pode ser activada ou desactivada no separador de opções da configuração do B-Scan Plus
- Médico A apresentação da opção Physician pode ser activada ou desactivada no separador de opções da configuração do B-Scan Plus
- Operador A apresentação da opção Operator pode ser activada ou desactivada no separador de opções da configuração do B-Scan Plus
- Vista actual das sequências de filme adquiridas guardadas

A posição predefinida dos campos informativos do exame é na parte superior esquerda do ecrã. No modo de configuração é possível alterar os campos informativos que são apresentados e a respectiva posição no ecrã

## Vista actual

A área da vista actual apresenta a posição da aquisição actualmente activa na sequência de aquisição. A posição é apresentada tanto no formato de texto como gráfico. Também é possível editar a vista actual nesta área. . . . .

# Localizadores orbitários da vista actual

Aquando do exame de uma imagem captada, a área da vista actual irá apresentar, de acordo com a sua selecção, na representação gráfica da imagem as seguintes órbitas:

- CB Corpo ciliar
- O Ora serrata
- EA Equador anterior
- E Equador
- EP Equador posterior
- PE Equador posterior
- P Pólo posterior

#### Editar informações da vista actual

Quando clica em Edit (Editar) na área da vista actual, o B-Scan Plus altera a etapa da sequência de imagiologia actualmente activa. Depois de efectuar os ajustes à orientação ou posições da sonda, arrastando o indicador de posição, as alterações irão reflectir-se no novo nome da etapa. Por exemplo, se alterou a orientação da sonda para OD.12AX para transversal, o novo nome da etapa é "OD.12T"

#### Vistas para rever

A área das vistas para rever apresenta todas as vistas em todas as etapas da sequência de imagiologia actual.

#### Controlos de reprodução

Os controlos de reprodução permitem-lhe reproduzir, interromper (pausa), parar, avançar e retroceder uma aquisição de uma imagem.

#### Controlos de zoom

Os controlos de zoom permitem-lhe ampliar a imagem e, em seguida, voltar à vista de tamanho normal clicando em Reset Zoom (Repor zoom). A função de zoom é explicada em maior pormenor no Capítulo 6, Análise de imagens do doente.

# **Ajustes TGC**

TGC (Compensação de ganho de tempo) consiste num ajuste destinado a compensar a intensidade do sinal através do olho. Os ajustes de TGC são:

- Near (Próximo) ajuste para o sinal próximo da sonda
- Mid (Centro) ajuste para o centro do sinal
- Far (Distante) ajuste para a parte do sinal mais distante da sonda.

### Ajustes gama

Os ajustes gama permitem-lhe ajustar o mapeamento da luminosidade da imagem do B-Scan. A área de ajustes contém uma lista pendente de definições gama previamente configuradas e indicadores gama para o contraste e luminosidade que podem ser ajustados por meio de arrastamento do cursor.

## Edit Exam Info (Editar informações do exame)

Quando selecciona a opção Edit Exam Info (Editar informações do exame), o B-Scan apresenta uma janela com as informações relativas ao doente e ao exame, que foram introduzidas no ecrã de exame inicial (consulte "Janela Edit Exam Information (Editar informações do exame)" na página 156). Pode editar e guardar quaisquer informações apresentadas nesta janela.

#### Botões de menu

Os três botões localizados na parte inferior do ecrã do exame; Rescan (Reaquisição), Main Menu (Menu principal) e Exit (Sair) executam as funções de menu do Accutome B-Scan Plus.

# Main Menu (Menu principal)

Quando clica em Main Menu (Menu principal), o Accutome B-Scan Plus regressa ao menu principal, no nível superior.

# Rescan (Reaquisição)

Quando clica em Rescan (Reaquisição), o Accutome B-Scan Plus irá exibir o ecrã de imagiologia do exame onde poderá proceder a uma nova aquisição do exame do doente.

# Exit (Sair)

Quando clica em Exit (Sair), o programa Accutome B-Scan Plus fecha-se.

#### Seleccionar um exame existente

O ecrã Analyze (Analisar) irá apresentar o exame do doente actual, se tiver acedido ao ecrã Analyze (Analisar) através da selecção da opção Analyze (Analisar) no ecrã do novo exame. Se tiver acedido ao ecrã Analyze (Analisar) a partir do ecrã principal do Accutome B-Scan Plus, tem que seleccionar um exame existente a partir da lista pendente All Exams (Todos os exames)

 A lista pendente All Exams (Todos os exames) está localizada no lado superior direito do ecrã. Seleccione o exame do doente que pretende analisar da lista.

Posicione o cursor na seta pequena no lado direito do campo All Exams (Todos os exames). Clique com o botão esquerdo do rato para abrir a lista pendente. Posicione o rato sobre as setas para cima/para baixo no lado direito da lista pendente. Clique com o rato para percorrer as instituições guardadas.

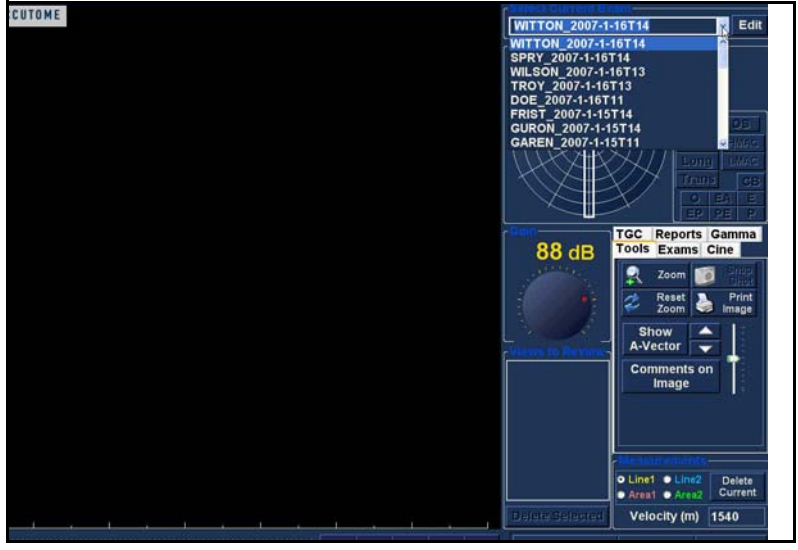

Figura 107 Seleccionar o exame de um doente

a state state state state

2. Posicione o cursor do rato sobre o nome do exame que pretende analisar. O exame será apresentado no ecrã, conforme ilustrado na Figura 108 abaixo.

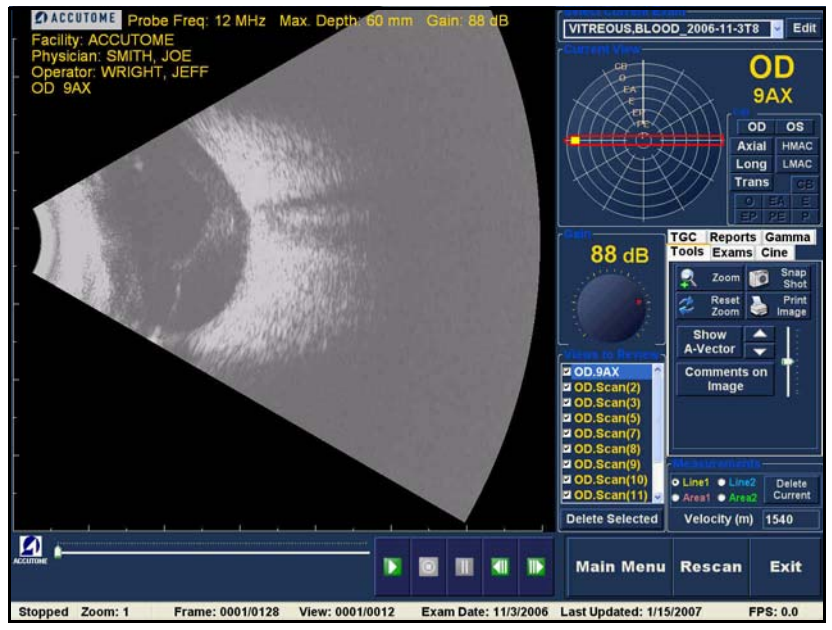

. .

Figura 108 Apresentação do exame existente

## Como editar informações do exame

Para editar as informações para o doente activo, clique na opção Edit (Editar), localizada no lado direito do campo de todos os exames. Será exibida a janela Edit Exam Information (Editar informações do exame) apresentada na Figura 109 na página 156. Esta janela contém todas as informações introduzidas no ecrã do exame do doente inicial. A janela contém listas pendentes e campos de texto que podem ser alterados.

# **Listas pendentes**

As listas pendentes na janela Edit Exam Information (Editar informações do exame) são todas prépreenchidas durante a configuração. As listas pendentes disponíveis são:

- Facility (Instituição)
- Physician (Médico)
- Operator (Operador)

Para alterar os campos com listas pendentes, posicione o cursor na seta pequena no lado direito de cada campo. Clique com o botão esquerdo do rato para abrir a lista pendente. Posicione o rato sobre as setas para cima/ para baixo no lado direito da lista pendente. Clique com o rato para percorrer as listas guardadas. Depois de localizar o item na lista pendente que pretende seleccionar, posicione o cursor do rato sobre o item e clique com o botão esquerdo. O campo será preenchido com o item seleccionado.

## Campos de texto

Os campos de texto na janela Edit Exam Information (Editar informações do exame) que pode alterar são:

- \* Nome da instituição
- Nome do médico
- Apelido do médico
- Nome do operador
- Apelido do operador
- Nome do doente
- Apelido do doente
- Data de nascimento do doente
- Sexo do doente
- Indicação para aguisição
- Diagnóstico

Para alterar qualquer campo de texto:

- 1. Clique com o cursor do rato no campo.
- 2. Se existir texto que pretende remover, arraste o rato, seleccione o texto e prima a tecla Delete no teclado do computador.
- 3. Coloque o cursor do rato no campo de texto vazio e escreva o texto novo.

| Facility : ACCUTOME                               | Indication for Scan : |             |      |
|---------------------------------------------------|-----------------------|-------------|------|
| Name : ACCUTOME                                   | blunt trauma          |             |      |
| Physician : SMITH, JOE                            |                       |             |      |
| First Name : JOE                                  |                       |             |      |
| Last Name : SMITH                                 |                       |             |      |
| Operator : BALDWIN, ROBERT                        | Diagnosis -           |             |      |
| First Name : JEFF                                 |                       | Diagnosis . |      |
| Last Name : WRIGHT                                |                       |             |      |
| Parient Into                                      |                       |             |      |
| First Name : BLOOD                                |                       |             |      |
| Last Name : VITREOUS                              |                       |             |      |
| Medical Record #                                  |                       |             |      |
| Date of Brith : (MM/DD/YYYY)<br>Gender Male Age : |                       |             |      |
| ACCUTOME                                          | Restore               | Cancel      | Done |

Figura 109 Janela Edit Exam Information (Editar informações do exame)
## **Restore (Restaurar)**

Caso tenha efectuado alguma alteração na janela de edição das informações do exame e pretender restaurar as informações para o estado anterior, clique em Restore (Restaurar). Será exibida a caixa de diálogo apresentada na Figura 110 abaixo. Se pretender restaurar as informações, clique em OK, caso contrário clique em Cancel (Cancelar)

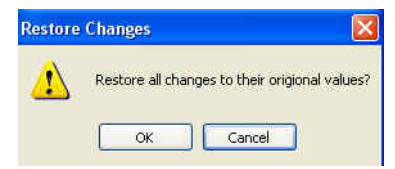

Figura 110 Caixa de diálogo Restore Exam Information (Restauro das informações alteradas)

## **Cancel (Cancelar)**

Se pretender cancelar a actividade de edição das informações do exame sem guardar as alterações, clique em Cancel (Cancelar). Será exibida a caixa de diálogo apresentada na Figura 111 abaixo. Se pretender cancelar o processo, clique em OK. Se pretender regressar à janela de edição das informações do exame e continuar a actividade, clique em Cancel (Cancelar).

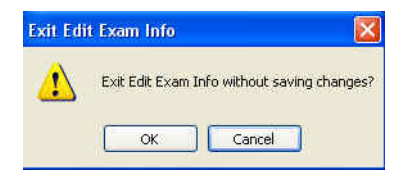

Figura 111 Caixa de diálogo Exit Edit Exam Info (Sair da edição das informações do exame)

## Done (Concluir)

Depois de ter feito todas as edições na janela Edit Exam Information (Editar informações do exame), clique em Done (Concluir). A janela Edit Exam Information (Editar informações do exame) irá fechar-se e o utilizador regressa ao ecrã do exame existente.

### Exams (Exames)

No conjunto de ferramentas existe um separador identificado como Exams (Exames). Este separador permite seleccionar a localização da pasta de exames. Clique no separador Exams (Exames) e, em seguida, serão apresentadas as selecções da pasta Exams (Exames), conforme ilustrado na Figura 112 abaixo.

Existem duas selecções possíveis no separador de exames: Use Main Folder (Utilizar pasta principal) e Use Restored Folder (Utilizar pasta de exames restaurados). A pasta de exames restaurados corresponde à pasta que foi configurada no modo de configuração para os exames restaurados ou exames que carregou a partir de um CD/DVD ou que restaurou a partir de uma cópia de segurança no disco local/de rede. Consulte "Arquivo e restauro" na página 205 deste manual, para mais informações.

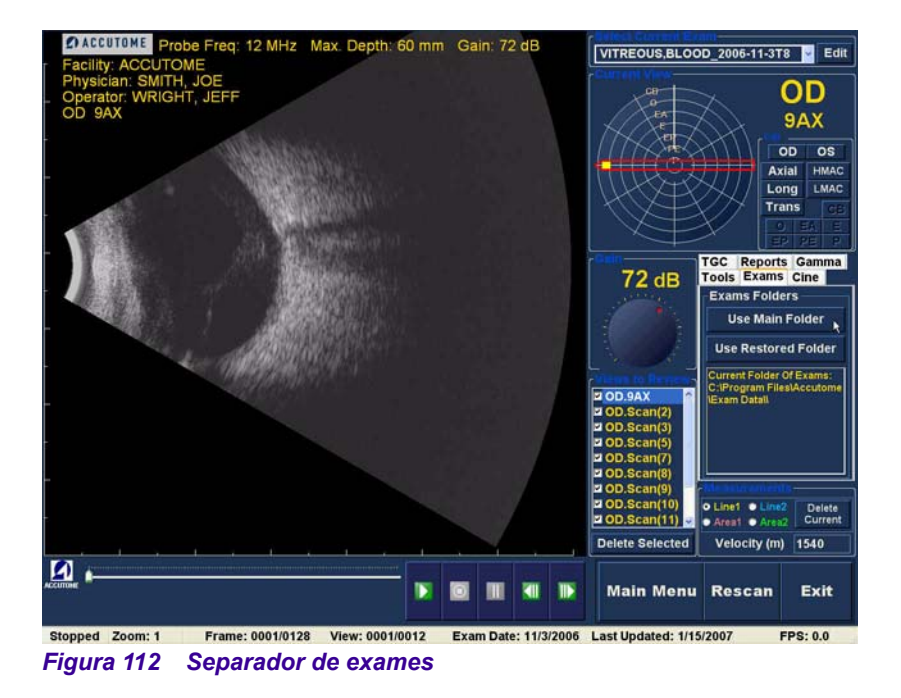

158

#### Reproduzir um O Accutome B-Scan Plus permite visualizar gualquer exame parte de uma sequência do filme da aquisição. Os controlos de reprodução da imagem estão disponíveis na parte inferior do ecrã do exame. Estes controlos são intuitivos e fáceis de utilizar e têm um aspecto semelhante aos controlos existentes num comando de videogravador ou DVD.

Os controlos de reprodução são compostos por:

- Reproduzir
- Parar (e regressar ao início da seguência do filme)
- Pausa
- Avançar um fotograma de cada vez ou continuamente
- Retroceder um fotograma de cada vez ou continuamente

.

. . . . . . . . .

.

Quando carrega pela primeira vez uma sequência do filme de aquisição, os únicos botões de controlo da reprodução que estão activados são os botões para reproduzir, avançar e retroceder. Para iniciar a sequência do filme da aquisição, clique no botão para reproduzir conforme ilustrado na Figura 113 abaixo.

. .

. .

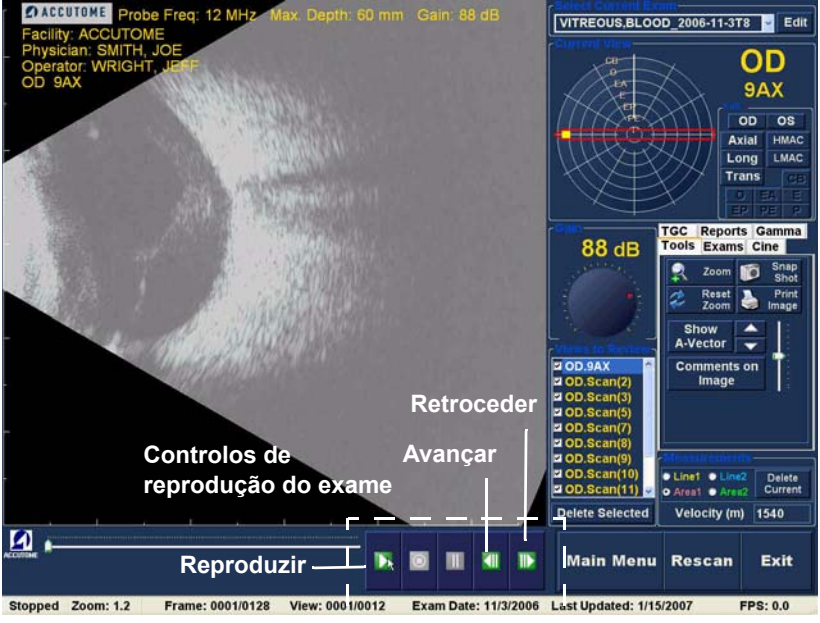

Figura 113 Iniciar reprodução do exame

#### Parar um exame

Depois de iniciar a reprodução de uma sequência do filme de aquisição, os botões para parar e pausa ficam activos, conforme ilustrado na Figura 114 abaixo. Quando clica no botão para parar, a sequência do filme de aquisição pára e regressa ao início

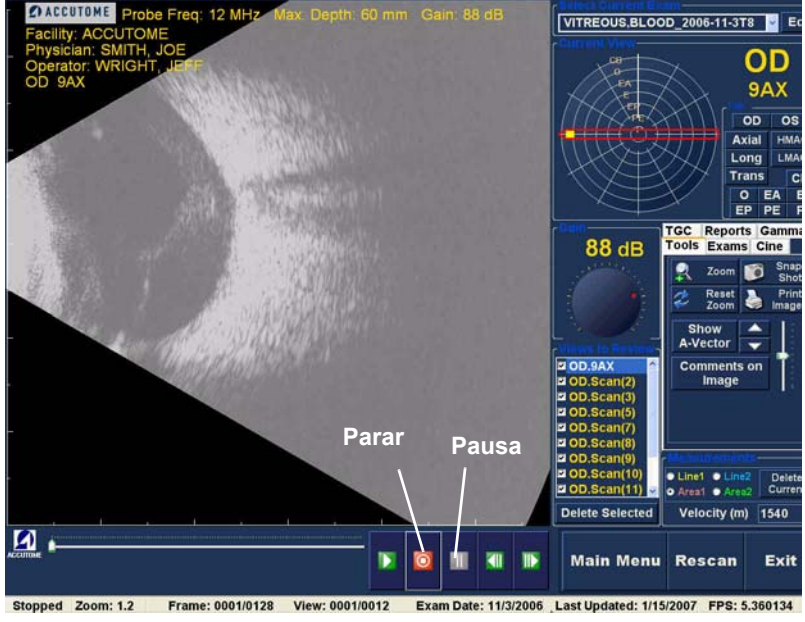

Figura 114 Aquisição interrompida e reiniciada

a state and state at a state

.

#### Pausa

Quando clica no botão de pausa, ilustrado na Figura 115 abaixo, a sequência do filme de aquisição irá ser interrompida e não será reproduzida.

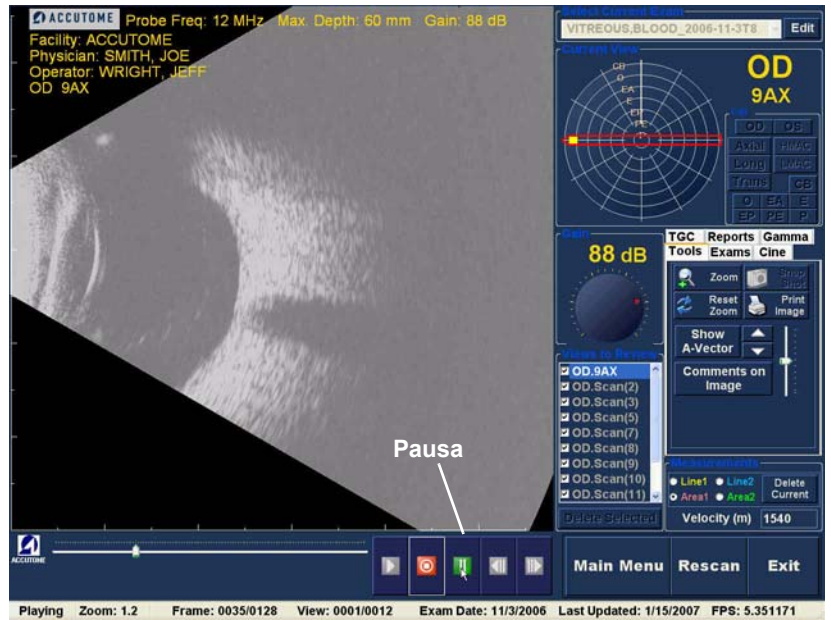

. . .

. .

Figura 115 Sequência do filme de aquisição em pausa

#### Avançar

Quando clica no botão para avançar, ilustrado na Figura 116 abaixo, a sequência do filme de aquisição será reproduzida no modo de avanço. Existem dois métodos para avançar a reprodução: é possível avançar um fotograma de cada vez ou avançar os fotogramas de forma contínua. Para reproduzir um fotograma de cada vez, clique no botão para avançar uma vez e, em seguida, clique novamente. Para reproduzir os fotogramas de forma contínua, clique no botão para avançar e mantenha o botão esquerdo do rato premido. A reprodução da sequência do filme de aquisição irá avançar continuamente até soltar o botão esquerdo do rato.

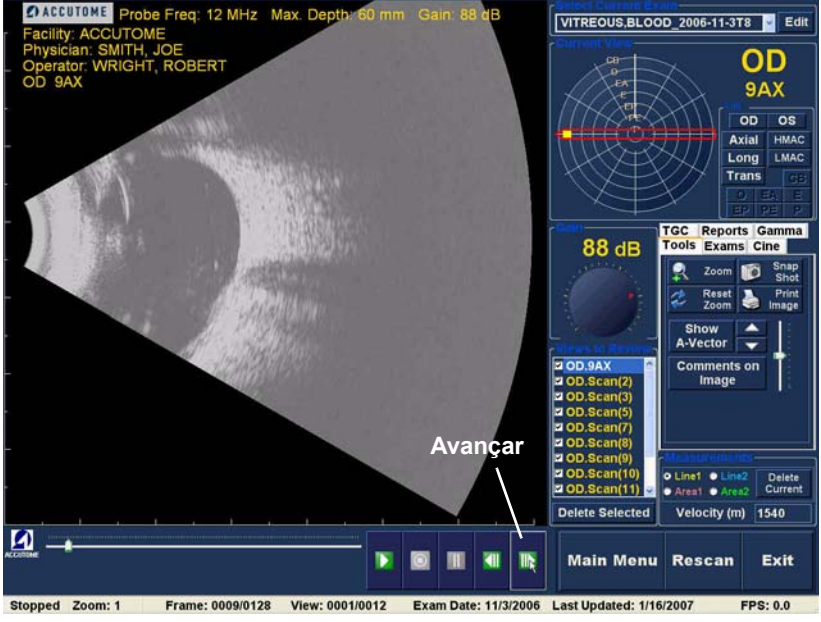

Figura 116 Avanço da reprodução da sequência do filme de aquisição

#### Retroceder

Quando clica no botão para retroceder, ilustrado na Figura 117 abaixo, a sequência do filme de aquisição será reproduzida no modo de retrocesso. Existem dois métodos para retroceder a reprodução: é possível retroceder um fotograma de cada vez ou retroceder os fotogramas de forma contínua. Para reproduzir um fotograma de cada vez, clique no botão para retroceder uma vez e, em seguida, clique novamente. Para reproduzir os fotogramas de forma contínua, clique no botão para retroceder e mantenha o botão esquerdo do rato premido. A sequência do filme de aquisição irá retroceder continuamente até soltar o botão esquerdo do rato.

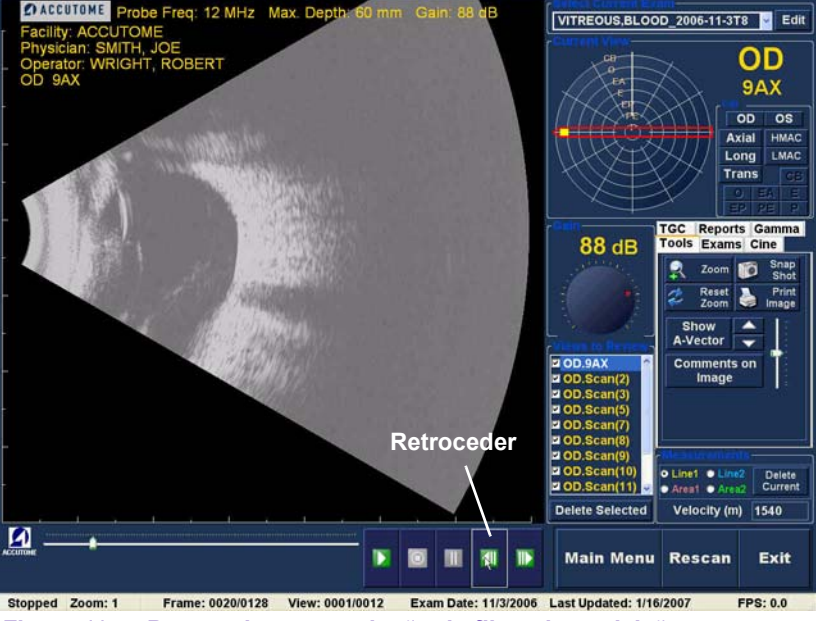

Figura 117 Retroceder a reprodução do filme de aquisição

.

. . . . . . . . . . . .

.

1. 1

## Ajuste TGC

A funcionalidade TGC (Compensação de ganho de tempo) permite um ajuste de forma segmentada ao longo de todo o alcance do eco sónico da sonda. Por exemplo, o eco mais próximo do transdutor da sonda pode ser reduzido, de forma selectiva, para permitir uma melhor distinção do tecido ao nível do segmento anterior, enquanto ao mesmo tempo o eco da retina e da órbita pode ser ampliado, de forma selectiva, para se obter uma imagem devidamente equilibrada com um luminosidade ideal em toda a extensão do olho. Alternativamente, o profissional clínico pode utilizar a funcionalidade TGC para ampliar, de forma selectiva, apenas os ecos vítreos ou apenas os ecos da câmara anterior. Esta funcionalidade oferece um controlo incomparável da qualidade da imagem e, consequentemente, um diagnóstico de qualidade.

. . . .

As definições TGC podem ser ajustadas para facilitar a visualização de determinadas áreas do olho, aumentando o ganho para essa parte do sinal com uma definição TGC específica. Existem três definições TGC ajustáveis:

- Near (Próximo) aumenta o ganho para a parte anterior do olho na imagem B-Scan Plus, junto à sonda
- 2. Mid (Centro) aumenta o ganho para a parte central do olho
- **3.** Far (Distante) aumenta o ganho para a parte distante do olho

.

. . . .

### Como ajustar a função TGC

É muito fácil utilizar os ajustes TGC (consulte a Figura 118 na página 166) tanto no ecrã Exame como no ecrã Analisar. Os ajustes consistem em indicadores deslizantes gráficos que são arrastados para aumentar e diminuir o ganho do sinal para uma parte seleccionada da imagem.

. . . . 1 1

- 1. Seleccione o separador TGC do conjunto de ferramentas.
- 2. Para ajustar o ganho, faça deslizar os indicadores de definição apropriados.

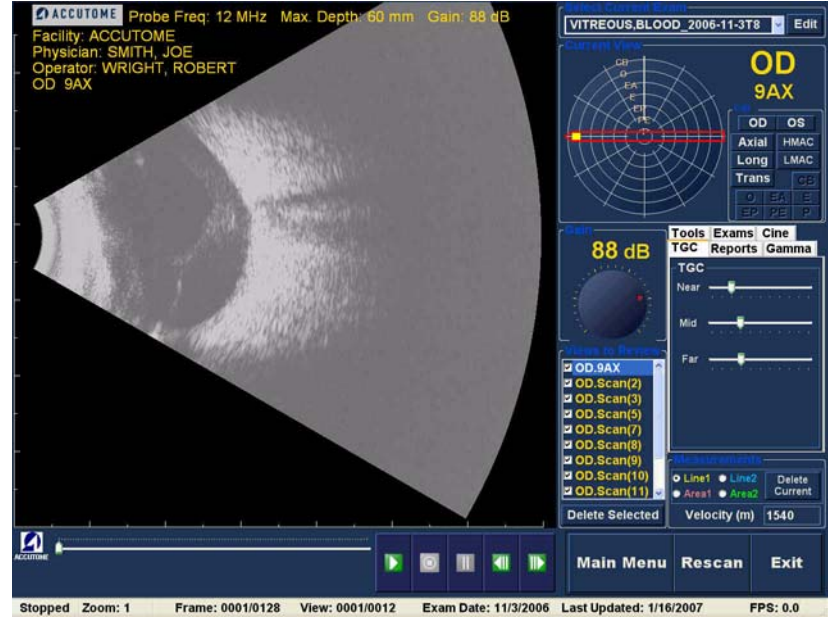

Figura 118 Apresentação dos ajustes TGC

#### Gamas de melhoramento da imagem

A funcionalidade de ajuste Gamma constitui outra importante característica de diagnóstico que permite manipular, de forma selectiva, a relação entre o sinal (ou ganho) e a luminosidade da imagem (designada como gama), resultando numa diferenciação tecidual altamente melhorada. É possível tornar as diferenças muito subtis dos tecidos em diferenças notáveis para facilitar a identificação das fronteiras entre os tecidos com características distintas. Por exemplo, as diferenças entre o vítreo e o vítreo condensado (flutuantes) ou as diferenças entre a superfície retiniana e a membrana hialóide podem ser apresentadas com uma elevada nitidez.

Existem 4 definições gama e cada uma delas destina-se a facilitar a visualização das diferentes partes do olho. Os ajustes gama podem ser realizados no ecrã do exame em tempo real ou, posteriormente, numa imagem existente no ecrã Analyze (Analisar).

As 4 definições gama disponíveis são:

- Linear Full Range (Alcance completo linear)
- S-Curve Full Range (Alcance completo de curva S)
- Log Full Range (Alcance completo do logaritmo)
- Color (Cor)

. . . . . . .

.

## Linear

O gama linear representa um algoritmo de processamento "padrão". A funcionalidade linear descreve uma escala de cinzentos de um ecograma do B-Scan Plus no qual a luminosidade representada no ecrã é directamente proporcional à intensidade do eco dos ultra-sons. Desta forma, uma estrutura oftálmica que reflicta o eco máximo seria representada sob a forma de branco puro, enquanto a ausência de eco seria representada como preto puro; e os ecos intermédios seriam representados, proporcionalmente, como tons de cinzento, directamente proporcionais à intensidade do eco de ultra-sons. A Figura 119 abaixo apresenta um exemplo de uma imagem do B-Scan Plus com a definição gama Linear Full Range (Alcance completo linear).

. .

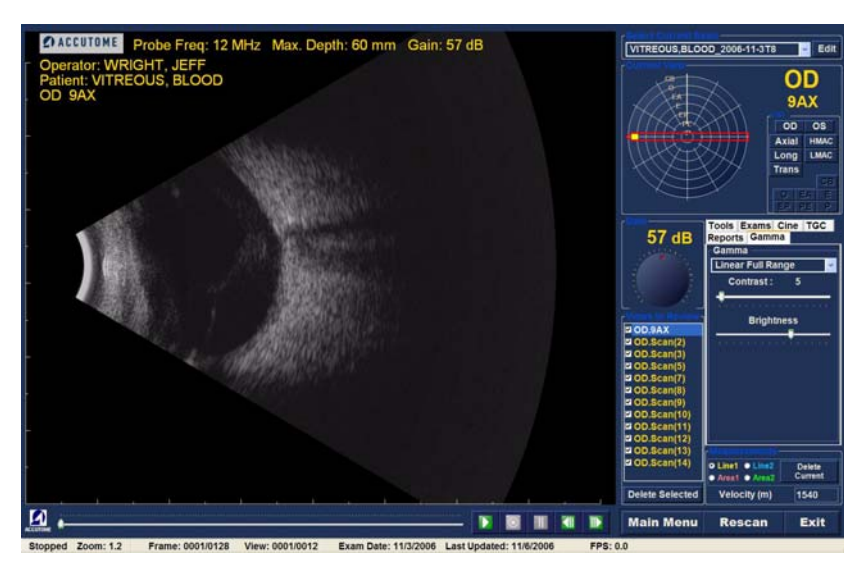

Figura 119 Definição gama de alcance completo linear

## S-Curve (Curva S)

A funcionalidade gama S-Curve representa um sinal de acordo com resposta de luminosidade que, quando representado na forma gráfica, iria resultar numa curva semelhante à forma da letra "S". A resposta de luminosidade difere da linear e da do logaritmo, na medida em que a imagem contém um contraste mais acentuado para os sinais de alcance médio. A Figura 120 abaixo apresenta um exemplo de uma imagem do B-Scan Plus com uma definição gama de alcance completo de curva S.

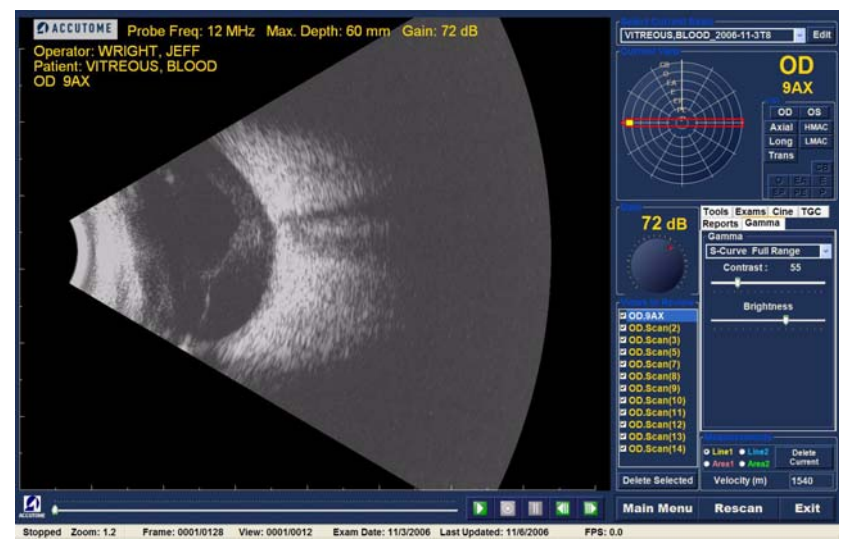

Figura 120 Definição gama de alcance completo de curva S

. . . . . . . . .

## Log (Logaritmo)

As definições gama Log representam o "*Log*aritmo" e a curva de resposta dos ultra-sons pode ser representada como uma curva logarítmica convencional cuja resposta de luminosidade é diferente do algoritmo linear. A imagem representada pelo gama logarítmico produz um contraste mais acentuado para os sinais mais fracos. A Figura 121 abaixo apresenta um exemplo de uma imagem do B-Scan com uma definição gama de alcance completo do logaritmo.

. . .

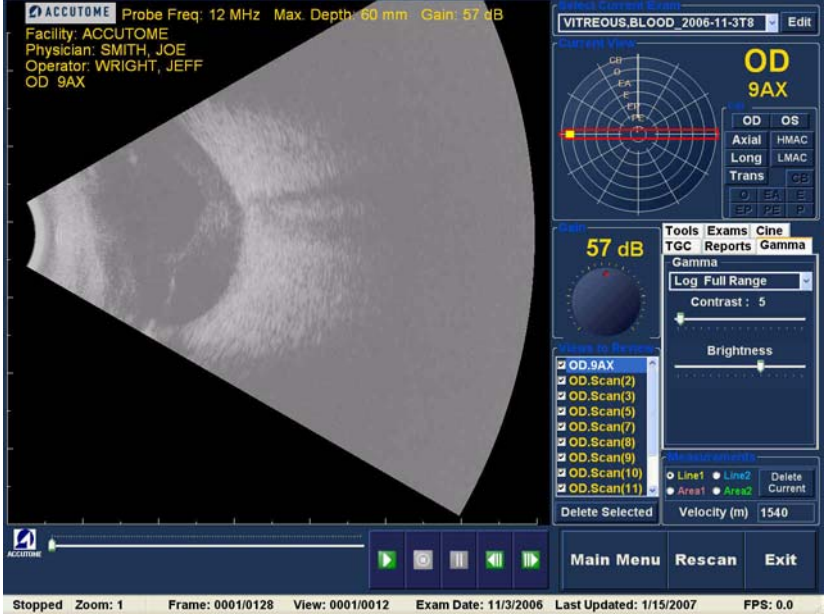

Figura 121 Definição gama de alcance completo do logaritmo

## Color (Cor)

A definição gama com cor permite visualizar a imagem a cores. A definição da cor pode ser útil para a observação de quaisquer anomalias que poderão não ser facilmente visíveis com outras definições gama da escala de cinzentos.

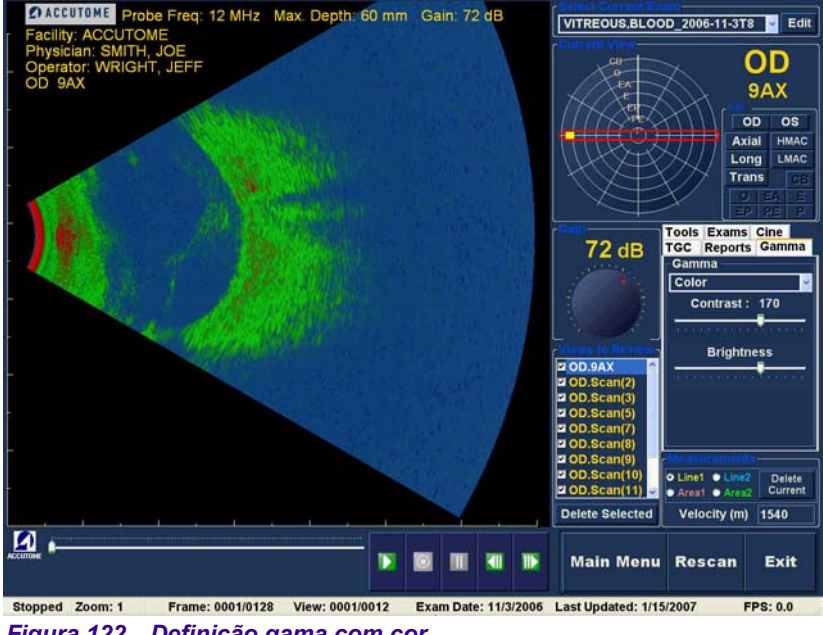

Figura 122 Definição gama com cor

. . . . . . .

.

#### Alterar as definições gama

Para alterar as definições gama é necessário seleccionar, em primeiro lugar, o separador "Gamma" (Gama) no conjunto de ferramentas. Com o separador Gamma (Gama) apresentado no ecrã, posicione o cursor na seta pequena no lado direito do campo gama. Clique com o botão esquerdo do rato para abrir a lista pendente, conforme ilustrado na Figura 123 abaixo. Posicione o rato sobre as setas para cima/para baixo no lado direito da lista pendente. Clique com o rato para percorrer a lista de opções gama. Depois de localizar a definição gama que pretende seleccionar, posicione o cursor do rato sobre a definição e clique com o botão esquerdo. A imagem no ecrã será ajustada de acordo com a definição gama seleccionada.

. .

Depois de seleccionar a nova definição gama pode ajustar também as definições de contraste e luminosidade, arrastando o indicador e visualizando os resultados no ecrã. Um contraste mais elevado realça o tecido mais denso; um contraste mais reduzido realça o tecido de menor densidade como, por exemplo, a membrana vítrea.

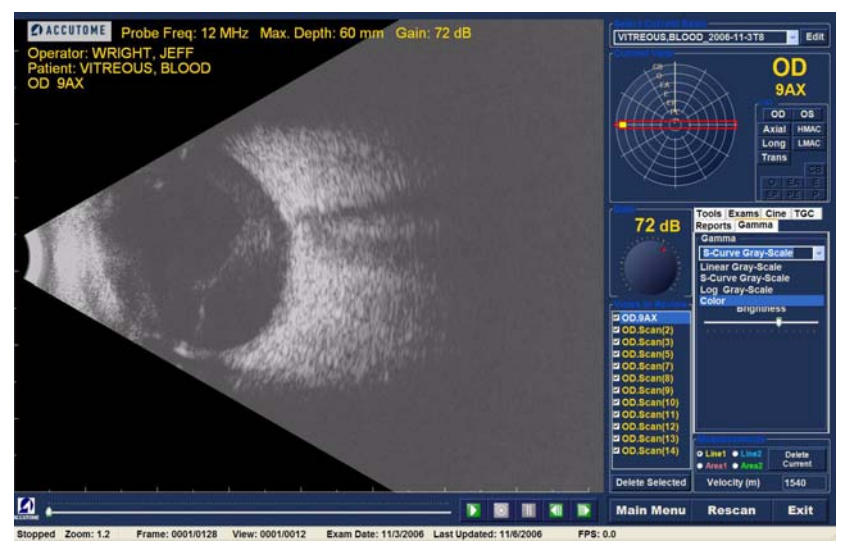

Figura 123 Seleccionar uma nova definição gama

Como utilizar o zoom Para aceder à funcionalidade Zoom, clique no separador Tools (Ferramentas) no conjunto de ferramentas. Esta funcionalidade permite ampliar uma imagem do doente seleccionada. O zoom expande proporcionalmente a imagem e preenche o ecrã do B-Scan. A funcionalidade de zoom possui valores predefinidos que aumentam em incrementos de 0,2, começando por 1,2 até 8; por exemplo, 1, 1,2, 1,4, 1,6, 1,8, 2,0 etc., até 7,99

Como utilizar a funcionalidade de zoom:

- 1. Clique na selecção Zoom.
- 2. Continue a clicar até que a imagem seja ampliada num nível apropriado.

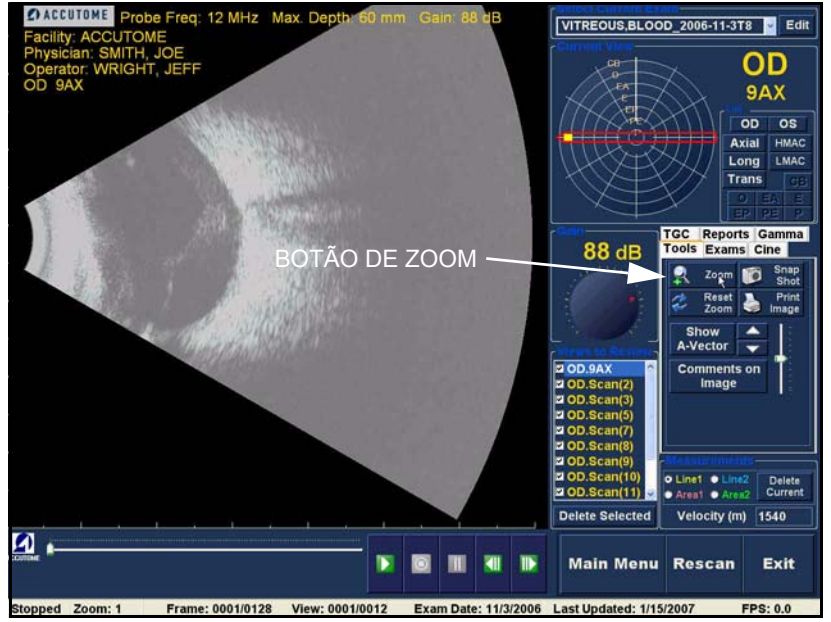

Figura 124 Selecção da funcionalidade de zoom

1. 1. 1. 1.

. . . .

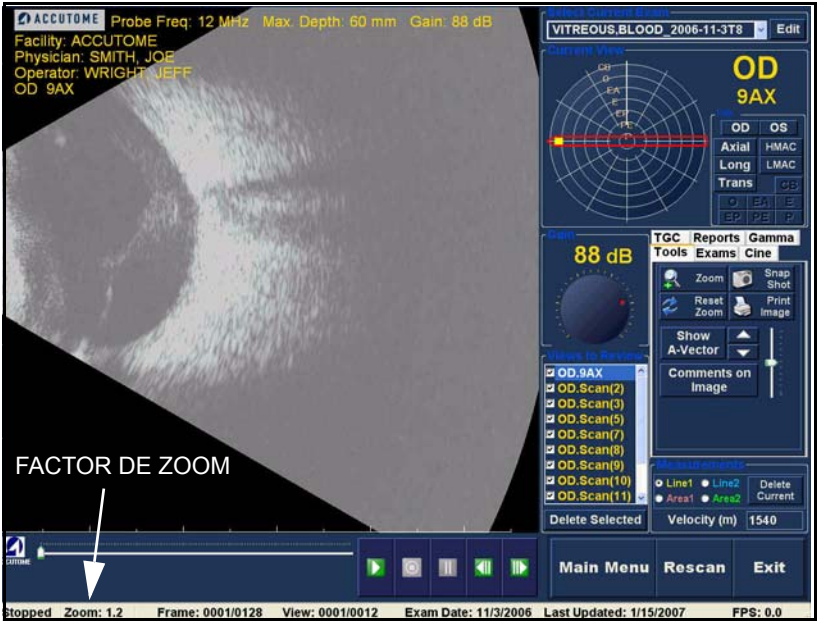

.

Figura 125 Alteração do zoom

## Reset Zoom (Repor zoom)

Depois de ter ampliado uma imagem pode repor a vista para a predefinição normal. Para repor o valor do zoom basta clicar em Reset Zoom (Repor zoom).

#### Como mover a imagem

Análise de imagens do doente

. . . . .

1 1 1

Depois de efectuados os ajustes ao tamanho da imagem, é possível mover a imagem no ecrã para visualizar as diferentes partes do olho. O processo para mover imagens no Accutome B-Scan Plus é simples. Coloque o cursor do rato do Windows sobre qualquer localização na imagem e, em seguida, irá reparar que o cursor transforma-se numa pequena cruz (+ de pequena dimensão). Depois mantenha o botão do rato premindo e o símbolo + transforma-se num compasso direccional. Para mover a imagem, basta manter o botão do rato premido e deslocar o rato. O ícone para mover a imagem é ilustrado na Figura 126 abaixo.

.

1. Mova o ícone e a imagem irá mover-se na mesma direcção.

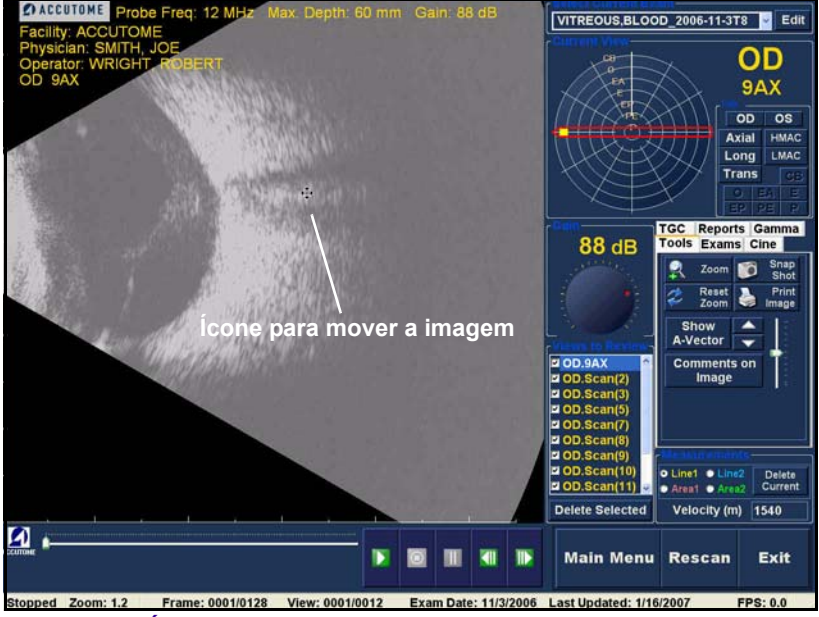

Figura 126 Icone para mover a imagem

#### Como efectuar uma medição numa imagem existente

O ecrã Analyze (Analisar) inclui a funcionalidade de diagnóstico para efectuar medições numa imagem do B-Scan Plus. É possível efectuar a medição numa imagem ampliada; obtém uma resolução muito mais fina das medições. É possível obter facilmente medições tão pequenas como de 0,1 mm. Existem quatro medições separadas que podem ser efectuadas:

- Line 1 (Linha 1)
- Line 2 (Linha 2)
- Area 1 (Área 1)
- Area 2 (Área 2)

### Tipos de medições

O B-Scan Plus inclui duas medições de linha ou distância e duas medições de área. É possível apresentar em simultâneo as quatro medições no ecrã.

## Efectuar medições de distância

.

Para efectuar uma medição da distância:

1. Seleccione Line 1 (Linha 1) ou Line 2 (Linha 2) na área de medições, conforme ilustrado na Figura 127 abaixo.

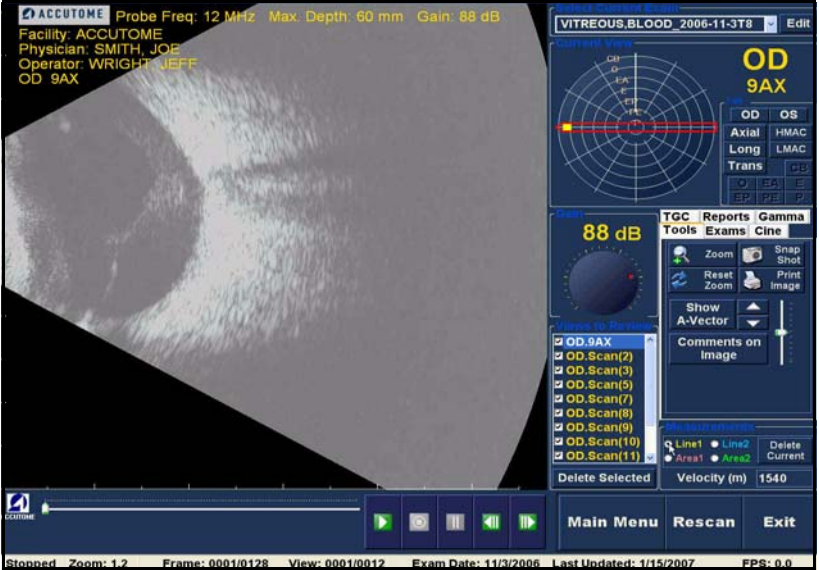

Figura 127 Selecção da medição de linha 1

. . . .

.

.

- 2. Clique com o botão direito e mantenha o botão premido sobre a imagem, no ponto de início a medição. Em seguida, arraste a linha ao longo do comprimento da característica que pretende medir.
- 3. A medição será apresentada no ecrã, conforme ilustrado na Figura 128 abaixo.

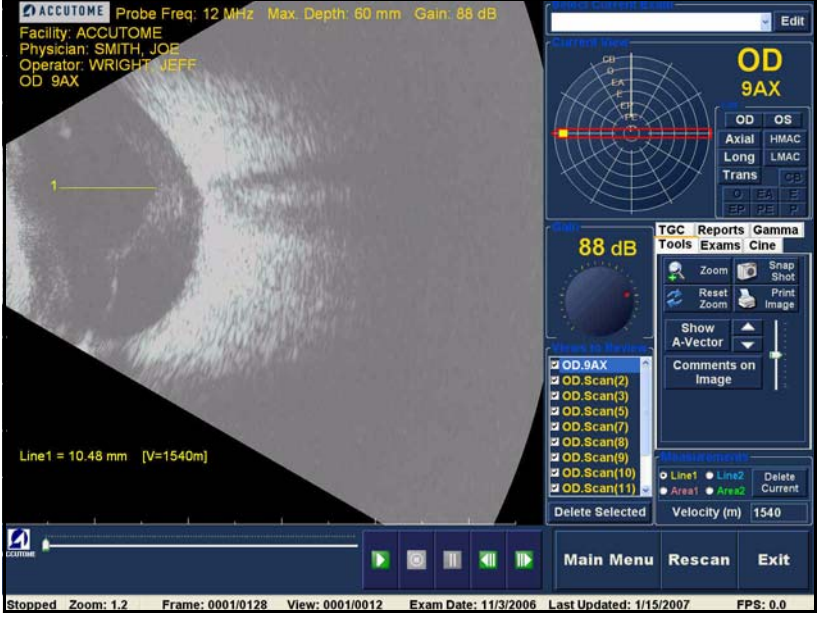

.

Figura 128 Apresentação da medição de linha 1

## Efectuar medições da área

Para efectuar uma medição da área:

 Seleccione Area 1 (Área 1) ou Area 2 (Área 2) na área de medições, conforme ilustrado na Figura 129 abaixo.

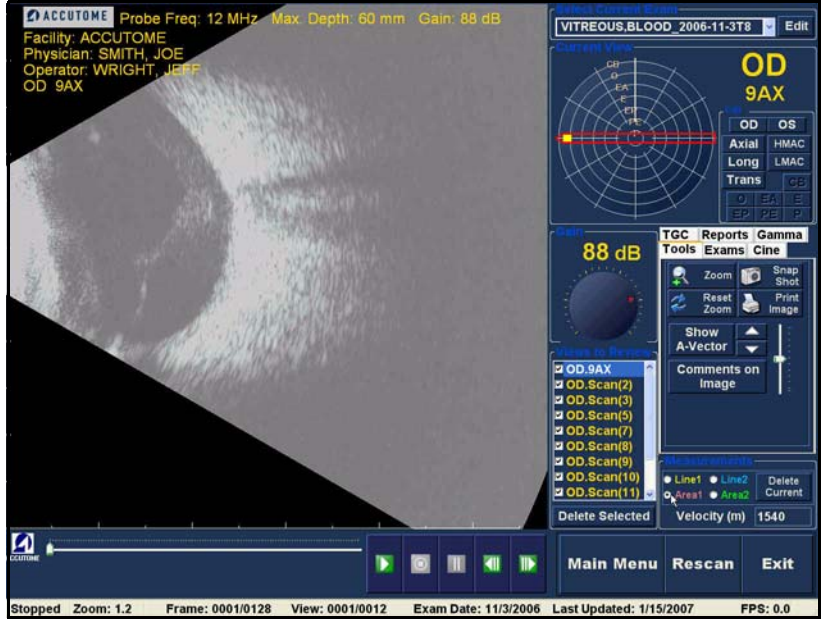

Figura 129 Selecção da medição da área 1

.

- 2. Clique com o botão direito na imagem e arraste o contorno da área na imagem que pretende medir.
- 3. A medição será apresentada no ecrã, conforme ilustrado na Figura 130 abaixo.
- 4. É possível alterar a velocidade do som para reflectir a densidade do tecido que está a ser medido. Clique no campo Velocity (Velocidade). Para seleccionar a velocidade, prima e mantenha premido o botão esquerdo e arraste sobre o valor. Prima a tecla Delete no teclado e escreva o novo valor para a velocidade.

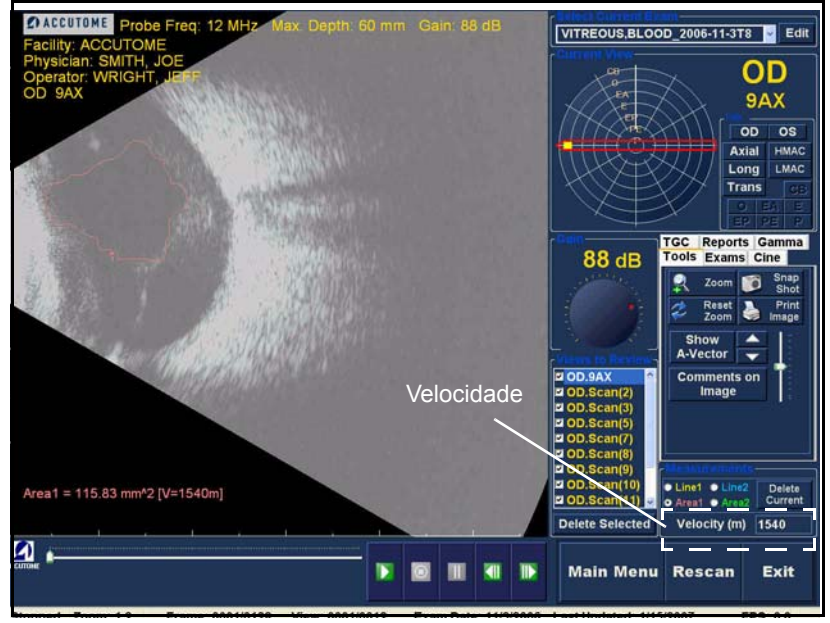

Figura 130 Apresentação da medição da área 1

#### Eliminar a selecção actual

Se clicar em Delete Selected (Eliminar selecção), a medição activa actual será eliminada do ecrã Analyze (Analisar).

A-Vector A função A-Vector apresenta uma aquisição A-Scan equivalente da imagem captada pelo B-Scan Plus. A observação da função A-Vector permite obter uma imagem gráfica dos ecos recebidos através do olho a partir da sonda de ultra-sons.

> Os ecos são representados como picos que surgem de uma linha de base e indicam a deslocação do feixe sonoro ao longo dos vários tecidos intra-oculares. A função A-Vector pode ser útil no diagnóstico de patologias do olho.

Para activar a função A-Vector:

1. Seleccione Show A-Vector (Mostrar A-Vector), conforme ilustrado na Figura 131 abaixo.

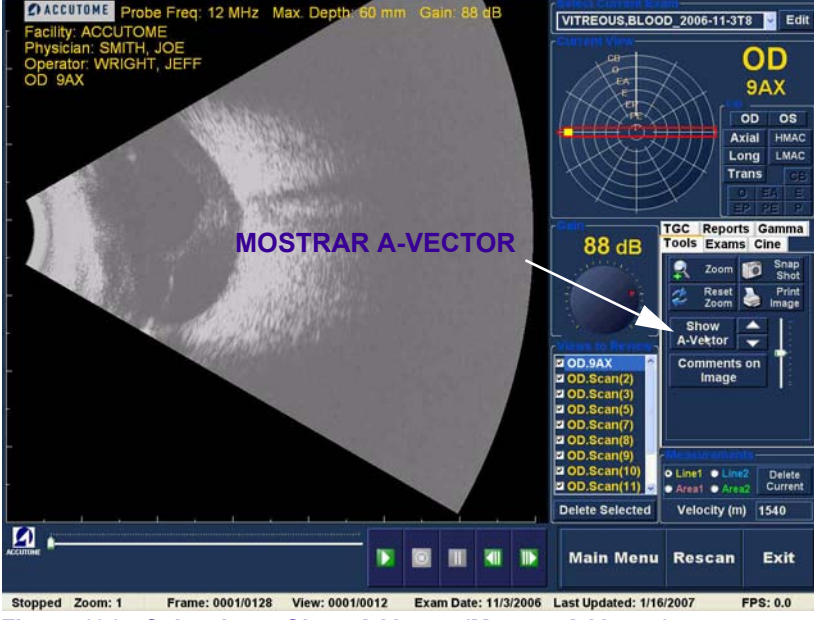

Figura 131 Seleccionar Show A-Vector (Mostrar A-Vector)

.

.

- 2. O A-Vector será apresentado sob a imagem em tempo real, conforme ilustrado na Figura 132 abaixo.
- A posição do A-Vector na imagem podem ser 3. ajustada, utilizando os botões no controlo deslizante direito do botão Hide A-Vector (Ocultar A-Vector).
- Para fechar o A-Vector, seleccione Hide A-Vector 4. (Ocultar A-Vector).

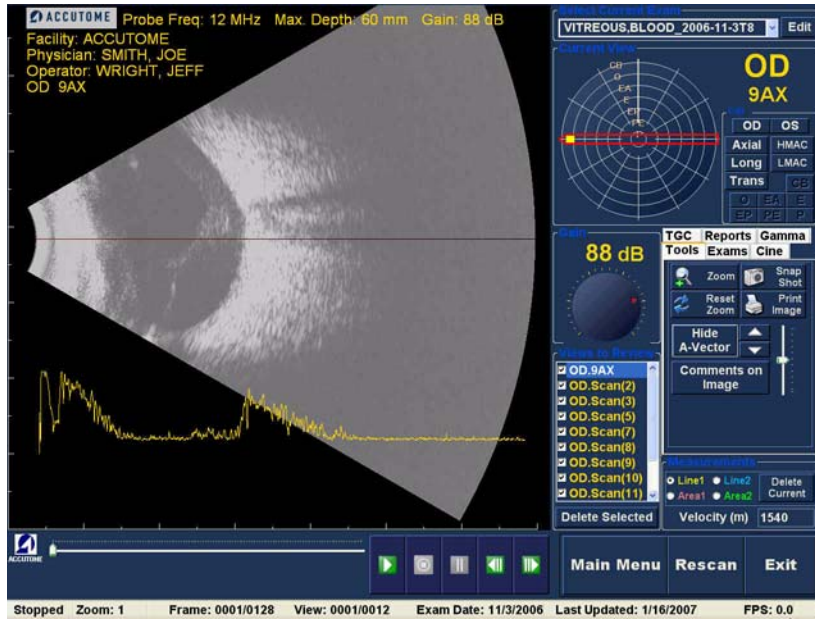

Figura 132 Apresentação do A-Vector

#### Comentários na imagem

O Accutome B-Scan Plus permite colocar comentários numa imagem do exame de um doente. A funcionalidade de comentários pode ser importante para se proceder a uma análise imagiológica precisa.

Para colocar um comentário numa imagem:

 No separador Tools (Ferramentas) do conjunto de ferramentas, seleccione Comments on Image (Comentários na imagem), conforme ilustrado em Figura 133 abaixo.

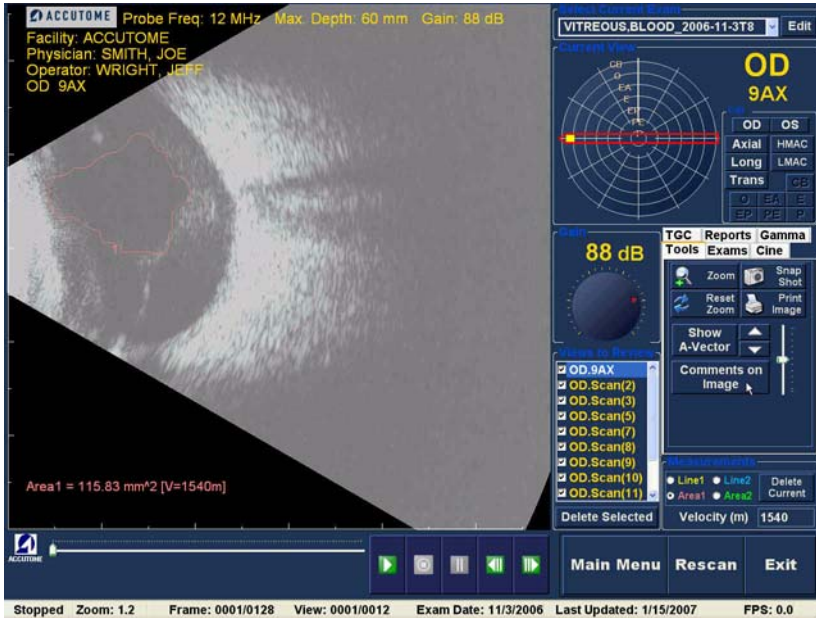

Figura 133 Seleccionar a opção Comments on Image (Comentários na imagem)

1. 1. 1. 1. 1.

2. A caixa de diálogo Comments on Image (Comentários na imagem) apresentada na Figura 134 abaixo será exibida no ecrã.

.

- 3. Clique no campo de texto e introduza os seus comentários.
- 4. Se pretender limpar os comentários que escreveu, clique em Clear (Limpar)
- Quando terminar, seleccione Done (Concluir). 5.

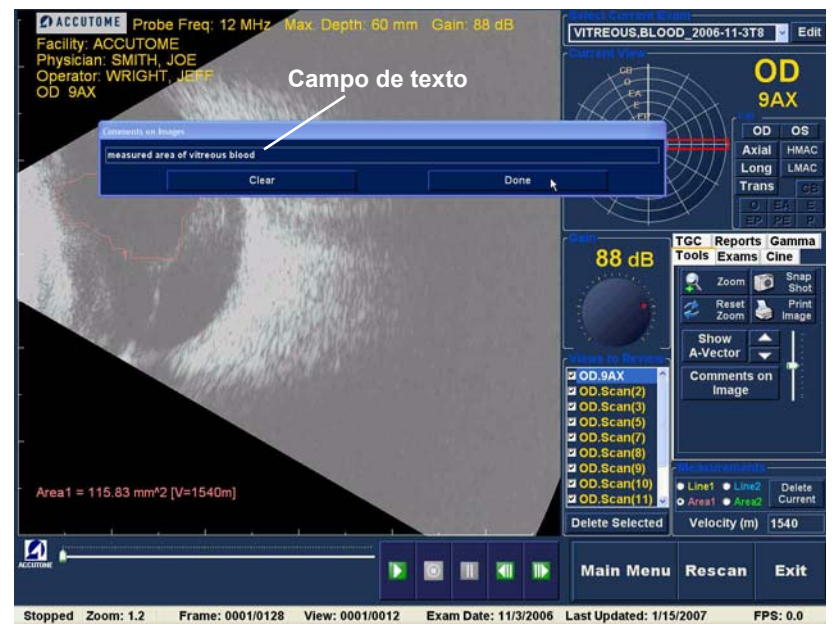

Figura 134 Introduzir comentários

 Os comentários introduzidos serão apresentados na imagem, conforme ilustrado na Figura 135 abaixo.

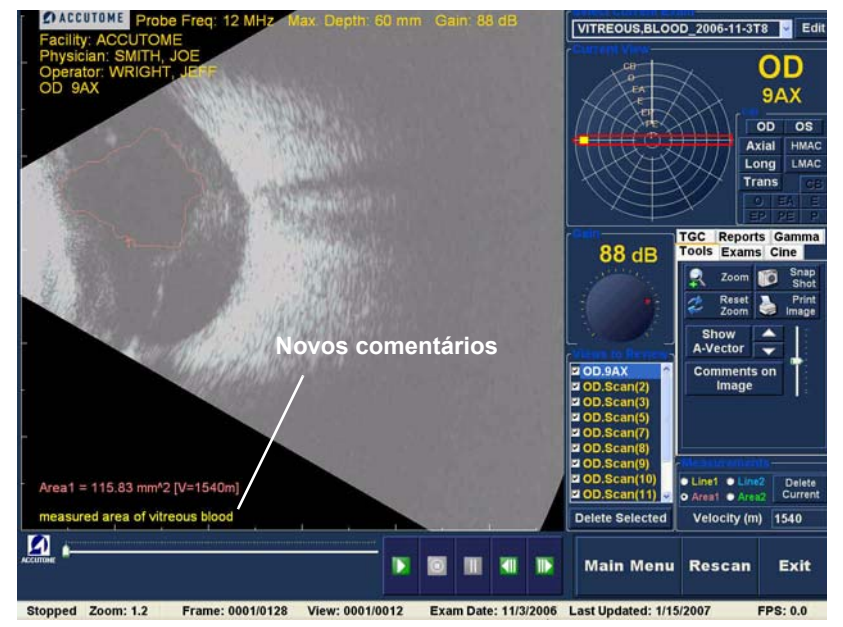

Figura 135 Apresentação dos comentários na imagem

Accutome Manual do Utilizador do B-Scan Plus 100000

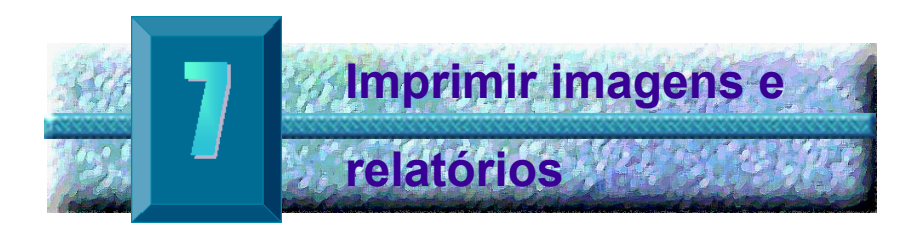

# Aspectos gerais

O Accutome B-Scan Plus contém todas as funcionalidades de que necessita para captar e imprimir qualquer parte do exame de um doente. O Accutome B-Scan Plus permite não só imprimir em qualquer impressora como também pode imprimir imagens instantâneas individuais de qualquer elevação de qualquer imagem, imprimir em papel simples ou papel térmico, seleccionar múltiplas imagens e imprimi-las num relatório.

### Imprimir imagens

Existem tês formas para imprimir imagens:

- Imprimir a partir de uma aquisição em tempo real
- Imprimir a partir do exame de um doente existente
- Imprimir a partir de um relatório

Quando pretender imprimir a partir de uma aquisição em tempo real ou de um exame de doente existente, tem que primeiro parar a aquisição de imagem no fotograma que pretende imprimir.

#### Como imprimir uma imagem

Com o Accutome B-Scan Plus pode imprimir facilmente qualquer fotograma de qualquer aquisição, bastando para isso seleccionar o fotograma, efectuar os ajustes necessários à imagem e clicar no botão Print Image (Imprimir imagem). Pode ainda seleccionar um fotograma e guardá-lo como uma imagem instantânea.

Os passos para imprimir uma imagem do doente são:

- 1. Se não estiver a imprimir uma aquisição de imagem do doente activa, seleccione o exame do doente apropriado (consulte "Seleccionar exame do doente" abaixo).
- 2. Seleccione o fotograma que pretende imprimir (consulte "Seleccionar um fotograma" abaixo).
- 3. Imprima o fotograma
- Guarde ou imprima o relatório (consulte "Imprimir 4. ou guardar o relatório" na página 203).

#### Seleccionar exame do doente

Para seleccionar o exame do doente:

- Depois de iniciar o Accutome B-Scan Plus. 1. seleccione Existing Exam (Exame existente). O ecrã Analyze (Analisar) do B-Scan Plus irá apresentar a lista pendente de exames existentes.
- 2. Percorra a lista pendente até localizar o doente para o qual pretende criar um relatório.
- Uma vez seleccionado, o exame do doente será 3. apresentado no ecrã.
- \*Nota: Para mais informações sobre a selecção de exames existentes, consulte "Como seleccionar um exame existente" na página 146 deste manual.

#### Seleccionar um fotograma

- 1. Na lista de vistas, clique na elevação que pretende observar
- Clique no botão de reprodução e prima o botão de pausa no fotograma apropriado.
- Pode também percorrer as aquisições individuais até visualizar o fotograma que pretende imprimir. Para percorrer os fotogramas individuais, clique nos botões para avançar e para retroceder
- \*Nota: Para mais informações sobre a reprodução da aquisição de imagens e selecção dos fotogramas, consulte "Reproduzir um exame" na página 159.

### Ajustar as imagens

Se o fotograma que pretende imprimir precisar de ser melhorado, utilize as ferramentas fornecidas com o Accutome B-Scan Plus.

- 1. Abra o conjunto de ferramentas e proceda a todos os ajustes necessários na imagem:
  - Faça zoom e posicione a imagem
  - Active o A-Vector
  - Adicione comentários
  - Seleccione imprimir ou imagem instantânea
- \*Nota: Para mais informações sobre o ajuste de imagens, consulte "Análise de imagens do doente" na página 145 deste manual.

.

#### Execução da impressão

Para imprimir a aquisição de imagens em tempo real ou a partir de um exame existente:

Quando o fotograma que seleccionou estiver pronto para impressão:

- 1. Clique no botão Print Image (Imprimir imagem) no conjunto de ferramentas, conforme ilustrado na Figura 136 na página 190.
- 2. O fotograma será imediatamente impresso em papel simples numa impressora adequada ou em papel térmico a partir de uma impressora vídeo gráfica com ligação USB.
- \*Nota: Se pretender gerar um relatório, as imagens que pretende incluir no relatório têm de ser captadas como imagens instantâneas.

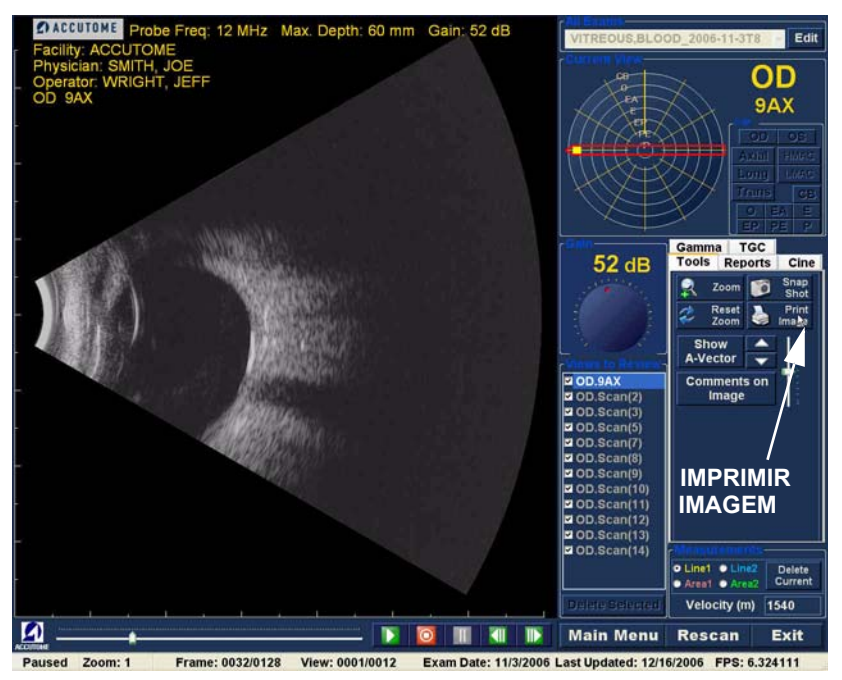

Figura 136 Imprimir um fotograma

**Criar relatórios** Com o Accutome B-Scan Plus pode criar um relatório para qualquer doente. O relatório pode conter o seguinte:

- Nome do doente
- Médico
- Clínico
- Indicação para aquisição
- Imagens instantâneas do doente

Todas as imagens do doente são guardadas como parte do registo do doente. As imagens instantâneas do exame do doente são também guardadas em conjunto com o registo do doente, sempre que guarda um fotograma de uma aquisição como uma imagem instantânea.

Os passos para criar um relatório do doente:

- Seleccione o exame do doente apropriado (consulte "Seleccionar exame do doente" abaixo).
- Capte todas as imagens instantâneas necessárias, caso ainda não o tenha feito (consulte "Captar imagens instantâneas" na página 192).
- **3.** Seleccione a ferramenta de relatórios (consulte "Ferramenta de relatórios" na página 193).
- Execute a gestão de relatórios (consulte "Executar a gestão de relatórios" na página 197).
- Crie um relatório novo para o doente activo (consulte "Criar um relatório novo" na página 197).
- Seleccione as imagens instantâneas que pretende colocar no relatório (consulte "Seleccionar imagens instantâneas" na página 200).
- 7. Imprima ou guarde o relatório (consulte "Imprimir ou guardar o relatório" na página 203).

(1) (1) (1) (1)

#### Seleccionar exame do doente

Para seleccionar o exame do doente:

- Depois de iniciar o Accutome B-Scan Plus, seleccione Existing Exam (Exame existente). O ecrã Analyze (Analisar) do B-Scan Plus irá apresentar a lista pendente de exames existentes.
- 2. Percorra a lista pendente até localizar o doente para o qual pretende criar um relatório.
- **3.** Uma vez seleccionado, o exame do doente será apresentado no ecrã.
- \*Nota: Para mais informações sobre a selecção de exames existentes, consulte "Como seleccionar um exame existente" na página 146 deste manual.

#### Captar imagens instantâneas

Se pretender acrescentar quaisquer imagens instantâneas adicionais ao relatório do doente:

- 1. Seleccione a elevação apropriada da lista de vistas de aquisição de imagens.
- 2. Reproduza a vista do doente seleccionada.
- **3.** Seleccione a opção pausa num fotograma do qual pretende obter uma imagem instantânea.
- Se necessário, ajuste quaisquer definições da imagem.
- 5. Clique em Snap Shot (Imagem instantânea).
- 6. O fotograma será exportado para um ficheiro, associado ao doente, no formato de mapa de bits ou jpg. O nome do ficheiro da imagem instantânea é determinado pela definição Exam Name Combination (Combinação do nome do exame) seleccionada durante a configuração. (Consulte "Exam Name Combinations (Combinações do nome do exame)" na página 70). As imagens instantâneas podem ser facilmente incorporadas numa mensagem de correio electrónico ou coladas num relatório.
### Ferramenta de relatórios

Quando estiver pronto para criar um relatório, seleccione o separador Reports (Relatórios) do conjunto de ferramentas, conforme ilustrado na Figura 137 abaixo.

A ferramenta de relatórios tem três botões de função:

- Snapshot List (Lista de imagens instantâneas)
   apresenta todas as imagens instantâneas para o doente activo
- Manage Reports (Gerir relatórios) exibe a janela de gestão de relatórios
- Delete Selected (Eliminar selecção) elimina a(s) imagem(ns) instantâneas seleccionada(s) da lista correspondente.

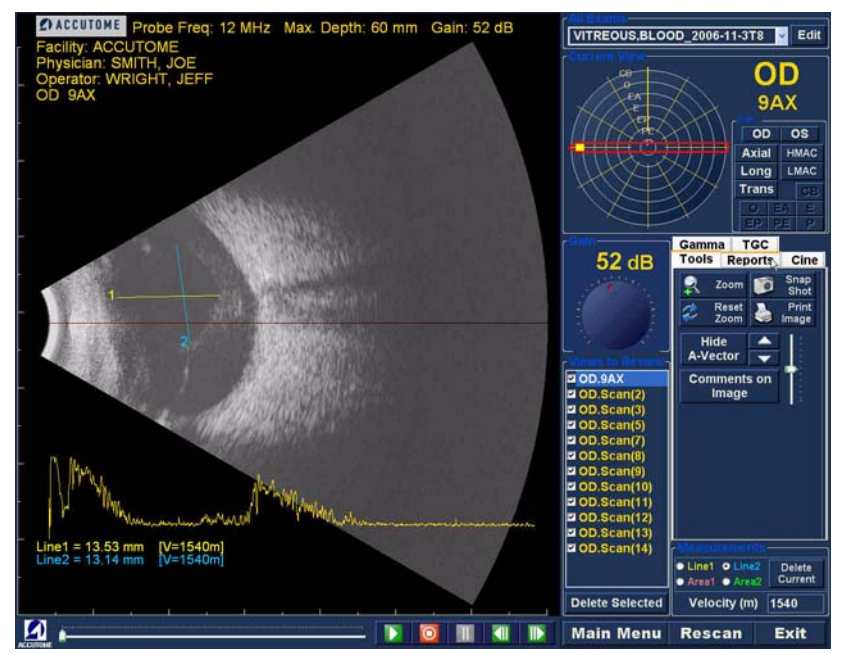

Figura 137 Seleccionar a ferramenta de relatórios

### Lista de imagens instantâneas

Para apresentar todas as imagens instantâneas disponíveis para o doente activo:

- Clique em Snapshots List (Lista de imagens instantâneas), conforme ilustrado na Figura 138 abaixo.
- Todas as imagens instantâneas serão apresentadas no painel por baixo dos botões da ferramenta de relatórios.

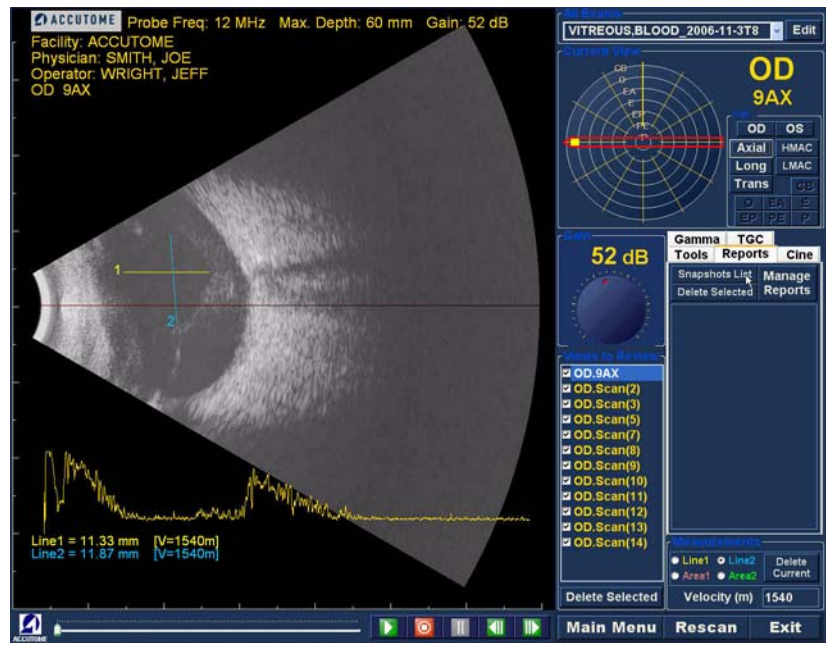

Figura 138 Snapshots List (Lista de imagens instantâneas)

### Eliminar imagens instantâneas

Se, por qualquer razão, não pretender manter uma das imagens instantâneas do doente, o Accutome B-Scan Plus permite seleccionar e eliminar simplesmente a imagem instantânea. O ficheiro de imagens instantâneas, na pasta de exames do doente será permanentemente eliminado, aumentando o espaço disponível no computador B-Scan para guardar mais ficheiros de imagens instantâneas.

Para eliminar uma imagem instantânea:

- Seleccione a imagem instantânea, arrastando o cursor sobre a mesma ou clicando sobre a mesma.
- Também pode seleccionar múltiplas imagens instantâneas, arrastando o cursor por cima de várias imagens ou premindo a tecla "Ctrl" e clicando em cada uma das imagens instantâneas que pretende seleccionar.
- Quando a(s) imagem(ns) instantânea(s) que pretende eliminar estiver(em) seleccionadas, clique em Delete Selected (Eliminar selecção), conforme ilustrado na Figura 139 abaixo.

1. 1. 1. 1. 1. 1. 1. 1.

.

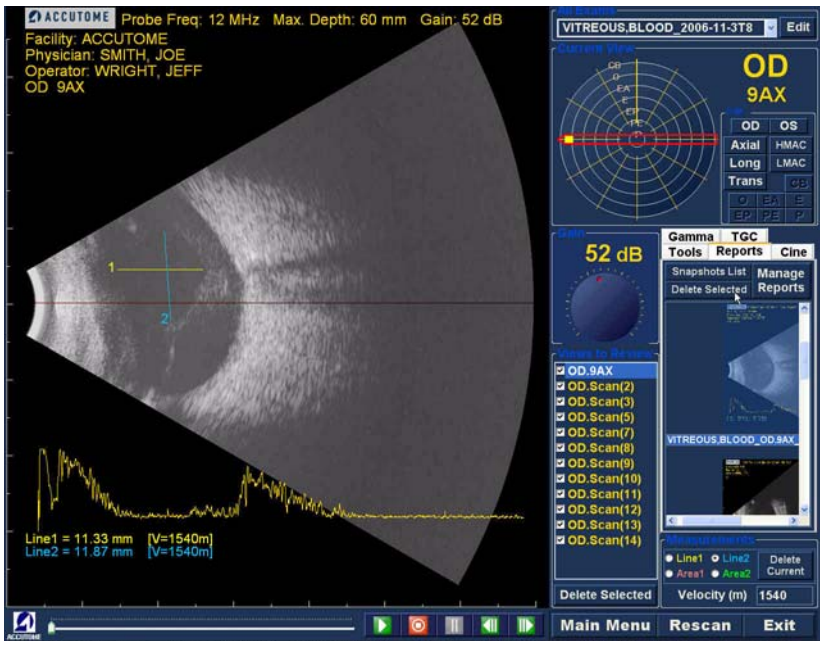

. .

. .

Figura 139 Eliminar uma imagem instantânea seleccionada da lista

4. Em seguida, o Accutome B-Scan Plus irá exibir a caixa de diálogo apresentada abaixo. Se pretender eliminar permanentemente o ficheiro de imagens instantâneas do sistema (do computador no qual está a utilizar o B-Scan), seleccione Yes (Sim). Se não pretender eliminar a imagem instantânea, seleccione No (Não).

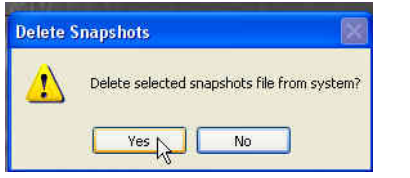

Figura 140 Confirmar a eliminação da imagem instantânea

### Executar a gestão de relatórios

Quando estiver satisfeito com a lista de imagens instantâneas a introduzir no relatório, clique em Manage Reports (Gerir relatórios) no separador de relatórios, conforme ilustrado na Figura 141 abaixo.

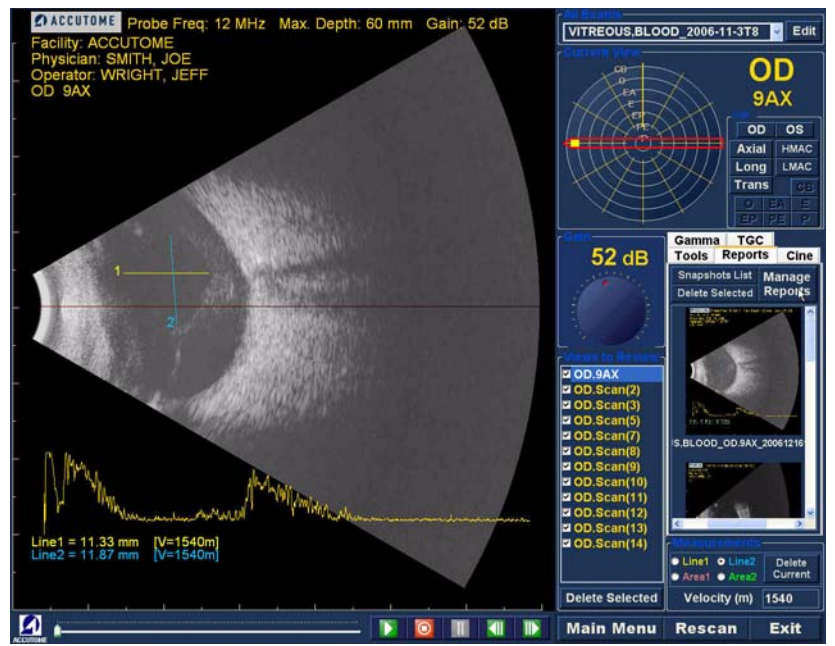

Figura 141 Executar a gestão de relatórios

### Criar um relatório novo

Depois de seleccionar Manage Reports (Gerir relatórios), o Accutome B-Scan Plus exibe a janela Report Form (Formulário do relatório) com a lista de imagens instantâneas apresentada no lado direito, conforme ilustrado na Figura 142 abaixo. A janela Report Form (Formulário do relatório) contém também botões de função com os quais pode guardar imagens instantâneas adicionais no formato de ficheiro, eliminar uma imagem instantânea seleccionada ou actualizar a lista de imagens após a edição ou selecção de imagens. O relatório propriamente dito será criado nesta janela. . . . . . . . . . . . . . . .

Para iniciar relatório novo:

 Clique no botão New (Novo), conforme ilustrado na Figura 142 abaixo. O formulário de relatórios será apresentado no ecrã, conforme ilustrado na Figura 143 na página 200.

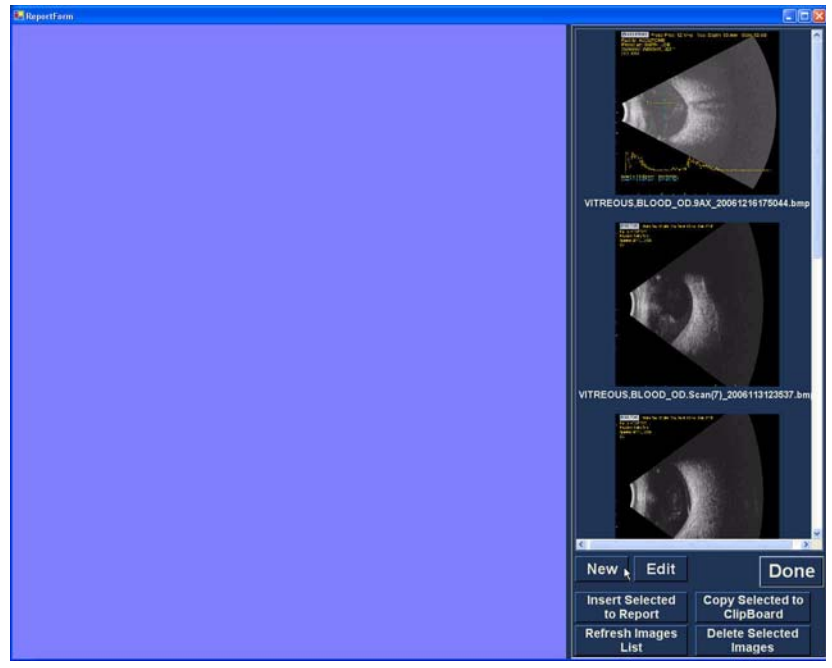

Figura 142 Criar um relatório novo

### Formulário do relatório

Depois de seleccionar New (Novo) na janela Manage Reports (Gerir relatórios), o formulário do relatório será apresentado conforme ilustrado na Figura 143 abaixo. O formulário do relatório para o doente seleccionado irá incluir todas as informações em todos os campos que foram predefinidos na configuração ou no exame do doente (quer criando um novo ficheiro de exame do doente ou editando um exame de doente). O modelo de relatório apresenta os seguintes campos:

- Instituição
- MRN
- Nome
- Médico
- Clínico
- Indicação para aquisição
- Diagnóstico
- Duas linhas de assinatura para o Clínico e o Médico

1.1.1

. .

Além disso, existe uma área, localizada por baixo dos campos informativos, na qual as imagens instantâneas seleccionadas serão carregadas.

|                            | Diagnostic                                                                                                    | B-Scan Report                                                                                        | Date: 12/26/2006 1:12:43                                   | PM | 10.0                                                                                                    |                                                                                                    |
|----------------------------|----------------------------------------------------------------------------------------------------|----------------------------------------------------------------------------------------------------|------------------------------------------------------------|----|----------------------------------------------------------------------------------------------------|----------------------------------------------------------------------------------------------------|
|                            | Ophthalmic echographic interpretation<br>However, as with all diagnostic testing<br>clinic al and labor alory parameters to form | is an involuable diagnostic at<br>Eshould be utilized only in con<br>mlate diagnostic and therapeuti | d to the clinician.<br>junction with other<br>c decisions. |    |                                                                                                    | ALC: NO                                                                                                    |
| Facility:<br>MRN:<br>Name: | ACCUTOME<br>VITREOUS, BLOOD                                                                                                    | Physician: SM<br>Clinician: WRI                                                                      | TH, JOE<br>SHT, JEFF                                       |    |                                                                                                    |                                                                                                    |
| Indicatio                  | on for Scan: bloot trauma                                                                                                    |                                                                                                    |                                                            |    |                                                                                                    |                                                                                                    |
| Diagnos                    | is:                                                                                                    |                                                                                                    |                                                            |    | ATREOUS,BLOOD_OD                                                                                                    | 9AX_20061216182326.bm                                                                                                    |
| WRIT                       | urre .                                                                                                    | CHITTLE INC.                                                                                         |                                                            |    | And the second second s | A CONTRACTOR OF THE OWNER OF                                                                                                    |
| without                    |                                                                                                    | Salite, ave                                                                                          |                                                            | 1  |                                                                                                    |                                                                                                    |
|                            |                                                                                                    |                                                                                                    |                                                            |    |                                                                                                    | a same in                                                                                                    |
|                            |                                                                                                    |                                                                                                    |                                                            |    |                                                                                                    |                                                                                                    |
|                            |                                                                                                    |                                                                                                    |                                                            |    | TREOUS BLOOD_OD                                                                                                    | 9AX_20061216182315.bm                                                                                                    |
| _                          |                                                                                                    | _                                                                                                    |                                                            |    | Contraction of the second second seco | In the local division of the local division of the local divisione |
|                            |                                                                                                    |                                                                                                    |                                                            |    |                                                                                                    |                                                                                                    |
|                            |                                                                                                    |                                                                                                    |                                                            |    |                                                                                                    | 100 C                                                                                                    |
|                            |                                                                                                    |                                                                                                    |                                                            |    |                                                                                                    | 1                                                                                                    |
|                            |                                                                                                    |                                                                                                    |                                                            | l  | New Edit                                                                                                    | Dor                                                                                                    |
|                            |                                                                                                    |                                                                                                    |                                                            |    | Insert Selected<br>to Report                                                                                                    | Copy Selected t<br>ClipBoard                                                                                                    |
|                            |                                                                                                    |                                                                                                    |                                                            |    | Petrech Images                                                                                                    | Delete Selected                                                                                                    |

. .

Figura 143 Formulário do relatório

### Seleccionar imagens instantâneas

As imagens instantâneas são apresentadas no lado direito do formulário do relatório. Seleccione as imagens instantâneas que pretende inserir no relatório, conforme se descreve em seguida.

- 1. Clique no botão esquerdo do rato e mantenha-o premido na área azul junto à primeira imagem instantânea, em seguida, arraste até seleccionar todas as imagens instantâneas que pretende colocar no relatório, conforme ilustrado na Figura 144 abaixo.
- 2. Também pode seleccionar imagens instantâneas individuais, premindo a tecla "Ctrl" e seleccionando uma imagem instantânea de cada vez.

.

3. No máximo, é possível seleccionar quatro (4) imagens instantâneas de uma vez. Se precisar de inserir mais de quatro imagens instantâneas, seleccione as primeiras quatro e proceda à sua inserção e, em seguida, seleccione até mais quatro e insira-as também. Continue a seleccionar e a inserir até que todas as imagens instantâneas estejam inseridas.

| 130 3 2 7 6 1 6 7                                                                          | 9 • • • • • • • • • • • • • • • • • • •                                                                                                    | 100% · · · LiBead B I                                |                                                                                                    |                            |
|--------------------------------------------------------------------------------------------|----------------------------------------------------------------------------------------------------|------------------------------------------------------|----------------------------------------------------------------------------------------------------|----------------------------|
| Diag                                                                                       | nostic B-Scan Report                                                                                                    | Date: 12/16/2006 5:59:18 PM                          |                                                                                                    |                            |
| Ophthalmic echographic in<br>However, as with all diagno-<br>clinical and laboratory param | erpretation is an invaluable diagnostic aid<br>fic testing , it should be utilized enly in conju-<br>eters to formulate diagnostic and therapeutic | to the clinician,<br>action with other<br>decisions. |                                                                                                    | THE OWNER                  |
| Facility: ACCUTOME<br>MRN:<br>Name: VITREOUS, BLOOD                                        | Physician: SMIT<br>Clinician: WRIG                                                                                                    | H, JOE<br>HT, JEFF                                   |                                                                                                    |                            |
| Indication for Scan: Must traum                                                            | e                                                                                                    |                                                      | HEINING BUTC                                                                                                    |                            |
| Diagnosis:                                                                                 |                                                                                                    |                                                      | VITREOUS,BLOOD_C                                                                                                    | D.9AX_20061216175044.      |
| WRIGHT, JEFF                                                                               | SMITH, JOE                                                                                                    |                                                      | And the second second s |                            |
|                                                                                            |                                                                                                    |                                                      | 1 A                                                                                                    | X                          |
|                                                                                            |                                                                                                    |                                                      | VITREOUS,BLOOD_OI                                                                                                    | D.Scan(7)_2006113123537    |
|                                                                                            |                                                                                                    |                                                      |                                                                                                    |                            |
|                                                                                            |                                                                                                    |                                                      |                                                                                                    |                            |
|                                                                                            |                                                                                                    |                                                      | New Edit                                                                                                    | Do                         |
|                                                                                            |                                                                                                    |                                                      | Insert Selected<br>to Report                                                                                                    | Copy Selected<br>ClipBoard |
|                                                                                            |                                                                                                    |                                                      | Refresh Images                                                                                                    | Delete Selecte             |

Figura 144 Seleccionar imagens instantâneas

### Inserir imagens instantâneas

Depois de seleccionar todas as imagens instantâneas que pretende incluir no relatório, clique em Insert Selected to Report (Inserir selecção no relatório), conforme ilustrado na Figura 145 abaixo. O relatório fica então pronto para ser impresso ou guardado.

| Control and a control of the control of the co |                                           |
|----------------------------------------------------------------------------------------------------|-------------------------------------------|
| SMITH, JOE                                                                                                    | Martin Constanting                        |
|                                                                                                    | TREOUS.BLOOD_OD.Stan(7)_000113122837.htmp |
|                                                                                                    |                                           |
|                                                                                                    | New Edit Done                             |
|                                                                                                    | Refresh Images Delete Selected            |
|                                                                                                    |                                           |

Figura 145 Inserir imagens instantâneas seleccionadas

# Método alternativo para seleccionar e inserir imagens instantâneas

- Clique com o botão esquerdo do rato na imagem instantânea que pretende inserir no relatório e, em seguida, clique em Copy Selected to Clipboard (Copiar selecção para área de transferência).
- Clique na moldura no relatório na qual pretende inserir a imagem instantânea e seleccione colar, conforme ilustrado na Figura 146 na página 203, para colocar a imagem instantânea na moldura seleccionada.

### Imprimir ou guardar o relatório

Guardar

Colar

Uma vez concluído o relatório, pode optar por imprimir e/ ou guardar o relatório para manter uma cópia do mesmo.

Para imprimir o relatório:

- 1. Clique no ícone da impressora do Windows na barra de ferramentas do formulário do relatório.
- O relatório será impresso na impressora ligada ao computador com o Accutome B-Scan Plus instalado

Para guardar o relatório:

1. Clique no ícone para guardar do Windows, conforme ilustrado na Figura 146 abaixo.

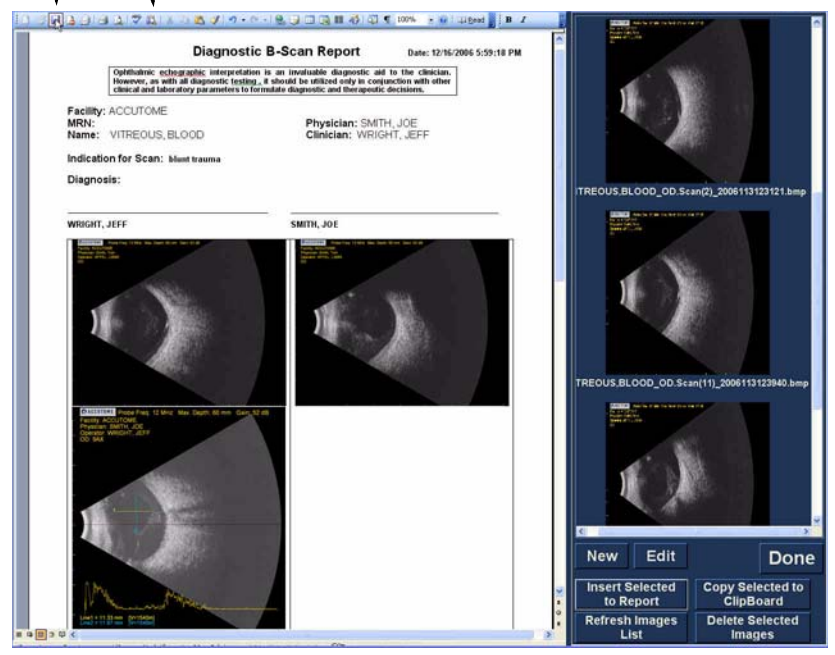

Figura 146 Guardar o relatório de um doente

1. 1. 1. 1. 1.

• • •

.

- O Accutome B-Scan Plus irá exibir um browser do Windows para localizar a pasta na qual pretende guardar o relatório do doente.
- **3.** Seleccione o tipo de ficheiro com o qual pretende guardar o relatório na lista pendente Save as type (Guardar com tipo).

| iave As                |                    |                                                                                                    |                         |     |   |             | 2      |
|------------------------|--------------------|----------------------------------------------------------------------------------------------------|-------------------------|-----|---|-------------|--------|
| Save in:               | C VITREOU          | S,BLOOD_2006-11-3T8                                                                                | × @                     | 20  | X | 👖 🔻 Tools 🔹 |        |
| My Recent<br>Documents |                    |                                                                                                    |                         |     |   |             |        |
| Desktop                |                    |                                                                                                    |                         |     |   |             |        |
| My Cocuments           |                    |                                                                                                    |                         |     |   |             |        |
|                        | File <u>n</u> ame: | Bscan Report.doc                                                                                   |                         |     |   | × [         | Save   |
| Places                 | Save as type:      | Word Document (*.doc                                                                               | )                       |     | 1 |             | Cancel |
|                        | March              | Word Document (*.doc<br>XML Document (*.xml)<br>Single File Web Page (*<br>Web Page (*.htm; *.htm) | )<br>.mht; *.mht<br>ml) | ml) |   |             |        |

Figura 147 Seleccionar o tipo de ficheiro

4. Introduza o nome do ficheiro do relatório e clique em Save (Guardar), conforme ilustrado abaixo

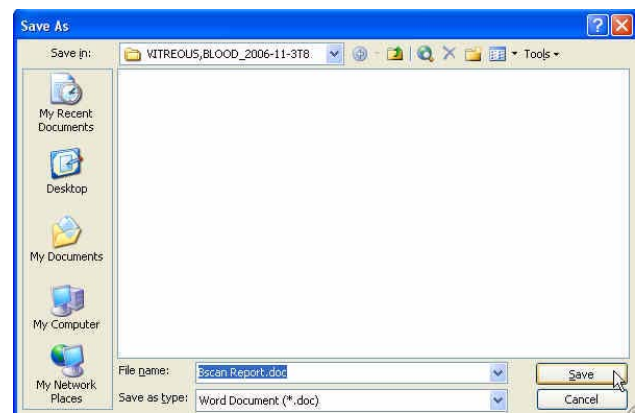

Figura 148 Guardar um relatório

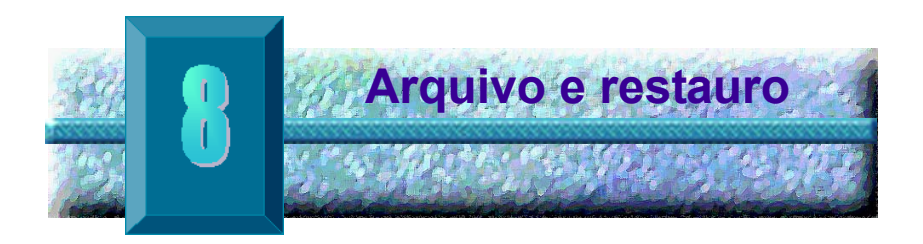

## Aspectos gerais

O Accutome B-Scan Plus transforma o arquivo e o restauro de exames dos doentes e das respectivas sequências de filme num processo simples. Utilizando a função de arquivo, é possível gerir todas as funções de ficheiros de exames; gravar sequências de filme de exames num CD/DVD ou realizar cópias de segurança de sequências de filme de exames numa unidade de disco rígido local ou de rede. Pode ainda carregar exames do doente a partir de discos, adquirir informações acerca dos discos, verificar a gravação ou a cópia de segurança e armazenar apenas os relatórios (não o exame completo do doente). Para aceder à função de arquivo, clique no botão Archive (Arquivo) na janela principal do Accutome B-Scan Plus, conforme ilustrado na Figura 149 abaixo.

. . . .

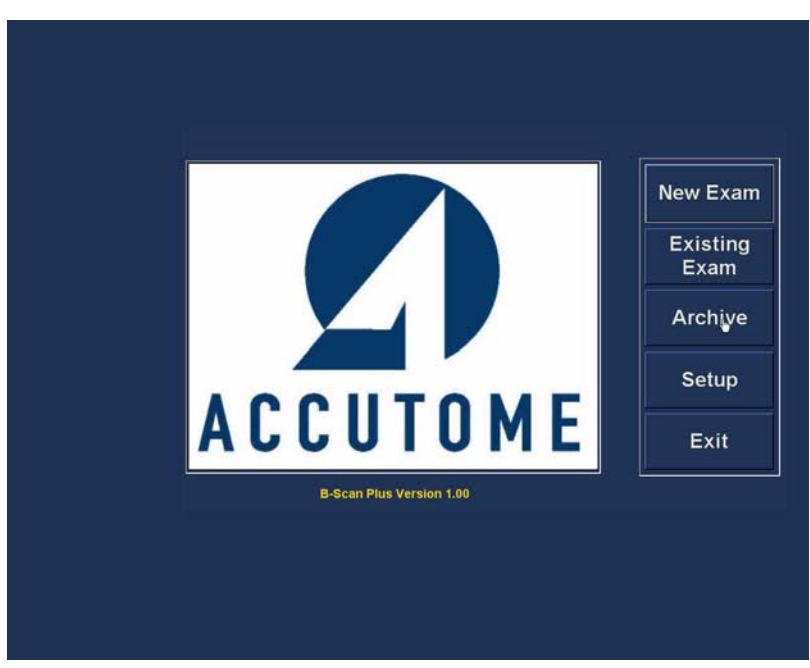

Figura 149 Selecção da opção de arquivo

. . . . .

.

## Ecrã Archive (Arquivo)

O Accutome B-Scan Plus irá exibir o ecrã Archive (Arquivo), apresentado abaixo, com dois separadores; Backup (Cópia de segurança) e Restore (Restaurar). A predefinição é o separador Cópia de segurança. Neste ecrã pode seleccionar exames de doentes múltiplos e gravá-los num CD ou DVD. Pode ainda criar cópias de segurança de exames seleccionados num local do seu computador ou rede.

O ecrã de arquivo está dividido em quatro secções principais:

- 1. Exams on the System (Exames no sistema) apresenta todos os exames disponíveis.
- Exams to Be Archived (Exames para arquivo) após a selecção de exames para gravação em CD/DVD ou para a criação de cópia de segurança, os exames serão apresentados nesta área.

. . .

 Process Information Area (Área de informações do processo) - disponibiliza comentários em tempo real, sob forma de texto, para qualquer actividade de arquivo seleccionada. Quando inicia, pela primeira vez, a função de arquivo, esta área apresenta informações acerca da unidade e disco CD/DVD.

.

4. Tool Palettes (Conjuntos de ferramentas) - contém ferramentas para a verificação e gravação de CD/ DVDs e ferramentas para o arquivo (cópia de segurança) num disco rígido local ou de rede. Existem dois separadores: Suportes de dados graváveis do tipo CD/DVD e Disco rígido local/de rede.

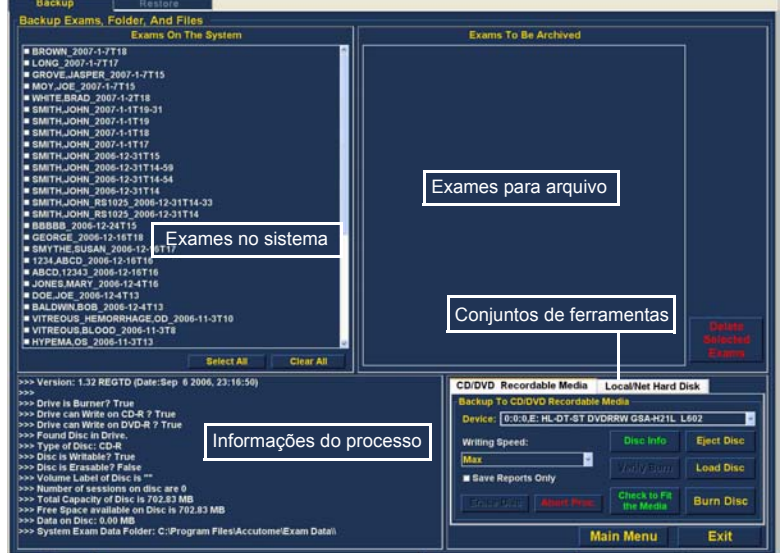

Figura 150 Ecrã Archive (Arquivo)

### Arguivar em CD<sup>'</sup>ou DVD

O processo de arquivo de exames de doentes é extremamente simples; insira um disco na unidade de CD/ DVD, seleccione os exames e clique em gravar. Os passos para arquivar exames de doentes num CD/DVD são:

- 1. Insira um CD ou DVD na unidade do computador.
- 2. Seleccione os exames do doente que pretende arquivar.
- 3. Seleccione Burn Disc (Gravar disco) no separador CD/DVD Recordable Media (Suportes de dados graváveis do tipo CD/DVD)

### Seleccionar exames de doentes

Quando inicia a função Archive (Arquivo), o B-Scan Plus exibe todos os exames encontrados no sistema, no lado esquerdo do ecrã. Poderá seleccionar os exames que pretende arquivar a partir desta lista. É possível seleccionar um exame de cada vez ou seleccionar todos os exames de uma vez.

### Seleccionar exames individuais

Para seleccionar um exame de cada vez:

 Clique na caixa de verificação, ao lado do nome do exame, conforme ilustrado na Figura 151 abaixo.

| Backup Restore                                                                                                    |                                                                                                    |
|----------------------------------------------------------------------------------------------------|----------------------------------------------------------------------------------------------------|
| Backup Exams, Folder, And Files                                                                                                    |                                                                                                    |
| Exams On The System                                                                                                    | Exams To Be Archived                                                                                                    |
| B BOWN, 2007-1-7118         F           LONG, 2007-1-7113         GROVE, JASPER, 2007-1-7115           MOYL, JG, 2007-1-7118         Statter, 2007-1-7118           Statt, JG, 2007-1-7118         Statter, 2007-1-7118           Statt, JG, 2007-1-7118         Statter, 2007-1-7118           Statt, JG, 2007-1-7118         Statter, 2007-1-7118           Statt, JG, 2007-1-7118         Statter, 2007-1-7118           Statt, JG, 2007-1-7119         Statter, 2007-1-7119           Statter, JG, 2007-1-7119         Statter, 2007-1-7119           Statter, JG, 2008-1-201714-51         Statter, 2008-1-201714-51           Statter, JG, 2008-1-201714-51         Statter, 2008-1-201714           Statter, JG, 2008-1-201714         Statter, 2008-1-201714           Statter, JG, 2008-1-201714         Statter, 2008-1-201714           Statter, JG, 2008-1-201714         Statter, 2008-1-201714           Statter, JG, 2008-1-201713         Statter, 2008-1-201713           Statter, JG, 2008-1-201713         Statter, 2008-1-201713           VTTECUUE, BLOOD, 2008-1-201713         Statter, 2008-1-201713           VTTECUUE, BLOOD, 2008-1-10710         VITECUUE, BLOOD, 2008-1-10710           VITECUUE, BLOOD, 2008-1-10710         Statter, 2018           Statter, All         Clear All | Griefe<br>Science<br>Exercise                                                                                                    |
| >>> Drive Burner? True >>> Drive Burner? True >>> Drive Can Wile on CD4 True >>> Drive Burner? True >>> Drue Can Wile or CD4 True >>> True Can Wile Can Drive Can True >>> True Can Wile Can Drive Can True >>> True of Disc: CD-R >>> Disc & Wradher True >>> True                                                                                                    | CUIDVO RECORDING Media Localiver Hard Orak<br>Backup to COVOR Recordale Media<br>Device: [b:0:05: IN-07-87 OVORRW GSA-H21L L092<br>Writing Speed: Disc Info<br>[sec.] L002 L002 L002 L002 L002 L002 L002 L00 |
| >>> Vicus Lis Erasaber / Faise<br>>>> Volume Label of Disc Is "<br>>>> Number of sessions on disc are 0<br>>>> Total Capacity of Disc Is 702.83 MB<br>>>> Free Snac available on Disc Is 702.83 MB                                                                                                    | Save Reports Only     Check to Fit     Burn Disc                                                                                                    |
| >>> Data on Disc: 0.00 MB<br>>>> System Exam Data Folder: C:\Program Files\Accutome\Exam Data\\                                                                                                    | Main Menu Exit                                                                                                    |
| Idle                                                                                                    |                                                                                                    |

Figura 151 Selecção do primeiro exame

 Também é possível clicar no nome do exame que pretende seleccionar, conforme ilustrado na Figura 152 abaixo

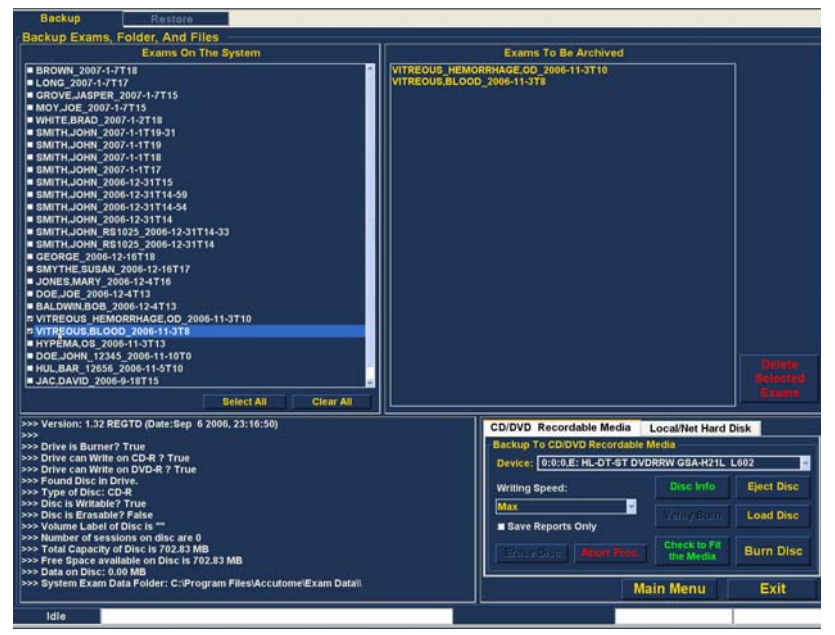

Figura 152 Selecção do segundo exame

### **Seleccionar tudo**

Se pretender arquivar todos os exames no sistema sem proceder à sua selecção individual:

 Clique em Select All (Seleccionar tudo), conforme ilustrado na Figura 153 abaixo. Todos os exames do sistema serão apresentados na secção de ecrã Exams To Be Archived (Exames para arquivo), conforme ilustrado na Figura 154 na página 212.

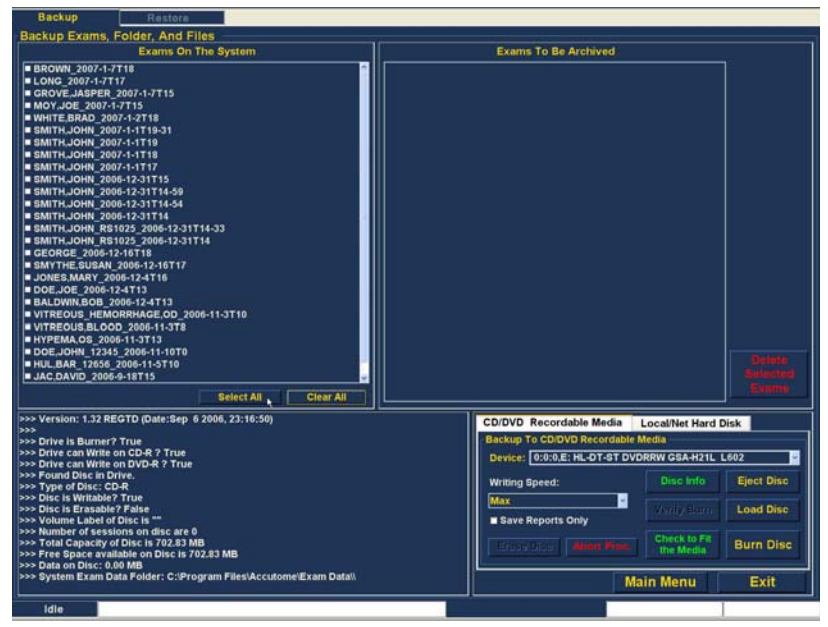

Figura 153 Select All (Seleccionar tudo)

1.1.1

### Clear All (Limpar tudo)

. .

Caso não pretenda arquivar todos os exames do sistema, é possível anular individualmente a selecção dos exames que não pretender arquivar, clicando na caixa de verificação ou no nome do exame ou pode ainda limpar todos os exames da lista dos exames a serem arquivados.

Para limpar todos os exames seleccionados da lista de arquivo:

 Clique em Clear All (Limpar tudo), conforme ilustrado na Figura 154 abaixo. A lista Exams To Be Archived (Exames para arquivo) ficará vazia. Se desejar, pode depois seleccionar os exames individualmente.

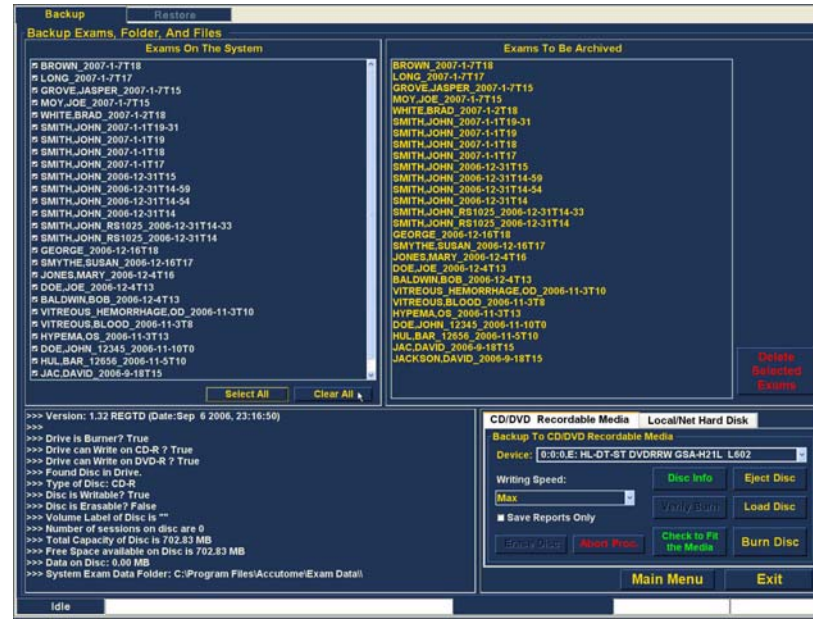

Figura 154 Todos os exames apresentados - Limpar tudo

### Burn Disc (Gravar disco)

Uma vez seleccionados todos os exames que pretende gravar no CD ou DVD:

**1.** Seleccione Burn Disc (Gravar disco), para executar a gravação, conforme ilustrado na Figura 155 abaixo.

| Backup Restore                                                                                                    |                                                                                                    |                                       |
|----------------------------------------------------------------------------------------------------|----------------------------------------------------------------------------------------------------|---------------------------------------|
| Backup Exams, Folder, And Files                                                                                                    |                                                                                                    |                                       |
| Exams On The System                                                                                                    | Exams To Be Archived                                                                                                    |                                       |
| Exams On The System           BROWN_2007-1-7118           LONG_2007-1-7117           GROVE_ASPER_2007-1-7115           MOY_JOE_2007-1-7118           WHITE_DRAFE_2007-1-7118           BRITH_JOHN_2007-1-7118           BRITH_JOHN_2007-1-7118           BRITH_JOHN_2007-1-7118           BRITH_JOHN_2007-1-7118           BRITH_JOHN_2007-1-7118           BRITH_JOHN_2007-1-7118           BRITH_JOHN_2007-2-3-3114           BRITH_JOHN_2006-12-31114-33           BRITH_JOHN_2006-12-31114           BRITH_JOHN_2006-12-31114           BRITH_JOHN_2006-12-31114           BRITH_JOHN_2006-12-31114           BRITH_JOHN_2006-12-31114           BRITH_JOHN_2006-12-31114           BRITH_JOHN_2006-12-31114           BRITH_JOHN_2006-12-31114           BRITH_JOHN_2006-12-31114           BRITH_JOHN_2006-12-31114           BRITH_JOHN_2006-12-31114           BRITH_JOHN_2006-12-31114           BRITH_JOHN_2006-12-31114           BRITH_JOHN_2006-12-31114           BRITH_JOHN_2006-12-3113           BLOWN_2006-12-3113           BLOWN_2006-12-3113           BLOWN_2006-12-3113           BLOWN_2006-12-3113           BLOWN_2006-12-3113           BLOWN_2006-12-31 | VITREOUS_HEMORRHADE_GO_2006-13110<br>WITREOUS_BLOOD_2006-13110                                                                                                    |                                       |
| >>> Version: 1.27 REOTO (Date:Sep 6 2006, 23:16:50)<br>>>><br>>>> Drive is Burner? True<br>>>> Drive can Wine on CD-R ? True<br>>>> Found Disc in Drive.<br>>>> Type of Disc: CD-R<br>>>> Disc is Wintable? True<br>>>> Disc is Enable? False<br>>>> Disc is Enable? False<br>>>> Volume Label of Disc is "<br>>>> Number of essistions on disc are e                                                                                                    | CD/DVD Recordable Media Local/Net Hard Die<br>Backup To CD/DVD Recordable Media<br>Orvice: (0:0:0:2: HL-DT-3T DVDRW GSA-H2TL L6<br>Writing Speed:<br>Max<br>Save Reports Only<br>Clark to Fit | ik<br>02 v<br>Eject Disc<br>Load Disc |
| >> Total Capacity of Disc in 702.43 MB<br>>>> Free Bpace available on Disc is 702.43 MB<br>>>> Data on Disc: 0.00 MB<br>>>> Bystem Exam Data Folder: C:Program Files/Accutome/Exam Data/I<br>idle                                                                                                    | Idease Osari Alien Rice: Che Stora<br>Main Menu                                                                                                    | Burn Disc<br>Exit                     |

Figura 155 Gravação do disco

a state and state at a second second seco

2. Enquanto a gravação do disco está em curso, será apresentado o ecrã de Arquivo na área de informações do processo, conforme ilustrado na Figura 156 abaixo. A informação da gravação do disco inclui informação sob forma de texto e o progresso da gravação na barra de estado, na parte inferior do ecrã.

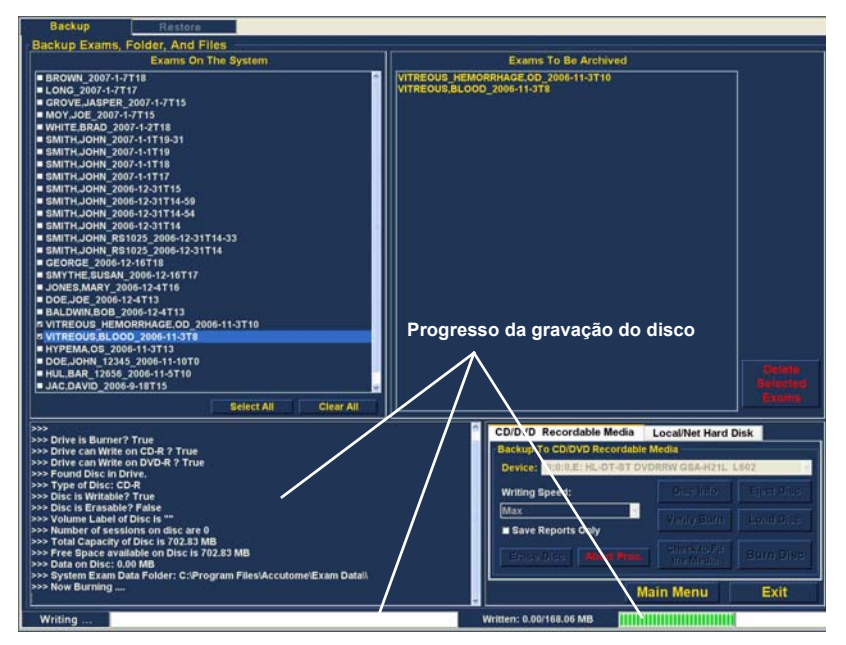

Figura 156 Progresso da gravação do disco

### Arquivar num disco rígido local/de rede

A função Archive (Arquivo) também permite criar cópias de segurança de ficheiros num disco rígido local ou de rede. O processo de gravação de um CD/DVD é simples:

- 1. Seleccione os exames de doentes dos quais pretende fazer uma cópia de segurança
- 2. Seleccione a ferramenta de cópia de segurança.
- 3. Seleccione a pasta de destino
- 4. Seleccione Backup Exams (Criar cópia de segurança de exames)

### Seleccionar exames de doentes

Quando está a criar cópias de segurança de exames de doentes, é possível seleccioná-los da mesma forma como se estivesse a gravar um CD/DVD. Consulte "Seleccionar exames de doentes" na página 208 quanto a instruções.

a state is a state of a state of a state

### Seleccionar a ferramenta de cópia de segurança

Para activar as ferramentas de cópia de segurança:

- Localize o separador Local/Net Hard Disk (Disco rígido local/de rede) no conjunto de ferramentas.
- **2.** Clique no separador, conforme ilustrado na Figura 157 abaixo.

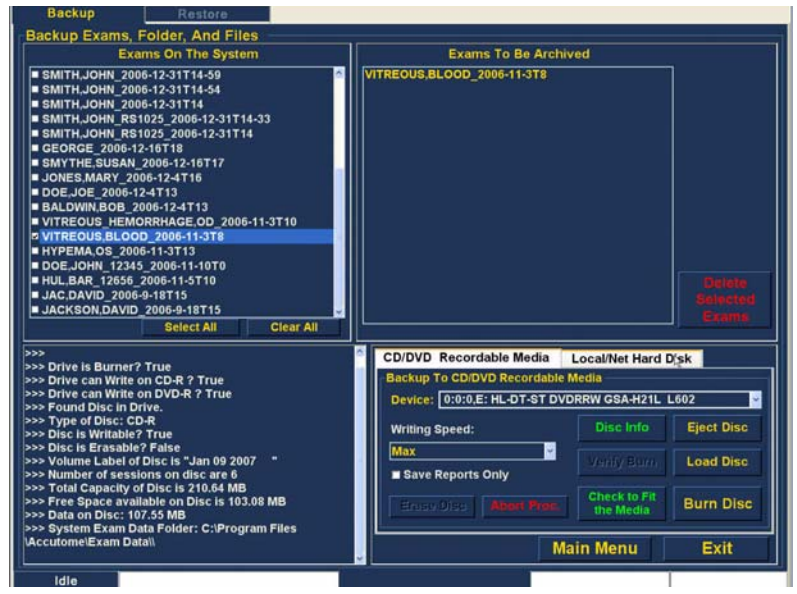

Figura 157 Selecção das ferramentas do disco rígido local/de rede

### Select Destination Folder (Seleccionar pasta de destino)

Depois de seleccionados os exames dos quais pretende fazer uma cópia de segurança, terá de designar o local onde deseja guardar os exames.

 Clique em Select Destination Folder (Seleccionar pasta de destino), conforme ilustrado na Figura 158 abaixo.

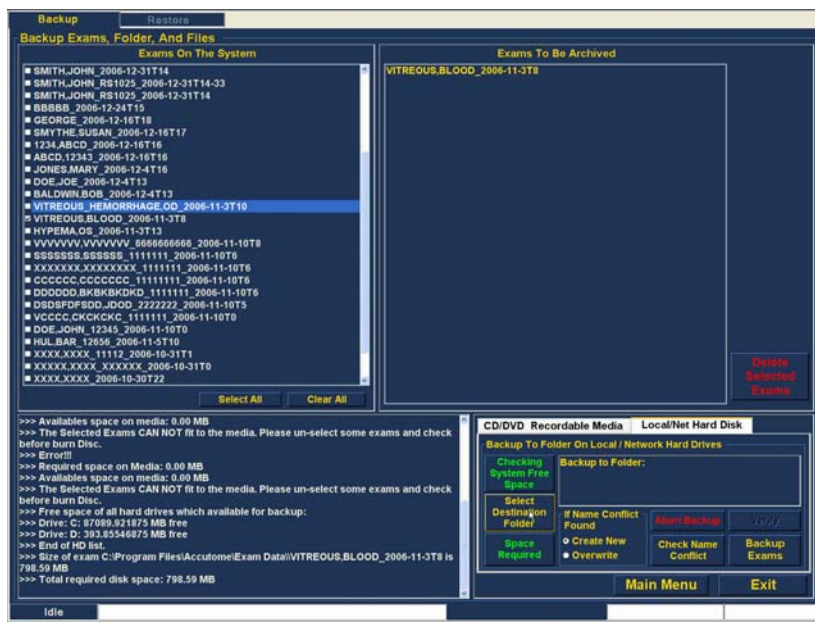

Figura 158 Apresentação da selecção da pasta de destino

### Localizar a pasta de destino

Depois de executar a função Select Destination Folder (Seleccionar pasta de destino), o B-Scan Plus irá iniciar um browser do Windows, apresentado na Figura 159 abaixo.

2. Utilizando o browser do Windows, localize a pasta na qual pretende criar cópias de segurança dos exames do doentes.

| Browse For Folder                                                                                                    | ? 🛛    |
|----------------------------------------------------------------------------------------------------|--------|
| Structure           Image: Contracture           Image: Contracture           Image: Contract Panel           Image: Contract Panel           Image: Contratereeeeeeeeeeeeeeeeeeeeeeeeeeeeeeeee | ents   |
| Make New Folder OK                                                                                                    | Cancel |

Figura 159 Browser do Windows - Localização da pasta de destino

3. Depois de seleccionada a pasta de destino, o caminho e o nome da pasta serão apresentados, conforme ilustrado na Figura 160 abaixo.

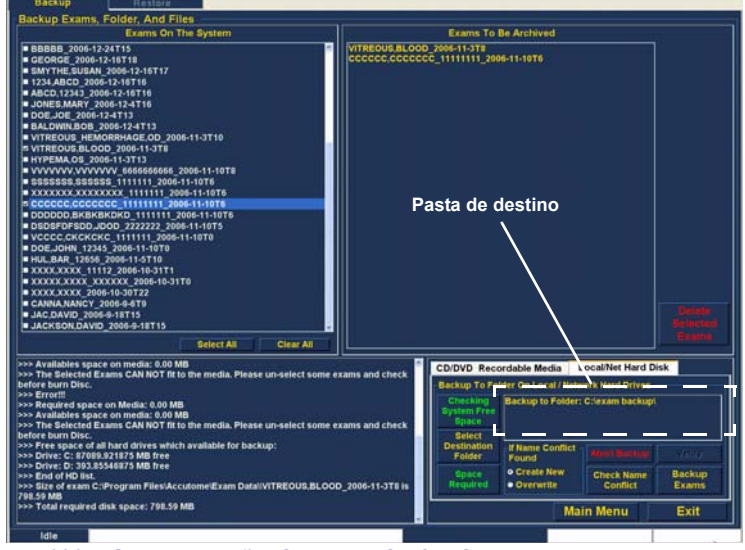

Figura 160 Apresentação da pasta de destino

 Para concluir o processo de cópia de segurança, clique em Backup Exams (Criar cópia de segurança de exames), conforme ilustrado na Figura 161 abaixo.

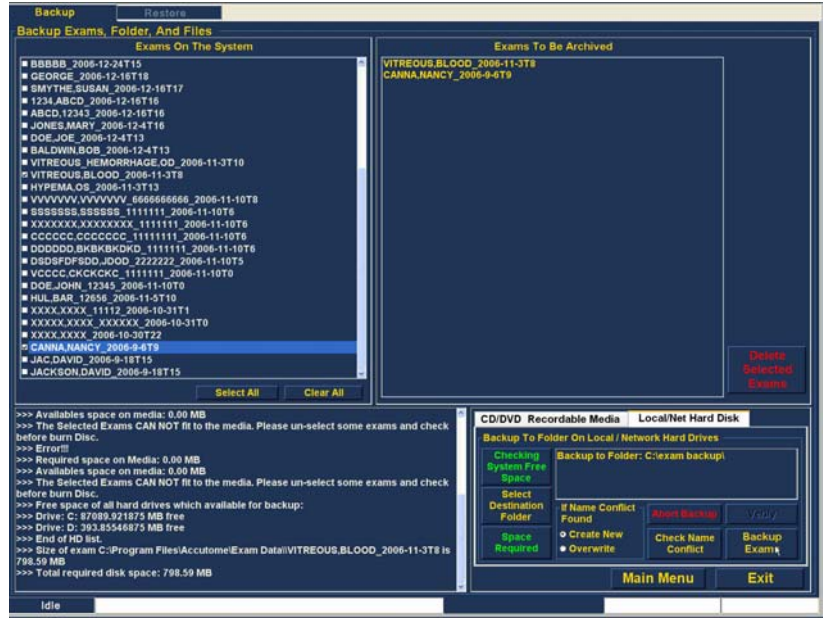

Figura 161 Execução da cópia de segurança de exames

5. A barra de estado na parte inferior do Ecrã Archive (Arquivo) irá exibir a actividade relativa ao processo de cópia de segurança, indicando que o processo está em curso e quanto já foi concluído (consulte a Figura 162 abaixo).

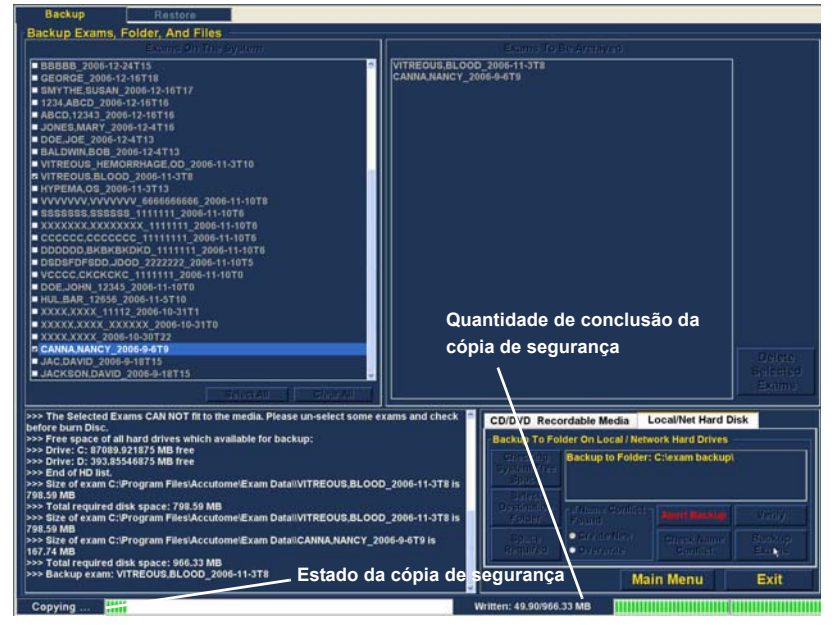

Figura 162 Actividade de cópia de segurança

### de arquivo adicionais

a state and state at a state

Funcionalidades A função Archive (Arquivo) inclui muitas outras funcionalidades adicionais que permitem reunir informações acerca do tamanho do disco e da operação, permitindo gerir os exames e carregá-los a partir de discos.

### Delete Selected Exams (Eliminar exames seleccionados)

Depois de arguivados os exames de doentes, poderá optar por eliminá-los para libertar espaco no disco do computador. A função Delete Selected Exams (Eliminar exames seleccionados) permite eliminar exames de doentes de forma definitiva. Para eliminar exames seleccionados:

- 1. Seleccione o(s) exame(s) de doente que pretende eliminar (consulte "Seleccionar exames de doentes" na página 208).
- 2. Clique em Delete Selected Exams (Eliminar exames seleccionados), conforme ilustrado na Figura 163 abaixo.

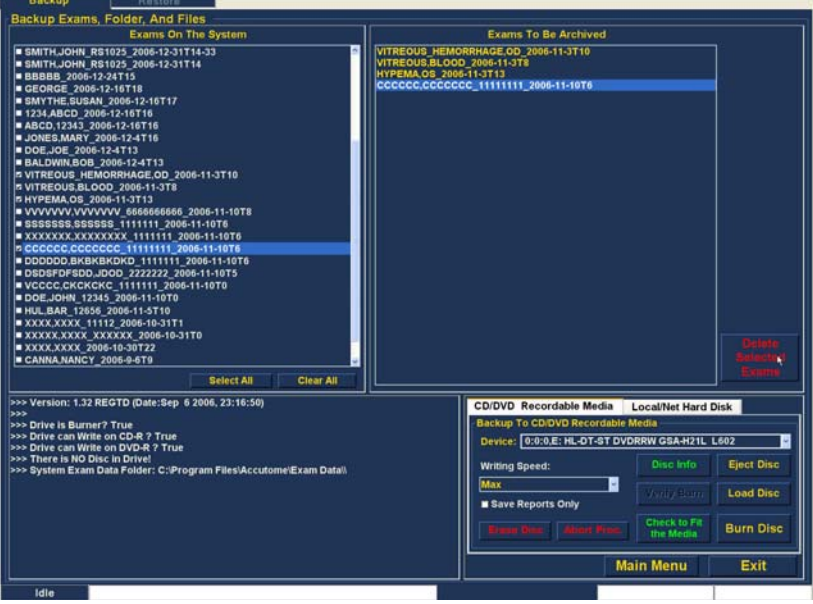

Figura 163 Delete Selected Exams (Eliminar exams seleccionados).

3. O Accutome B-Scan Plus irá emitir um aviso acerca da eliminação do ficheiro, conforme apresentado na Figura 164 abaixo. Clique em Yes (Sim) se pretender eliminar o ficheiro de forma definitiva. Clique em No (Não) ou Cancel (Cancelar) se pretender terminar o processo de eliminação.

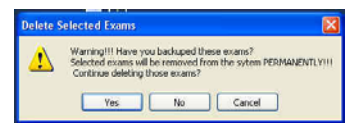

### Figura 164 Aviso de eliminação de exame

. .

### Disc Tool Features (Funcionalidades da ferramenta do disco)

O separador de suportes de dados graváveis do tipo CD/ DVD do conjunto de ferramentas possui muitas funcionalidades relativas a informações e que executam operações de disco.

### Save Reports Only (Guardar apenas relatórios)

Quando a função Save Reports Only (Guardar apenas relatórios) é seleccionada, apenas os relatórios serão gravados no CD/DVD

### Erase Disc (Apagar disco)

A função Erase Disc (Apagar disco) apaga toda a informação contida no CD/DVD (se for apagável).

### Abort Proc. (Abortar proc.)

A função Abort Proc. (Abortar proc.) interrompe gualquer processo do disco que esteja em curso; por exemplo, se estiver a gravar um CD e pretender interromper esse processo, seleccione Abort Proc. (Abortar proc.)

(1) (1) (1) (1)

### Disc Info (Informações do disco)

. . . . .

•

Quando selecciona Disc Info (Informações do disco), o Accutome B-Scan Plus apresenta informações acerca do CD/DVD, incluindo tamanho do disco, data, número de sessões, espaço disponível no disco, etc., conforme ilustrado na Figura 165 abaixo.

| Backup Exams, Folder, And Files         Exams To Be Archived           BBBBB_2006-12-24T15         6           BBBBB_2006-12-24T15         6           BCRCBC_2006-12-05T18         6           MARCD_2006-12-05T17         6           ISABCD_2006-12-05T16         6           ISABCD_2006-12-05T16         6           OCENCE_006-12-05T16         6           ODELDCE_2006-12-4T16         6                                                                                                    |                                          |
|----------------------------------------------------------------------------------------------------|------------------------------------------|
| Exams On The System         Exams To Be Archived           DBDBB_2006-12-4713         CANLA,MARCY_2006-9-679           0F00062_2006-12-16713         CANLA,MARCY_2006-9-679           1234,MABCD_2006-12-16716         SaDCD 1231; 2006-12-16716           -JOHES,MARY_2006-12-4716         SaDCL 1241; 2006-12-4716                                                                                                    |                                          |
| BBBBB 2004-12AT15 CANNAJAANCY_2006-9-6T9 GEORGE 2006-12AT15 SMATTHE SUSAN_2006-12-16T17 SIZAABCD_2006-12-16T16 ABCD_123A_2006-12AT15 ODEJUG_2006-12AT15                                                                                                    |                                          |
| BALDWINBOB 2066-124713     VITREOUE_HEMORRHAGE.00_206-11-3110     VITREOUE_HEMORRHAGE.00_206-11-31     VITREOUE_HEMORRHAGE.00_206-11-311     VITREOUE_HEMORRHAGE.00_206-11-311     VITREOUE_HEMORRHAGE.00_206-11-311     VITREOUE_HEMORRHAGE.00_206-11-311     VITREOUE_HEMORRHAGE.00_206-11-311     VITREOUE_HEMORRHAGE.00_206-11-311     VITREOUE_HEMORRHAGE.00_206-11-311     VITREOUE_HEMORRHAGE.00_206-11-311     VITREOUE_HEMORRHAGE.00_206-11-311     VITREOUE_HEMORRHAGE.00_206-11-311     VITREOUE_HEMORRHAGE.00_206-11-311     VITREOUE_HEMORRHAGE.00_206-11-311     VITREOUE_HEMORRHAGE.00=11-311     VITREOUE_HEMORRHAGE.00=11-31     VITREOUE_HEMORRHAGE.00=11-31     VITREOUE_HEMORRHAGE.00=11-31     VITREOUE_HEMORRHAGE.00=11-31     VITREOUE_HEMORRHAGE.00=11-3     VITREOUE_HEMORRHAGE.00=11-3     VITR |                                          |
| Select All Clear All                                                                                                    |                                          |
|                                                                                                    | ect Disc<br>bad Disc<br>urn Disc<br>Exit |
| Idle Verified: 167.76 MB                                                                                                    |                                          |

Figura 165 Disc Info (Informações do disco)

the second second second second

### Verify Burn (Verificar gravação)

. .

.

A funcionalidade Verify Burn (Verificar gravação) confirma se a gravação de disco executada ocorreu realmente, listando todos os ficheiros gravados no CD/ DVD e confirmando que o processo de gravação foi bem sucedido, conforme ilustrado na Figura 166 abaixo.

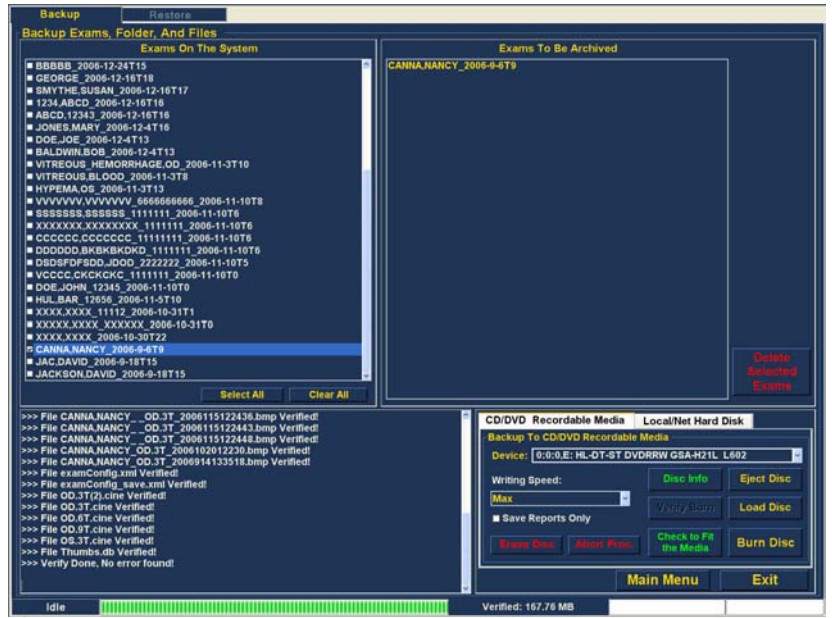

Figura 166 Verificação dos resultados da gravação

# Check to Fit the Media (Verificar espaço disponível no suporte)

A funcionalidade Check to Fit Media (Verificar espaço disponível no suporte) verifica o espaço necessário para a gravação dos exames seleccionados e apresenta o espaço necessário e disponível do disco.

### Eject Disc (Ejectar disco)

A função Eject Disc (Ejectar disco) irá ejectar automaticamente o CD/DVD da unidade do computador.

(a) (a) (b) (b) (b)

### Load Disc (Carregar disco)

A funcionalidade Load Disc (Carregar disco), carrega o conteúdo do disco instalado na unidade de CD/DVD e inicia um browser do Windows, para que seja possível seleccionar o local de carregamento do disco.

### Local/Net Hard Disk (Disco rígido local/de rede)

O separador Local/Net Hard Disk (Disco rígido local/de rede) do conjunto de ferramentas possui muitas funcionalidades relativas a informações e que executam operações de cópia de segurança.

# Checking System Free Space (Verificar espaço disponível no sistema)

A funcionalidade Checking System Free Space (Verificar espaço disponível no sistema) pesquisa todos os discos rígidos locais e de rede ligados e apresenta o respectivo espaço disponível.

### Space Required (Espaço necessário)

A funcionalidade Space Required (Espaço necessário) apresenta o espaço em disco necessário para criar cópias de segurança dos exames seleccionados.

## If Name Conflict Found (Em caso de detecção de conflito de nomes)

A funcionalidade If Name Conflict Found (Em caso de detecção de conflito de nomes) permite seleccionar uma opção, caso existam nomes de ficheiros (de exames) em duplicado, durante a criação da cópia de segurança.

- Create New (Criar novo) irá criar um novo nome de exame, acrescentando um número ao final do exame redundante
- Overwrite (Substituir) irá manter o mesmo nome de exame e substituir o exame que se encontra, actualmente, no disco local/de rede.

### Check Name Conflict (Verificar conflito de nome)

A funcionalidade Check Name Conflict (Verificar conflito de nome), irá verificar se existem nomes em duplicado na pasta de destino seleccionada e os exames seleccionados dos quais pretende criar cópias de segurança.

### Abort Backup (Abortar cópia de segurança)

Quando seleccionada, a função Abort Backup (Abortar cópia de segurança) interrompe o processo de cópia de segurança.

### Verify (Verificar)

A funcionalidade Verify (Verificar) permite confirmar se as cópias de segurança dos exames seleccionados foram criadas na pasta de destino seleccionada. Se o processo de cópia de segurança tiver sido executado correctamente, quando seleccionar esta funcionalidade, será apresentada a seguinte mensagem: Exams in the backup are the SAME as the original (Os exames da cópia de segurança são IGUAIS aos originais).

Ecrã Restore (Restaurar) O Accutome B-Scan Plus não permite apenas arquivar exames de doentes como também permite restaurá-los no seu computador, para posterior análise e apresentação de relatórios. O ecrã Restore (Restaurar) é representado por um separador no ecrã principal Archive (Arquivo). Para aceder ao ecrã Restore (Restaurar), clique no separador Restore (Restaurar), conforme ilustrado na Figura 167 abaixo. a state and state at a second second seco

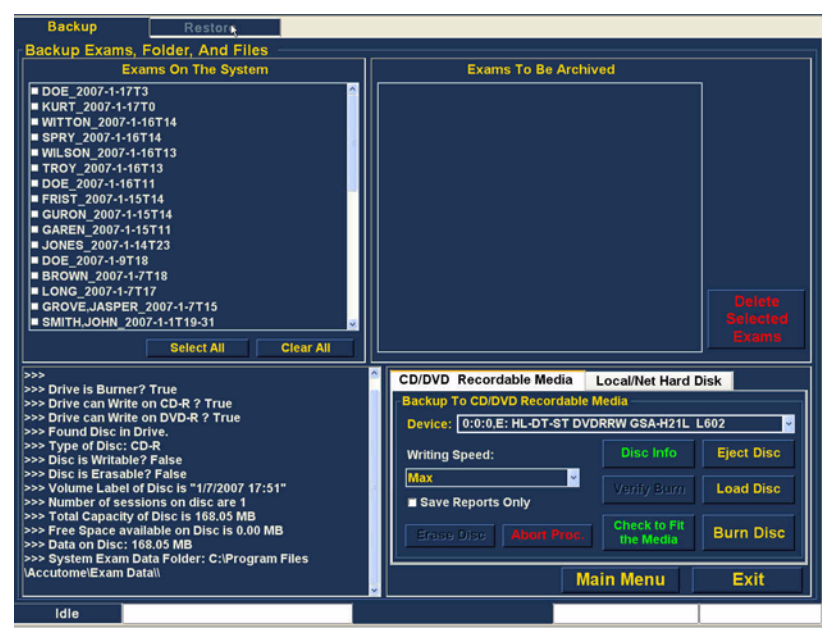

#### Figura 167 Selecção do ecrã Restore (Restaurar)

O Accutome B-Scan Plus irá exibir o ecrã Restore (Restaurar), apresentado abaixo. Neste ecrã pode seleccionar e restaurar exames de doentes múltiplos e gravá-los num CD ou DVD. Pode ainda restaurar exames seleccionados a partir de um local do seu computador ou da rede. O ecrã Restore (Restaurar) está dividido em quatro secções principais:

- Conjunto de exames de restauro três separadores que, quando seleccionados, apresentam os exames seleccionados na cópia de segurança, exames no destino e exames no sistema.
- Exames a serem restaurados após a selecção dos exames a serem restaurados a partir de um CD/DVD ou de uma unidade de disco rígido local/ de rede, os exames serão apresentados nesta área
. . .

 Área de informações do processo disponibiliza comentários em tempo real, sob forma de texto, para qualquer actividade de restauro seleccionada. Quando inicia, pela primeira vez, a função de restauro, esta área apresenta informações acerca da unidade e do disco DVD/CD.

.

 Conjuntos de ferramentas - contém ferramentas de localização e carregamento de exames a partir de DVD/CDs e de um disco rígido local ou de rede. Existem dois separadores: Dispositivo DVD/CD e Disco rígido local/de rede.

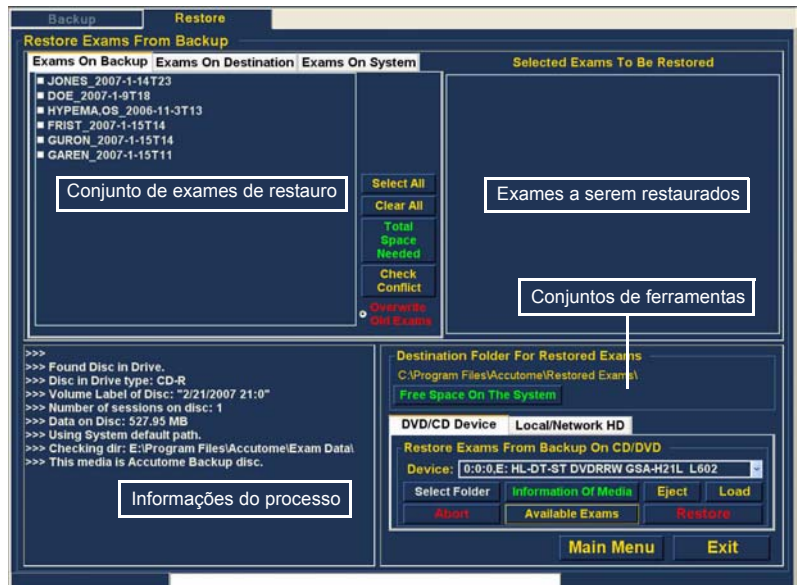

Figura 168 Ecrã Restore (Restaurar)

#### Restaurar a partir de um DVD ou CD

. . . . .

O processo de restauro de exames de doentes a partir de um DVD/CD é extremamente simples; insira um disco na unidade de DVD/CD, seleccione os exames e clique em restaurar. Num CD ou DVD, poderá existir apenas o exame de um doente. Os passos para restaurar exames de doentes num DVD/CD são:

- 1. Insira um CD ou DVD na unidade do computador.
- 2. Seleccione o(s) exame(s) do doente que pretende restaurar.
- **3.** Seleccione Restore (Restaurar) no separador de dispositivo DVD/CD.

#### Seleccionar exames de doentes

Quando inicia a função de restauro, o B-Scan Plus, por definição, apresenta todos os exames encontrados no DVD/CD, no lado esquerdo do separador Exams on Backup (Exames com cópia de segurança) do conjunto de exames de restauro (no canto superior esquerdo do ecrã). Poderá seleccionar os exames que pretende restaurar a partir desta lista. É possível seleccionar um exame de cada vez ou seleccionar todos os exames de uma vez.

- \*Nota: A pasta na qual serão colocados os exames restaurados é predefinida no ecrã Options (Opções), durante a configuração do Accutome B-Scan Plus. Consulte "Pasta Restored (Restaurados)" na página 68 deste manual, para mais informações.
- \*Nota: No separador DVD/CD Device (Dispositivo DVD/ CD) também pode seleccionar exames para restauro, a partir de uma pasta de computador. Consulte "Seleccionar a pasta para o restauro de exames" na página 241, para mais informações.

#### Seleccionar exames individuais

Para seleccionar um exame de cada vez:

1. Clique na caixa de verificação, ao lado do nome do exame, conforme ilustrado na Figura 169 abaixo.

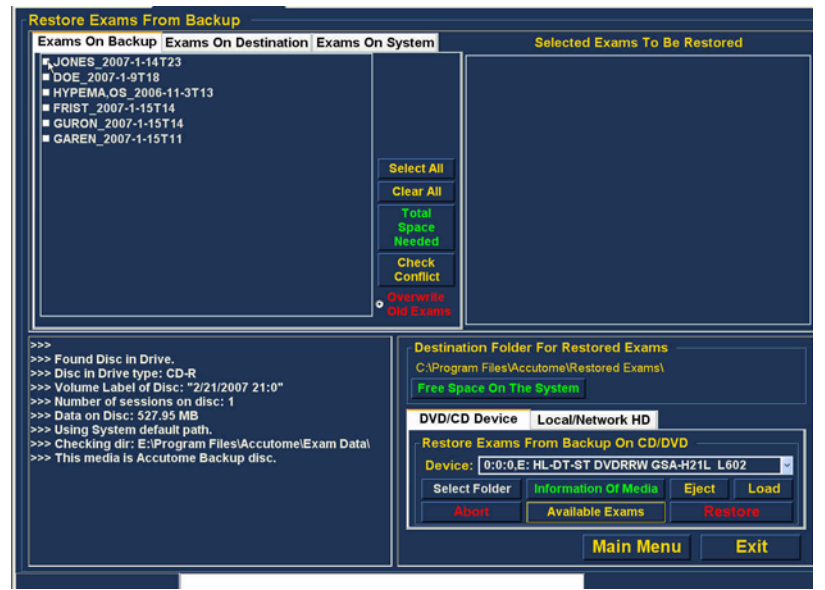

Figura 169 Selecção do primeiro exame

 Todos os exames seleccionados serão exibidos na lista Selected Exams To Be Restored (Exames seleccionados para serem restaurados), conforme ilustrado na Figura 170 abaixo.

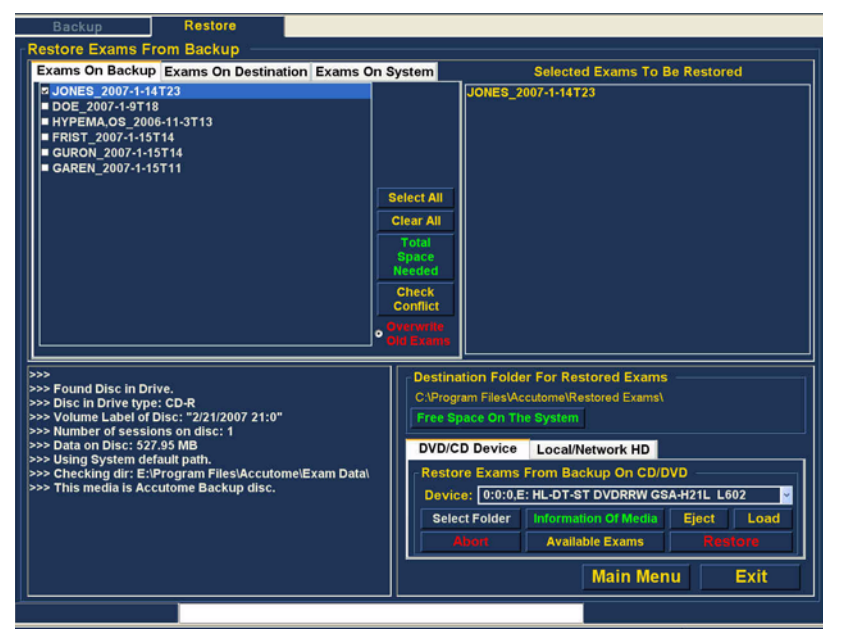

Figura 170 Primeiro exame seleccionado

. . . . . . . . . . . . . . .

 Também é possível clicar no nome do exame que pretende seleccionar, conforme ilustrado na Figura 171 abaixo.

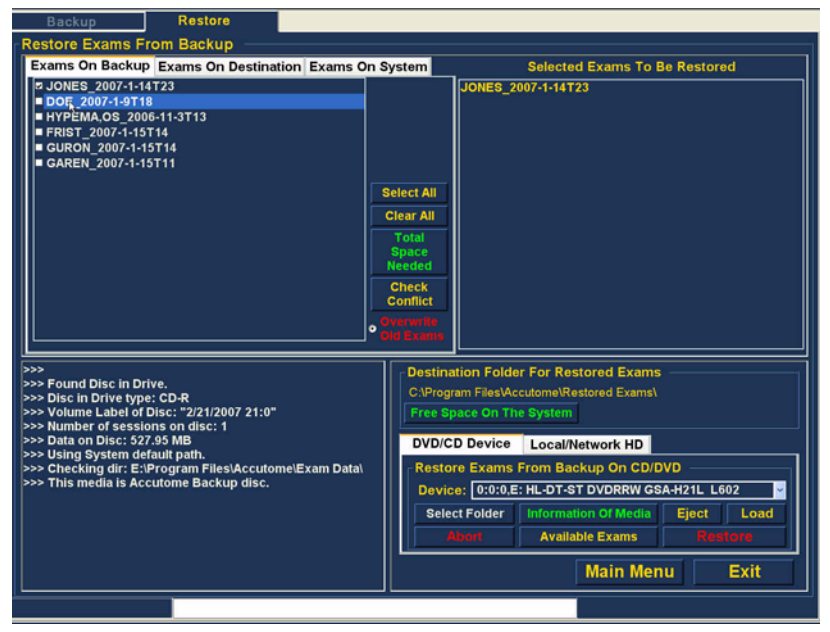

Figura 171 Selecção do segundo exame

#### Seleccionar tudo

a state is a state of a state of a state

Se pretender restaurar todos os exames do sistema sem proceder à sua selecção individual:

 Clique em Select All (Seleccionar tudo), conforme ilustrado na Figura 172 abaixo. Todos os exames do sistema serão apresentados na secção de ecrã Selected Exams To Be Restored (Exames seleccionados para serem restaurados), conforme ilustrado na Figura 173 na página 235.

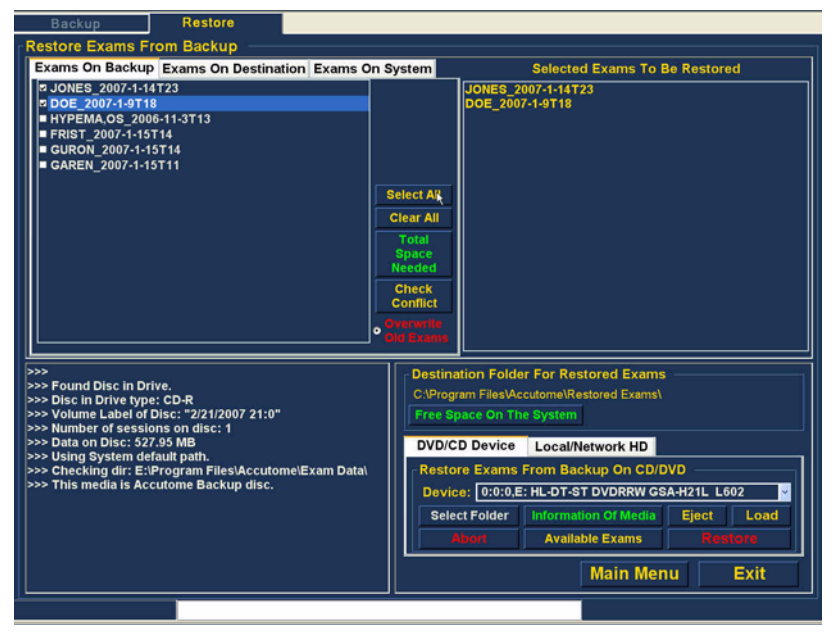

Figura 172 Selecção de todos os exames para serem restaurados

. . . . . . . . . . .

#### Clear All (Limpar tudo)

Caso não pretenda restaurar todos os exames seleccionados, é possível anular individualmente a selecção dos exames que não pretende restaurar, clicando na caixa de verificação ou no nome do exame ou pode ainda limpar todos os exames da lista dos exames para restauro.

. . . . . . .

Para limpar todos os exames seleccionados da lista de restauro:

 Clique em Clear All (Limpar tudo), conforme ilustrado na Figura 173 abaixo. A lista Selected Exams To Be Restored (Exames seleccionados para serem restaurados) ficará vazia. Se desejar, pode depois seleccionar os exames individualmente.

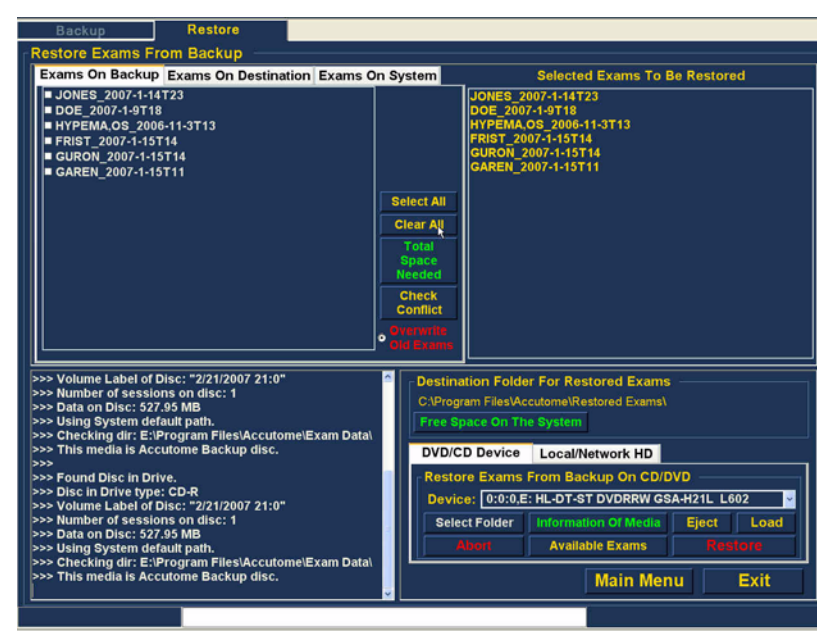

Figura 173 Exames seleccionados para serem restaurados -Limpar tudo

#### Restaurar

Uma vez seleccionados todos os exames que pretende restaurar a partir do DVD/CD:

1. Seleccione Restore (Restaurar), para executar o processo de restauro, conforme ilustrado na Figura 174 abaixo.

| Backup Restore                                                                                                    |                   |                                                                 |
|----------------------------------------------------------------------------------------------------|-------------------|-----------------------------------------------------------------|
| Restore Exams From Backup                                                                                                    |                   |                                                                 |
| Exams On Backup Exams On Destination Exams O                                                                                                    | n System          | Selected Exams To Be Restored                                   |
| © JONES 2007-1-141723           © DOE 2007-1-9118           © MYPEMAGS 2006-11-3113           ■ FRIST 2007-1-15114           ■ GURON 2007-1-15714           ■ GAREN_2007-1-15711 |                   | JONES_2007.1-14T23<br>DOE_2007.1-9T18<br>HYPEMA.OS_2006-11-3T13 |
|                                                                                                    | Select All        |                                                                 |
|                                                                                                    | Clear All         |                                                                 |
|                                                                                                    | Total<br>Space    |                                                                 |
|                                                                                                    | Needed            |                                                                 |
|                                                                                                    | Check<br>Conflict |                                                                 |
|                                                                                                    | Overwrite         |                                                                 |
|                                                                                                    | Old Exams         |                                                                 |
| >>> Volume Label of Disc: "2/21/2007 21:0"                                                                                                    | Destina           | ation Folder For Restored Exams                                 |
| >>> Data on Disc: 527.95 MB                                                                                                    | C:\Prog           | gram Files/Accutome/Restored Exams/                             |
| >>> Using System default path.<br>>>> Checking dir: E:\Program Files\Accutome\Exam Data\                                                                                         | Free S            | space On The System                                             |
| >>> This media is Accutome Backup disc.                                                                                                    | DVD/C             | CD Device Local/Network HD                                      |
| >>> Found Disc in Drive.                                                                                                    | Resto             | ore Exams From Backup On CD/DVD                                 |
| >>> Disc in Drive type: CD-R<br>>>> Volume Label of Disc: "2/21/2007 21:0"                                                                                                    | Devic             | ice: 0:0:0,E: HL-DT-ST DVDRRW GSA-H21L L602                     |
| >>> Number of sessions on disc: 1<br>>>> Data on Disc: 527.95 MB                                                                                                    | Sele              | ect Folder Information Of Media Eject Load                      |
| >>> Using System default path.                                                                                                    |                   | Abort Available Exams Restore                                   |
| >>> This media is Accutome Backup disc.                                                                                                    | -                 | Main Menu Exit                                                  |
|                                                                                                    |                   |                                                                 |

Figura 174 Restauro de exame a partir do CD

the state of the state of the s

 Enquanto os exames estão a ser restaurados, o ecrã de restauro irá apresentar o progresso do restauro na área de informações do processo, conforme ilustrado na Figura 175 abaixo. A informação do restauro do exame inclui informação sob forma de texto e o progresso do restauro na barra de estado, na parte inferior do ecrã.

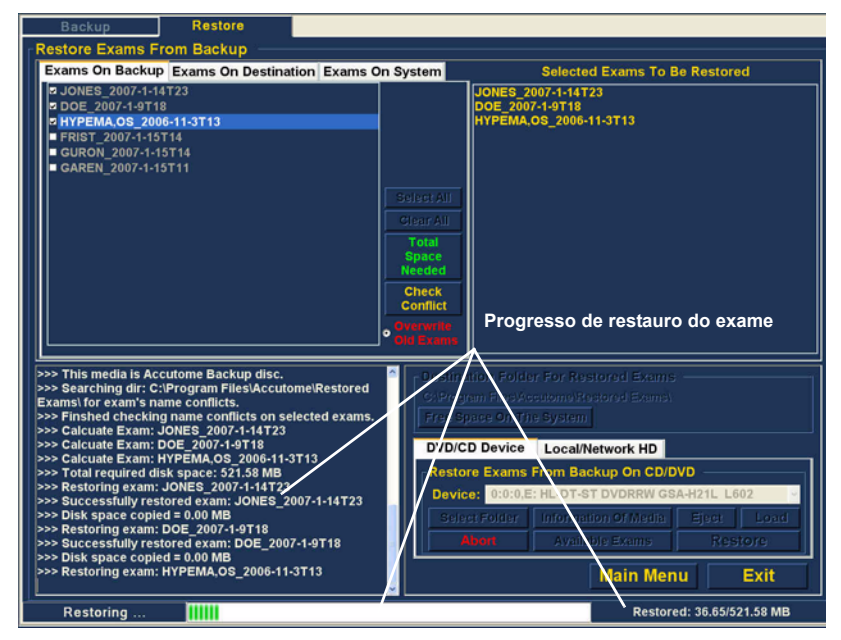

Figura 175 Progresso do restauro do exame

#### Restaurar disco rígido local/de rede

A função Restore (Restaurar) também permite restaurar ficheiros a partir de um disco rígido local ou de rede. Um processo como restaurar a partir de um DVD/CD é simples:

- 1. Seleccione o separador Local/Network HD (Disco rígido local/de rede)
- 2. Seleccione a pasta a partir da gual pretende restaurar os exames.
- 3. Seleccione os exames de doentes que pretende restaurar.
- 4. Seleccione a ferramenta Restore (Restaurar).
- \*Nota: A pasta na qual serão colocados os exames restaurados é predefinida no ecrã Options (Opções), durante a configuração do Accutome B-Scan Plus. Consulte "Pasta Restored (Restaurados)" na página 68 deste manual, para mais informações.

## Selecção da ferramenta de disco rígido local/de rede

Para activar as ferramentas de restauro do disco rígido local/de rede:

- 1. Localize o separador Local/Net HD (Disco rígido local/de rede) no conjunto de ferramentas.
- 2. Clique no separador, conforme ilustrado na Figura 176 abaixo.

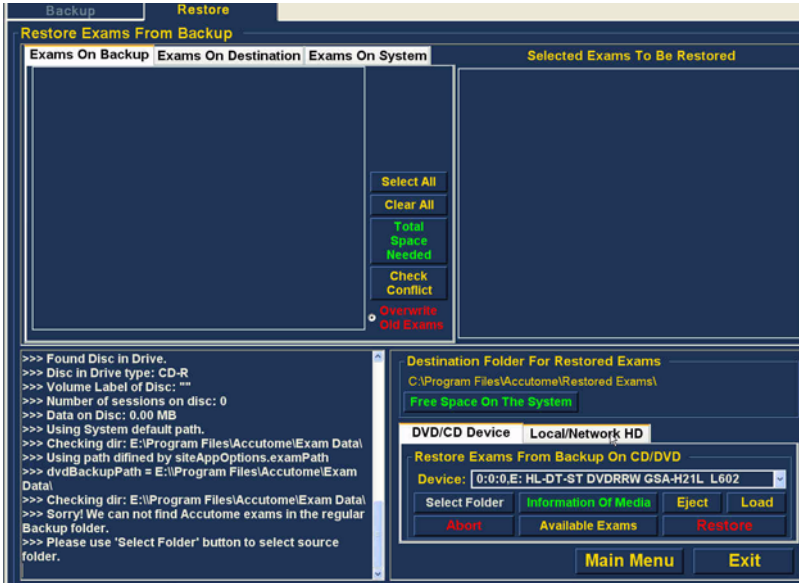

Figura 176 Selecção das ferramentas de restauro do disco rígido local/de rede

 As ferramentas do disco rígido local/de rede serão apresentadas, conforme ilustrado na Figura 177 abaixo.

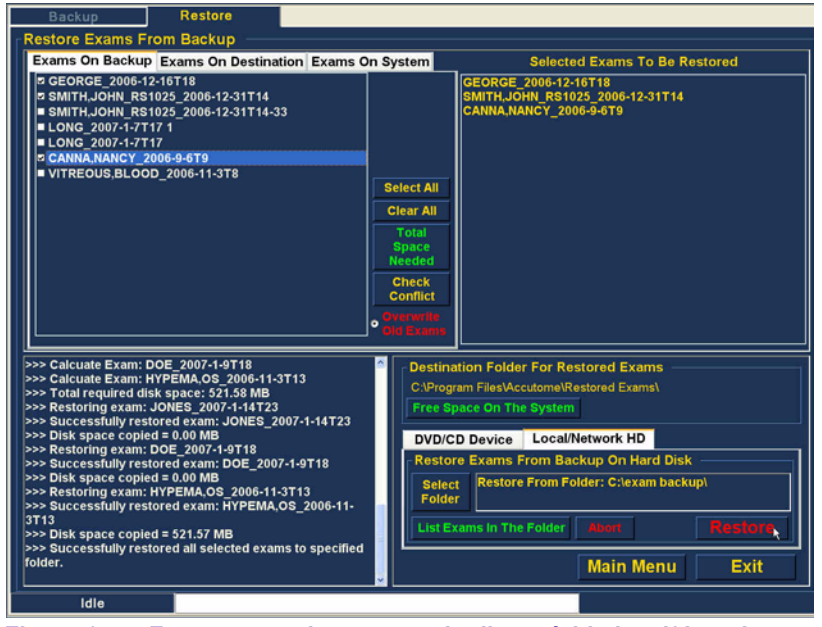

Figura 177 Ferramentas de restauro do disco rígido local/de rede activas

#### Seleccionar a pasta para o restauro de exames

Antes de poder restaurar exames seleccionados, tem de localizar a pasta a partir da qual os mesmos serão restaurados.

1. Clique em Select Folder (Seleccionar pasta), conforme ilustrado na Figura 178 abaixo.

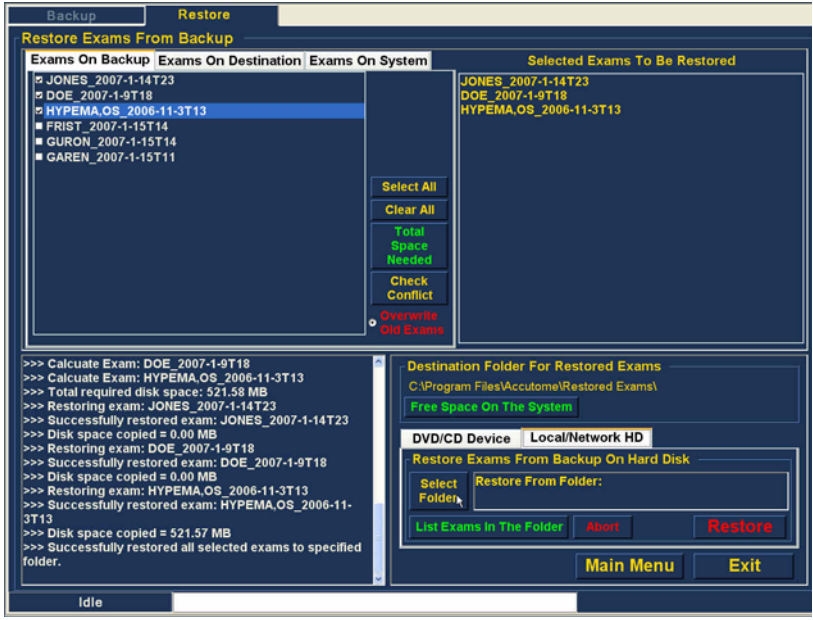

Figura 178 Apresentação da selecção da pasta (para restauro)

 Depois de executar a função Select Folder (Seleccionar pasta), o B-Scan Plus irá iniciar um browser do Windows, apresentado na Figura 179 abaixo.

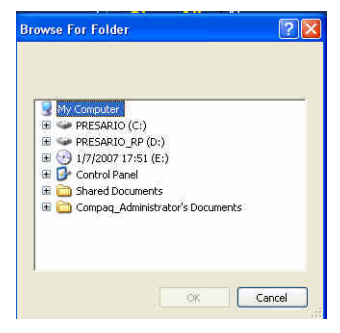

Figura 179 Browser do Windows

a state and state at a second second seco

**3.** Procure nas unidades e pastas locais e de rede até encontrar a pasta a partir da qual pretende restaurar exames.

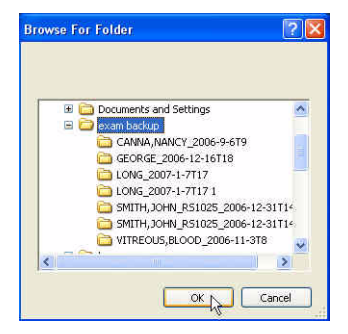

Figura 180 Localização da pasta de origem

a state is a state of a state of a state

4. Depois de seleccionada a pasta a partir da qual pretende restaurar, serão apresentados o caminho e o nome da pasta, conforme ilustrado na Figura 181 abaixo. O conteúdo da pasta também será também apresentado no separador Exams on Backup (Exames com cópia de segurança).

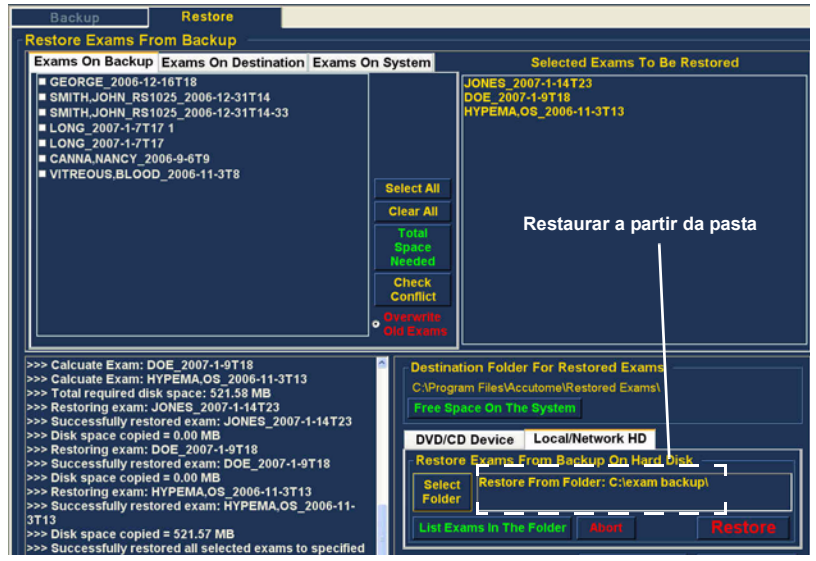

Figura 181 Apresentação da pasta de origem

#### Seleccionar exames de doentes

Quando está a restaurar exames de doentes, é possível seleccioná-los da mesma forma como se estivesse a gravar um DVD/CD. Consulte "Seleccionar exames de doentes" na página 208 quanto a instruções.

#### Execução do restauro

Para concluir o processo de restauro:

1. Clique em Restore (Restaurar), conforme ilustrado na Figura 182 abaixo.

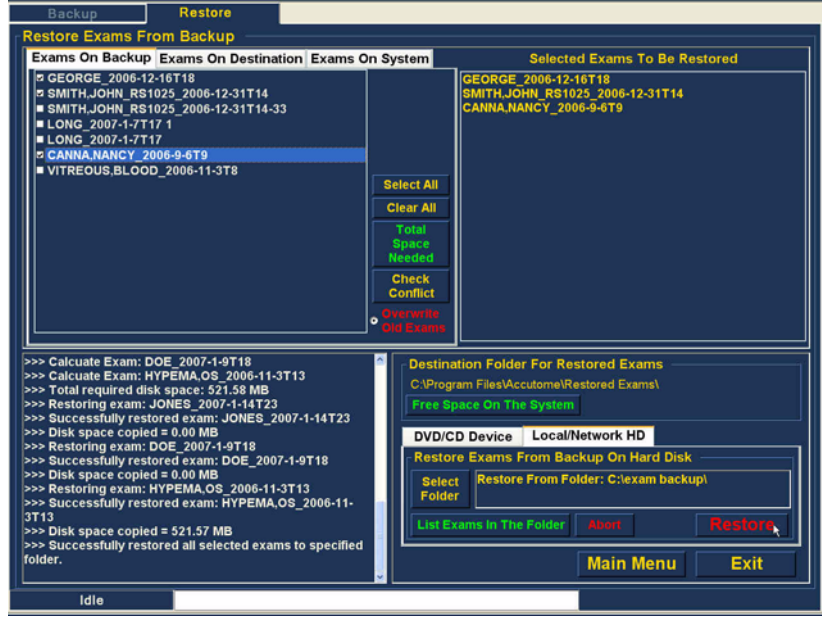

Figura 182 Executar o restauro de exames no disco rígido local/ de rede

The second second second second second

 A barra de estado na parte inferior do ecrã Restore (Restauro) irá exibir a actividade relativa ao restauro, indicando que o restauro do exame está em curso e quanto restauro já foi concluído (consulte a Figura 183 abaixo).

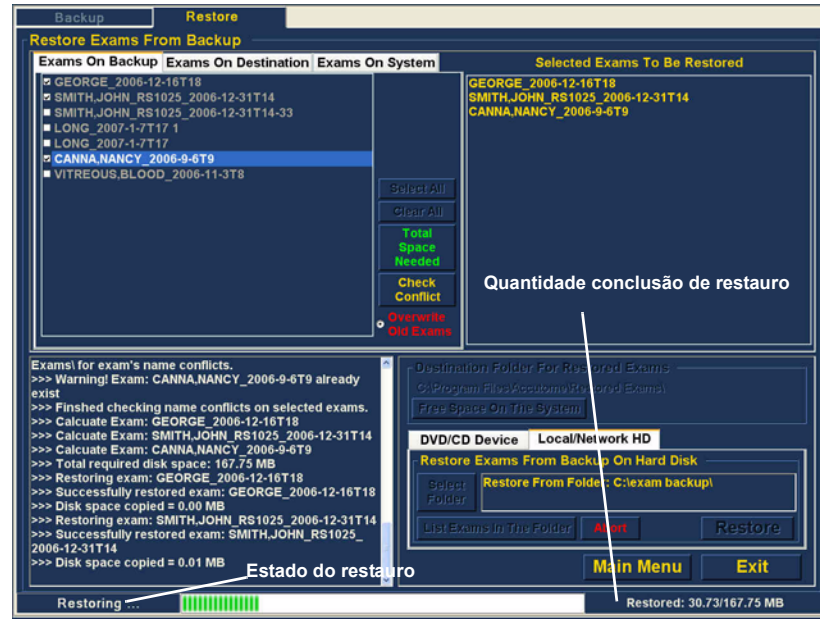

Figura 183 Actividade de restauro

#### Funcionalidades de restauro adicionais

. . . . . . . . . . . .

A função Restore (Restaurar) inclui muitas outras funcionalidades adicionais que permitem reunir informações acerca do tamanho do restauro e da operação, permitindo a gestão de exames.

# Funcionalidades do separador de exames com cópia de segurança

Quando o separador Exams on Backup (Exames com cópia de segurança) está activo, são disponibilizadas muitas outras funcionalidades adicionais relacionadas com os exames existentes na pasta de cópias de segurança.

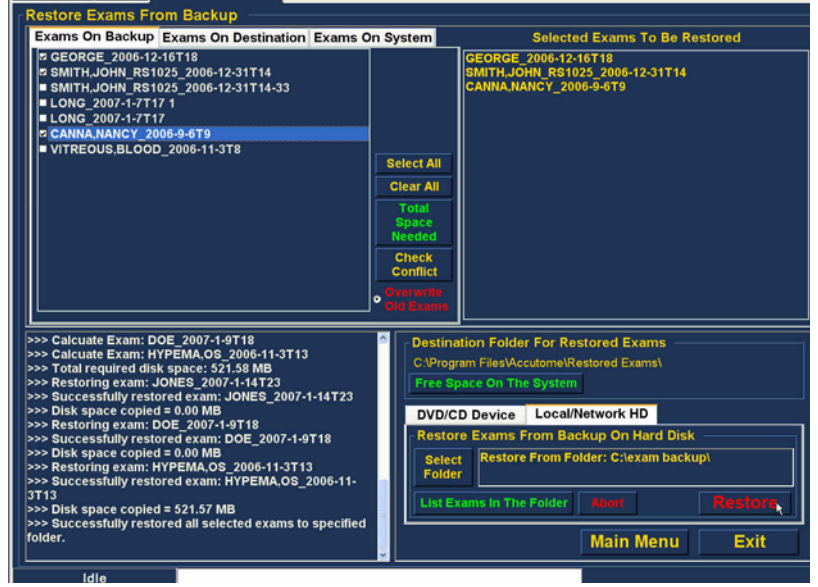

Figura 184 Separador activo Exams on Backup (Exames com cópia de segurança)

#### Select All (Seleccionar tudo)

Quando executar a função Select All (Seleccionar tudo), todos os exames de doentes na pasta Restore From Folder (Restaurar a partir da pasta) serão seleccionados para restauro.

. .

#### **Clear All (Limpar tudo)**

Quando executar a função Clear All (Limpar tudo), todos os exames seleccionados para restauro serão eliminados da lista Selected Exams To Be Restored (Exames seleccionados para serem restaurados).

#### Total Space Needed (Espaço total necessário)

•

A funcionalidade Total Space Needed (Espaço total necessário) verifica o espaco em disco necessário para o restauro dos exames seleccionados e apresenta esse mesmo espaço necessário no disco.

#### Check Conflict (Verificar conflito)

A funcionalidade Check Conflict (Verificar conflito) irá verificar se existem nomes em duplicado na pasta de exames restaurados e nos exames seleccionados na pasta a partir da qual se pretende proceder ao restauro.

#### **Overwrite Old Exams (Substituir exames antigos)**

Se activar a opção Overwrite Old Exams (Substituir exames antigos), clicando no botão de opção, o processo de restauro irá manter o mesmo nome de exame e substituir o exame que se encontra, actualmente, no disco local/de rede.

Se estiver a substituir um exame durante o processo de restauro, irá receber uma mensagem de aviso semelhante à apresentada na Figura 185 abaixo

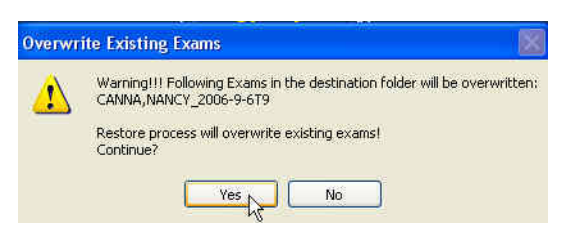

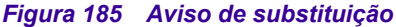

(1) (1) (1) (1) (1)

#### Exams on Destination (Exames no destino)

. . . . . . . .

O separador Exams on Destination (Exames no destino), conforme ilustrado na Figura 186 abaixo, apresenta o conteúdo da pasta de exames restaurados actual. As funcionalidades adicionais permitem-lhe seleccionar e eliminar exames os restaurados actuais.

| Restore Exams From Backup                                                                                                    |                                                                                                    |  |  |  |  |
|----------------------------------------------------------------------------------------------------|----------------------------------------------------------------------------------------------------|--|--|--|--|
| Exams On Backup Exams On Destination Exams O                                                                                                    | Dn System Selected Exams To Be Restored                                                                                                    |  |  |  |  |
| <ul> <li>HYPEMA,OS_2006-11-3T13</li> <li>DOE_2007-1-9T18</li> <li>JONES_2007-1-14723</li> <li>CANNA,NANCY_2006-9-6T9</li> </ul>                                                                                                    | GEORGE_2006-12-16718           SMITH_JOHN_R51025_2006-12-31T14           CANNA.NANCY_2006-9-879           Glear All           Grants           Scheckd           Scheckd           Exemps                                                                                                    |  |  |  |  |
| >>> Calcuate Exam: DOE 2007-19-T18           >>> Calcuate Exam: HPERA 05 2006-11-3T13           >>> Total required disk space: 521.58 MB           >>> Restoring exam: JONES_2007-114T23           >>> Disk space copied = 0.00 MB           >>> Restoring exam: DOE_2007-19T18           >>> Restoring exam: DOE_2007-19T18           >>> Disk space copied = 0.00 MB           >>> Disk space copied = 0.00 MB           >>> Disk space copied = 0.00 MB           >>> Disk space copied = 0.00 MB           >>> Disk space copied = 0.00 MB           >>> Disk space copied = 0.00 MB           >>> Disk space copied = 0.00 MB           >>> Disk space copied = 0.00 MB           >>> Disk space copied = 0.00 MB           >>> Disk space copied = 0.00 MB           >>> Disk space copied = 0.00 MB           >>> Disk space copied = 0.00 MB           >>> Successfully restored exam: HYPEMA.0S_2006-11-3T13           >>> Disk space copied = 521.57 MB           >>> Successfully restored all selected exams to specified fider.           Vielder. | Destination Folder For Restored Exams       C:Program Files/Accutome/Restored Exams/       Free Space On The System       DVD/CD Device     Local/Network HD       Restore Exams From Backup On Hard Disk       Select       Restore Exams From Folder: C:lexam backup/       Folder       List Exams In The Folder       Main Menu       Exit |  |  |  |  |

Figura 186 Pasta de exames restaurados do separador Exams on Destination (Exames no destino)

## Select All (Seleccionar tudo)

Se clicar em Select All (Seleccionar tudo), todos os exames restaurados na pasta de destino serão seleccionados.

#### Clear All (Limpar tudo)

Se clicar em Clear All (Limpar tudo), a selecção de todos os exames restaurados seleccionados na pasta de destino será eliminada.

#### Remove Selected Exams (Remover exames seleccionados)

Depois de restaurados os exames de doentes, poderá optar por eliminá-los para libertar espaço no disco do computador. A função Remove Selected Exams (Remover exames seleccionados) permite eliminar um exame de um doente restaurado de forma definitiva. Para remover exames seleccionados:

- Seleccione o(s) exame(s) de doente que pretende eliminar (consulte "Seleccionar exames de doentes" na página 208).
- Clique em Remove Selected Exams (Remover exames seleccionados), conforme ilustrado na Figura 187 abaixo.

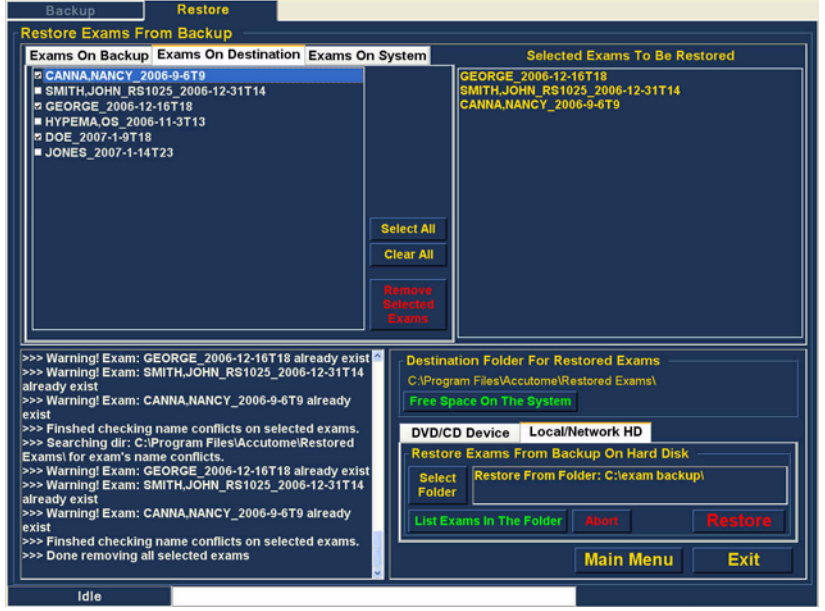

Figura 187 Remover exames seleccionados

. . . . . . . . . . . . .

 O Accutome B-Scan Plus irá emitir um aviso acerca da eliminação do ficheiro, conforme apresentado na Figura 188 abaixo. Clique em Yes (Sim) se pretender eliminar o ficheiro de forma definitiva. Clique em No (Não) ou Cancel (Cancelar) se pretender terminar o processo de eliminação.

| - U | ADMINICIU Selected a    | warms will be DEt | AOUED From Folder DEI | MANEAUTI VI       |
|-----|-------------------------|-------------------|-----------------------|-------------------|
| 🔔 i | till want to remove the | m?                | HOVED ITOITTOIDE PER  | SPIMINE IN LET 13 |

#### Figura 188 Aviso de remoção de um exame da pasta de restauro

#### Exams on System (Exames no sistema)

Quando o separador Exams On System (Exames no sistema) está activo, são apresentados todos os exames existentes na pasta de dados de exame do Accutome B-Scan Plus. A lista pode ser útil na determinação dos exames que necessitam de ser restaurados.

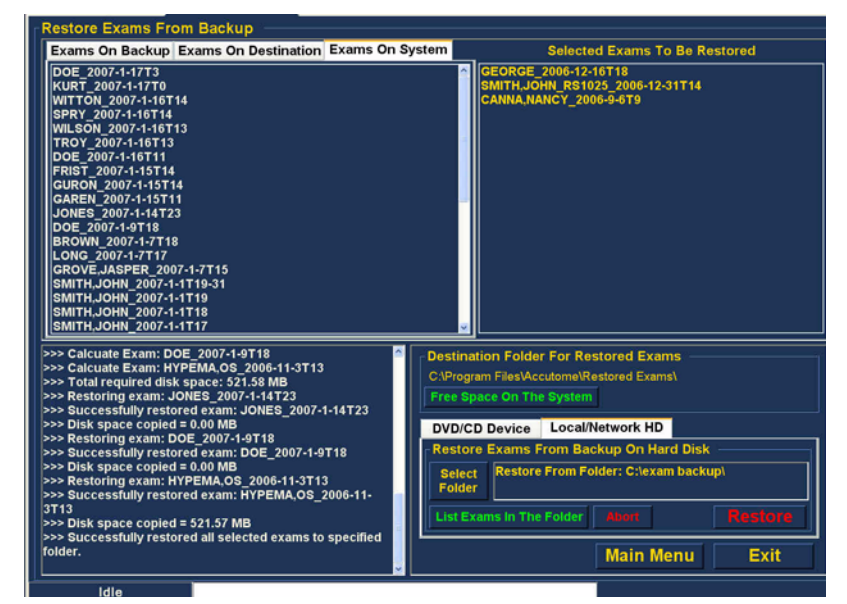

Figura 189 Pasta de dados de exame do Accutome do separador Exams On System (Exames no sistema)

#### Funcionalidades de DVD/CD

Existem muitas funcionalidades no separador DVD/CD Device (Dispositivo DVD/CD) do conjunto de ferramentas relativas a informações e que executam operações de disco e de restauro.

#### Espaço disponível no sistema

Quando executar a função Free Space on System (Espaço disponível no sistema) conforme ilustrado na Figura 190 abaixo, o Accutome B-Scan Plus irá apresentar a totalidade do espaço disponível em todas as unidades.

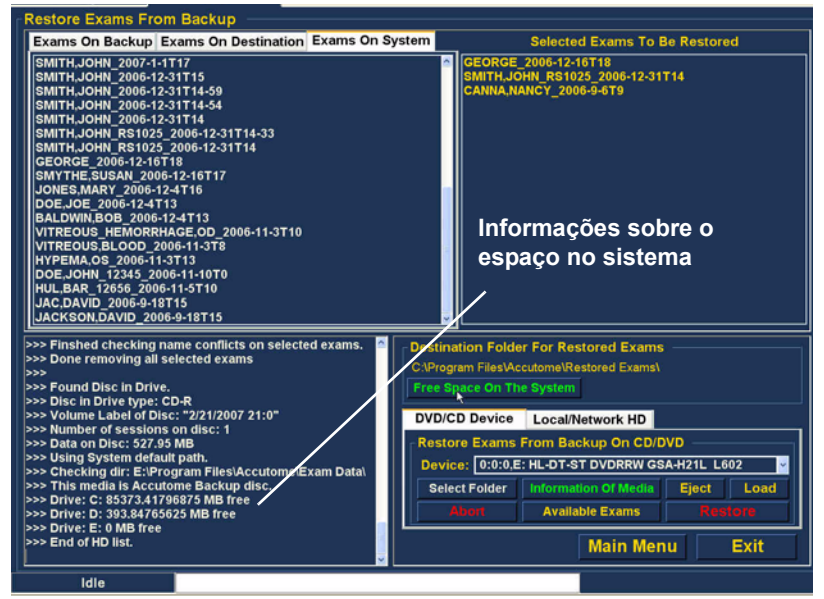

Figura 190 Espaço disponível no sistema

#### Select Folder (Seleccionar Pasta)

A funcionalidade Select Folder (Seleccionar pasta) inicia um browser do Windows e permite seleccionar a pasta a partir da qual pretende restaurar exames. 1.1.1

#### Information of Media (Informações sobre os suportes)

Quando selecciona a opção Information of Media (Informações sobre os suportes), o Accutome B-Scan Plus apresenta informações acerca do DVD/CD na unidade do dispositivo, incluindo o tamanho do disco, data, número de sessões, espaço disponível no disco, etc., conforme ilustrado na Figura 191 abaixo.

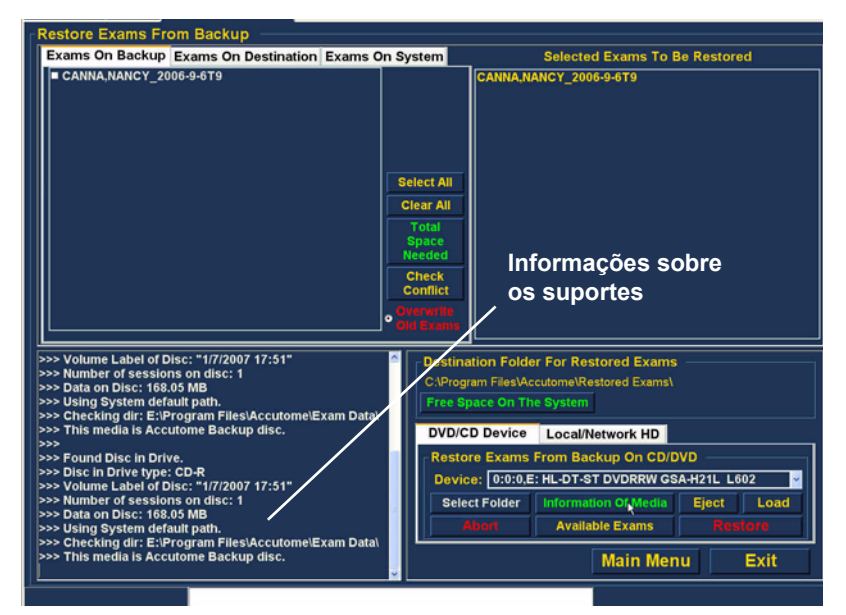

Figura 191 Informações sobre os suportes

#### Eject (Ejectar)

A função Eject (Ejectar) irá ejectar automaticamente o DVD/CD da unidade do computador.

#### Load (Carregar)

Caso o computador possua esta funcionalidade, a função Load (Carregar) fecha a gaveta da unidade de DVD/CD.

#### Abort (Abortar)

A função Abort (Abortar) interrompe o processo de restauro ou carregamento do disco.

#### Available Exams (Exames disponíveis)

A função Available Exams (Exames disponíveis) enumera todos os exames que podem ser restaurados no separador de exames com cópia de segurança.

#### Local/Net Hard Disk (Disco rígido local/de rede)

O separador Local/Net Hard Disk (Disco rígido local/de rede) do conjunto de ferramentas possui muitas funcionalidades relativas a informações e que executam operações de restauro.

#### Select Folder (Seleccionar pasta)

A funcionalidade Select Folder (Seleccionar pasta) inicia um browser do Windows e permite seleccionar a pasta a partir da qual pretende restaurar exames.

# Select Exams In The Folder (Seleccionar exames na pasta)

A funcionalidade Select Exams In The Folder (Seleccionar exames na pasta) enumera todos os exames contidos na pasta restaurada seleccionada. Os exames são enumerados no separador Restore Exams from Backup (Restaurar exames a partir da cópia de segurança).

#### Abort (Abortar)

Quando seleccionada, a função Abort (Abortar) interrompe o processo de restauro.

Main Menu (Menu principal) e Exit (Sair) Os botões Main Menu (Menu principal) e Exit (Sair), situados na parte inferior dos ecrãs Archive (Arquivo) e Restore (Restaurar), levam-no de volta ao menu principal do B-Scan Plus e permitem-lhe sair do programa B-Scan Plus de forma adequada. 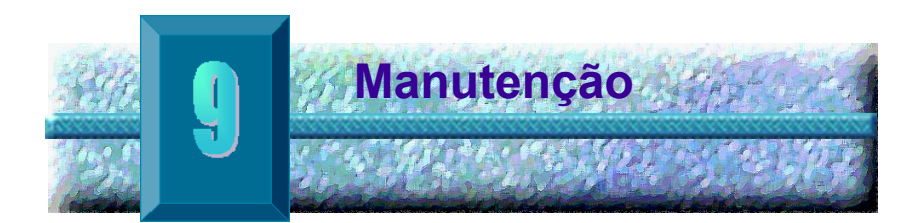

#### Manutenção geral

A manutenção que deverá ser feita no Accutome B-Scan Plus consiste em tarefas tais como manter as superfícies sem poeira e sujidade e guardar o instrumento num local seco e fresco para que não haja problemas com os componentes electrónicos.

É necessário ter cuidado para utilizar apenas panos que não larguem pêlos e solventes não corrosivos aquando da limpeza do ecrã.

# **ATENÇÃO:** Não utilizar soluções de limpeza abrasivas para limpeza do Accutome B-Scan Plus.

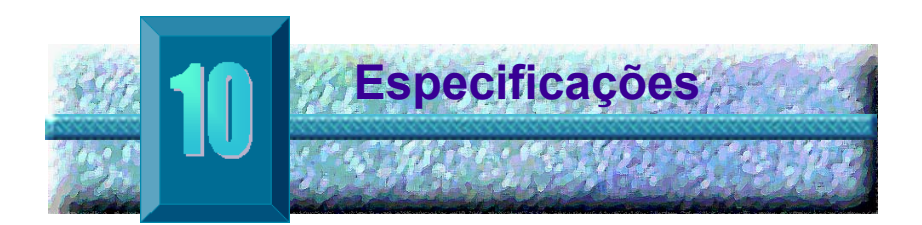

| Aspectos<br>gerais | Nesta secção são indicadas as especificações físicas e de funcionamento do Accutome B-Scan Plus. |
|--------------------|--------------------------------------------------------------------------------------------------|
| Especificações     | Na Tabela 2 abaixo é apresentada uma lista das                                                   |
| físicas            | especificações físicas e dos periféricos associados.                                             |

| Tabela 2 Especificações físicas do Accutome B-Scan Pil | abela 2 | as do Accutome B-Scan Plus |
|--------------------------------------------------------|---------|----------------------------|
|--------------------------------------------------------|---------|----------------------------|

| Sonda (Número de componente da Accutome 24-6120)             |                                                              |  |  |  |
|--------------------------------------------------------------|--------------------------------------------------------------|--|--|--|
| Frequência                                                   | 12 MHz, 15 MHz                                               |  |  |  |
| Dimensões                                                    | 7,0 polegadas de comprimento X 1,25<br>polegadas de diâmetro |  |  |  |
| Dimensoes                                                    | 17,78 cm de comprimento X 3,18 cm de<br>diâmetro             |  |  |  |
| Peso                                                         | 0,375 lb                                                     |  |  |  |
| 1 630                                                        | 0,170 kg                                                     |  |  |  |
| Comprimento do cabo                                          | 6 pés                                                        |  |  |  |
|                                                              | 1,83 m                                                       |  |  |  |
| Conector de interface                                        | USB Tipo A                                                   |  |  |  |
|                                                              |                                                              |  |  |  |
| Interruptor de pé (Número de componente da Accutome 24-6180) |                                                              |  |  |  |
| Dimensões                                                    | 4 polegadas X 3,25 polegadas X 1,25 polegadas de altura      |  |  |  |
|                                                              | 10,16 cm X 8,26 cm X 3,18 cm de altura                       |  |  |  |
| Poso                                                         | 0,337 lb.                                                    |  |  |  |
| resu                                                         | 0, 153 kg                                                    |  |  |  |

1. 1. 1. 1.

#### Tabela 2 Especificações físicas do Accutome B-Scan Plus

. .

| Comprimento de cabo                                             | 6 pés                                                    |  |  |  |
|-----------------------------------------------------------------|----------------------------------------------------------|--|--|--|
|                                                                 | 1,83 m                                                   |  |  |  |
| Conector de interface                                           | USB Tipo A                                               |  |  |  |
|                                                                 |                                                          |  |  |  |
| Rato sem fios (Número de componente da Accutome 24-6130)        |                                                          |  |  |  |
| Dimensões                                                       | 1,75 polegadas X 2,25 polegadas X 1,63 polegadas         |  |  |  |
|                                                                 | 4,45 cm X 5,72 cm X 4,14 cm                              |  |  |  |
| Peso                                                            | 0, 222 lb.                                               |  |  |  |
|                                                                 | 0, 101 kg                                                |  |  |  |
| Conector de interface                                           | USB Tipo A                                               |  |  |  |
|                                                                 |                                                          |  |  |  |
| Suporte para a sonda (Número de componente da Accutome 24-6170) |                                                          |  |  |  |
| Dimensões                                                       | 7,7 polegadas X 4,3 polegadas X 2,09 polegadas de altura |  |  |  |

| Dimensous |                               |
|-----------|-------------------------------|
|           | 19,56 cm X 10,92 cm X 5,61 cm |
| Poso      | 0,75 lb.                      |
| F 650     | 0,340 kg                      |

#### Normas de segurança e interferência electromagnética (EMI)

IEC 60601-1 Medical Electrical Equipment: General Requirements for Safety (IEC 60601-1 Equipamento eléctrico para medicina: Regras gerais de segurança)

IEC 60601-1-2 Medical Electrical Equipment: Electromagnetic Compatibility (IEC 60601-1-2 Equipamento eléctrico para medicina: Compatibilidade electromagnética)

IEC 60601-2-37 Medical Electrical Equipment: Particular Requirements for Ultrasound Equipment (IEC 60601-2-37 Equipamento eléctrico para medicina: Regras particulares para dispositivos de ultra-sons)

#### Especificações ambientais

Na Tabela 3 abaixo é apresentada uma lista dos valores de temperatura e de humidade para funcionamento e armazenamento do sistema Accutome B-Scan Plus.

#### Tabela 3 Especificações ambientais

| Temperatura         |                             |  |
|---------------------|-----------------------------|--|
| Funcionamento       | +10° C a +40° C             |  |
| Armazenamento       | -20° C a +60° C             |  |
|                     |                             |  |
| Humidade relativa   |                             |  |
| Funcionamento       | 20% a 80% (sem condensação) |  |
| Armazenamento       | 15% a 90% (sem condensação) |  |
|                     |                             |  |
| Pressão atmosférica |                             |  |
| Funcionamento       | 700–1060 hPa                |  |
| Armazenamento       | 500–1060 hPa                |  |

#### Especificações do computador

Na Tabela 4 abaixo estão indicadas as especificações recomendas para o computador a ser utilizado com o Accutome B-Scan Plus

#### Especificações do computador recomendadas Tabela 4

| PC                         | Dell™ Latitude D820 com Intel Core™ 2 Duo T7200<br>(2,00 GHz) 4M L2 Cache, 667 MHz Dual Core ou<br>equivalente |
|----------------------------|----------------------------------------------------------------------------------------------------|
| Portas E/S                 | No mínimo, 4 USB 2.0                                                                                           |
| Sistema operativo          | Windows <sup>®</sup> XP Professional, SP2                                                                      |
| Visor                      | Painel LCD WSXGA+ de 15,4 polegadas ou superior                                                                |
| Memória                    | 2,0 GB, DDR2-667 SDRAM                                                                                         |
| Unidade de disco<br>rígido | Disco rígido de 80 GB, 9,5 MM, 7200 RPM                                                                        |
| Unidade de CD/<br>DVD      | 8X DVD+/-RW c/ Roxio Software™ e Cyberlink Power<br>DVD                                                        |
| Controlador de vídeo       | 256 MB NVIDIA <sup>®</sup> Quadro NVS 110M TurboCache™                                                         |
| Fonte de<br>alimentação    | Fonte de alimentação para uso médico ou<br>transformador de isolamento                                         |

### \*Nota: O utilizador deve fornecer o computador. O computador não é fornecido em conjunto com Accutome B-Scan Plus

#### Modos de funcionamento

Na tabela seguinte é apresentado um resumo das possibilidades de aplicação/modo para cada combinação de sistema/transdutor:

| Aplicação<br>clínica                    | A | в | М | PWD | CWD | CD | Combinada<br>(especificar) | Outra†<br>(especificar) |
|-----------------------------------------|---|---|---|-----|-----|----|----------------------------|-------------------------|
| Oftálmica                               |   | Х |   |     |     |    |                            |                         |
| Imagiologia fetal<br>e outras*          |   |   |   |     |     |    |                            |                         |
| Cardíaca, em<br>adultos e<br>pediátrica |   |   |   |     |     |    |                            |                         |
| Vasos<br>periféricos                    |   |   |   |     |     |    |                            |                         |

### Tabela 5Modo(s) de funcionamento

\* Abdominal, intraoperatória, pediátrica, pequenos órgãos (mama, tiróide, testículos, etc.), cefálica em recém-nascidos, cefálica em adultos, musculoesquelética (**convencional**), musculoesquelética (**superficial**)

† Os exemplos podem incluir: Doppler de amplitude, imagiologia tridimensional, imagiologia harmónica, Doppler do movimento dos tecidos, imagiologia da velocidade de cores.

Especificações de armazenamento/alcance

Na Tabela 6 abaixo é apresentada uma lista das especificações de armazenamento dos dados e alcance do Accutome B-Scan Plus.

#### Especificações de dados Tabela 6

| Capacidade de armazenamento de dados |                                                                            |  |  |  |
|--------------------------------------|----------------------------------------------------------------------------|--|--|--|
| Doentes e dados dos doentes          | Apenas limitada à capacidade de<br>armazenamento do disco do<br>computador |  |  |  |

| Definição do B-Scan Plus |                      | Linha/Área | Exactidão | Alcance                 |
|--------------------------|----------------------|------------|-----------|-------------------------|
| Frequência<br>(MHz)      | Profundidade<br>(mm) |            | clinica   | de<br>exactidão<br>(mm) |
| 12                       | 30                   | Linha      | 7,5%      | 30                      |
| 12                       | 30                   | Área       | 39,5%     | 30                      |
| 12                       | 60                   | Linha      | 3%        | 60                      |
| 12                       | 60                   | Área       | 22%       | 60                      |
| 15                       | 50                   | Linha      | 3%        | 50                      |
| 15                       | 50                   | Área       | 20%       | 50                      |
| 15                       | 100                  | Linha      | 7%        | 50                      |
| 15                       | 100                  | Área       | 14%       | 50                      |

#### Tabela 7 Alcance e exactidão

| Saída acústica | A Tabela 8 abaixo fornece as informações da saída acústica para: |                   |  |
|----------------|------------------------------------------------------------------|-------------------|--|
|                | Modelo de transdutor:                                            | OP (S/N 09065836) |  |
|                | Modo de funcionamento:                                           | Modo B            |  |
|                | Aplicação(ões):                                                  | Oftálmica         |  |

#### Tabela 8 Tabela de informações da saída acústica para a pista 1 Modo de exame não automático

| Saída<br>acústica                     |                           | мі                      | I <sub>SPTA3</sub><br>(mW/<br>cm <sup>2</sup> ) | I <sub>SPPA3</sub><br>(W/cm <sup>2</sup> ) |        |
|---------------------------------------|---------------------------|-------------------------|-------------------------------------------------|--------------------------------------------|--------|
| Valor global máximo                   |                           | 0,199                   | 0,379                                           | 21,1                                       |        |
| Parâmetros<br>acústicos<br>associados | P <sub>r.3</sub><br>(MPa) |                         | 0,641                                           |                                            |        |
|                                       | W <sub>0</sub>            | (mW)                    |                                                 | 0,149                                      | 0,149  |
|                                       | f <sub>c</sub>            | (MHz)                   | 10,4                                            | 10,4                                       | 10,4   |
|                                       | z <sub>sp</sub>           | (cm)                    | 1,50                                            |                                            | 1,50   |
|                                       | Dimensões<br>do feixe     | x <sub>-6</sub><br>(cm) |                                                 |                                            | 0,0765 |
|                                       |                           | y <sub>-6</sub><br>(cm) |                                                 |                                            | 0,0748 |
|                                       | PD                        | (ìS)                    | 0,126                                           |                                            | 0,126  |
|                                       | PRF                       | (Hz)                    | 3840                                            |                                            | 3840   |
|                                       | EBD                       | Az<br>(cm)              |                                                 | 0,600                                      |        |
|                                       |                           | Ele.<br>(cm)            |                                                 | 0,600                                      |        |

#### Tabela 8 Tabela de informações da saída acústica para a pista 1 Modo de exame não automático

|                                              | Saída<br>acústica                                 | МІ | I <sub>SPTA3</sub><br>(mW/<br>cm <sup>2</sup> ) | I <sub>SPPA3</sub><br>(W/cm <sup>2</sup> ) |
|----------------------------------------------|---------------------------------------------------|----|-------------------------------------------------|--------------------------------------------|
| Condições de<br>controlo de<br>funcionamento | Taxa de<br>fotograma: 15 Hz,<br>256 Linhas/Sector |    |                                                 |                                            |
|                                              | Frequência de<br>funcionamento:<br>12 MHz         |    |                                                 |                                            |

Estes valores baseiam-se em medições de unidades de produção.
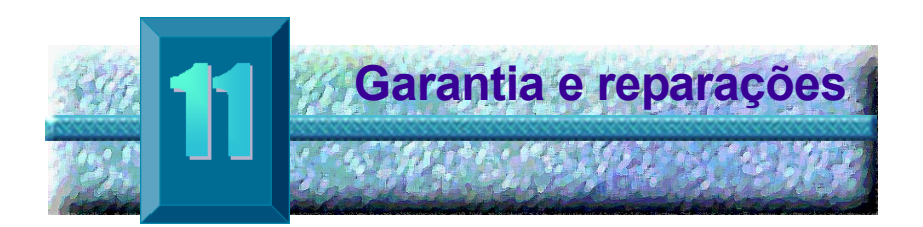

## Garantia

A Accutome, Inc. garante que o novo equipamento se encontra livre de defeitos de mão-de-obra e de materiais. Qualquer produto que se prove ter defeito será reparado ou substituído, por nossa opção, sem encargos para o utilizador, durante um período de até um ano a partir da data de compra do utilizador inicial do equipamento à Accutome, Inc. ou a qualquer um dos seus distribuidores autorizados.

Esta garantia cobre todas as reparações e assistência de peças, cujo defeito se comprove ser resultante do fabrico e não de uma utilização ou manuseamento incorrectos. Este tipo de serviço será tratado pela nossa equipa de vendedores devidamente qualificada, ou caso seja necessário, no escritório principal. As despesas de transporte para devoluções ou reparações de artigos que não se encontrem dentro da garantia são da responsabilidade do cliente. A alteração, reparação ou modificação de qualquer produto que seja efectuada por pessoas não autorizadas pela Accutome, Inc. resultará na perda imediata da garantia.

| Devoluções do | Para devolver produtos à Accutome Inc., siga as |
|---------------|-------------------------------------------------|
| produto       | instruções abaixo indicadas.                    |

#### Assistência e reparação

Antes de devolver os instrumentos para reparação ou assistência, contacte o Grupo de Assistência Técnica da Accutome para obter um número de Autorização de Devolução de Bens (RGA).

| Linha grátis (nos E.U.A.): | 1-800-979-2020 |
|----------------------------|----------------|
| Assistência Técnica:       | 1-610-889-0200 |
| Fax:                       | 1-610-889-3233 |

Depois de receber a autorização, escreva o número RGA na parte exterior da embalagem e envie o instrumento para:

| Technical Service Group |  |  |
|-------------------------|--|--|
| Accutome, Inc.          |  |  |
| 263 Great Valley Pkwy   |  |  |
| Malvern, PA 19355 USA   |  |  |

#### Todas as outras devoluções

As devoluções por motivos não relacionados com a assistência têm de ser autorizadas pelo Departamento de Apoio ao Cliente da Accutome. Contacte o Departamento de Apoio ao Cliente para obter um número RGA.

As mercadorias devolvidas num período de 60 dias a contar da data da factura serão creditadas numa das seguintes formas:

> Crédito total por toda a mercadoria devolvida \* em condições em que possa ser novamente vendida

### Mercadorias não restituíveis

A Accutome Inc. não autorizará a devolução de:

Mercadorias retidas durante mais de 60 dias

| Garantia e reparações             |                                                                                                    | Componentes de substituição                                                                                                    |
|-----------------------------------|----------------------------------------------------------------------------------------------------|----------------------------------------------------------------------------------------------------|
| • • • • • •                       |                                                                                                    |                                                                                                    |
| Componentes<br>de<br>substituição | Na Tabela 9 abaixo é<br>são disponibilizados p<br>representante de ven<br>encomenda, não se e<br>componente da Accu | é indicada uma lista dos artigos que<br>pela Accutome, Inc. ou pelo<br>ndas local. Quando fizer uma<br>esqueça de indicar o número de<br>utome para o artigo que está a |

# Tabela 9 Componentes de substituição da Accutome

encomendar.

| Descrição            | N.º de componente da<br>Accutome |  |
|----------------------|----------------------------------|--|
| Componentes padrão   |                                  |  |
| Kit de sonda         | 24-6120                          |  |
| Interruptor de pé    | 24-6180                          |  |
| Rato                 | 24-6130                          |  |
| Suporte para a sonda | 24-6170                          |  |

**Documentação** A Accutome disponibilizará, mediante pedido, esquemas de circuitos, componentes, listas, descrições, instruções de calibração ou outras informações que ajudarão o pessoal técnico qualificado a proceder à reparação do Accutome B-Scan Plus.